# X8/X10/X12 Monitor per paziente Versione 1.0

# Manuale Utente

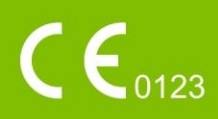

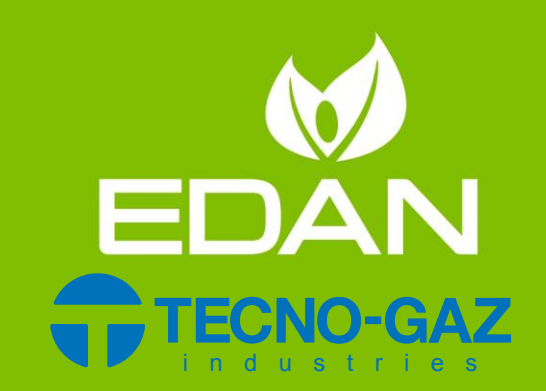

# Informazioni su questo manuale

N/P: 01.54.458174

MPN: 01.54.458174010

Data di pubblicazione: Dicembre 2018

© Copyright EDAN INSTRUMENTS, INC. 2018. Tutti i diritti riservati.

# Dichiarazione

Il presente manuale consente di comprendere al meglio il funzionamento e la manutenzione del prodotto. Utilizzare il prodotto attenendosi rigorosamente al presente manuale. La mancata osservanza da parte dell'utente di quanto prescritto nel presente manuale potrebbe causare malfunzionamenti o guasti per i quali EDAN INSTRUMENTS, INC. (in seguito denominata EDAN) non può essere considerata responsabile.

EDAN ètitolare dei diritti d'autore del presente manuale. Nessuna parte del presente manuale può essere fotocopiata, riprodotta o tradotta senza previo consenso scritto di EDAN.

Nel presente manuale sono contenuti materiali tutelati da diritti d'autore, incluse, a titolo non limitativo, informazioni riservate, quali dati tecnici e informazioni sui brevetti. L'utente non dovràrivelare tali informazioni a terze parti non rilevanti.

Si precisa che quanto ivi indicato non conferisce all'utente, espressamente o implicitamente, diritti o licenze all'utilizzo della propriet à intellettuale di EDAN.

EDAN ha il diritto di modificare, aggiornare e fornire chiarimenti sul presente manuale.

# Responsabilità del Produttore

EDAN si ritiene responsabile degli eventuali effetti sulla sicurezza, sull'affidabilità e sulle prestazioni delle apparecchiature esclusivamente nei casi riportati di seguito.

Le operazioni di assemblaggio, le estensioni, le ri-regolazioni, le modifiche o le riparazioni vengono eseguite da personale autorizzato da EDAN.

L'impianto elettrico dell'ambiente di installazione èconforme agli standard nazionali.

Lo strumento viene utilizzato attenendosi alle istruzioni per l'uso.

# Termini utilizzati nel presente manuale

Questa guida èconcepita per fornire i concetti fondamentali relativi alle precauzioni di sicurezza.

### AVVERTENZA

Un'etichetta di **WARNING** mette in guardia da determinate azioni o situazioni che potrebbero causare lesioni personali anche letali.

#### ATTENZIONE

Un'etichetta di **CAUTION** mette in guardia da determinate azioni o situazioni che potrebbero danneggiare l'apparecchiatura, generare risultati imprecisi o invalidare una procedura.

#### NOTA

Una NOTA fornisce informazioni utili su un funzionamento o una procedura.

# Indice

| Capitolo 1 Uso previsto e guida per la sicurezza                         | 1  |
|--------------------------------------------------------------------------|----|
| 1.1 Uso previsto/indicazioni per l'uso                                   | 1  |
| 1.2 Guida per la sicurezza                                               | 1  |
| 1.2.1 protezione delle informazioni personali                            | 6  |
| 1.3 Spiegazione dei simboli del monitor                                  | 8  |
| Capitolo 2 Installazione                                                 |    |
| 2.1 Ispezione iniziale                                                   | 11 |
| 2.2 Montaggio del monitor                                                | 11 |
| 2.3 Collegamento del cavo di alimentazione                               |    |
| 2.4 Verifica del monitor                                                 | 11 |
| 2.5 Controllo del registratore                                           | 12 |
| 2.6 Impostazione della data e dell'ora                                   | 12 |
| 2.7 Consegna del monitor                                                 | 12 |
| 2.8 Dichiarazione FCC                                                    | 13 |
| 2.9 Dichiarazione FCC sull'esposizione alle radiazioni in radiofrequenza | 13 |
| Capitolo 3 Funzionamento di base                                         | 14 |
| 3.1 Panoramica                                                           | 14 |
| 3.1.1 Vista frontale                                                     | 14 |
| 3.1.2 Vista posteriore                                                   | 15 |
| 3.1.3 Vista laterale                                                     | 16 |
| 3.2 Funzionamento e navigazione                                          | 17 |
| 3.2.1 Uso dei tasti                                                      |    |
| 3.3 Modalit à operativa                                                  | 20 |
| 3.3.1 Modo Demo                                                          | 20 |
| 3.3.2 Modo Standby                                                       | 20 |
| 3.3.3 Modalit à notte                                                    | 21 |
| 3.3.4 Privacy Mode (Modalit à Privacy)                                   | 21 |
| 3.3.5 Modalit à NFC                                                      | 21 |
| 3.4 Modifica delle impostazioni del monitor                              | 22 |
| 3.4.1 Regolazione della luminosit à dello schermo                        | 22 |
| 3.4.2 Modifica della data e dell'ora                                     | 22 |
| 3.5 Regolazione del volume                                               | 23 |
| 3.5.1 Regolazione del volume dei tasti                                   | 23 |
| 3.5.2 Regolazione del volume dell'allarme                                | 23 |
| 3.5.3 Regolazione del volume del battito cardiaco                        | 23 |
| 3.6 Verifica della versione del monitor                                  | 23 |
| 3.7 Monitoraggio in rete                                                 | 23 |
| 3.8 Impostazione delle lingue                                            | 24 |
| 3.9 Calibrazione degli schermi                                           | 24 |

| 3.10 Disattivazione del touch screen                      | 24 |
|-----------------------------------------------------------|----|
| 3.11 Utilizzo del lettore di codici a barre               | 24 |
| Capitolo 4 Allarmi                                        | 26 |
| 4.1 Categoria di allarme                                  | 26 |
| 4.1.1 Allarmi fisiologici                                 | 26 |
| 4.1.2 Allarmi tecnici                                     | 26 |
| 4.1.3 Indicazioni                                         | 26 |
| 4.2 Selezione di un tipo di tono di allarme               | 26 |
| 4.3 Livelli di allarme                                    | 27 |
| 4.4 Controllo degli allarmi                               | 29 |
| 4.4.1 Impostazione degli allarmi dei parametri            | 29 |
| 4.4.2 Allarme audio sospeso                               | 30 |
| 4.4.3 Allarme audio disattivato                           | 30 |
| 4.4.4 Ripristino dell'allarme                             | 31 |
| 4.5 Blocco dell'allarme                                   | 31 |
| 4.6 Disattivazione degli allarmi sensore spento           | 31 |
| 4.7 Allarmi di disconnessione rete                        | 32 |
| 4.8 Verifica degli allarmi                                | 32 |
| Capitolo 5 Informazioni sugli allarmi                     |    |
| 5.1 Informazioni sugli allarmi fisiologici                | 33 |
| 5.2 Informazioni sugli allarmi tecnici                    |    |
| 5.3 Indicazioni                                           | 51 |
| 5.4 Range regolabile dei limiti degli allarmi             | 54 |
| Capitolo 6 Gestione dei pazienti                          | 56 |
| 6.1 Ammissione di un paziente                             | 56 |
| 6.1.1 Categoria di paziente e stato con pacemaker         | 57 |
| 6.2 Ammissione rapida                                     | 57 |
| 6.3 Ammiss. cod. barre                                    | 57 |
| 6.4 Modifica delle informazioni sul paziente              | 58 |
| 6.5 Sistema di monitoraggio centrale                      | 58 |
| Capitolo 7 Interfaccia utente                             | 59 |
| 7.1 Impostazione dello stile dell'interfaccia             | 59 |
| 7.2 Selezione dei parametri del display                   | 59 |
| 7.3 Modifica della posizione delle forme d'onda           | 59 |
| 7.4 Modifica del layout dell'interfaccia                  | 59 |
| 7.5 Visualizzazione della schermata dei trend             | 59 |
| 7.6 Visualizzazione della schermata OxyCRG                | 60 |
| 7.7 Visualizzazione della schermata a caratteri grandi    | 60 |
| 7.8 Visualizzazione della schermata delle funzioni vitali | 61 |
| 7.9 Visualizzazione della finestra Vista Letto            | 61 |
| 7.9.1 Apertura della finestra Vista Letto                 | 61 |

| 7.9.2 Impostazioni della finestra Vista Letto                 | 61 |
|---------------------------------------------------------------|----|
| 7.10 Modifica dei colori di parametro e della forma d'onda    | 62 |
| 7.11 Configurazione utente                                    | 62 |
| 7.12 Configurazione predefinita                               | 62 |
| 7.13 Configurazione neonatale*                                | 62 |
| Capitolo 8 Monitoraggio ECG                                   | 63 |
| 8.1 Panoramica                                                | 63 |
| 8.2 Informazioni sulla sicurezza - ECG                        | 63 |
| 8.3 Display dell'ECG                                          | 65 |
| 8.3.1 Modifica della dimensione dell'onda ECG                 | 65 |
| 8.3.2 Modifica dell'impostazione del filtro ECG               | 66 |
| 8.4 Selezione del filo per il calcolo                         | 67 |
| 8.5 Procedura di monitoraggio                                 | 67 |
| 8.5.1 Preparazione                                            | 67 |
| 8.5.2 Collegamento dei cavi ECG                               | 67 |
| 8.5.3 Selezione del tipo di elettrodo                         | 68 |
| 8.5.4 Installazione elettrodi                                 | 68 |
| 8.6 Impostazione del menu ECG                                 | 72 |
| 8.6.1 Impostazione della fonte di allarme                     | 72 |
| 8.6.2 Impostazione della fonte del battito cardiaco           | 73 |
| 8.6.3 Distacco intelligente della derivazione                 | 73 |
| 8.6.4 Display ECG                                             | 73 |
| 8.6.5 Impostazione dello stato del pacemaker                  | 74 |
| 8.6.6 Calibrazione dell'ECG                                   | 75 |
| 8.6.7 Impostazioni delle forme d'onda ECG                     | 75 |
| 8.7 Monitoraggio ECG a 12 derivazioni                         | 75 |
| 8.7.1 Attivazione del monitoraggio a 6/10 elettrodi           | 76 |
| 8.7.2 Funzione di analisi                                     | 76 |
| 8.7.3 Durata delle forme d'onda e segmenti isoelettrici       | 76 |
| 8.8 Monitoraggio del segmento ST                              | 77 |
| 8.8.1 Impostazione dell'analisi ST                            | 78 |
| 8.8.2 Display ST                                              | 78 |
| 8.8.3 Informazioni sui punti di misurazione ST                | 78 |
| 8.8.4 Regolazione dei punti di misurazione ST e ISO           | 79 |
| 8.9 Monitoraggio dell'aritmia                                 | 79 |
| 8.9.1 Analisi dell'aritmia                                    | 79 |
| 8.9.2 Menu Analisi ARR                                        | 83 |
| Capitolo 9 Monitoraggio RESP                                  | 86 |
| 9.1 Panoramica                                                | 86 |
| 9.2 Informazioni sulla sicurezza - RESP                       | 86 |
| 9.3 Posizione degli elettrodi per il monitoraggio del RESPIRO | 87 |

| 9.4 Sovrapposizione cardiaca                                             |     |
|--------------------------------------------------------------------------|-----|
| 9.5 Espansione del torace                                                | 87  |
| 9.6 Respirazione addominale                                              |     |
| 9.7 Selezione della derivazione RESP                                     | 88  |
| 9.8 Modifica del tipo di mantenimento                                    |     |
| 9.9 Modifica della dimensione dell'onda della respirazione               |     |
| 9.10 Modifica del tempo per l'allarme di apnea                           |     |
| Capitolo 10 Monitoraggio SpO2                                            | 89  |
| 10.1 Panoramica                                                          | 89  |
| 10.2 Informazioni sulla sicurezza - SpO <sub>2</sub>                     | 89  |
| 10.3 Misurazione di SpO <sub>2</sub>                                     | 90  |
| 10.4 Limiti della misurazione                                            | 91  |
| 10.5 Valutazione della validit à di una lettura SpO2                     | 92  |
| 10.6 Ritardo di allarme SpO <sub>2</sub>                                 | 93  |
| 10.7 Indice di perfusione (PI)*                                          | 93  |
| 10.8 Misurazione simultanea di SpO <sub>2</sub> e NIBP                   | 93  |
| 10.9 Impostazione del tono                                               | 93  |
| 10.10 Impostazione della sensibilit à                                    | 93  |
| Capitolo 11 Monitoraggio PR                                              | 94  |
| 11.1 Panoramica                                                          | 94  |
| 11.2 Impostazione della fonte PR                                         | 94  |
| 11.3 Impostazione del volume PR                                          | 94  |
| 11.4 Selezione della fonte di allarme attiva                             | 94  |
| Capitolo 12 Monitoraggio NIBP                                            | 95  |
| 12.1 Panoramica                                                          | 95  |
| 12.2 Informazioni sulla sicurezza - NIBP                                 | 95  |
| 12.3 Limiti della misurazione                                            | 96  |
| 12.4 Metodi di misurazione                                               | 97  |
| 12.5 Procedure di misurazione                                            | 97  |
| 12.5.1 Indicazioni di utilizzo                                           | 98  |
| 12.5.2 Correzione della misurazione se l'arto non èall'altezza del cuore | 99  |
| 12.6 Finestra di multirevisione NIBP                                     | 99  |
| 12.7 Resettaggio della NIBP                                              | 99  |
| 12.8 Calibrazione della NIBP                                             | 99  |
| 12.9 Test di dispersione                                                 | 99  |
| 12.10 Impostazione della modalit à di gonfiaggio                         | 100 |
| 12.11 Modalitàdi pulizia                                                 | 101 |
| Capitolo 13 Monitoraggio TEMP                                            | 102 |
| 13.1 Panoramica                                                          | 102 |
| 13.2 Informazioni sulla sicurezza - TEMP                                 | 102 |
| 13.3 Attivazione/disattivazione T1/T2                                    |     |

| 13.4 Impostazione del monitoraggio TEMP                                            | 102 |
|------------------------------------------------------------------------------------|-----|
| 13.5 Calcolo della differenza di temperatura                                       | 102 |
| Capitolo 14 Monitoraggio IBP                                                       | 103 |
| 14.1 Panoramica                                                                    | 103 |
| 14.2 Informazioni sulla sicurezza - IB                                             | 103 |
| 14.3 Procedure di monitoraggio                                                     | 104 |
| 14.3.1 Selezione di una pressione per il monitoraggio                              | 104 |
| 14.3.2 Calibrazione su zero del trasduttore della pressione                        | 105 |
| 14.3.3 Risoluzione dei problemi di calibrazione su zero della pressione (prendendo |     |
| quella arteriosa come esempio)                                                     | 105 |
| 14.3.4 Calibrazione IBP                                                            | 106 |
| 14.4 Modifica del righello della forma d'onda IBP                                  | 106 |
| 14.5 Sovrapposizione di onde IBP                                                   | 106 |
| 14.6 Misurazione PAWP                                                              | 106 |
| 14.6.1 Procedure di misurazione                                                    | 106 |
| 14.7 Calcolo di CPP                                                                | 107 |
| 14.7.1 Procedure di calcolo                                                        | 108 |
| 14.8 Calcolo di PPV                                                                | 108 |
| Capitolo 15 Monitoraggio CO <sub>2</sub>                                           | 110 |
| 15.1 Panoramica                                                                    | 110 |
| 15.2 Informazioni sulla sicurezza - CO <sub>2</sub>                                | 110 |
| 15.3 Procedure di monitoraggio                                                     | 111 |
| 15.3.1 Calibrazione su zero del sensore                                            | 111 |
| 15.3.2 Modulo CO <sub>2</sub> sidestream                                           | 111 |
| 15.4 Impostazione delle correzioni per la CO <sub>2</sub>                          | 113 |
| 15.5 Impostazione del tempo per l'allarme di apnea                                 | 113 |
| 15.6 Impostazione della forma d'onda CO <sub>2</sub>                               | 114 |
| Capitolo 16 Monitoraggio CO                                                        | 115 |
| 16.1 Panoramica                                                                    | 115 |
| 16.2 Accessori CO                                                                  | 115 |
| 16.3 Accessori aritmia                                                             | 115 |
| 16.4 Monitoraggio della temperatura sanguigna                                      | 119 |
| Capitolo 17 Congelamento                                                           | 120 |
| 17.1 Panoramica                                                                    | 120 |
| 17.2 Entrata e uscita dallo stato di blocco                                        | 120 |
| 17.2.1 Entrata nello stato di blocco                                               | 120 |
| 17.2.2 Uscita dallo stato di blocco                                                | 120 |
| 17.3 Revisione di una forma d'onda bloccata                                        | 121 |
| Capitolo 18 Revisione                                                              | 122 |
| 18.1 Revisione del grafico dei trend                                               | 122 |
| 18.2 Revisione della tabella dei trend                                             | 123 |

| 18.3 Revisione NIBP                                     |     |
|---------------------------------------------------------|-----|
| 18.4 Revisione degli allarmi                            | 124 |
| 18.5 Revisione Aritmia                                  | 124 |
| 18.6 Revisione delle analisi a 12 derivazioni           | 125 |
| Capitolo 19 Calcolo e tabella per la titolazione        | 126 |
| 19.1 Calcolo del farmaco                                | 126 |
| 19.1.1 Procedure di calcolo                             | 126 |
| 19.1.2 Unit à di calcolo                                | 127 |
| 19.1.3 Tabella di titolazione                           | 127 |
| 19.2 Calcolo emodinamico                                | 128 |
| 19.2.1 Procedure di calcolo                             |     |
| 19.2.2 Parametri di ingresso                            |     |
| 19.2.3 Parametri di uscita                              |     |
| 19.3 Calcolo dell'ossigenazione                         | 129 |
| 19.3.1 Procedura di calcolo                             | 129 |
| 19.3.2 Parametri in ingresso                            | 129 |
| 19.3.3 Parametri in uscita                              | 130 |
| 19.4 Calcolo ventilazione                               | 130 |
| 19.4.1 Procedura di calcolo                             | 130 |
| 19.4.2 Parametri in ingresso                            | 131 |
| 19.4.3 Parametri in uscita                              | 131 |
| 19.5 Calcolo della funzione renale                      | 131 |
| 19.5.1 Procedura di calcolo                             | 131 |
| 19.5.2 Parametri in ingresso                            | 132 |
| 19.5.3 Parametri in uscita                              | 132 |
| Capitolo 20 Registrazione                               |     |
| 20.1 Prestazioni del registratore                       | 133 |
| 20.2 Inizio e fine delle registrazioni                  | 133 |
| 20.3 Funzionamento e messaggi di stato del registratore | 135 |
| 20.3.1 Requisiti della carta da registrazione           | 135 |
| 20.3.2 Funzionamento adeguato                           | 135 |
| 20.3.3 Esaurimento della carta                          | 136 |
| 20.3.4 Sostituzione della carta                         | 136 |
| 20.3.5 Rimozione degli inceppamenti di carta            | 137 |
| Capitolo 21 Stampa dei referti paziente                 |     |
| 21.1 Impostazioni della stampante                       | 138 |
| 21.2 Inizio e fine della stampa referti                 | 138 |
| Capitolo 22 Altre funzioni                              | 140 |
| 22.1 Chiam.Inferm.                                      | 140 |
| 22.2 Sincronizzazione defibrillatore e uscita analogica | 140 |
| 22.3 Wi-Fi                                              | 140 |

| 22.4 Memorizzazione dati in un dispositivo di memorizzazione               | 141 |
|----------------------------------------------------------------------------|-----|
| 22.4.1 Dati memorizzati nel dispositivo di memorizzazione                  | 141 |
| 22.4.2 Attivazione e disattivazione della memorizzazione dati              | 142 |
| 22.4.3 Selezione di un dispositivo di memorizzazione                       | 142 |
| 22.4.4 Revisione dei dati memorizzati nel dispositivo di memorizzazione    | 143 |
| 22.4.5 Eliminazione dei dati memorizzati nel dispositivo di memorizzazione | 143 |
| 22.4.6 Esportazione dei dati memorizzati nel dispositivo di memorizzazione | 143 |
| 22.4.7 la formattazione del dispositivo di memorizzazione interna          | 143 |
| 22.4.8 Espulsione di un dispositivo rimovibile                             | 143 |
| 22.5 MEWS*                                                                 | 144 |
| 22.5.1 Interfaccia di punteggio MEWS                                       | 144 |
| 22.5.2 Criteri di punteggio MEWS                                           | 144 |
| 22.5.3 Metodo di punteggio MEWS                                            | 145 |
| 22.5.4 Risultato del punteggio MEWS                                        | 145 |
| 22.5.5 Tabella dei trend MEWS                                              | 145 |
| Capitolo 23 Uso della batteria                                             | 146 |
| 23.1 Informazioni sulla sicurezza della batteria                           | 146 |
| 23.2 Indicatore di alimentazione della batteria                            | 147 |
| 23.3 Indicazione dello stato della batteria sullo schermo principale       | 147 |
| 23.4 Controllo delle prestazioni della batteria                            | 147 |
| 23.5 Smaltimento della batteria                                            | 147 |
| 23.6 Manutenzione della batteria                                           | 148 |
| Capitolo 24 Cura e pulizia                                                 | 149 |
| 24.1 Punti generali                                                        | 149 |
| 24.2 Pulizia                                                               | 149 |
| 24.2.1 Pulizia del monitor                                                 |     |
| 24.2.2 Pulizia degli accessori riutilizzabili                              |     |
| 24.3 Disinfezione                                                          | 151 |
| 24.3.1 Disinfezione del monitor                                            |     |
| 24.3.2 Disinfezione degli accessori riutilizzabili                         |     |
| 24.4 Pulizia e disinfezione degli altri accessori                          |     |
| Capitolo 25 Manutenzione                                                   | 154 |
| 25.1 Ispezione                                                             | 154 |
| 25.2 Programma di manutenzione e test                                      | 154 |
| Capitolo 26 Garanzia e assistenza                                          |     |
| 26.1 Garanzia                                                              | 155 |
| 26.2 Informazioni di contatto                                              |     |
| Capitolo 27 Accessori                                                      |     |
| 27.1 Accessori ECG                                                         | 156 |
| 27.2 Accessori SpO <sub>2</sub>                                            | 159 |
| 27.3 Accessori per NIBP                                                    | 160 |

| 27.4 Accessori TEMP                                                  | 160 |
|----------------------------------------------------------------------|-----|
| 27.5 Accessori IBP                                                   | 161 |
| 27.6 Accessori CO <sub>2</sub>                                       |     |
| 27.7 Accessori Accessori*                                            |     |
| 27.8 Altri accessori                                                 |     |
| A Specifiche di prodotto                                             | 164 |
| A.1 Classificazione                                                  | 164 |
| A.2 Specifiche fisiche                                               | 164 |
| A.2.1 Dimensioni e peso                                              | 164 |
| A.2.2 Configurazione delle funzioni                                  | 164 |
| A.2.3 Specifiche dell'ambiente                                       | 165 |
| A.2.4 Schermo                                                        | 165 |
| A.2.5 Specifiche della batteria                                      | 166 |
| A.2.6 Registratore                                                   | 166 |
| A.2.7 Gestione dei dati                                              | 167 |
| A.3 Wi-Fi (opzione)                                                  | 168 |
| A.4 ECG                                                              | 168 |
| A.5 RESP                                                             | 173 |
| A.6 NIBP                                                             | 174 |
| A.7 SpO <sub>2</sub>                                                 | 175 |
| A.8 TEMP                                                             | 176 |
| A.9 PR                                                               | 176 |
| A.10 IBP                                                             | 177 |
| A.11 CO <sub>2</sub>                                                 | 177 |
| A.12 C.O.                                                            |     |
| A.13 Interfacce                                                      |     |
| A.13.1 Uscita analogica (opzione)                                    |     |
| A.13.2 Sincronizzazione del defibrillatore (opzione)                 |     |
| A.13.3 Chiamata infermiere (opzione)                                 |     |
| A.13.4 Interfacce USB                                                |     |
| A.13.5 Interfaccia VGA (opzione)                                     |     |
| A.13.6 Interfaccia di rete cablata                                   |     |
| B Informazioni EMC                                                   |     |
| B.1 Emissioni elettromagnetiche                                      |     |
| B.2 Immunit à elettromagnetica                                       |     |
| B.3 Immunit à elettromagnetica                                       |     |
| B.4 Distanze di separazione consigliate                              |     |
| C Impostazioni predefinite                                           |     |
| C.1 Impostazioni predefinite relative alle informazioni sul paziente |     |
| C.2 Impostazioni predefinite allarme                                 |     |
| C.3 Impostazioni predefinite ECG                                     |     |

| C.4 Impostazioni predefinite RESP             |     |
|-----------------------------------------------|-----|
| C.5 Impostazioni predefinite SpO2             |     |
| C.6 Impostazioni predefinite PR               |     |
| C.7 Impostazioni predefinite NIBP             |     |
| C.8 Impostazioni predefinite TEMP             |     |
| C.9 Impostazioni predefinite IBP              | 194 |
| C.10 Impostazioni predefinite CO <sub>2</sub> |     |
| C.11 Impostazioni predefinite C.O.            | 195 |
| D Abbreviazioni                               |     |

# Capitolo 1 Uso previsto e guida per la sicurezza

# 1.1 Uso previsto/indicazioni per l'uso

I monitor sono destinati a monitoraggio, memorizzazione, registrazione, revisione e generazione di allarmi sulla base dei vari parametri fisiologici di adulti, bambini e neonati in ambienti ospedalieri. I monitor sono destinati all'uso da parte di personale medico specializzato in ambienti ospedalieri.

I parametri fisiologici monitorati comprendono ECG, respirazione (RESP), temperatura (TEMP), saturazione di ossigeno nel sangue arterioso (SpO<sub>2</sub>), frequenza cardiaca (PR), misurazione non invasiva della pressione sanguigna (NIBP), misurazione invasiva della pressione sanguigna (IBP), anidride carbonica (CO<sub>2</sub>) e gittata cardiaca (C.O.).

I monitor non sono destinati all'uso in ambiente di risonanza magnetica.

# 1.2 Guida per la sicurezza

La legge federale statunitense consente la vendita di questo dispositivo esclusivamente su prescrizione di un medico.

### AVVERTENZA

- 1 Per garantire il corretto funzionamento del monitor, leggere il manuale dell'utente e seguire le istruzioni prima di usare il monitor.
- 2 Prima di utilizzare il dispositivo, controllare l'apparecchiatura, il cavo per paziente, gli elettrodi, ecc. Procedere alla sostituzione in presenza di difetti evidenti o segni di invecchiamento dei dispositivi, che potrebbero influire negativamente sulla sicurezza o sulle prestazioni.
- 3 Le apparecchiature tecniche medicali come questo monitor / sistema di monitoraggio devono essere utilizzate solo da persone adeguatamente addestrate e in grado di farle funzionare correttamente.
- 4 PERICOLO DI ESPLOSIONE Non usare il dispositivo in ambienti con atmosfera infiammabile, dove siano presenti concentrazioni di gas anestetici o altri materiali infiammabili.
- 5 PERICOLO DI SHOCK Per evitare il RISCHIO di scosse elettriche, l'attrezzatura deve essere unicamente collegata a un'ALIMENTAZIONE DI RETE con messa a terra di protezione.
- 6 Non entrare in contatto con il paziente, con il tavolo o il monitor durante la defibrillazione.
- 7 L'uso contemporaneo di un pacemaker cardiaco e di altri dispositivi collegati al paziente può comportare rischi per la sicurezza.
- 8 Prestare estrema attenzione quando si utilizzano attrezzature elettromedicali. Molte parti del circuito uomo-macchina sono conduttive, ad esempio il paziente, i connettori, gli elettrodi e i trasduttori. È molto importante che tali parti conduttive non entrino in contatto con altre parti conduttive, dotate di messa a terra, quando collegate all'ingresso isolato del paziente. Tale contatto farebbe da ponte per l'isolamento del paziente e annullerebbe la protezione fornita dall'ingresso isolato. In particolare, non deve esservi contatto tra l'elettrodo neutro e il terreno.

- 9 I dispositivi da collegare al monitor devono essere equipotenziali.
- 10 Se si riscontrano perdite o odori sgradevoli, accertarsi che non vi siano incendi intorno.
- 11 I campi magnetici ed elettrici possono interferire con il corretto funzionamento del dispositivo. Per questo motivo, assicurarsi che tutti i dispositivi esterni attivi nelle vicinanze del monitor siano conformi ai requisiti EMC rilevanti. Le apparecchiature a raggi X e i dispositivi per RM sono una possibile fonte di interferenza, dal momento che possono emettere livelli elevati di radiazioni elettromagnetiche.
- 12 Instradare tutti i cavi con estrema attenzione al fine di evitare possibili attorcigliamenti, apnea o interferenze elettriche. Intraprendere sufficienti misure precauzionali per evitare che il dispositivo montato sopra il paziente cada sul paziente.
- 13 Se non si è sicuri del sistema di messa a terra di protezione, il monitor deve essere alimentato esclusivamente dall'energia interna.
- 14 Per monitorare il paziente non fare affidamento soltanto sul sistema di allarme acustico. Regolare il volume dell'allarme a un livello basso o a zero durante il monitoraggio del paziente potrebbe essere un pericolo per il paziente. Tenere presente che il metodo più affidabile per monitorare il paziente combina una stretta sorveglianza fisica e un corretto utilizzo dell'apparecchiatura di monitoraggio.
- 15 L'apparecchiatura accessoria collegata all'interfaccia analogica e a quella digitale deve essere certificata sulla base dei rispettivi standard IEC/EN (ad es. IEC/EN 60950 per le apparecchiature di elaborazione dati e IEC/EN 60601-1 per le apparecchiature medicali). Inoltre tutte le configurazioni devono essere conformi alla versione in vigore dello standard IEC/EN 60601-1. Chiunque colleghi apparecchiature aggiuntive al connettore di ingresso o di uscita del segnale per configurare un sistema medicale deve pertanto verificare la conformità del sistema ai requisiti della versione in vigore dello standard IEC/EN 60601-1. In caso di dubbi, consultare il nostro servizio di assistenza tecnica o il distributore di zona.
- 16 Il monitor è dotato di Wi-Fi per la ricezione di energia elettromagnetica a radiofrequenza. Pertanto, anche le attrezzature conformi ai requisiti CISPR in fatto di radiazioni potrebbero interferire con la comunicazione wireless e interromperla.
- 17 Usare solo il cavo per paziente e gli altri accessori forniti da EDAN. In caso contrario, non sono garantite le prestazioni e la protezione dagli shock elettrici, con conseguente rischio di lesioni per il paziente. Prima dell'uso, controllare che la confezione degli accessori monouso o sterilizzati sia intatta. Non utilizzare in caso di danni alla confezione.
- 18 Prima dell'utilizzo sui pazienti, se interfacciato con altre apparecchiature, il dispositivo deve essere sottoposto a un test per rilevare eventuali perdite di corrente. Tale test deve essere eseguito da un tecnico biomedico qualificato.
- 19 Se diversi elementi dell'apparecchiatura medicale sono collegati tra loro, prestare attenzione alla somma delle correnti di dispersione; in caso contrario si potrebbero causare rischi di scosse elettriche. Consultare il personale dell'assistenza.

- 20 Durante il monitoraggio, il monitor si spegnerà in caso di interruzione dell'alimentazione elettrica e mancanza di batteria per lo standby. Le impostazioni configurate dall'utente possono essere memorizzate, mentre quelle non configurate dall'utente non subiscono alcuna variazione. Ovvero, le ultime impostazioni utilizzate saranno recuperate al ripristino dell'alimentazione.
- 21 Le apparecchiature LAN wireless contengono un radiatore intenzionale di RF che può potenzialmente interferire con altre apparecchiature medicali, compresi i dispositivi impiantati nel paziente. Assicurarsi di eseguire il test di compatibilità elettromagnetica prima dell'installazione e ogni volta che all'area di copertura della LAN wireless viene aggiunta una nuova apparecchiatura medicale.
- 22 Al termine del loro ciclo vitale, il dispositivo e gli accessori devono essere smaltiti in base alle normative locali. In alternativa, è possibile restituirli al rivenditore o al produttore, affinché vengano riciclati o adeguatamente smaltiti. Le batterie sono rifiuti pericolosi. NON smaltirle nei rifiuti domestici. Alla fine del loro ciclo vitale, portare le batterie in uno degli appositi punti di raccolta destinati al riciclaggio. Per informazioni più dettagliate sul riciclaggio di questo prodotto o della batteria, contattare l'ufficio locale competente o il negozio dove è stato acquistato il prodotto.
- 23 La confezione deve essere smaltita in conformità alle normative locali o ospedaliere. In caso contrario, si può causare una contaminazione ambientale. Sistemare la confezione in un luogo non accessibile ai bambini.
- 24 Dopo la defibrillazione, la visualizzazione dell'ECG viene ripristinata entro 10 secondi, se vengono utilizzati e applicati gli elettrodi corretti in base alle istruzioni del produttore.
- 25 Le decisioni cliniche basate sull'output del dispositivo rimangono a discrezione dell'operatore.
- 26 L'apparecchiatura non è destinata all'uso domestico.
- 27 Non effettuare alcun intervento di assistenza o manutenzione sul monitor o su qualsiasi accessorio in uso sul paziente.
- 28 L'accoppiatore dell'apparecchiatura o la spina di alimentazione viene utilizzato come mezzo di isolamento dall'alimentazione di rete. Sistemare il monitor in una posizione in cui l'operatore possa facilmente disconnettere l'apparecchiatura.
- 29 L'assemblaggio del monitor e le modifiche durante l'effettiva durata di funzionamento devono essere valutati in base ai requisiti della norma IEC60601-1.
- 30 I monitor non sono sicuri per la risonanza magnetica. I monitor non sono destinati all'uso in ambiente di risonanza magnetica.
- 31 Se la funzione di memorizzazione dei dati, tutti i dati misurati (compresi i dati di trend, i dati di revisione, gli eventi di allarme e così via) vengono cancellati quando il monitor viene disattivato o quando il monitor viene spento durante il processo di monitoraggio.
- 32 Non collegare il sistema a prese portatili multiple o a prolunghe.
- 33 Solo elementi specificati come parte del sistema o come compatibili con il sistema possono essere collegati al sistema.

- 34 Accertarsi che la funzione di rete venga utilizzata in un ambiente di rete sicuro.
- 35 Le apparecchiature di comunicazione RF portatili e mobili possono influire sul funzionamento delle apparecchiature elettromedicali; fare riferimento alle distanze di separazione fornite nel presente manuale per l'utente.
- 36 Tutti gli accessori collegati al sistema devono essere installati a debita distanza dal paziente, se non soddisfano i requisiti dello standard IEC/EN 60601-1.
- 37 Per il monitor è possibile utilizzare esclusivamente la batterie consigliate.
- 38 Le apparecchiature elettromedicali devono essere installate e messe in servizio nel rispetto delle informazioni sulla compatibilità elettromagnetica fornite nel presente manuale per l'utente.
- 39 Il collegamento di qualsiasi accessorio (come una stampante esterna) o altro dispositivo (come il computer) a questo sistema costituisce un sistema medicale. In tal caso è necessario adottare ulteriori misure di sicurezza durante l'installazione del sistema, il quale deve inoltre fornire:

a) Nell'ambito dell'ambiente della paziente, un livello di sicurezza paragonabile a quello fornito dall'apparecchiatura elettrica medicale conforme allo standard IEC/EN 60601-1.

b) Al di fuori dell'ambiente della paziente, il livello di sicurezza appropriato per le apparecchiature elettriche non medicali conformi ad altro standard di sicurezza IEC o ISO.

- 40 L'uso di accessori diversi da quelli indicati potrebbe determinare un aumento delle emissioni elettromagnetiche oppure una diminuzione dell'immunità elettromagnetica dell'apparecchiatura di monitoraggio.
- 41 Il monitor non deve essere utilizzato accanto o impilato su altri dispositivi. Qualora ciò sia necessario, occorre verificare che sia possibile utilizzarlo nella configurazione necessaria prima di avviare il monitoraggio dei pazienti.
- 42 Non toccare contemporaneamente il paziente e le parti accessibili delle apparecchiature elettriche medicali o non medicali nell'ambiente del paziente, ad esempio il connettore USB, il connettore VGA o altri connettori di ingresso/uscita del segnale.
- 43 PERICOLO DI SCOSSA ELETTRICA Non collegare apparecchiature elettriche non fornite come parti del sistema alla presa multipla portatile che alimenta il sistema.
- 44 PERICOLO DI SCOSSA ELETTRICA Non collegare direttamente alla presa a muro apparecchiature elettriche fornite come componenti del sistema, se è previsto che l'apparecchiatura non medica debba essere alimentata tramite una presa portatile multipla con trasformatore di isolamento.
- 45 L'attrezzatura fornisce mezzi di protezione per evitare ustioni sul paziente in caso di utilizzo con DISPOSITIVI CHIRURGICI AD ALTA FREQUENZA. Questa attrezzatura protegge dagli effetti della scarica di un defibrillatore. Usare solo accessori approvati da EDAN.

- 46 Quando si usa il monitor con dispositivi chirurgici ad alta frequenza, il trasduttore e i cavi devono essere tenuti lontani dai collegamenti conduttivi dei dispositivi ad alta frequenza, al fine di proteggere il paziente dal rischio di ustioni.
- 47 Per proteggere il monitor da eventuali danni durante la defibrillazione, per informazioni di misurazione accurate e per la protezione da rumore e altre interferenze, utilizzare esclusivamente accessori approvati da EDAN.
- 48 Non è consentito modificare in alcun modo questo dispositivo senza l'autorizzazione del produttore. In caso di modifica al dispositivo, è necessario eseguire un'ispezione e un test adeguati per garantire la sicurezza del funzionamento.
- 49 Un utilizzo dell'apparecchiatura non conforme ai segnali fisiologici indicati o alle specifiche operative può dare risultati non corretti.
- 50 Le apparecchiature di comunicazione portatili in radiofrequenza (comprese le periferiche, ad esempio i cavi dell'antenna e le antenne esterne) non devono essere utilizzate a meno di 30 cm (12 pollici) da qualsiasi parte del monitor, compresi i cavi specificati dal produttore. In caso contrario, ciò potrebbe incidere negativamente sulle prestazioni dell'apparecchiatura.

### ATTENZIONE

- 1 Interferenze elettromagnetiche Verificare che l'ambiente in cui è installato il monitor non sia soggetto a fonti di forti interferenze elettromagnetiche, quali radiotrasmettitori, telefoni cellulari, microonde, ecc.
- 2 Tenere pulito l'ambiente di utilizzo. Evitare vibrazioni. Tenerlo lontano da medicinali corrosivi, polvere, temperature elevate e umidità.
- 3 Non immergere i trasduttori in liquidi. Quando si usano soluzioni, utilizzare panni sterili per evitare di versare fluidi direttamente sul trasduttore.
- 4 Non utilizzare l'autoclave o gas per sterilizzare il monitor, il registratore o gli accessori.
- 5 Alla fine del loro ciclo vitale, il dispositivo e gli accessori riutilizzabili possono essere restituiti al produttore per il riciclaggio o lo smaltimento adeguato.
- 6 I dispositivi monouso non possono essere riutilizzati. Il riutilizzo potrebbe degradare le prestazioni o causare contaminazione.
- 7 Rimuovere immediatamente dal monitor le batterie esaurite.
- 8 Evitare di bagnare il dispositivo.
- 9 Per garantire la sicurezza del paziente, usare solo parti e accessori prodotti o consigliati da EDAN.
- 10 Prima di collegare il monitor all'alimentazione CA, assicurarsi che tensione e frequenza di rete siano in linea con i requisiti indicati sull'etichetta del dispositivo o nel presente manuale per l'utente.

### ATTENZIONE

- 11 Proteggere il dispositivo da danni meccanici risultanti da cadute, urti e vibrazioni.
- 12 Non toccare il touch screen con oggetti appuntiti.
- 13 Per l'installazione del monitor, è richiesto un ambiente ventilato. Non ostruire la griglia di ventilazione sul retro del dispositivo.
- 14 È necessario collegare il dispositivo a terra per evitare interferenza del segnale.
- 15 Una connessione non salda essere causata da frequenti collegamenti/scollegamenti del cavo di alimentazione. Verificare regolarmente il cavo di alimentazione e sostituirlo nel tempo.
- 16 Per proteggere gli occhi, non guardare mai direttamente la luce supplementare per un periodo prolungato.

### NOTE

- 1 Il monitor può essere utilizzato su un solo paziente alla volta.
- 2 Questo monitor non è un dispositivo con finalità di trattamento.
- 3 Posizionare il dispositivo in un luogo dove l'operatore possa facilmente vedere lo schermo e accedere ai comandi.
- 4 Se il monitor si bagna o se vi viene versato del liquido, contattare il personale dell'assistenza di EDAN.
- 5 Le immagini e le interfacce presentate in questo manuale sono solo indicative.
- 6 È necessario eseguire una manutenzione preventiva regolare ogni due anni. L'utente ha la responsabilità dei requisiti specifici del proprio Paese.
- 7 Si consiglia di formattare il supporto di memoria USB per il formato di file FAT tramite PC prima dell'uso.
- 8 In caso di misurazione oltre l'intervallo consentito, valore di misurazione non valido o non presente, viene visualizzato -?-.
- 9 I materiali con cui il paziente o altre persone possono entrare in contatto sono conformi allo standard EN ISO 10993-1:2013.
- 10 Durante l'uso normale, l'operatore si posiziona di fronte al monitor.

### 1.2.1 protezione delle informazioni personali

La protezione delle informazioni sanitarie personali è una componente importante della strategia di sicurezza. Per proteggere le informazioni personali e garantire le corrette prestazioni del dispositivo, l'utente deve adottare le precauzioni necessarie in conformità con le leggi e le normative locali, nonché con le politiche della struttura. EDAN consiglia alle organizzazioni sanitarie o alle strutture mediche di implementare una strategia globale e multiforme per proteggere le informazioni e i sistemi dalle minacce alla sicurezza sia interne che esterne.

Per garantire la sicurezza dei pazienti e proteggerne le informazioni sanitarie, l'utente deve implementare procedure o misure di sicurezza che includono:

- 1. Protezioni fisiche misure fisiche di sicurezza per impedire che personale non autorizzato abbia accesso al monitor.
- 2. Protezioni operative misure di sicurezza durante il funzionamento.
- 3. Protezioni amministrative misure di sicurezza in materia di gestione.
- 4. Protezioni tecniche misure di sicurezza in ambito tecnico.

#### ATTENZIONE

- 1 L'accesso/il funzionamento del monitor è consentito al solo personale autorizzato. Assegnare l'uso del monitor solo a personale con un ruolo specifico.
- 2 Assicurarsi che tutti i componenti del dispositivo di memorizzazione delle informazioni personali (diversi da supporti rimovibili) siano fisicamente sicuri (vale a dire che non possano essere rimossi senza l'ausilio di utensili).
- 3 Assicurarsi che i dati vengano eliminati dopo la dimissione del paziente. Consultare la Sezione 22.4.5 *Eliminazione dei dati memorizzati nel dispositivo di memorizzazione*.
- 4 Assicurarsi che il monitor sia collegato solo al dispositivo autorizzato/approvato da EDAN. Gli utenti sono tenuti a utilizzare tutti i monitor distribuiti e supportati da EDAN rispettando le specifiche previste dal produttore, ivi inclusi il software EDAN approvato, la configurazione del software, la configurazione di sicurezza, ecc.
- 5 Proteggere tutte le password per impedire modifiche non autorizzate.
- 6 Adottare misure antivirus, quali la scansione dei virus del dispositivo USB, prima di utilizzare le unità USB flash.
- 7 Quando si collega il monitor a una rete condivisa, considerare i problemi di sicurezza dei dati posti dalla topologia/configurazione della rete. Poiché i dati sensibili del paziente possono essere trasmessi dal monitor alla rete, la struttura sanitaria è responsabile della sicurezza di rete. Firewall e/o altri dispositivi di sicurezza devono essere posti tra il sistema medicale ed eventuali sistemi accessibili esternamente.
- 8 Quando il monitor viene restituito per la manutenzione, smaltito o rimosso dalla struttura per altri motivi, è necessario garantire che tutti i dati dei pazienti siano stati eliminati dal monitor. Consultare la Sezione 22.4.5 *Eliminazione dei dati memorizzati nel dispositivo di memorizzazione*.

### NOTE

Per la risoluzione dei problemi del sistema vengono utilizzati file di registro generati dal monitor che non contengono dati medici protetti.

# 1.3 Spiegazione dei simboli del monitor

| 1  | ┥♥┣             | PARTE APPLICATA DI TIPO CF A PROVA DI<br>DEFIBRILLAZIONE                                    |
|----|-----------------|---------------------------------------------------------------------------------------------|
| 2  | $\triangle$     | Attenzione                                                                                  |
| 3  | MR              | Non sicuro per la RM: tenere lontano dalle apparecchiature di imaging a risonanza magnetica |
| 4  | Å               | Messa a terra equipotenziale                                                                |
| 5  | $\sim$          | Corrente alternata                                                                          |
| 6  | Ċ∕⊙             | Interruttore di alimentazione                                                               |
| 7  | SN              | NUMERO DI SERIE                                                                             |
| 8  | 품               | Porta di rete                                                                               |
| 9  | <u>مح</u>       | Connessione USB                                                                             |
| 10 | $\times/\times$ | Annullamento allarme -<br>TEMPOR.SILENZ.ALLARME/OFF                                         |
| 11 |                 | Misurazione NIBP                                                                            |
| 12 | <u> </u>        | Trend                                                                                       |
| 13 | X               | Blocco delle immagini                                                                       |
| 14 |                 | Menu                                                                                        |
| 15 | <b>→</b>        | Uscita video                                                                                |
| 16 | ٠Ŀ              | Sincronizzazione del defibrillatore/porta di uscita segnale                                 |
| 17 | $\ominus$       | Uscita                                                                                      |
| 18 | M               | Data di produzione                                                                          |

| 19 |                 | PRODUTTORE                                                                                                    |
|----|-----------------|----------------------------------------------------------------------------------------------------|
| 20 | P/N             | Numero di parte                                                                                                    |
| 21 | AD A            | Simbolo generale per recupero/riciclaggio                                                                                                    |
| 22 | X               | Metodo di smaltimento                                                                                                    |
| 23 | -in             | Istruzioni per l'uso                                                                                                    |
| 24 |                 | Consultare il Manuale per l'utente (sfondo: blu; simbolo: bianco)                                                                                  |
| 25 | Â               | Avvertenza (sfondo: giallo; simbolo e contorno: nero)                                                                                              |
| 26 | K               | Ingresso del gas                                                                                                    |
| 27 | $\square$       | Uscita del gas (evac)                                                                                                    |
| 28 | IPX1            | Protezione da agenti esterni: IPX1 (protezione contro la caduta verticale di gocce d'acqua)                                                        |
| 29 | Rx Only         | Attenzione: la legislazione federale statunitense consente la vendita di questo dispositivo esclusivamente da parte o su prescrizione di un medico |
| 30 | ((•)))          | Radiazioni elettromagnetiche non ionizzanti                                                                                                    |
| 31 | Contiene ID FCC | Federal Communication Commission (Commissione<br>federale per le comunicazioni, U.S.A.):<br>Contiene ID FCC: SMQV1102EDAN                          |
| 32 | $\otimes$       | Non riutilizzare                                                                                                    |
| 33 | <u> </u>        | Questo lato deve essere rivolto verso l'alto                                                                                                    |
| 34 |                 | Fragile                                                                                                    |
| 35 | Ť               | Tenere al riparo dalla pioggia                                                                                                    |

| 36 |                 | Limite di impilabilit àin base al numero              |
|----|-----------------|-------------------------------------------------------|
| 37 | <b>&gt;</b>     | Maneggiare con cura                                   |
| 38 | X               | Non calpestare                                        |
| 39 | <b>C E</b> 0123 | Marchio CE                                            |
| 40 | EC REP          | RAPPRESENTANTE AUTORIZZATO PER LA<br>COMUNITÀ EUROPEA |

### NOTE

Il manuale per l'utente è stampato in bianco e nero.

# Capitolo 2 Installazione

### NOTE

Le impostazioni del monitor devono essere configurate dal personale autorizzato dell'ospedale.

# 2.1 Ispezione iniziale

Prima di aprire la confezione, verificare che essa sia integra e assicurarsi che non vi siano segni di manomissione o danni. Se le confezioni di spedizione sono danneggiate, contattare il vettore per concordare un risarcimento e una nuova spedizione.

Aprire la confezione con cautela ed estrarre il monitor e gli accessori. Verificare che il contenuto sia completo e che siano stati consegnati gli accessori e le opzioni corretti.

In caso di domande, contattare il fornitore locale.

# 2.2 Montaggio del monitor

Posizionare il monitor su una superficie piana, montarlo su una parete o installarlo su un carrello. Per informazioni dettagliate su come installare il supporto a parete e il carrello per il monitor, consultare le sezioni *Istruzioni per la staffa di montaggio a parete* e *Guida all'installazione del carrello*.

### <u>AVVERTENZA</u>

È possibile fissare la staffa di montaggio a una parete di cemento.

# 2.3 Collegamento del cavo di alimentazione

La procedura di collegamento alla linea di alimentazione in CA èla seguente:

- 1. Verificare che l'alimentazione in CA sia a 100 V-240 V~, 50 Hz/60 Hz.
- 2. Collegare il cavo di alimentazione fornito con il monitor. Collegare il cavo di alimentazione al connettore del monitor. Collegare l'altra estremit à del cavo di alimentazione a una presa dotata di messa a terra.

#### NOTE

- 1 Collegare il cavo di alimentazione ad una presa specifica per l'utilizzo ospedaliero.
- 2 Utilizzare solo il cavo dell'alimentazione elettrica fornito da EDAN.

### 2.4 Verifica del monitor

Assicurarsi che gli accessori di misurazione e i cavi non siano danneggiati. Accendere quindi il monitor e verificare che si avvii regolarmente. Assicurarsi che tutte le luci di allarme si accendano e che il suono di allarme sia udibile quando si accende il monitor.

### **AVVERTENZA**

Non usare il dispositivo se si rilevano segni di danneggiamento o se il monitor visualizza un messaggio di errore. Contattare immediatamente il Centro Assistenza Clienti.

### NOTE

- 1 Controllare tutte le funzioni del monitor e assicurarsi che il monitor sia in buono stato.
- 2 Se sono state fornite batterie ricaricabili, caricarle ogni volta dopo aver utilizzato il dispositivo, in modo da garantire una sufficiente alimentazione elettrica.
- 3 Dopo un funzionamento continuo prolungato, riavviare il monitor per garantirne il funzionamento uniforme e la durata.

# 2.5 Controllo del registratore

Se il monitor è dotato di un registratore, aprire lo sportello del registratore per controllare che la carta sia stata correttamente installata nell'alloggiamento. Se la carta non è presente, fare riferimento per maggiori dettagli al Capitolo *Registrazione*.

# 2.6 Impostazione della data e dell'ora

Per impostare la data e l'ora:

- 1. Selezionare Menu > Mantenimento > Manutenz.Utente > Imp. Data Ora.
- 2. Regolare il Formato Data e il Formato ora secondo le abitudini di utilizzo dell'utente.
- 3. Impostare anno, mese, giorno, ora, min e sec.

#### NOTE

- 1 Se il sistema non viene utilizzato per un periodo di tempo prolungato, è possibile che l'ora del sistema non sia precisa. In tal caso, ripristinare l'ora del sistema dopo averlo acceso.
- 2 Se non è possibile salvare l'orario del sistema e al riavvio compare l'orario predefinito, contattare il reparto di assistenza tecnica EDAN per sostituire la batteria a bottone sulla scheda madre.
- 3 Il formato predefinito è 24 ore. Se si imposta il **Formato ora** su 12 ore, selezionare AM o PM in base all'ora effettiva.

# 2.7 Consegna del monitor

Se si consegna il monitor agli utenti finali subito dopo la configurazione, verificare che esso sia in modalitàdi monitoraggio.

Gli utenti devono ricevere un'adeguata formazione sull'utilizzo del monitor prima di utilizzarlo su un paziente. A tal fine, essi devono leggere la seguente documentazione fornita insieme al monitor:

- Manuale dell'utente (questo libro) per le istruzioni operative complete.
- Scheda di riferimento rapido per promemoria rapidi durante l'utilizzo.

# 2.8 Dichiarazione FCC

Questo dispositivo èstato testato ed èrisultato conforme ai limiti previsti per i dispositivi digitali di classe B secondo quanto disposto dalla parte 15 delle norme FCC. Questi limiti sono concepiti per fornire una protezione ragionevole contro le interferenze dannose presenti in una tipica installazione medica. Questa apparecchiatura genera e può emettere energia in radiofrequenza e, qualora non sia installata e utilizzata nel rispetto delle istruzioni, potrebbe causare interferenze dannose alle comunicazioni radio. Tuttavia, non esiste garanzia che l'interferenze dannose alla ricezione radio o TV (che possono essere provocate dall'accensione e dallo spegnimento dell'apparecchiatura stessa), l'utente è invitato ad adoperarsi per correggere l'interferenza mediante una o più delle seguenti misure

- 1. Riorientare o riposizionare l'antenna ricevente.
- 2. Aumentare la distanza tra l'apparecchiatura e il ricevitore.
- 3. Collegare l'apparecchiatura ad una presa appartenente ad un circuito diverso da quello a cui è collegato il ricevitore.
- 4. Rivolgersi al rivenditore o a un tecnico radio/TV esperto per ricevere assistenza.

Questo dispositivo èconforme alla parte 15 delle norme FCC.

Il funzionamento èsoggetto alle seguenti due condizioni:

- 1. Questo dispositivo non deve provocare interferenze dannose e
- 2. Questo dispositivo deve poter ricevere eventuali interferenze, comprese quelle che possono determinare un funzionamento indesiderato.

### NOTE

Il produttore non è responsabile di eventuali interferenze radio o TV causate da modifiche non autorizzate all'apparecchiatura. Tali modifiche potrebbero rendere nulla l'autorizzazione dell'utente all'utilizzo dell'apparecchiatura.

# 2.9 Dichiarazione FCC sull'esposizione alle radiazioni in radiofrequenza

Questa apparecchiatura è conforme ai limiti di esposizione alle radiazioni RF definiti della FCC per un ambiente non controllato. Questa apparecchiatura deve essere installata e utilizzata mantenendo una distanza minima di 20 centimetri tra il trasmettitore e il corpo dell'operatore.

# Capitolo 3 Funzionamento di base

Questo manuale è destinato ai professionisti sanitari che utilizzano i monitor per pazienti X8, X10 e X12. Salvo quando diversamente specificato, le informazioni qui contenute sono valide per entrambi i prodotti.

Questo manuale dell'utente descrive tutte le funzioni e le opzioni. Non tutti i monitor hanno tutte tali funzioni e opzioni, dal momento che non tutte sono disponibili in tutte le aree geografiche. Il monitor ha ampie possibilit à di configurazione. Quello che si vede sullo schermo, l'aspetto dei menu, ecc. dipendono dal modo in cui il monitor èstato personalizzato per le esigenze del singolo ospedale e potrebbero non essere esattamente uguali a ci ò che si vede in questo manuale.

Le funzioni seguenti sono di uso comune:

- Monitoraggio ECG (per ulteriori informazioni, vedere *Monitoraggio ECG*).
- Monitoraggio SpO<sub>2</sub> (per ulteriori informazioni, vedere *Monitoraggio SpO*<sub>2</sub>).
- Monitoraggio PR (per ulteriori informazioni, vedere *Monitoraggio PR*).
- Monitoraggio NIBP (per ulteriori informazioni, vedere Monitoraggio NIBP).
- Allarme (per ulteriori informazioni, vedere *Allarmi*).
- 3.1 Panoramica
- 3.1.1 Vista frontale

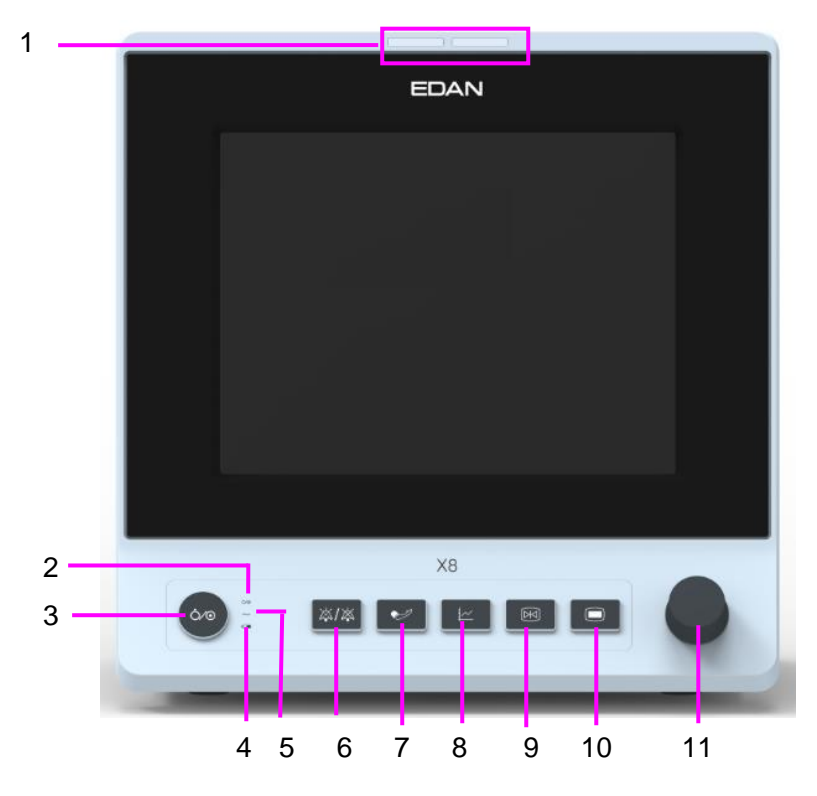

| 1 | Indicatore allarme — In caso di allarme, l'indicatore si illuminer à o lampegger à Il colore della luce indica il livello di gravit à dell'allarme. |
|---|----------------------------------------------------------------------------------------------------|
| 2 | Indicatore di alimentazione                                                                                                    |

| 3  | Interruttore di alimentazione— Premere per avviare il monitor una volta collegato all'alimentazione in CA. Quando il monitor è acceso, premere l'interruttore per spegnerlo.                                                                                                    |  |
|----|----------------------------------------------------------------------------------------------------|--|
| 4  | Indicatore della batteria — Fare riferimento alla sezione <i>Indicatore dell'alimentazione a batteria</i> per i dettagli.                                                                                                    |  |
| 5  | Indicatore di corrente alternata (CA)                                                                                                    |  |
| 6  | Silenzio — Premere per interrompere tutti i segnali di allarme acustici. Al momento della configurazione, premere questo pulsante per mettere in pausa o disattivare l'allarme acustico. Ulteriori informazioni sono disponibili nella sezione <i>Allarme audio sospeso</i> e nella sezione <i>Allarme audio disattivato</i> .                    |  |
| 7  | Inizio/Stop misurazione NIBP — Premere questo pulsante per gonfiare il bracciale e<br>avviare la misurazione della pressione sanguigna. Premere il pulsante durante la<br>misurazione per interromperla.                                                                                                    |  |
| 8  | Tasto Trend — Premere questo pulsante per accedere all'interfaccia di revisione della tabella dei trend.                                                                                                    |  |
| 9  | Inizio/Fine registrazione — Premere questo pulsante per avviare una registrazione in tempo reale. Premere di nuovo questo pulsante durante la registrazione per interromperla.                                                                                                    |  |
| 10 | Menu — Premere questo pulsante per tornare all'interfaccia principale, dove non vi sono menu aperti.                                                                                                    |  |
| 11 | Manopola girevole (da qui in avanti chiamata manopola) — L'utente può ruotare la manopola in senso orario o antiorario. Tale operazione consente di spostarsi verso l'alto, verso il basso, verso sinistra o destra per selezionare l'elemento desiderato. Ruotare la manopola per evidenziare l'elemento e premere la manopola per selezionarlo. |  |

# 3.1.2 Vista posteriore

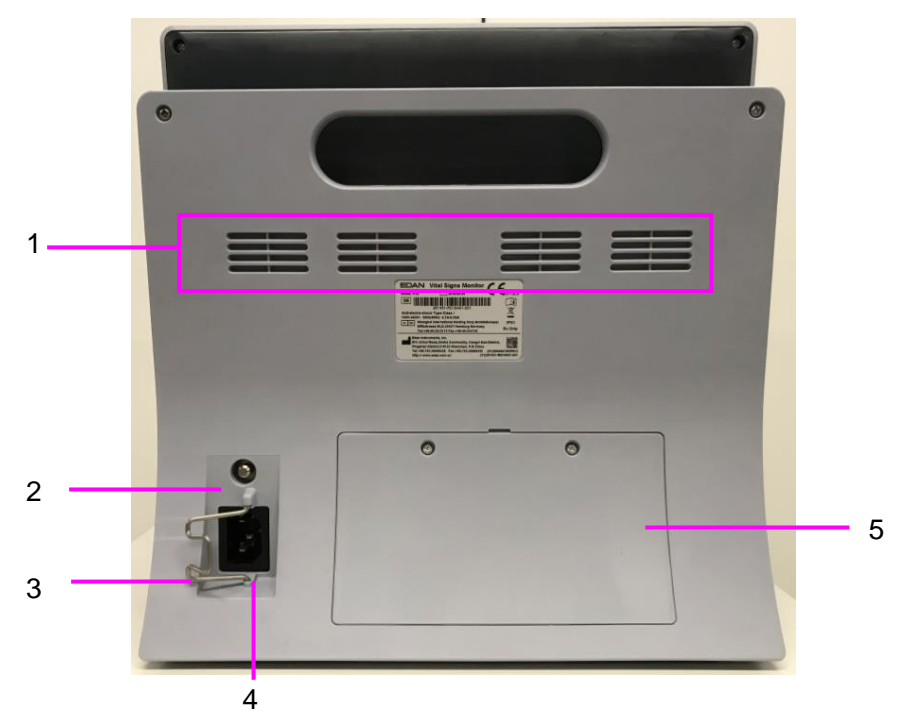

| 1 | Dissipatore                                                                                                    |
|---|----------------------------------------------------------------------------------------------------|
| 2 | Terminale di messa a terra equipotenziale, se vengono utilizzati il monitor o un'altra<br>unit à di elaborazione per esami interni del cuore, assicurarsi che la stanza comprenda<br>un sistema di messa a terra equipotenziale, a cui il monitor e l'altra unit à di<br>elaborazione sono collegati separatamente. |
| 3 | Blocco di sicurezza del cavo dell'alimentazione. Consente di evitare che il cavo di<br>alimentazione si allenti o si scolleghi. Posizionare il blocco sul cavo di alimentazione e<br>premere saldamente verso il basso in modo che il cavo di alimentazione risulti fissato.                                        |
| 4 | Interfaccia di alimentazione                                                                                                    |
| 5 | Sportello della batteria                                                                                                    |

# 3.1.3 Vista laterale

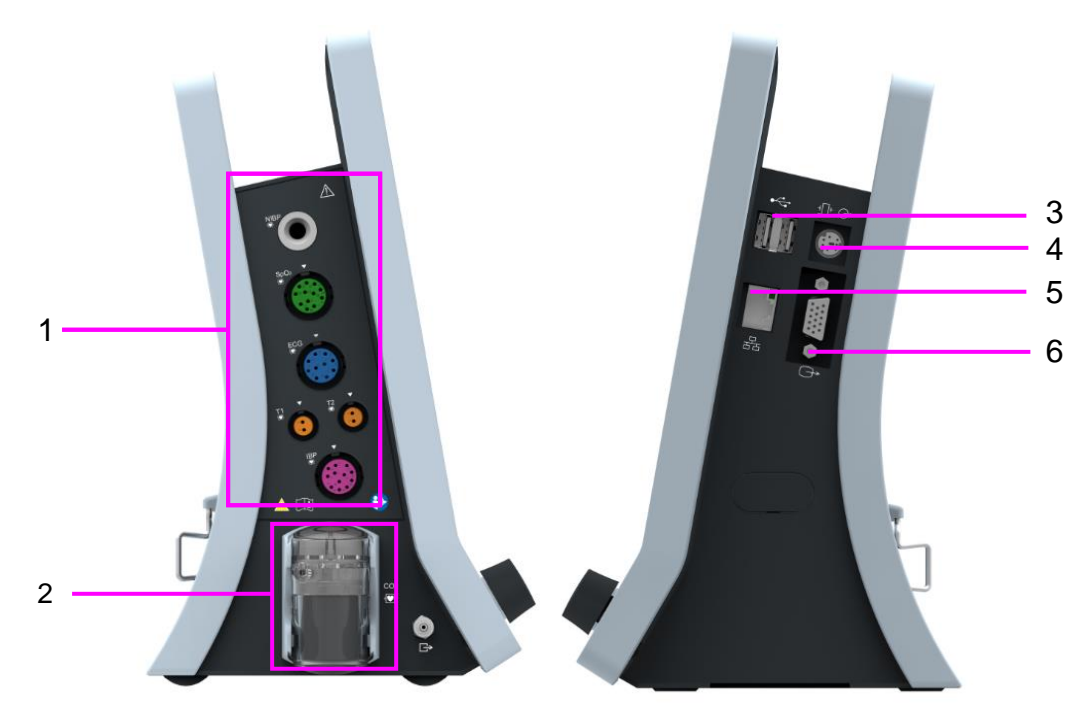

| 1 | Interfaccia sensore                                                                                                    |
|---|----------------------------------------------------------------------------------------------------|
| 2 | Trappola di condensa CO <sub>2</sub>                                                                                                    |
| 3 | Interfaccia USB                                                                                                    |
| 4 | <ul> <li>Porta di chiamata infermiere/uscita analogica/ sincronizzazione defibrillatore.</li> <li>Porta chiamata infermiere: connette il monitor al sistema di chiamata infermiere dell'ospedale. Le indicazioni degli allarmi vengono inviate a tutto il sistema di chiamata infermiere, se previsto dalla configurazione.</li> <li>Uscita analogica: il monitor trasmette la forma d'onda attraverso la porta.</li> <li>Sincronizzazione del defibrillatore: il monitor trasmette il segnale di sincronizzazione del defibrillatore.</li> </ul> |
|   | del defibrillatore attraverso la porta.                                                                                                    |

| 5 | Interfaccia di rete: collega il monitor al sistema di monitoraggio centrale tramite un cavo di rete standard, che permette a MFM-CMS e al monitor di ottenere una comunicazione bidirezionale. |
|---|----------------------------------------------------------------------------------------------------|
| 6 | Uscita VGA                                                                                                    |

### 3.2 Funzionamento e navigazione

Questa schermata contiene tutto il necessario per far funzionare il monitor. Quasi tutti gli elementi della schermata sono interattivi. La schermata contiene dati di misurazione, forme d'onda, tasti software, campi con informazioni, campi di allarme e menu. La configurabilit à del monitor significa che spesso esistono vari modi per accedere a uno stesso elemento. Ad esempio, potrebbe essere possibile accedere a un elemento attraverso il relativo menu di impostazione sullo schermo, attraverso un tasto hardware o attraverso un tasto di scelta rapida. Il manuale per l'utente descrive come accedere agli elementi attraverso un menu sullo schermo. È possibile scegliere il metodo che si preferisce.

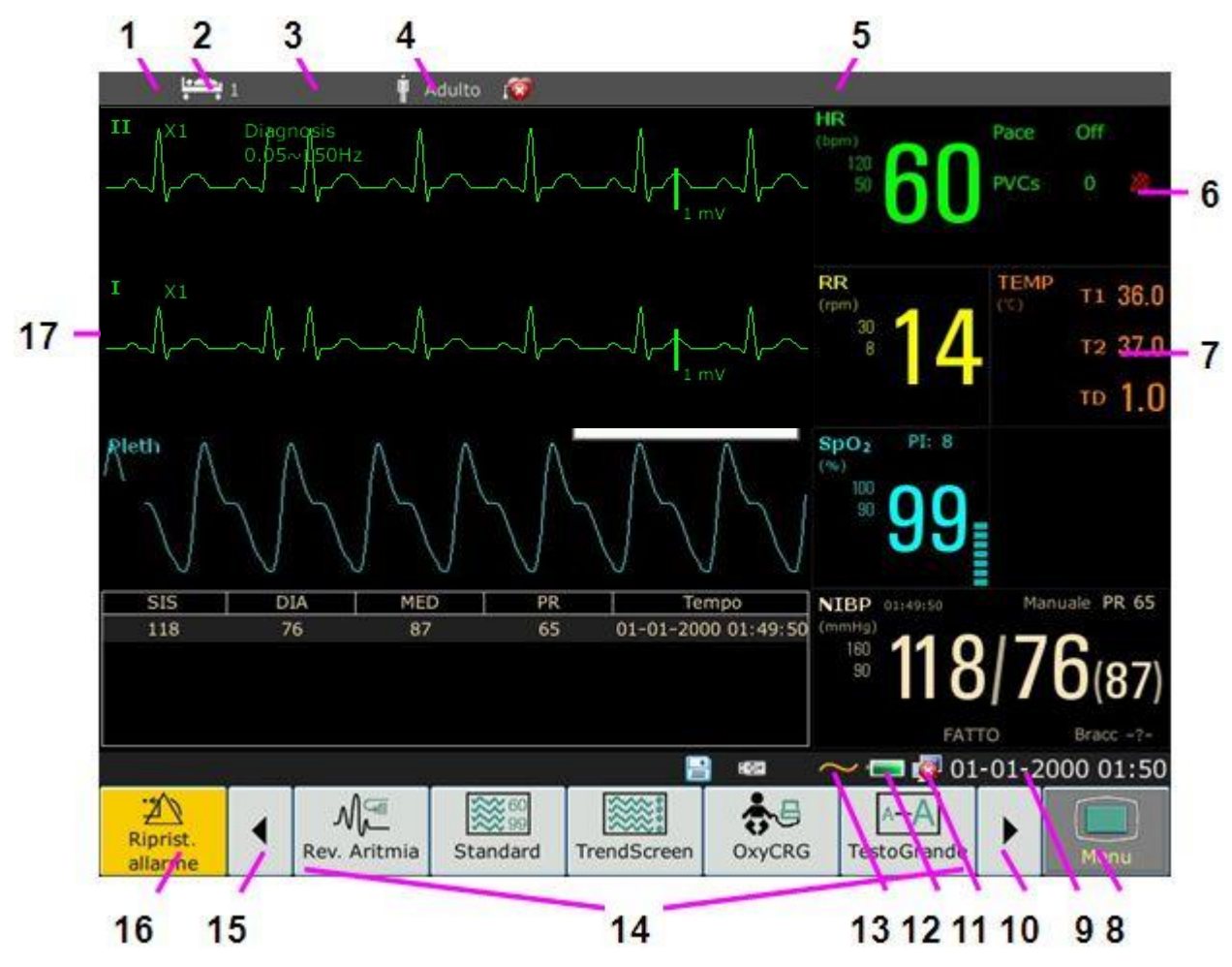

| 1 | Reparto            |
|---|--------------------|
| 2 | Numero letto       |
| 3 | Nome paziente      |
| 4 | Tipologia paziente |

| 5  | Area di allarme                                                       |
|----|-----------------------------------------------------------------------|
| 6  | Allarme disattivato                                                   |
| 7  | Valore misurazione                                                    |
| 8  | Menu                                                                  |
| 9  | Data e ora                                                            |
| 10 | Scorrere verso destra per visualizzare altri tasti di scelta rapida   |
| 11 | Simbolo di rete                                                       |
| 12 | Simbolo dello stato della batteria                                    |
| 13 | Simbolo di alimentazione in CA                                        |
| 14 | Area dei tasti di scelta rapida                                       |
| 15 | Scorrere verso sinistra per visualizzare altri tasti di scelta rapida |
| 16 | Tasto Riprist. allarme                                                |
| 17 | Forma d'onda del parametro                                            |

# 3.2.1 Uso dei tasti

Il monitor ha quattro tipologie diverse di tasti. Se il suono dei tasti è attivato, il monitor emette un suono normale per il tasto quando l'operazione èvalida.

### 3.2.1.1 Tasti permanenti

Un tasto permanente è un tasto grafico che resta sempre visibile sullo schermo per dare accesso rapido a determinate funzioni.

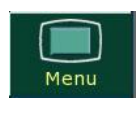

Riprist.

Per visualizzare il menu di impostazione principale.

Per ripristinare l'allarme.

### 3.2.1.2 Tasti di scelta rapida

Un tasto di scelta rapida è un tasto grafico configurabile, posizionato nella parte inferiore della schermata principale. Consente di accedere rapidamente a determinate funzioni. I tasti di scelta rapida disponibili sul singolo monitor dipendono dalla configurazione del monitor e dalla opzioni acquistate. È possibile selezionare i tasti di scelta rapida che si desidera visualizzare nella schermata principale mediante **Menu** > **Mantenimento** > **Manutenz.Utente** > **Regolaz.Shortcut**. Se necessario, èpossibile regolare la sequenza di tasti di scelta rapida.

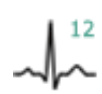

Eseguire un'analisi a 12 derivazioni

derivazioni

Uscire dall'analisi a 12

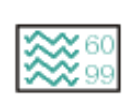

Passare alla schermata standard

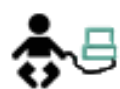

Passare alla schermata OxyCRG

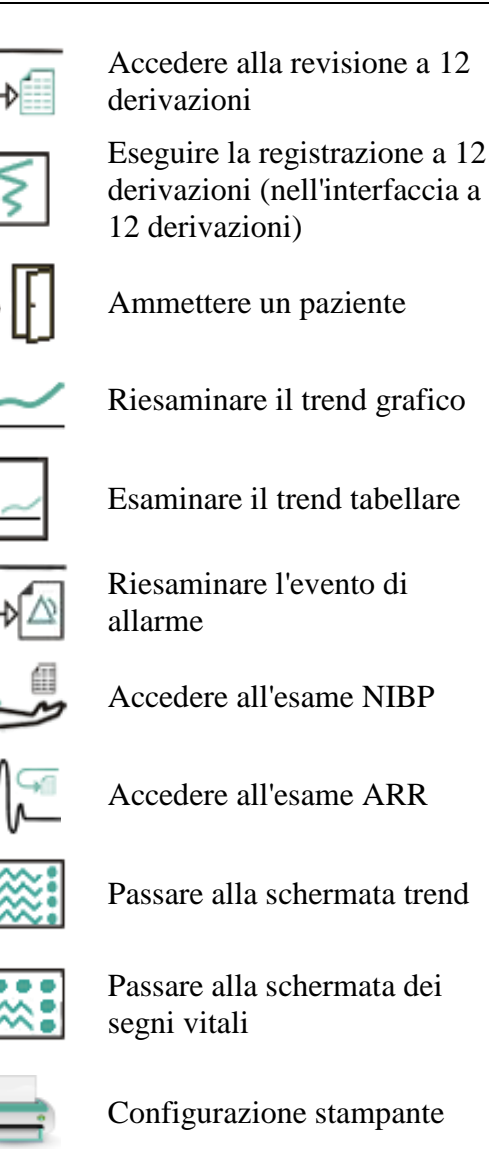

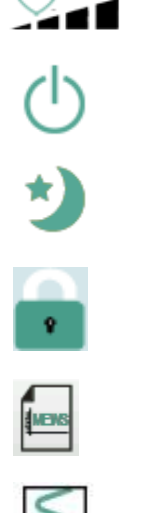

Accedere all'interfaccia del punteggio MEWS

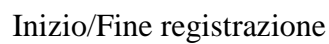

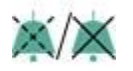

Allarme acustico sospeso/off

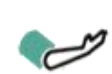

Inizio o fine della misurazione NIBP

Accedere al Privacy Mode

Blocco o sblocco delle onde

(Modalit à Privacy)

# 3.2.1.3 Tasti hardware

Un tasto hardware è un tasto fisico posizionato su un dispositivo di monitoraggio, come ad esempio il tasto Congel. sul pannello frontale. Per ulteriori informazioni, fare riferimento alla figura riportata in *Unitàprincipale*.

### 3.2.1.4 Tasti popup

I tasti pop-up sono tasti grafici legati alle singole attività, che appaiono automaticamente sullo schermo quando necessario. Ad esempio, il tasto pop-up di conferma appare solo quando è necessario confermare una modifica.

- 19 -

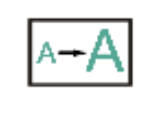

Passare alla schermata con testo grande

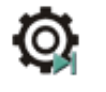

Impostare l'attivazione dei moduli

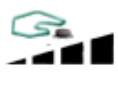

Modificare il volume dei tasti

Regolare la luminosit àdello schermo

Calibrare lo zero del sensore IBP

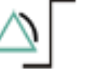

Impostazione dell'allarme

Modificare il volume dei battiti

Passare alla modalit à standby

Passare alla modalit à notte

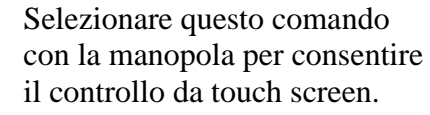

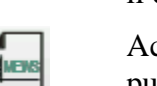

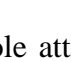

# 3.3 Modalità operativa

# 3.3.1 Modo Demo

Per portare il dispositivo in modalit àdemo, fare riferimento alla seguente procedura:

Selezionare **Menu** > **Funz. Comune**, quindi selezionare **Modo Demo** dall'interfaccia pop-up e immettere la password **3045**.

Per uscire dal **Modo Demo**, selezionare **Menu** > **Funz. Comune** > **Modo Demo**.

### **AVVERTENZA**

La modalità Demo ha scopi puramente dimostrativi. Non passare in modalità Demo durante il monitoraggio. In modalità demo, tutte le informazioni sui trend memorizzate vengono cancellate dalla memoria del monitor.

### 3.3.2 Modo Standby

Per accedere alla modalità di standby, selezionare Menu > Funz. comune > Standby, oppure

premere il tasto di scelta rapida U direttamente sullo schermo, il monitor passa alla modalità standby dopo conferma dell'utente.

In modalit à standby:

- 1. Il monitor interrompe il monitoraggio dei pazienti e memorizza i dati di monitoraggio precedenti.
- 2. Il monitor non risponde per tutti gli allarmi e messaggi, tranne all'Allarme di batteria bassa.
- 3. Lo stato di allarme audio sospeso si interrompe. Gli stati allarme audio disattivato, allarme off, riprist. allarme e chius.Allarme non subiscono variazioni.
- 4. La registrazione continua in tempo reale si arresta immediatamente e le altre attività di registrazione si interrompono al termine della registrazione in corso.
- 5. MFM-CMS non aggiorna i dati di monitoraggio e visualizza la modalitàstandby del monitor. Se la rete èscollegata, il monitor effettuer àla richiesta per la connessione.

Il monitor esce dalla modalitàdi standby in una qualsiasi delle seguenti condizioni:

- 1. L'utente fa clic su un punto qualsiasi dello schermo o preme un tasto qualsiasi (ad eccezione del tasto di accensione/spegnimento).
- 2. Si verifica l'allarme batteria bassa.

Dopo l'uscita dalla modalità di standby, il monitor ripristina il monitoraggio dei parametri, tra cui il monitoraggio dei parametri, la memorizzazione e gli allarmi; gli utenti devono premere il tasto di scelta rapida della stampante per riavviare la registrazione.

#### NOTE

Quando si esportano i dati, il monitor non è in grado di accedere alla modalità di standby.

### 3.3.3 Modalità notte

Per passare alla modalit ànotte, èpossibile:

Selezionare il tasto di scelta rapida

sulla schermata principale oppure

• Selezionare Menu> Funz. Comune> Mod notte.

### NOTE

In modalità notte, il suono dei tasti, del battito cardiaco e del polso sono disattivati; il volume dell'allarme e la luminosità dello schermo sono al minimo; non sono disponibili impostazioni quali volume dei tasti, volume del battito, volume PR, volume dell'allarme e luminosità dello schermo.

# 3.3.4 Privacy Mode (Modalità Privacy)

È possibile attivare laPrivacy Mode (Modalit à Privacy) solo se il monitor è collegato alla rete elettrica e autorizzato da MFM-CMS. Per accedere a Privacy Mode (Modalit à Privacy), è possibile selezionare Menu > Mantenimento > Manutenz.Utente > Regolaz. Shortcut > Privacy Mode (Modalit à Privacy) (per impostazione predefinita è disattivata). Premere il tasto

di scelta rapida sullo schermo, il monitor passa alla Privacy Mode (Modalità Privacy) dopo la conferma da parte dell'utente.

In Privacy Mode (Modalit à Privacy):

- 1. Sullo schermo viene visualizzato il messaggio: Privacy mode (Privacy Mode) e Patient is in monitoring without audio alarm and alarm indicator lighting. (È in corso il monitoraggio del paziente senza allarme audio e accensione dell'indicatore di allarme.) Fare clic sullo schermo o su un tasto per uscire.
- 2. I dati di monitoraggio, le informazioni relative agli allarmi, i dati memorizzati e lo stato del monitor vengono trasmessi a MFM-CMS.
- 3. Lo stato di allarme audio sospeso si interrompe. Gli stati allarme audio disattivato, allarme off, riprist. allarme e chius.Allarme non subiscono variazioni.

Il monitor esce dalla Privacy Mode (Modalit à Privacy) in una qualsiasi delle condizioni:

- 1. L'utente fa clic su un punto qualsiasi dello schermo o preme un tasto qualsiasi (ad eccezione del tasto di accensione/spegnimento).
- 2. Si verifica l'allarme batteria bassa.
- 3. Il monitor viene scollegato da MFM-CMS.

### NOTE

Il monitor non è in grado entrare in Privacy Mode (Modalità Privacy) quando si esportano i dati.

### 3.3.5 Modalità NFC

La modalit àNFC consente agli utenti di osservare costantemente gli allarmi fisiologici HR. Nella modalit àNFC, l'allarme fisiologico HR viene attivato automaticamente o risulta sempre attivato e

non disattivabile dall'utente. Per configurare la modalità NFC, selezionare **Menu** > **Mantenimento** > **Manutenz.Utente** > **Impostaz. Allarme** > **Modalità NFC**, selezionando quindi **On** oppure **Off**. La modalitàNFC èdisattivata per impostazione predefinita.

In modalit à NFC:

- 1. Gli allarmi fisiologici HR sono sempre attivi e non possono essere disattivati dall'utente.
- 2. L'utente non puòdisattivare l'allarme audio in modo permanente.
- 3. Lo stato di disattivazione dell'allarme audio termina e il monitor passa al normale stato di risposta agli allarmi. **Ora Pausa** passa automaticamente a **120 s**; è possibile impostare manualmente tale valore su **60 s**, **120 s** o **180 s**.
- 4. La sospensione dell'allarme audio non èinteressata dall'attivazione della modalit àNFC.
- 5. Viene visualizzato il messaggio informativo Modalità NFC on.
- 6. I dati di monitoraggio, le informazioni relative agli allarmi, i dati memorizzati e lo stato del monitor vengono trasmessi a MFM-CMS.

#### NOTE

La modalità NFC e la modalità Standby non possono coesistere. Quando il monitor accede alla modalità Standby, la modalità NFC viene sospesa automaticamente. Dopo l'uscita dalla modalità Standby, il monitor torna automaticamente in modalità NFC.

Dopo l'uscita dalla modalit àNFC:

- 1. Gli allarmi fisiologici HR sono ancora attivi e non possono essere disattivati dall'utente.
- 2. L'opzione Ora Pausa non mantiene le modifiche e puòessere impostata su Permanente.
- 3. Il messaggio informativo **Modalit à NFC on** scompare.

### 3.4 Modifica delle impostazioni del monitor

### 3.4.1 Regolazione della luminosità dello schermo

Per modificare la luminosit à dello schermo:

1. Selezionare il tasto di scelta rapida

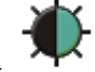

direttamente sullo schermo oppure

2. Selezionare Menu > Funz. Comune > Luminosità, quindi selezionare l'impostazione appropriata per la luminosità dello schermo. 10 èil massimo, 1 il minimo di luminosità

### 3.4.2 Modifica della data e dell'ora

Per modificare la data e l'ora, fare riferimento alla sezione Impostazione di data e ora.

### **AVVERTENZA**

Le modifiche a data e ora influiranno sulla memorizzazione dei dati di trend.

# 3.5 Regolazione del volume

# 3.5.1 Regolazione del volume dei tasti

Il volume dei tasti riguarda il suono che si sente quando si seleziona un qualsiasi campo dello schermo o quando si ruota la manopola. Per regolare il volume dei tasti:

- 1. Selezionare il tasto di scelta rapida direttamente sullo schermo oppure
- 2. Selezionare **Menu** > **Imp. Sistema** > **VolumeTasti**, quindi selezionare l'impostazione appropriata per il volume dei tasti: il volume massimo corrisponde a cinque barre, mentre quello minimo a una barra. Se non è selezionata alcuna barra, il volume dei tasti sarà disattivato.

### 3.5.2 Regolazione del volume dell'allarme

Per modificare il volume dell'allarme:

- 1. Selezionare il tasto di scelta rapida direttamente sullo schermo oppure
- 2. Selezionare Menu > Impostaz. Allarme e selezionare l'impostazione desiderata per Volume Alm: il volume massimo corrisponde a cinque barre, mentre quello minimo a una barra.

# 3.5.3 Regolazione del volume del battito cardiaco

Il volume del battito cardiaco èda HR o da PR, a seconda dell'impostazione della fonte del battito. Per modificare il volume del battito:

- 1. Selezionare il tasto di scelta rapida irettamente sullo schermo oppure
- 2. Selezionare **Impostaz.** ECG > VolumeBatt., quindi selezionare l'impostazione appropriata per il volume del battito: il volume massimo corrisponde a cinque barre, mentre quello minimo a una barra. Se non è selezionata alcuna barra, il volume del battito sar à disattivato. La frequenza del battito ha una correlazione positiva con il valore di misurazione.

# 3.6 Verifica della versione del monitor

Per verificare la versione del monitor, selezionare Menu > Funz. Comune > Versione; in tal modo saràpossibile conoscere la revisione software del monitor.

# 3.7 Monitoraggio in rete

È possibile collegare il monitor a una rete cablata o a una rete wireless. Se il monitor è in rete, sullo schermo appare un simbolo di rete.

### NOTE

- 1 Tenere presente che alcune funzioni basate sulla rete potrebbero essere meno numerose nei monitor collegati a una rete wireless, rispetto a quelli collegati a una rete cablata.
- 2 Quando si seleziona la modalità di IP dinamico, controllare l'indirizzo IP da

MFM-CMS.

# 3.8 Impostazione delle lingue

Per cambiare la lingua:

- 1. Selezionare Menu > Mantenimento > Manutenz.Utente, quindi digitare la password corretta ABC nell'interfaccia visualizzata.
- 2. Selezionare l'opzione Lingua nell'interfaccia pop-up per aprire l'elenco delle lingue.
- 3. Selezionare la lingua desiderata dall'elenco. Per convalidare la modifica, riavviare il monitor.

# 3.9 Calibrazione degli schermi

Per calibrare lo schermo, fare riferimento ai seguenti passaggi:

1. Selezionare Menu > Mantenimento > Manutenz.Utente, inserire la password utente ABC e selezionare Calibraz.TouchScr nel menu Manutenz.Utente. Inoltre, è possibile accedere all'interfaccia di calibrazione premendo il tasto di scelta rapida F9 della tastiera collegata.

2. Sullo schermo appare il simbolo

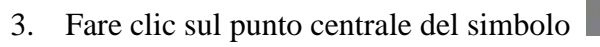

### NOTE

- 1 Se file di calibrazione viene perso o danneggiato, il monitor accede automaticamente all'interfaccia di calibrazione dello schermo.
- 2 Nell'interfaccia di calibrazione della schermata, lo schermo diventa grigio e non si riescono a visualizzare i dati di misurazione.

# 3.10 Disattivazione del touch screen

L'utente può disattivare il comando da touch screen selezionando e tenendo premuto il tasto

permanente per tre secondi. Il messaggio **Schermo bloccato** e il simbolo verranno visualizzati in basso sullo schermo. Per consentire il funzionamento tramite touch screen, selezionare il simbolo vertilizzando la manopola.

# 3.11 Utilizzo del lettore di codici a barre

Per accedere al menu di configurazione dei codici a barre, selezionare **Menu > Mantenimento > Manutenz.Utente**. Dopo aver inserito la password **ABC** richiesta, selezionare **Altre Imp. > Impostaz cod a barre**. L'utente puòquindi impostare numero di serie, cognome, nome, ecc.

L'utente può inoltre controllare le informazioni rilevanti sullo scanner in Manutenz. Utente > Gestione scanner .

Se lo scanner viene collegato per la prima volta, sul monitor viene visualizzato un messaggio di conferma che chiede all'utente se il nuovo dispositivo USB aggiunto è uno scanner. Selezionare Sì per aggiungerlo come scanner oppure No per aggiungerlo come dispositivo USB. Per informazioni sullo scanner consigliato, consultare il Capitolo *Accessori*.
#### NOTE

Impostare il codice iniziale e finale prima di utilizzare lo scanner per aggiornare il paziente; in caso contrario, il codice a barre non può essere riconosciuto normalmente. Dopo aver impostato il codice iniziale e finale, è necessario impostare anche il codice maschile e femminile per la distinzione di genere.

# Capitolo 4 Allarmi

Le informazioni sugli allarmi qui contenute si riferiscono a tutte le misurazioni. Le informazioni sugli allarmi specifici delle singole misurazioni vengono fornite nelle sezioni dedicate alle varie misurazioni.

#### **AVVERTENZA**

Può esistere un potenziale rischio se vengono utilizzate diverse preimpostazioni di allarme per la stessa apparecchiatura o simile in un'area, ad es. un'unità di terapia intensiva o una sala operatoria cardiaca.

## 4.1 Categoria di allarme

Il monitor fornisce allarmi di due tipi: fisiologici e tecnici. Il monitor fornisce inoltre delle indicazioni.

### 4.1.1 Allarmi fisiologici

Se uno o più parametri fisiologici del paziente monitorato superano il limite predefinito per l'allarme, il monitor genera un allarme. Questo tipo di allarme è definito allarme fisiologico. Per informazioni dettagliate relative agli allarmi, fare riferimento alla sezione *Informazioni sugli allarmi fisiologici*.

### 4.1.2 Allarmi tecnici

Se uno o più stati tecnici del dispositivo sono anormali, il monitor genera un allarme. Questo tipo di allarme è definito allarme tecnico. Non è possibile disattivare gli allarmi tecnici. Per informazioni dettagliate relative agli allarmi, fare riferimento alla sezione *Informazioni sugli allarmi tecnici*.

### 4.1.3 Indicazioni

Sul monitor possono apparire testi relativi al processo di monitoraggio o ad altre funzioni. Tali testi sono definiti indicazioni. Per informazioni dettagliate relative agli allarmi, fare riferimento alla sezione *Indicazioni*.

## 4.2 Selezione di un tipo di tono di allarme

L'utente puòselezionare il tipo di tono di allarme desiderato.

- 1. Selezionare Menu > Mantenimento > Manutenz.Utente e immettere la password richiesta ABC.
- 2. Se configurato, selezionare Impostaz. Allarme, quindi impostare Tono allarme su Standard oppure Modalità1.
  - Standard: segnale acustico di allarme in base allo standard IEC 60601-1-8.
  - Modalità 1: segnale acustico di allarme personalizzato dall'utente in base alle applicazioni cliniche.

## 4.3 Livelli di allarme

In termini di gravit à i livelli di allarme del dispositivo possono essere classificati in tre categorie: allarmi di livello alto, allarmi di livello medio e allarmi di livello basso.

1. Allarmi di livello alto

Un allarme di livello alto informa l'operatore di una condizione di allarme con priorità elevata che richiede un intervento immediato. Il mancato intervento sulla causa della condizione di allarme rischia di provocare la morte o lesioni irreversibili a carico del paziente.

2. Allarmi di livello medio

Un allarme di livello alto informa l'operatore di una condizione di allarme con prioritàmedia che richiede un intervento tempestivo. Il mancato intervento sulla causa della condizione di allarme rischia di provocare lesioni irreversibili a carico del paziente.

3. Allarmi di livello basso

Un allarme di livello basso indica all'operatore una condizione di allarme con priorit à bassa che richiede un intervento. Il tempo di risposta per una condizione di allarme con priorit à bassa può essere maggiore rispetto a quello per una condizione di allarme con priorit à media. Il mancato intervento sulla causa della condizione di allarme rischia di provocare disagio o lesioni reversibili a carico del paziente.

Il sistema indica i tre livelli di allarme in tre modi diversi, come segue:

Standard:

| Livello<br>allarme | Avviso                                                                                                    |
|--------------------|----------------------------------------------------------------------------------------------------|
| Alto               | Il suono è simile a "DO-DO-DO-DO-DO, DO-DO-DO-DO-DO" e si<br>ripete ogni 10 secondi. L'indicatore dell'allarme lampeggia con luce rossa, a<br>una frequenza di 1,4 Hz-2,8 Hz. Il messaggio di allarme lampeggia su sfondo<br>rosso e nell'area degli allarmi viene visualizzato il simbolo***.                                               |
| Medio              | Il suono è simile a "DO-DO-DO" e si ripete ogni 25 secondi. L'indicatore dell'allarme lampeggia con luce gialla, a una frequenza di 0,4 Hz $\sim$ 0,8 Hz. Il messaggio di allarme lampeggia su sfondo giallo e nell'area degli allarmi viene visualizzato il simbolo ** .                                                                    |
| Basso              | Il suono èsimile a "DO-" e si ripete ogni 30 secondi. Quando viene attivato un allarme fisiologico, l'indicatore di allarme ècostantemente giallo. Per l'allarme tecnico, invece, l'indicatore di allarme è costantemente blu. Il messaggio di allarme lampeggia su sfondo giallo e nell'area degli allarmi viene visualizzato il simbolo *. |

| Livello<br>allarme | Avviso                                                                              |  |  |
|--------------------|-------------------------------------------------------------------------------------|--|--|
|                    | Il suono è simile a "Di-Di-Di-Di-Di" e si ripete ogni 10 secondi.                   |  |  |
| Alto               | L'indicatore dell'allarme lampeggia con luce rossa, a una frequenza di 1,4          |  |  |
| Alto               | Hz-2,8 Hz. Il messaggio di allarme lampeggia su sfondo rosso e nell'area degli      |  |  |
|                    | allarmi viene visualizzato il simbolo***.                                           |  |  |
|                    | Il suono è simile a "Di-Di-Di" e si ripete ogni 25 secondi. L'indicatore            |  |  |
| Madia              | dell'allarme lampeggia con luce gialla, a una frequenza di 0,4 Hz $\sim$ 0,8 Hz. Il |  |  |
| Medio              | messaggio di allarme lampeggia su sfondo giallo e nell'area degli allarmi viene     |  |  |
|                    | visualizzato il simbolo ** .                                                        |  |  |
|                    | Il suono è simile a "Di-" e si ripete ogni 30 secondi. Quando viene attivato un     |  |  |
| Basso              | allarme fisiologico, l'indicatore di allarme ècostantemente giallo. Per l'allarme   |  |  |
|                    | tecnico, invece, l'indicatore di allarme è costantemente blu. Il messaggio di       |  |  |
|                    | allarme lampeggia su sfondo giallo e nell'area degli allarmi viene visualizzato     |  |  |
|                    | il simbolo *.                                                                       |  |  |

Modalit à 1:

L'intervallo di pressione acustica per i segnali acustici di allarme standard è pari a 45 - 85 DB e per la modalit à 1 è pari a 30 - 85 DB.

Quando si verificano contemporaneamente allarmi di livello diverso, il segnale acustico di allarme e la spia di allarme dell'allarme di livello più alto e i messaggi di allarme vengono visualizzati in sequenza.

L'area dei parametri è dotata di due metodi di lampeggiamento per attivare gli allarmi: sfondo lampeggiante e testo lampeggiante. L'utente può selezionare un metodo da Menu > Impostaz. Allarme> EffettoVis.:

- 1. **Flash Testo**: il testo lampeggia a una frequenza di 1 Hz.
- 2. Flash Sfondo: lo sfondo lampeggia a una frequenza di 1 Hz.

#### **AVVERTENZA**

- 1 Per monitorare il paziente non fare affidamento soltanto sul sistema di allarme acustico. La regolazione del volume dell'allarme a un livello basso o a zero durante il monitoraggio della paziente potrebbe costituire un pericolo per la paziente stessa. Tenere presente che il metodo più affidabile per monitorare il paziente combina una stretta sorveglianza fisica e un corretto utilizzo dell'apparecchiatura di monitoraggio.
- 2 Accertarsi che il volume sia impostato correttamente. Quando la pressione del suono dell'allarme acustico è inferiore o equivalente a quella del rumore ambientale, l'operatore potrebbe incontrare difficoltà a sentire l'allarme audio.
- 3 Durante il monitoraggio, evitare di svolgere operazioni illecite frequenti e rapide. Se il monitor si blocca improvvisamente e produce un suono di richiesta, l'utente deve premere il pulsante di accensione per spegnere il monitor.

## 4.4 Controllo degli allarmi

## 4.4.1 Impostazione degli allarmi dei parametri

Le impostazioni degli allarmi dei parametri tra cui l'attivazione, la registrazione, il livello e il limite dell'allarme sono disponibili nel menu di impostazione allarme corrispondente a ogni parametro. Per accedere al menu delle impostazioni degli allarmi dei parametri, utilizzare il tasto

di scelta rapido o selezionare **Menu**> **Impostaz. Allarme**, quindi fare clic su **Opzioni allarme** per aprire il menu illustrato di seguito relativo alle impostazioni degli allarmi per ciascun parametro. È possibile accedere a questo menu anche dal menu di impostazione del parametro corrispondente.

Quando l'allarme èdisattivato, nell'area del parametro corrispondente viene visualizzata l'icona di

allarme disattivato\_

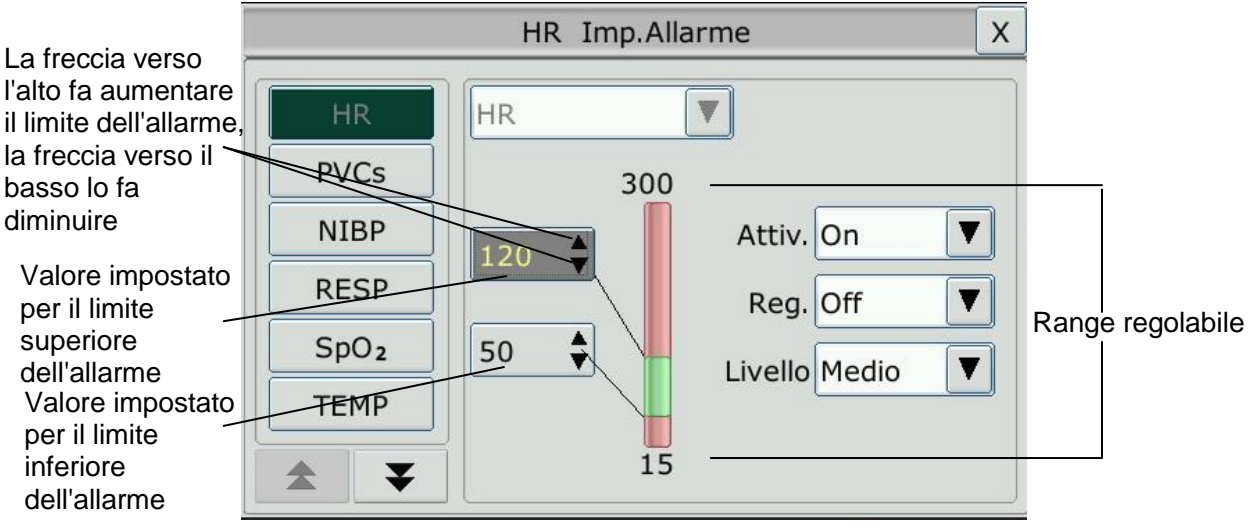

### AVVERTENZA

- 1 Quando l'allarme è impostato su **Off**, il monitor non darà alcun messaggio di avviso, anche in caso di allarme. Per evitare di mettere in pericolo la vita del paziente, l'utente deve usare questa funzione con estrema cautela.
- 2 Prima del monitoraggio, accertarsi che le impostazioni del limite di allarme siano appropriate per il paziente.
- 3 Impostare i limiti di allarme su valori estremi può rendere inefficiente il sistema di allarme. Si consiglia di utilizzare le impostazioni predefinite.
- 4 Nel processo di impostazione del limite di allarme HR, nella parte inferiore verrà visualizzato il valore soglia di Tachicardia Estrema o di Bradicardia Estrema impostato. Il limite superiore dell'allarme HR deve essere inferiore o uguale al valore soglia di Tachicardia Estrema e il limite inferiore di allarme HR deve essere maggiore o uguale al valore soglia di Bradicardia Estrema.

#### 4.4.2 Allarme audio sospeso

È possibile evitare temporaneamente il suono dell'allarme premendo il tasto sul pannello

anteriore o premendo il tasto di scelta rapida XIX sullo schermo.

È possibile impostare il tempo di sospensione dell'allarme desiderato. Il tempo di sospensione dell'allarme predefinito è 120 s.

- 1. Selezionare Menu > Mantenimento > Manutenz.Utente e inserire la password ABC richiesta.
- 2. Selezionare Imp.Allarme e impostare Ora Pausa su 60 s, 120 s o 180 s.

Quando gli allarmi sono sospesi,

- L'allarme acustico viene spento e non ci segnali acustici di allarme.
- Le indicazioni di allarme visive sono ancora visualizzate.
- Il monitor visualizza, su sfondo rosso, il tempo di pausa rimanente espresso in secondi.

Quando scade il tempo di sospensione dell'allarme, lo stato dell'allarme audio sospeso viene terminato automaticamente e viene emesso l'allarme. È possibile terminare lo stato di allarme

audio sospeso anche premendo il tasto

#### NOTE

Se si verifica un nuovo allarme durante il periodo di sospensione dell'allarme, il nuovo allarme non viene emesso.

### 4.4.3 Allarme audio disattivato

Impostare Ora Pausa su Permanente e premere il tasto il tasto di scelta rapida

; sul monitor viene visualizzato il messaggio Attivare la funzione Allarme audio disattivato? Se si fa clic su S i l'allarme audio del monitor viene disattivato. Fare clic su No, il monitor rimane nello stato corrente.

- L'allarme acustico viene spento e non ci segnali acustici di allarme.
- Le indicazioni di allarme visive sono ancora visualizzate.

Segnale di promemoria: mentre l'allarme audio èdisattivato, ogni 2 sec. vengono visualizzati il

simbolo di disattivazione 🕅 e il messaggio **Allarme audio disattivato** su sfondo rosso.

Premere nuovamente il tasto 🏹 o il tasto di scelta rapida 🏹 per riattivare l'allarme audio.

#### NOTE

Se si verifica un nuovo allarme durante il periodo di disattivazione dell'allarme audio, il nuovo allarme non verrà emesso.

### 4.4.4 Ripristino dell'allarme

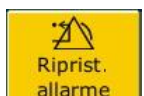

Selezionare il tasto di scelta rapida direttamente sullo schermo. Quando l'allarme viene ripristinato,

- Gli allarmi non vengono emessi finch énon si verifica un nuovo allarme.
- Come per gli allarmi attivi, le indicazioni degli allarmi visivi vengono ancora visualizzate.
- Tutti gli allarmi bloccati vengono cancellati. Se la condizione di allarme non è più presente, tutte le indicazioni di allarme si interrompono e l'allarme viene ripristinato.
- Ciònon influisce sulla configurazione dell'allarme fisiologico disattivato, della pausa audio e dello stato di disattivazione audio.

#### NOTE

Se si verifica un nuovo allarme dopo il ripristino dell'allarme, il nuovo allarme verrà emesso.

### 4.5 Blocco dell'allarme

Per configurare l'impostazione di blocco dell'allarme, selezionare **Menu** > **Mantenimento** > **Manutenz.Utente** > **Impostaz. Allarme** e scegliere **Chius.Allarme** impostando tale opzione su **On** o **Off**. Se impostato su **Off**, le indicazioni di allarme termineranno al termine della condizione di allarme. Se impostato su **On**, l'indicazione di allarme visivo verrà ancora visualizzata fino al termine della condizione di allarme; anche l'ora di allarme per l'allarme bloccato verrà visualizzata come riferimento. L'indicazione durer àfino alla conferma dell'allarme.

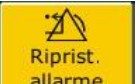

È possibile utilizzare il tasto permanente allarme sullo schermo per confermare l'allarme bloccato.

## 4.6 Disattivazione degli allarmi sensore spento

Per impostare l'allarme sensore spento, selezionare Menu > Mantenimento > Manutenz.Utente e inserire la password ABC richiesta. Quindi selezionare Imp.Allarme e impostare All. spegn. sensore dall'elenco a discesa. Se l'opzione è impostata su On e si verifica un allarme di sensore

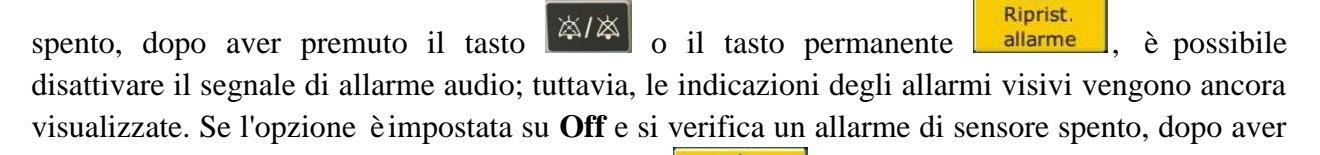

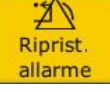

, lo spegnimento del sensore viene

2

segnalato con un messaggio di avviso. Questo significa che non vi è alcun segnale di allarme audio n él'indicatore di allarme, ma che vengono visualizzate informazioni di avviso.

Nel Menu > Mantenimento > Manutenz.Utente > Impostaz. Allarme, Sensore SpO<sub>2</sub> Off e Derivaz. ECG Off, èpossibile regolare i livelli di allarme su Alto, Medio. o Basso. Questi livelli di allarme sono impostati su Basso per impostazione predefinita.

## 4.7 Allarmi di disconnessione rete

Per configurare gli allarmi di disconnessione rete, selezionare Menu > Mantenimento > Manutenz.Utente > Impostaz. Allarme e scegliere Disconnetti allarme impostandolo su On o Off. Gli allarmi sono disattivati per impostazione predefinita.

#### NOTE

- 1 Quando il monitor è collegato al sistema di monitoraggio centrale, è necessario impostare **Disconnetti allarme** su **On**.
- 2 Se si verifica un allarme di disconnessione durante la sospensione o la disattivazione dell'allarme audio, il monitor emette un allarme acustico con le informazioni di **Disconnessione rete.** Durante lo stato di disconnessione rete, l'attivazione della funzione di sospensione o disattivazione dell'allarme audio può disattivare il segnale di allarme acustico di **Disconnetti allarme**.

## 4.8 Verifica degli allarmi

Quando si accende il monitor, viene emesso un segnale acustico "Di" per indicare che la verifica automatica dell'audio ha avuto esito positivo. Nel frattempo, è necessario controllare che le luci degli indicatori di allarme siano normali. Questo vuol dire che gli indicatori visivi e sonori di allarme funzionano correttamente. Per verificare ulteriormente i singoli allarmi di misurazione, l'operatore deve eseguire la misurazione su se stesso oppure usare un simulatore. Regolare i limiti degli allarmi e verificare il comportamento appropriato dell'allarme.

# Capitolo 5 Informazioni sugli allarmi

## 5.1 Informazioni sugli allarmi fisiologici

#### AVVERTENZA

Gli allarmi fisiologici che comprendono Asistole, TV sostenuta, Apnea Resp, SpO<sub>2</sub> ASSENZA POLSO, Desat. SpO<sub>2</sub> e APNEA CO<sub>2</sub> non possono essere disattivati.

| Messaggio     | Causa                                                                                                    | Livello allarme           |
|---------------|----------------------------------------------------------------------------------------------------|---------------------------|
| ECG           |                                                                                                    | •                         |
| HR Alta       | Il valore di misurazione HR èal di sopra del limite superiore di allarme.                                                                                                    | Definibile<br>dall'utente |
| HR Bassa      | Il valore di misurazione HR èal di sotto del limite inferiore di allarme.                                                                                                    | Definibile<br>dall'utente |
| ST-X Alta     | Il valore di misurazione ST èal di sopra del limite<br>superiore di allarme. (X sta per I, II, III, aVR, aVL, aVF,<br>V, V1, V2, V3, V4, V5 o V6)                                        | Definibile<br>dall'utente |
| ST-X Bassa    | Il valore di misurazione ST è al di sotto del limite<br>inferiore di allarme (X sta per I, II, III, aVR, aVL, aVF,<br>V, V1, V2, V3, V4, V5 o V6)I                                       |                           |
| PVCs Alto     | VCs Alto Il valore di misurazione PVCs èal di sopra del limite superiore di allarme.                                                                                                    |                           |
| Asistole      | Nessun QRS rilevato per 4 secondi consecutivi                                                                                                    | Alto                      |
| Vfib/Vtac     | Si èverificata un'onda di fibrillazione di 4 secondi<br>consecutivi, oppure sono stati rilevati 5 battiti<br>ventricolari consecutivi e una frequenza cardiaca<br>ventricolare ≥100 bpm. | Alto                      |
| Serie PVC     | $3 \le$ numero di PVC consecutive < 5                                                                                                    | Definibile<br>dall'utente |
| Couplet       | 2 PVC consecutive                                                                                                    | Definibile<br>dall'utente |
| PVC Bigeminy  | È stato rilevato un ritmo dominante di N, V, N, V (N = battito sopraventricolare, V = battito ventricolare).                                                                             | Definibile<br>dall'utente |
| PVC Trigeminy | Ritmo dominante di N, N, V, N, N, V                                                                                                    | Definibile<br>dall'utente |

| Messaggio                                                                                                    | Causa                                                                                                    | Livello allarme           |
|----------------------------------------------------------------------------------------------------|----------------------------------------------------------------------------------------------------|---------------------------|
| R On T                                                                                                    | Un tipo di PVC singola con HR < 100, intervallo R-R<br>inferiore a 1/3 dell'intervallo medio, seguito da una pausa<br>di compensazione pari a 1,25X l'intervallo R-R medio<br>(l'onda R successiva avanza sulla precedente onda T). | Definibile<br>dall'utente |
| PVC                                                                                                    | Rilevata PVC singola nei normali battiti cardiaci, con un numero di PVC singole consecutive $\geq 4$ in 30 sec.                                                                                                    | Definibile<br>dall'utente |
| Pacemaker non<br>rilevato                                                                                                    | Nessun complesso QRS rilevato in 300 ms dopo un impulso di stimolazione.                                                                                                    | Definibile<br>dall'utente |
| Pacemaker non<br>attivo                                                                                                    | Nessun impulso di stimolazione rilevato in 1,75 volte<br>l'intervallo RR dopo un complesso QRS.                                                                                                    | Definibile<br>dall'utente |
| Tachy                                                                                                    | TachyPazienti adulti: intervallo RR per 5 complessi QRS<br>consecutivi $\leq 0,5$ sec.Pazienti pediatrici/neonatali: intervallo RR per 5<br>complessi QRS consecutivi $\leq 0,375$ sec.                                             |                           |
| Brady                                                                                                    | Pazienti adulti: intervallo RR per 5 complessi QRS<br>consecutivi ≥ 1,5 s.<br>Pazienti pediatrici/neonatali: intervallo RR per 5<br>complessi QRS consecutivi ≥ 1 sec.                                                              | Definibile<br>dall'utente |
| Mancati BattitiSe HR < 120 bpm, nessun battito rilevato per 1,75 volte<br>l'intervallo RR medio; oppure se HR $\ge$ 120 bpm, non<br>vengono rilevati i battiti per un secondo. |                                                                                                    | Definibile<br>dall'utente |
| Ritmo irr                                                                                                    | Ritmo cardiaco costantemente irregolare                                                                                                    | Definibile<br>dall'utente |
| Bradi ventr                                                                                                    | 5 battiti ventricolari consecutivi e HR ventricolare < 20 bpm.                                                                                                    | Definibile<br>dall'utente |
| Ritmo ventr                                                                                                    | 5 battiti ventricolari consecutivi e 20 bpm $\leq$ HR ventricolare $< 40$ bpm.                                                                                                    | Definibile<br>dall'utente |
| TV sostenuta                                                                                                    | <b>TV sostenuta</b> Durata del ritmo di tachicardia ventricolare $\geq$ valore<br>impostato per la soglia.                                                                                                    |                           |
| Tachicardia<br>Estrema                                                                                                    | $HR \ge$ valore impostato per la soglia di tachicardia estrema.                                                                                                    | Alto                      |
| Bradicardia<br>Estrema                                                                                                    | $HR \leq$ valore impostato per la soglia di bradicardia estrema.                                                                                                    | Alto                      |
| Tachi-V                                                                                                    | 5 battiti ventricolari consecutivi e HR ventricolare ≥ 100 bpm.                                                                                                    | Alto                      |
| Tachi QRS<br>largo                                                                                                    | Condizioni di tachicardia e larghezza onda QRS $\geq$ 160 ms.                                                                                                    | Definibile<br>dall'utente |

| Messaggio                  | Causa                                                                                                    | Livello allarme           |
|----------------------------|----------------------------------------------------------------------------------------------------|---------------------------|
| TV non<br>sostenuta        | $3 \le$ numero di battiti ventricolari consecutivi < 5 e HR ventricolare $\ge 100$ bpm.                                                                                                    | Definibile<br>dall'utente |
| Afib                       | l'intervallo RR dei battiti normali deve essere irregolare<br>e non esistono onde F o P evidenti.                                                                                                    | Definibile<br>dall'utente |
| Ritmo ventr<br>Ritmo ventr | 5 battiti ventricolari consecutivi e 40 bpm $\leq$ HR ventricolare $< 100$ bpm.                                                                                                    | Definibile<br>dall'utente |
| Pausa                      | Nessun QRS rilevato all'interno del valore di soglia impostato per la pausa del battito cardiaco.                                                                                                    | Definibile<br>dall'utente |
| Pause/min alto             | Il valore di misurazione di Pause/min èmaggiore del<br>limite superiore impostato per l'allarme.                                                                                                    | Definibile<br>dall'utente |
| PVCs Alto                  | Il valore di misurazione di PVCs èmaggiore del limite superiore impostato per l'allarme.                                                                                                    | Definibile<br>dall'utente |
| VEB                        | I battiti ventricolari ritardati rilevati nei normali battiti<br>cardiaci si verificano con una frequenza di 3 o piùvolte<br>in 30 secondi.                                                                      | Definibile<br>dall'utente |
| PVC multiformi             | In 15 battiti vengono rilevate diverse forme di battiti ventricolari prematuri.                                                                                                    | Definibile<br>dall'utente |
| IPVC                       | Il singolo battito ventricolare prematuro tra 2 battiti<br>sinusali con intervallo normale si verifica con una<br>frequenza di 3 o piùvolte in 30 secondi.                                                       | Definibile<br>dall'utente |
| PAC Bigeminy               | Ritmo dominante di N, A, N, A, N, A con numero<br>del ritmo che supera il valore impostato per la soglia<br>(N = battito sopraventricolare, A = battito atriale).                                                | Definibile<br>dall'utente |
| PAC Trigeminy              | Il ritmo dominante di N, N, A, N, N, A, N, N, A e il<br>numero del ritmo supera quello del valore impostato<br>per la soglia.                                                                                    | Definibile<br>dall'utente |
| Bassa<br>tensione(arto)    | Nessuna delle ampiezze del segnale delle derivazioni I,<br>II e III supera quello impostato per la soglia di allarme.<br>PS: questo allarme èdisponibile solo per 5, 6 o 10<br>elettrodi, non per 3 derivazioni. | Definibile<br>dall'utente |
| RESP                       |                                                                                                    |                           |
| APNEA RESP                 | RESP non misurata nel tempo di ritardo dell'allarme di apnea impostato.                                                                                                    | Alto                      |
| RR Alta                    | Il valore di misurazione RR èal di sopra del limite superiore di allarme.                                                                                                    | Definibile<br>dall'utente |

| Messaggio                         | Causa                                                                                                    | Livello allarme           |  |
|-----------------------------------|----------------------------------------------------------------------------------------------------|---------------------------|--|
| RR Bassa                          | Il valore di misurazione RR èal di sotto del limite inferiore di allarme.                                                                                                    | Definibile<br>dall'utente |  |
| SpO <sub>2</sub>                  |                                                                                                    | •                         |  |
| SpO <sub>2</sub> alta             | Il valore di misurazione SpO <sub>2</sub> èal di sopra del limite superiore di allarme.                                                                                                    | Definibile<br>dall'utente |  |
| SpO <sub>2</sub> bassa            | Il valore di misurazione SpO <sub>2</sub> èal di sotto del limite inferiore di allarme.                                                                                                    | Definibile<br>dall'utente |  |
| Assenza polso<br>SpO <sub>2</sub> | Il segnale del punto di misurazione ètroppo debole a<br>causa di carenza dell'apporto di sangue e di fattori<br>ambientali, pertanto il monitor non riesce a rilevare il<br>segnale di battito. | Alto                      |  |
| Desat. SpO <sub>2</sub>           | Il valore della misurazione di SpO <sub>2</sub> èinferiore al valore<br>di SpO <sub>2</sub> Desat Limit.                                                                                        | Alto                      |  |
| PR Alta                           | Il valore di misurazione PR èal di sopra del limite superiore di allarme.                                                                                                    | Definibile<br>dall'utente |  |
| PR Bassa                          | Il valore di misurazione PR èal di sotto del limite inferiore di allarme.                                                                                                    | Definibile<br>dall'utente |  |
| ТЕМР                              |                                                                                                    |                           |  |
| T1 Alta                           | Il valore di misurazione del canale T1 èal di sopra del<br>limite superiore di allarme.                                                                                                    | Definibile<br>dall'utente |  |
| T1 Bassa                          | Il valore di misurazione del canale T1 èal di sotto del limite inferiore di allarme.                                                                                                    | Definibile<br>dall'utente |  |
| T2 Alta                           | Il valore di misurazione del canale T2 èal di sopra del limite superiore di allarme.                                                                                                    | Definibile<br>dall'utente |  |
| T2 Bassa                          | Il valore di misurazione del canale T2 èal di sotto del limite inferiore di allarme.                                                                                                    | Definibile<br>dall'utente |  |
| TD Alta                           | Il valore di misurazione del canale TD èal di sopra del limite superiore di allarme.                                                                                                    | Definibile<br>dall'utente |  |
| NIBP                              |                                                                                                    |                           |  |
| SIS Alta                          | Il valore di misurazione SIS èal di sopra del limite<br>superiore di allarme.                                                                                                    | Definibile<br>dall'utente |  |
| SIS Bassa                         | Il valore di misurazione SIS èal di sotto del limite<br>inferiore di allarme.                                                                                                    | Definibile<br>dall'utente |  |
| DIA Alta                          | Il valore di misurazione DIA èal di sopra del limite<br>superiore di allarme.                                                                                                    | Definibile<br>dall'utente |  |

| Messaggio          | Causa                                                                                      | Livello allarme           |
|--------------------|--------------------------------------------------------------------------------------------|---------------------------|
| DIA Bassa          | Il valore di misurazione DIA èal di sotto del limite<br>inferiore di allarme.              | Definibile<br>dall'utente |
| MED Alta           | Il valore di misurazione MAP èal di sopra del limite superiore di allarme.                 | Definibile<br>dall'utente |
| MED Bassa          | Il valore di misurazione MAP èal di sotto del limite inferiore di allarme.                 | Definibile<br>dall'utente |
| PR (NIBP) alto     | Il valore di misurazione PR dal modulo NIBP èal di sopra del limite superiore di allarme.  | Definibile<br>dall'utente |
| PR (NIBP)<br>basso | Il valore di misurazione PR dal modulo NIBP è al di sotto del limite superiore di allarme. | Definibile<br>dall'utente |
| IBP                |                                                                                            |                           |
| Art SIS Alta       | Il valore di misurazione Art SIS è al di sopra del limite superiore di allarme.            | Definibile<br>dall'utente |
| Art SIS Bassa      | Il valore di misurazione Art SIS è al di sotto del limite inferiore di allarme.            | Definibile<br>dall'utente |
| Art DIA Alta       | Il valore di misurazione Art DIA èal di sopra del limite superiore di allarme.             | Definibile<br>dall'utente |
| Art DIA Bassa      | Il valore di misurazione Art DIA èal di sotto del limite<br>inferiore di allarme.          | Definibile<br>dall'utente |
| Art MED Alta       | Il valore di misurazione Art MAP èal di sopra del limite superiore di allarme.             | Definibile<br>dall'utente |
| Art MED Bassa      | Il valore di misurazione Art MAP èal di sotto del limite inferiore di allarme.             | Definibile<br>dall'utente |
| PA SIS Alta        | Il valore di misurazione PA SIS è al di sopra del limite superiore di allarme.             | Definibile<br>dall'utente |
| PA SIS Bassa       | Il valore di misurazione PA SIS è al di sotto del limite inferiore di allarme.             | Definibile<br>dall'utente |
| PA DIA Alta        | Il valore di misurazione PA DIA èal di sopra del limite superiore di allarme.              | Definibile<br>dall'utente |
| PA DIA Bassa       | Il valore di misurazione PA DIA èal di sotto del limite<br>inferiore di allarme.           | Definibile<br>dall'utente |
| PA MED Alta        | Il valore di misurazione PA MED èal di sopra del limite superiore di allarme.              | Definibile<br>dall'utente |
| PA MED Bassa       | Il valore di misurazione PA MED èal di sotto del limite<br>inferiore di allarme.           | Definibile<br>dall'utente |

| Messaggio        | Causa                                                                            | Livello allarme           |
|------------------|----------------------------------------------------------------------------------|---------------------------|
| CVP MED Alta     | Il valore di misurazione CVP MED èal di sopra del limite superiore di allarme.   | Definibile<br>dall'utente |
| CVP MED<br>Bassa | Il valore di misurazione CVP MED èal di sotto del limite inferiore di allarme.   | Definibile<br>dall'utente |
| ICP MED Alta     | Il valore di misurazione ICP MED èal di sopra del limite superiore di allarme.   | Definibile<br>dall'utente |
| ICP MED Bassa    | Il valore di misurazione ICP MED èal di sotto del limite inferiore di allarme.   | Definibile<br>dall'utente |
| LAP MED Alta     | Il valore di misurazione LAP MED èal di sopra del limite superiore di allarme.   | Definibile<br>dall'utente |
| LAP MED<br>Bassa | Il valore di misurazione LAP MED èal di sotto del limite inferiore di allarme.   | Definibile<br>dall'utente |
| RAP MED Alta     | Il valore di misurazione RAP MED èal di sopra del limite superiore di allarme.   | Definibile<br>dall'utente |
| RAP MED<br>Bassa | Il valore di misurazione RAP MED èal di sotto del limite inferiore di allarme.   | Definibile<br>dall'utente |
| P1 SIS Alta      | Il valore di misurazione P1 SIS èal di sopra del limite superiore di allarme.    | Definibile<br>dall'utente |
| P1 SIS Bassa     | Il valore di misurazione P1 SIS èal di sotto del limite<br>inferiore di allarme. | Definibile<br>dall'utente |
| P1 DIA Alta      | Il valore di misurazione P1 DIA èal di sopra del limite superiore di allarme.    | Definibile<br>dall'utente |
| P1 DIA Bassa     | Il valore di misurazione P1 DIA èal di sotto del limite inferiore di allarme.    | Definibile<br>dall'utente |
| P1 MED Alta      | Il valore di misurazione P1 MED èal di sopra del limite superiore di allarme.    | Definibile<br>dall'utente |
| P1 MED Bassa     | Il valore di misurazione P1 MED èal di sotto del limite inferiore di allarme.    | Definibile<br>dall'utente |
| P2 SIS Alta      | Il valore di misurazione P2 SIS èal di sopra del limite<br>superiore di allarme. | Definibile<br>dall'utente |
| P2 SIS Bassa     | Il valore di misurazione P2 SIS èal di sotto del limite inferiore di allarme.    | Definibile<br>dall'utente |
| P2 DIA Alta      | Il valore di misurazione P2 DIA èal di sopra del limite superiore di allarme.    | Definibile<br>dall'utente |
| P2 DIA Bassa     | Il valore di misurazione P2 DIA èal di sotto del limite inferiore di allarme.    | Definibile<br>dall'utente |

| Messaggio                                                                                | Causa                                                                                                    | Livello allarme           |  |
|------------------------------------------------------------------------------------------|----------------------------------------------------------------------------------------------------|---------------------------|--|
| P2 MED Alta                                                                              | Il valore di misurazione P2 MED èal di sopra del limite superiore di allarme.                                     | Definibile<br>dall'utente |  |
| P2 MED Bassa                                                                             | assa II valore di misurazione P2 MED èal di sotto del limite inferiore di allarme.                                |                           |  |
| CO <sub>2</sub>                                                                          |                                                                                                    |                           |  |
| EtCO <sub>2</sub> Alta                                                                   | Il valore di misurazione $EtCO_2$ èal di sopra del limite superiore di allarme.                                   | Definibile<br>dall'utente |  |
| EtCO <sub>2</sub> bassa                                                                  | Il valore di misurazione $EtCO_2$ èal di sotto del limite inferiore di allarme.                                   | Definibile<br>dall'utente |  |
| FiCO <sub>2</sub> alta                                                                   | Il valore di misurazione $EtCO_2$ èal di sopra dei limiti di allarme.                                             | Definibile<br>dall'utente |  |
| CO <sub>2</sub> Apnea                                                                    | Nel tempo di ritardo dell'allarme di apnea impostato, non èstato rilevato alcun respiro usando il modulo $CO_2$ . | Alto                      |  |
| AwRR Alto                                                                                | Il valore di misurazione AwRR èal di sopra del limite superiore di allarme.                                       | Definibile<br>dall'utente |  |
| AwRR BassoIl valore di misurazione AwRR èal di sotto del limite<br>inferiore di allarme. |                                                                                                    | Definibile<br>dall'utente |  |
| СО                                                                                       | ·                                                                                                    |                           |  |
| TB Alta                                                                                  | Il valore di misurazione TB èal di sopra del limite<br>superiore di allarme.                                      | Definibile<br>dall'utente |  |
| TB Bassa                                                                                 | Il valore di misurazione TB èal di sotto del limite inferiore di allarme.                                         | Definibile<br>dall'utente |  |

## 5.2 Informazioni sugli allarmi tecnici

### NOTE

Le informazioni sull'allarme ECG elencate nella tabella sottostante utilizzano i nomi degli elettrodi usati in America. Per i corrispondenti nomi degli elettrodi usati in Europa, fare riferimento alla sezione *Installazione degli elettrodi*.

| Messaggio              | Causa                                                                                                    | Livello<br>allarme | Cosa fare                                                                                                    |
|------------------------|----------------------------------------------------------------------------------------------------|--------------------|----------------------------------------------------------------------------------------------------|
| ECG                    |                                                                                                    |                    |                                                                                                    |
| Derivaz. ECG Off       | <ol> <li>L'elettrodo di controllo o<br/>pi ù di un elettrodo per gli arti<br/>dell'ECG è caduto dalla pelle;</li> <li>I cavi ECG sono caduti dal<br/>monitor.</li> </ol>                                                                                                    | Basso              | Verificare che tutti<br>gli elettrodi, le<br>derivazioni e i cavi<br>del paziente siano<br>adeguatamente<br>collegati. |
| Derivaz. ECG LL<br>Off | L'elettrodo ECG LL ècaduto<br>dalla pelle o il cavo ECG LL<br>ècaduto dal monitor.                                                                                                    | Basso              |                                                                                                    |
| Derivaz. ECG LA<br>Off | L'elettrodo ECG LA ècaduto<br>dalla pelle o il cavo ECG LA<br>ècaduto dal monitor.                                                                                                    | Basso              |                                                                                                    |
| Derivaz. ECG RA<br>Off | L'elettrodo ECG RA ècaduto<br>dalla pelle o il cavo ECG RA<br>ècaduto dal monitor.                                                                                                    | Basso              |                                                                                                    |
| Derivaz. ECG RL<br>Off | <ol> <li>Quando il tipo di<br/>elettrodo èAUTO, l'elettrodo<br/>ECG RL si scollega dalla<br/>pelle e da 5/6/10 elettrodi si<br/>passa a 3 elettrodi.</li> <li>Quando il tipo di<br/>elettrodo èAUTO, il cavo<br/>ECG RA si scollega dal<br/>monitor e da 5/6/10 elettrodi<br/>si passa a 3 elettrodi.</li> </ol> | Basso              |                                                                                                    |
| Derivaz. ECG V Off     | L'elettrodo ECG V ècaduto<br>dalla pelle o il cavo ECG V è<br>caduto dal monitor.                                                                                                    | Basso              |                                                                                                    |
| Derivaz. ECG V1 Off    | L'elettrodo ECG V1 è<br>caduto dalla pelle o il cavo<br>ECG V1 ècaduto.                                                                                                    | Basso              | Verificare che tutti<br>gli elettrodi, le<br>derivazioni e i cavi<br>del paziente siano<br>adeguatamente<br>collegati. |
| Derivaz. ECG V2 Off    | L'elettrodo ECG V2 è<br>caduto dalla pelle o il cavo<br>ECG V2 ècaduto.                                                                                                    | Basso              |                                                                                                    |
| Derivaz. ECG V3 Off    | L'elettrodo ECG V3 è<br>caduto dalla pelle o il cavo<br>ECG V3 ècaduto.                                                                                                    | Basso              |                                                                                                    |

| Messaggio                | Causa                                                                       | Livello<br>allarme | Cosa fare                                                                                                    |
|--------------------------|-----------------------------------------------------------------------------|--------------------|----------------------------------------------------------------------------------------------------|
| Derivaz. ECG V4 Off      | L'elettrodo ECG V4 è<br>caduto dalla pelle o il cavo<br>ECG V4 ècaduto.     | Basso              |                                                                                                    |
| Derivaz. ECG V5 Off      | L'elettrodo ECG V5 è<br>caduto dalla pelle o il cavo<br>ECG V5 ècaduto.     | Basso              |                                                                                                    |
| Derivaz. ECG V6 Off      | L'elettrodo ECG V6 è<br>caduto dalla pelle o il cavo<br>ECG V6 ècaduto.     | Basso              |                                                                                                    |
| Segnale ECG<br>Eccessivo | Il segnale di misurazione<br>ECG èfuori range.                              | Basso              | Controllare il<br>collegamento delle<br>derivazioni e le<br>condizioni del<br>paziente.                                                                   |
| Rumore ECG               | Il segnale di misurazione<br>ECG risulta molto interrotto.                  | Basso              |                                                                                                    |
| Guasto Com ECG           | Guasto del modulo ECG o della comunicazione.                                | Alto               | Interrompere la<br>funzione di<br>misurazione del<br>modulo ECG e<br>avvisare il tecnico<br>biomedico o lo staff<br>dell'assistenza del<br>produttore.    |
| RESP                     |                                                                             |                    |                                                                                                    |
| Guasto Com RESP          | Guasto del modulo RESP o della comunicazione.                               | Alto               | Interrompere la<br>funzione di<br>misurazione del<br>modulo RESP e<br>avvisare il tecnico<br>biomedico o lo staff<br>dell'assistenza del<br>produttore.   |
| Rumore RESP              | Impossibile misurare il<br>valore RR a causa dei<br>movimenti del paziente. | Basso              | Verificare che le<br>derivazioni RESP<br>siano collegate<br>correttamente.<br>Mantenere calmo il<br>paziente per ottenere<br>un monitoraggio<br>migliore. |

| Messaggio                    | Causa                                                                                                    | Livello<br>allarme | Cosa fare                                                                                                    |
|------------------------------|----------------------------------------------------------------------------------------------------|--------------------|----------------------------------------------------------------------------------------------------|
| RR superato                  | Il valore della misurazione<br>RR non ènell'intervallo<br>misurabile.                                             | Medio              | Verificare se vi siano<br>interferenze con il<br>segnale respiratorio.<br>E verificare se il<br>paziente respira<br>normalmente; la<br>respirazione troppo<br>rapida o troppo lenta<br>pu ò mettere in<br>pericolo la vita del<br>paziente.                                                                                                    |
| Artefatto cardiaco<br>RESP   | Non èstata rilevata nessuna<br>forma d'onda RESP a causa<br>di apnea o respirazione<br>superficiale del paziente. | Alto               | Controllare che il<br>paziente respiri<br>normalmente.<br>Prendere eventuali<br>misure necessarie per<br>aiutare il paziente a<br>respirare<br>normalmente. Se il<br>paziente respira<br>normalmente,<br>provare a modificare<br>la posizione<br>dell'elettrodo sul<br>paziente per ridurre<br>le interferenze<br>dell'artefatto<br>cardiogeno. |
| SpO <sub>2</sub>             |                                                                                                    |                    |                                                                                                    |
| Sensore SpO <sub>2</sub> Off | Il sensore SpO <sub>2</sub> potrebbe<br>essere staccato dal paziente<br>o dal monitor.                            | Basso              | Verificare che il<br>sensore sia ben<br>collegato al dito o a<br>un altro punto del<br>paziente. Accertarsi<br>che il monitor e i<br>cavi siano collegati<br>correttamente.                                                                                                    |

| Messaggio                              | Causa                                                                                                    | Livello<br>allarme | Cosa fare                                                                                                    |
|----------------------------------------|----------------------------------------------------------------------------------------------------|--------------------|----------------------------------------------------------------------------------------------------|
| Guasto Com SpO2                        | Guasto del modulo SpO <sub>2</sub> o<br>della comunicazione.                                                                                                    | Alto               | Interrompere l'uso<br>della funzione di<br>misurazione del<br>modulo SpO <sub>2</sub> e<br>avvisare il tecnico<br>biomedico o lo staff<br>dell'assistenza del<br>produttore.                         |
| Errore sensore SpO <sub>2</sub>        | Malfunzionamento del sensore SpO <sub>2</sub> o del cavo di estensione.                                                                                                    | Basso              | Sostituire il sensore<br>SpO <sub>2</sub> o il cavo di<br>estensione.                                                                                                    |
| No sensore SpO <sub>2</sub>            | Il sensore $SpO_2$ non èben<br>collegato o non èaffatto<br>collegato al monitor oppure<br>la connessione si èallentata.                                                                   | Basso              | Verificare che<br>monitor e il sensore<br>siano ben collegati,<br>quindi ricollegare<br>il sensore.                                                                                                  |
| Bassa Perf.SpO <sub>2</sub>            | Il segnale di battito ètroppo<br>debole oppure la perfusione<br>del sito di misurazione è<br>troppo bassa. Pertanto, i<br>valori di SpO <sub>2</sub> e PR<br>potrebbero essere imprecisi. | Basso              | Ricollegare il<br>sensore SpO <sub>2</sub> e<br>cambiare il sito di<br>misurazione. Se il<br>problema persiste,<br>avvisare il tecnico<br>biomedico o lo staff<br>dell'assistenza del<br>produttore. |
| Segnale SpO2<br>disturbato             | È presente un'interferenza<br>con i segnali di misurazione<br>SpO <sub>2</sub> causata dal movimento<br>del paziente, luce<br>ambientale, interferenze<br>elettriche o altro.             | Basso              | Controllare le<br>condizioni del<br>paziente ed evitare<br>che si muova;<br>assicurarsi che il<br>cavo sia collegato<br>correttamente.                                                               |
| Interferenza SpO <sub>2</sub><br>lieve | La luce ambientale intorno al sensore ètroppo forte.                                                                                                    | Basso              | Ridurre l'interferenza<br>della luce ambientale<br>ed evitare di esporre<br>il sensore alla luce<br>intensa.                                                                                         |

| Messaggio                                                                                | Causa                                                                                                    | Livello<br>allarme | Cosa fare                                                                                                    |  |
|------------------------------------------------------------------------------------------|----------------------------------------------------------------------------------------------------|--------------------|----------------------------------------------------------------------------------------------------|--|
| NIBP                                                                                     |                                                                                                    |                    |                                                                                                    |  |
| ErrorTipo Brac<br>NIBP                                                                   | Il tipo di bracciale usato non<br>corrisponde alla tipologia di<br>paziente.                                           | Basso              | Confermare la<br>tipologia di paziente<br>e cambiare il<br>bracciale.                                                                                            |  |
| Guasto Com NIBP                                                                          | Guasto del modulo NIBP o<br>della comunicazione.                                                                       | Alto               | Interrompere l'uso<br>della funzione di<br>misurazione del<br>modulo NIBP e<br>avvisare il tecnico<br>biomedico o lo staff<br>dell'assistenza del<br>produttore. |  |
| Perdita NIBP La pompa NIBP, la valvola, il<br>bracciale o il tubo ha una<br>perdita.     |                                                                                                    | Basso              | Controllare se le<br>connessioni e il<br>bracciale avvolto<br>sono preparati<br>correttamente.                                                                   |  |
| SovrapressioneLa pressione ha superato il<br>limite superiore di sicurezza<br>stabilito. |                                                                                                    | Basso              | Misurare<br>nuovamente; se il<br>problema persiste,<br>interrompere la<br>fungione di                                                                            |  |
| AltaPress Iniz NIBP                                                                      | La pressione iniziale ètroppo<br>alta durante la misurazione.                                                          | Basso              | <ul> <li>funzione di<br/>misurazione del<br/>modulo NIBP e<br/>avvisare il tecnico<br/>biomedico o lo staff<br/>dell'assistenza del<br/>produttore.</li> </ul>   |  |
| Sovrapressione aus<br>NIBP                                                               | <b>Sovrapressione aus</b><br><b>NIBP</b><br>La pressione ha superato il<br>secondo limite di sicurezza<br>specificato. |                    | Avvisare il tecnico<br>biomedico o il<br>personale di<br>assistenza del<br>produttore.                                                                           |  |
| <b>TIME OUT NIBP</b> Il tempo di misurazione ha<br>superato il tempo stabilito.          |                                                                                                    | Basso              | Misurare<br>nuovamente o usare<br>un altro metodo di<br>misurazione.                                                                                             |  |

| Messaggio                                                                                              | Causa                                                                                                    | Livello<br>allarme | Cosa fare                                                                                                    |
|----------------------------------------------------------------------------------------------------|----------------------------------------------------------------------------------------------------|--------------------|----------------------------------------------------------------------------------------------------|
| ErroreSelfTest<br>NIBP                                                                                 | Errori nel sensore o in altro<br>hardware.                                                                             | Basso              | Se il problema<br>persiste,<br>interrompere l'uso<br>della funzione di<br>misurazione del<br>modulo NIBP e<br>avvisare il tecnico<br>biomedico o lo staff<br>dell'assistenza del<br>produttore. |
| Anomalia press.<br>NIBP sist.                                                                          | Pressione atmosferica o<br>pressione di sistema<br>anomala. La valvola è<br>occlusa e lo sgonfiaggio non<br>èriuscito. | Basso              | Verificare se il tubo<br>dell'aria èoccluso o<br>se il sensore di<br>pressione funziona<br>correttamente. Se il<br>problema persiste,<br>contattare il<br>personale<br>dell'assistenza.         |
| Guasto Sistema<br>NIBP                                                                                 | NIBP non calibrata.                                                                                                    | Alto               | Contattare il<br>personale<br>dell'assistenza.                                                                                                    |
| Brac NIBP Slegato                                                                                      | Il bracciale non èavvolto<br>adeguatamente oppure non vi<br>èalcun bracciale collegato.                                | Basso              | Avvolgere<br>adeguatamente<br>il bracciale.                                                                                                    |
| Segnale Debole NIBPIl bracciale ètroppo allentato<br>oppure il battito del paziente<br>ètroppo debole. |                                                                                                    | Basso              |                                                                                                    |
| Gamma NIBP<br>Superata                                                                                 | Tutti i valori SIS, DIA e<br>MED non rientrano<br>nell'intervallo di<br>misurazione.                                   | Alto               | Usare altri metodi<br>per misurare la                                                                                                    |
| NIBP SYS Range<br>Exceeded                                                                             | Il valore SIS (NIBP) è<br>esterno all'intervallo di<br>misurazione.                                                    | Alto               | pressione sanguigna.                                                                                                    |
| NIBP DIA RangeIl valore DIA (NIBP) è<br>esterno all'intervallo di<br>misurazione.Alto                  |                                                                                                    |                    |                                                                                                    |

| Messaggio                  | Causa                                                                                                    | Livello<br>allarme | Cosa fare                                                                                                    |
|----------------------------|----------------------------------------------------------------------------------------------------|--------------------|----------------------------------------------------------------------------------------------------|
| NIBP MAP Range<br>Exceeded | Il valore MED (NIBP) è<br>esterno all'intervallo di<br>misurazione.                                                               | Alto               |                                                                                                    |
| Interferenza NIBP          | Il rumore del segnale è<br>troppo grande oppure la<br>frequenza cardiaca non è<br>regolare a causa del<br>movimento del paziente. | Basso              | Assicurarsi che il<br>paziente non si<br>muova.                                                                                                    |
| ERRORE TEST<br>PERDITA     | Sgonfiaggio normale durante<br>il test delle perdite non<br>riuscito, il test della perdita<br>NIBP non puòessere<br>completato.  | Basso              | Ripetere il test. Se il<br>problema persiste,<br>contattare il<br>personale<br>dell'assistenza.                                                             |
| NIBP Pressione<br>Bassa    | La pressione di<br>pre-gonfiaggio non può<br>bloccare il vaso.                                                                    | Basso              | Controllare se si èin<br>presenza di perdita<br>del bracciale o se il<br>bracciale non è<br>avvolto<br>correttamente<br>attorno al braccio<br>del paziente. |
| NIBP Polso Anorm           | L'aritmia ègrave o la<br>frequenza del polso non è<br>regolare a causa del<br>movimento del paziente.                             | Basso              | Assicurarsi che il<br>paziente non si<br>muova.                                                                                                    |
| Segn Polso Debole          | Il polso ètroppo debole e il<br>segnale rilevato ètroppo<br>debole.                                                               | Basso              | Controllare se si èin<br>presenza di perdita<br>del bracciale o se<br>il bracciale non è<br>avvolto correttamente<br>attorno al braccio<br>del paziente.    |
| ТЕМР                       |                                                                                                    |                    |                                                                                                    |
| Sensore TEMP T1<br>Off     | <b>nsore TEMP T1</b><br><b>f</b><br>Il cavo di temperatura TEMP<br>del canale 1 potrebbe essersi<br>staccato dal monitor.         |                    | Verificare che il cavo<br>sia adeguatamente<br>collegato.                                                                                                   |

| Messaggio                                                                                                  | Causa                                                                                 | Livello<br>allarme | Cosa fare                                                                                                    |  |
|----------------------------------------------------------------------------------------------------|---------------------------------------------------------------------------------------|--------------------|----------------------------------------------------------------------------------------------------|--|
| Sensore TEMP T2<br>Off                                                                                     | Il cavo di temperatura TEMP<br>del canale 2 potrebbe essersi<br>staccato dal monitor. | Basso              | Verificare che il cavo<br>sia adeguatamente<br>collegato.                                                                                               |  |
| T1 Eccess.Il valore di misurazioneTEMP1 èal di fuori del<br>range di misurazione.                          |                                                                                       | Alto               | Controllare il<br>collegamento del<br>sensore e le                                                                                                    |  |
| T2 Eccess.                                                                                                 | Il valore di misurazione<br>TEMP2 èfuori range.                                       | Alto               | condizioni del paziente.                                                                                                    |  |
| Guasto Com TEMP Guasto del modulo TEMP o della comunicazione.                                              |                                                                                       | Alto               | Interrompere la<br>funzione di<br>misurazione del<br>modulo TEMP e<br>avvisare il tecnico<br>biomedico o lo staff<br>dell'assistenza del<br>produttore. |  |
| Calibrazione T1 non<br>riuscitaCalibrazione T1 non riuscita.                                               |                                                                                       | Alto               | Verificare se il                                                                                                    |  |
| Calibrazione T2 non<br>riuscitaCalibrazione T2 non riuscita                                                |                                                                                       | Alto               | correttamente.                                                                                                    |  |
| IBP                                                                                                    |                                                                                       |                    | <u>.</u>                                                                                                    |  |
| Sensore YY spento<br>(YY indica il nome<br>dell'etichetta IBP: Art,<br>PA, CVP, RAP, LAP,<br>ICP, P1 e P2) | e <b>YY spento</b><br>lica il nome<br>hetta IBP: Art,<br>P, RAP, LAP,<br>e P2)        |                    | Controllare il<br>collegamento del<br>sensore e ricollegare<br>il sensore.                                                                              |  |
| Catetere IBP off                                                                                           | Il catetere IBP èstaccato a<br>causa di un movimento del<br>paziente.                 | Alto               | Controllare il<br>collegamento del<br>catetere e<br>ricollegarlo.                                                                                       |  |
| <b>Errore sensore IBP</b> Malfunzionamento del sensore IBP o del cavo di estensione.                       |                                                                                       | Medio              | Sostituire il sensore<br>IBP o il cavo di<br>estensione.                                                                                                |  |

| Messaggio                                                                                                    | Causa                                                                                                    | Livello<br>allarme | Cosa fare                                                                                                    |
|----------------------------------------------------------------------------------------------------|----------------------------------------------------------------------------------------------------|--------------------|----------------------------------------------------------------------------------------------------|
| <b>Guasto Com YY</b><br>(YY indica il nome<br>dell'etichetta IBP: Art,<br>PA, CVP, RAP, LAP,<br>ICP, P1 e P2) | <b>m YY</b><br>il nome<br>a IBP: Art,<br>AAP, LAP,<br>2)<br>Guasto del modulo IBP o<br>della comunicazione. |                    | Interrompere la<br>funzione di<br>misurazione del<br>modulo IBP e<br>avvisare il tecnico<br>biomedico o lo staff<br>dell'assistenza del<br>produttore. |
| СО                                                                                                    |                                                                                                    |                    |                                                                                                    |
| CO Sensore TI disatt                                                                                          | CO Il sensore TI non è collegato                                                                            | Basso              | Inserire un sensore<br>della temperatura di<br>iniezione.                                                                                              |
| CO Sensore TB<br>disatt                                                                                       | CO Il sensore TB non è collegato                                                                            | Basso              | Inserire il sensore<br>TB.                                                                                                    |
| CO Guasto Com                                                                                                 | CO o della comunicazione                                                                                    | Alto               | Interrompere la<br>misurazione del<br>modulo CO oppure<br>avvisare il tecnico<br>biomedico o il<br>personale di<br>assistenza del<br>produttore.       |
| CO TEMP Fuori<br>GammaIl valore di misurazione<br>TI/TB non rientra<br>nell'intervallo di misurazione.        |                                                                                                    | Alto               | Controllare il sensore<br>TI/TB.                                                                                                    |
| CO <sub>2</sub>                                                                                               |                                                                                                    |                    |                                                                                                    |
| Guasto Com CO <sub>2</sub>                                                                                    | <b>CO<sub>2</sub></b> Guasto del modulo CO <sub>2</sub> o della comunicazione.                              |                    | Controllare che la<br>vasca dell'acqua sia<br>stata riparata.                                                                                          |
| Verif Adatt CO <sub>2</sub>                                                                                   | Il raccoglitore di condensa è<br>scollegato o non collegato<br>correttamente.                               | Basso              | Collegare<br>correttamente il<br>raccoglitore di<br>condensa.                                                                                          |
| Occlusione CO2La trappola di condensa<br>sidestream èocclusa.                                                 |                                                                                                    | Alto               | Verificare che lo<br>scarico del gas<br>funzioni<br>correttamente                                                                                      |

| Messaggio                                                                                                    | Causa                                                                                                    | Livello<br>allarme | Cosa fare                                                                                                    |  |
|----------------------------------------------------------------------------------------------------|----------------------------------------------------------------------------------------------------|--------------------|----------------------------------------------------------------------------------------------------|--|
| Richiesto Zero CO <sub>2</sub>                                                                                | 'o CO2       Guasto nella calibrazione su zero.       Scollegare I di campiona l'adattatore respiratorie, la calibrazio prima di asso che all'inter cannula di campionam dell'adattato sia aria espi |                    | Scollegare la cannula<br>di campionamento o<br>l'adattatore dalle vie<br>respiratorie, iniziare<br>la calibrazione zero<br>prima di assicurarsi<br>che all'interno della<br>cannula di<br>campionamento e<br>dell'adattatore non vi<br>sia aria espirata. |  |
| SovratempSensore<br>CO <sub>2</sub>                                                                           | La temperatura del sensore $CO_2$ supera i +40 °C.                                                                                                    | Alto               | Interrompere la<br>funzione di<br>misurazione del                                                                                                    |  |
| Difetto Sensore CO <sub>2</sub>                                                                               | Guasto al modulo CO <sub>2</sub> .                                                                                                    | Alto               | $\begin{bmatrix} modulo & CO_2 & e \\ avvisare & il tecnico \\ biomedico. \end{bmatrix}$                                                                                                    |  |
| FiCO <sub>2</sub> Out Of Range                                                                                | La concentrazione di FiCO <sub>2</sub><br>non rientra nell'intervallo di<br>misurazione.                                                                                                    | Alto               | Controllare il<br>monitor o lo stato del<br>paziente e regolare di                                                                                                    |  |
| EtCO <sub>2</sub> Out Of Range                                                                                | La concentrazione di EtCO <sub>2</sub><br>non rientra nell'intervallo di<br>misurazione.                                                                                                    | Alto               | conseguenza la<br>concentrazione del<br>gas.                                                                                                    |  |
| Altre                                                                                                    |                                                                                                    |                    |                                                                                                    |  |
| Batteria BassaIl livello di carica della<br>batteria èbasso e la durata<br>residua èsuperiore a<br>20 minuti. |                                                                                                    | Medio              | Sostituire o ricaricare                                                                                                    |  |
| Batteria Bassa                                                                                                | La batteria èquasi esaurita e<br>la durata residua èsuperiore a<br>5 minuti.                                                                                                    | Alto               | – la batteria.                                                                                                    |  |
| Errore batteria Anomalia della batteria B                                                                     |                                                                                                    | Basso              | Sostituire la batteria<br>e riavviare il<br>monitor. Se il<br>problema persiste,<br>contattare il<br>personale<br>dell'assistenza.                                                                                                    |  |

| Messaggio                                                                            | Causa                                                                                            | Livello<br>allarme | Cosa fare                                                                                                    |
|--------------------------------------------------------------------------------------|--------------------------------------------------------------------------------------------------|--------------------|----------------------------------------------------------------------------------------------------|
| Corrente batteria<br>eccessiva                                                       | La corrente della batteria è<br>troppo alta.                                                     | Basso              | Interrompere l'uso<br>della batteria e                                                                                                    |
| Tensione di caricaLa tensione di carica dellabatteria eccessivabatteria ètroppo alta |                                                                                                  | Basso              | contattare il<br>personale<br>dell'assistenza.                                                                                                    |
| Mancanza<br>CartaStamp                                                               | Mancanza CartaStamp                                                                              | Basso              | Inserire la carta                                                                                                    |
| Sonda stampante<br>surriscaldata                                                     | ante La sonda del registratore è J<br>surriscaldata.                                             |                    | Interrompere la<br>registrazione e<br>riprendere quando<br>la sonda si sar à<br>raffreddata.                                                                                                    |
| Stampante non<br>disponibile                                                         | La stampante selezionata non<br>èdisponibile.                                                    | Basso              | Verificare che la<br>connessione di<br>rete sia buona<br>e l'eventuale<br>malfunzionamento<br>della stampante.                                                                                                    |
| Dispositivo<br>rimovibile pieno                                                      | Rimangono meno di 10 MB<br>liberi nel dispositivo<br>rimovibile.                                 | Basso              | Eliminare alcuni<br>dati dal dispositivo<br>rimovibile o<br>utilizzarne un altro.                                                                                                    |
| Dispositivo<br>rimovibile di sola<br>lettura                                         | Il dispositivo rimovibile èdi<br>sola lettura.                                                   | Basso              | Riparare il<br>dispositivo<br>rimovibile o<br>sostituirlo.                                                                                                    |
| Disconnessione rete                                                                  | nessione rete In un sistema di distribuzione<br>allarmi, il monitor è<br>disconnesso dalla rete. |                    | <ol> <li>Verificare che il<br/>cavo di rete sia<br/>collegato<br/>correttamente.</li> <li>Controllare che il<br/>CMS sia acceso.</li> <li>Verificare se l'IP<br/>del monitor al posto<br/>letto e il CMS siano<br/>sullo stesso<br/>segmento di rete</li> </ol> |

| Messaggio    | Causa                                                                     | Livello<br>allarme | Cosa fare                                                                                 |
|--------------|---------------------------------------------------------------------------|--------------------|-------------------------------------------------------------------------------------------|
| Errore audio | La connessione al circuito<br>audio èanomala o<br>l'altoparlante ècaduto. | Alto               | Smettere di usare il<br>monitor e avvisare lo<br>staff dell'assistenza<br>del produttore. |

## 5.3 Indicazioni

| Messaggio                     | Causa                                                                                                    |
|-------------------------------|----------------------------------------------------------------------------------------------------|
| Studio ARR ECG                | La creazione dello schema QRS ènecessaria per Analisi<br>ARR. Analisi in corso.                                                                                                    |
| Unable to analyze ST          | L'algoritmo ST non èin grado di produrre un valore ST<br>valido; la situazione puòessere causata da un'ampia<br>variazione del valore misurato ST del cardiogramma<br>collegato o della stimolazione ventricolare. |
| Unable to analyze ECG         | L'algoritmo di analisi dell'aritmia non puòanalizzare in modo affidabile i dati ECG.                                                                                                    |
| Vfib/Vtac Off                 | L'allarme Vfib/Vtac èimpostato su Off.                                                                                                    |
| Tachicardia Estrema Off       | L'allarme Tachicardia Estrema èimpostato su Off.                                                                                                    |
| Bradicardia Estrema Off       | L'allarme Bradicardia Estrema èimpostato su Off.                                                                                                    |
| Tachi-V Off                   | L'allarme Tachi-V èimpostato su <b>Off</b> .                                                                                                    |
| Bradi ventr Off               | L'allarme Bradi ventr èimpostato su Off.                                                                                                    |
| Tasto allarme ARR off         | Uno dei tasti allarme ARR èimpostato su Off.                                                                                                    |
| Electrodes Contact Poor       | L'elettrodo non ècorrettamente a contatto con il corpo del paziente.                                                                                                    |
| Ricerca Puls SpO <sub>2</sub> | Il modulo $SpO_2$ sta analizzando il segnale del paziente e sta cercando il battito per calcolare la saturazione (quando il sensore ècollegato al paziente).                                                       |
| MISURAZIONE MANUALE           | Nella modalit à manuale di misurazione.                                                                                                    |
| MISURAZIONE CONT              | Nella modalit à continua di misurazione.                                                                                                    |
| MISURAZIONE AUTO              | Nella modalit à automatica di misurazione.                                                                                                    |
| MISUDA ARODT                  | Selezionare il pulsante "Inizio/Fine misurazione NIBP" o il                                                                                                    |
|                               | tasto di scelta rapida 🚧 per interrompere la misurazione.                                                                                                    |
| CALIBRAZIONE                  | Calibrazione in corso.                                                                                                    |
| CALIBRAZ ABORT                | La calibrazione èterminata.                                                                                                    |

| Messaggio                                                  | Causa                                                                                                    |
|------------------------------------------------------------|----------------------------------------------------------------------------------------------------|
| VERIFICARE PERDITA                                         | Test di dispersione in corso.                                                                                       |
| TEST PERDITA ABORT                                         | Test pneumatico concluso.                                                                                           |
| Auto-test modulo                                           | Il modulo sta eseguendo il self testing.                                                                            |
| Misurazione STAT                                           | Bloccare il vaso per la puntura in questo modo.                                                                     |
| Manometer Mode                                             | Eseguire la calibrazione in questo modo.                                                                            |
| Passare a mod Manutenzione                                 | È necessario calibrare in questo modo.                                                                              |
| Passare alla modalità normale                              | È necessario misurare in modalit à normale.                                                                         |
| TEST PERDITA OK                                            | Nessuna perdita.                                                                                                    |
| RESETTING                                                  | Il modulo NIBP si sta resettando.                                                                                   |
| PREGO 'START'                                              | Il modulo NIBP èin attesa.                                                                                          |
| FATTO                                                      | Misurazione NIBP completata.                                                                                        |
| Controllare che il bracciale sia<br>scollegato dal monitor | Nella modalit à di pulizia, l'utente fa clic sul pulsante <b>BeginClean</b> .                                       |
| Clean OK                                                   | Pulizia terminata con successo.                                                                                     |
| CleanAbort                                                 | Anomalia della pressione dell'aria nella modalitàdi pulizia.                                                        |
| Cleaning                                                   | Il monitor sta eseguendo la pulizia.                                                                                |
| Posizionare la sonda sul punto<br>di misurazione           | La sonda non èposizionata sul sito di misurazione.                                                                  |
| Standby CO <sub>2</sub>                                    | Passare dalla modalit à di misurazione a quella di standby,<br>mettendo il modulo in stato di risparmio energetico. |
| Warm Up Sensore CO <sub>2</sub>                            | Il modulo CO <sub>2</sub> èin stato di riscaldamento.                                                               |
| Inizio Zero CO <sub>2</sub>                                | Il modulo $CO_2$ inizia la calibrazione su zero.                                                                    |
| Zero OK CO <sub>2</sub>                                    | Calibrazione su zero completata per il modulo CO <sub>2</sub> .                                                     |
| Pronto per Zero, prem.'Zero'                               | È stato visualizzato il menu di azzeramento IBP ma<br>l'azzeramento non èstato ancora eseguito.                     |
| Zero OK                                                    | Azzeramento di IBP completato.                                                                                      |
| Pressione Zero Puls. Fallita                               | Durante il processo di azzeramento, la fluttuazione della pressione èeccessiva.                                     |
| Press.FuoriRangeNormale,Fal<br>lita                        | Durante il processo di azzeramento, il valore di pressione è al di fuori del range di azzeramento.                  |
| Sensore off, Fallito                                       | Eseguire l'azzeramento quando il sensore èspento.                                                                   |
| Tempo no valido,Zero Fallito                               | Il tempo non èstato impostato prima dell'azzeramento.                                                               |
| In Demo,Fallito!                                           | Eseguire l'azzeramento in Modo Demo.                                                                                |

| Messaggio                             | Causa                                                                                                    |
|---------------------------------------|----------------------------------------------------------------------------------------------------|
| Zeroing                               | Azzeramento in corso.                                                                                                    |
| Pronto per<br>Calib,prem.'Calibrare'  | È stato visualizzato il menu Calibrazione ma la calibrazione non èstato ancora eseguita.                                                         |
| Calibrazione OK                       | Calibrazione completata.                                                                                                    |
| Calibraz. Press. Puls. Fallita        | Durante il processo di calibrazione, la fluttuazione della pressione è eccessiva.                                                                |
| Press.FuoriRangeNormale,Fal<br>lita   | Durante il processo di calibrazione, il valore di pressione è<br>al di fuori del range di calibrazione.                                          |
| Zero non valido, Calib. Fallita       | L'azzeramento non viene eseguito prima della calibrazione.                                                                                       |
| Sensore off, Fallito                  | Eseguire la calibrazione quando il sensore èspento.                                                                                              |
| Tempo non valido, Calib<br>Fallita    | Il tempo non èstato impostato prima della calibrazione.                                                                                          |
| In Demo,Fallito!                      | Eseguire la calibrazione in Modo Demo.                                                                                                    |
| Calibrazione                          | Calibrazione in corso.                                                                                                    |
| CO Mancanti Co                        | Parametro non configurato per CO la misurazione del CO                                                                                           |
| TEMP unire fermata                    | Il monitor visualizza questo messaggio dopo che il sensore<br>è stato estratto dal supporto e dopo che il riscaldamento è<br>terminato.          |
| Misurazione conclusa                  | Terminata la misurazione prevista, l'interfaccia del display visualizza i dati e il messaggio.                                                   |
| Fine tempo misuraz.                   | Nessun risultato dopo 30 secondi dal momento in cui il modulo èentrato in stato di misurazione.                                                  |
| Stampante occupata                    | Il monitor sta stampando.                                                                                                    |
| StampanteNonImpost.                   | Se il monitor non èconfigurato per la funzione di<br>registrazione, dopo aver premuto il pulsante Reg. viene<br>visualizzato StampanteNonImpost. |
| Nessuna stampante<br>predefinita      | Nessuna stampante predefinita èstata impostata.                                                                                                  |
| Inser param incompl, imp calc<br>punt | Nell'interfaccia MEWS, i parametri non sono stati completamente inseriti.                                                                        |
| Nessun mod. WIFI rilevato             | Nessun modulo Wi-Fi rilevato.                                                                                                    |
| NIBP simult                           | La funzione <b>NIBP simult</b> èattiva.                                                                                                    |
| Modalit à NFC on                      | La modalit àNFC è attivata.                                                                                                    |

## 5.4 Range regolabile dei limiti degli allarmi

I limiti dell'allarme ECG sono elencati qui di seguito. L'unit àdi misura èbpm.

|           | Tipologia paziente | Range regolabile |
|-----------|--------------------|------------------|
| HR A<br>P | ADU                | 15~300           |
|           | PED/NEO            | 15~350           |

I limiti dell'allarme di analisi ST sono elencati qui di seguito. L'unit àdi misura èmV.

|    | Range regolabile |
|----|------------------|
| ST | -2,0~2,0         |

I limiti dell'allarme RESP sono elencati qui di seguito. L'unit àdi misura èrpm

| Tipologia paziente | Range regolabile |
|--------------------|------------------|
| ADU                | 6~120            |
| PED/NEO            | 6~150            |

I limiti dell'allarme SpO<sub>2</sub> sono elencati qui di seguito (unità%):

|                  | Range regolabile |
|------------------|------------------|
| SpO <sub>2</sub> | 20~100           |

I valori per SpO<sub>2</sub> Desat Limit sono elencati di seguito (unità%):

|                              | Range regolabile |
|------------------------------|------------------|
| SpO <sub>2</sub> Desat Limit | 20~99            |

#### NOTE

Impostare il range mediante **Manutenz.Utente** > **Impostaz. Allarme** > **SpO**<sub>2</sub> **Desat Limit**; SpO<sub>2</sub> Desat Limit deve essere inferiore o uguale al limite inferiore dell'allarme SpO<sub>2</sub>.

I limiti dell'allarme PR sono elencati qui di seguito. L'unit àdi misura èbpm

|                        | Range regolabile |
|------------------------|------------------|
| PR (SpO <sub>2</sub> ) | 30~300           |
| PR (NIBP)              | 40~240           |
| PR (IBP)               | 30~300           |

I limiti dell'allarme NIBP sono elencati di seguito (unit à mmHg, kPa, 1 mmHg = 0,133 kPa):

| Tipologia<br>paziente |     | Range regolabile |
|-----------------------|-----|------------------|
|                       | SYS | 25~290           |
| ADU                   | DIA | 10~250           |
|                       | MED | 15~260           |
|                       |     |                  |

|     | SYS | 25~240 |
|-----|-----|--------|
| PED | DIA | 10~200 |
|     | MED | 15~215 |
|     | SYS | 25~140 |
| NEO | DIA | 10~115 |
|     | MED | 15~125 |

I limiti dell'allarme TEMP sono elencati qui di seguito.

|    | Range regolabile                                   |
|----|----------------------------------------------------|
| T1 | 0 °C (32 °F)~50 °C (122 °F)                        |
| T2 | 0 °C (32 °F)~50 °C (122 °F)                        |
| TD | Limite superiore: 0,1 °C (32,18 °F)~50 °C (122 °F) |

I limiti dell'allarme IBP sono elencati qui di seguito. L'unit àdi misura èmmHg

|                    | Range regolabile |
|--------------------|------------------|
| Art                | 0~300            |
| RAP, LAP, CVP, ICP | -10~40           |
| PA                 | -6~120           |
| P1, P2             | -50~300          |

I limiti dell'allarme CO<sub>2</sub> sono elencati qui di seguito.

|                   | Range regolabile                 |
|-------------------|----------------------------------|
| EtCO <sub>2</sub> | 0 mmHg~150 mmHg                  |
| FiCO <sub>2</sub> | Limite superiore: 0 mmHg~50 mmHg |
| AwRR              | Da 2 rpm a 150 rpm               |

CO limiti di allarme sono elencati di seguito:

|    | Range regolabile                    |
|----|-------------------------------------|
| ТВ | Da 23 °C (73,4 F) a 43 °C (109,4 F) |

# Capitolo 6 Gestione dei pazienti

## 6.1 Ammissione di un paziente

Il monitor visualizza i dati fisiologici e li memorizza nei trend non appena viene collegato un paziente. In tal modo, è possibile monitorare un paziente che non è ancora stato ammesso. È comunque importante che l'ammissione dei pazienti avvenga in modo adeguato, al fine di poter identificare il singolo paziente nelle registrazioni, nei referti e nei dispositivi in rete.

Durante la procedura di ammissione, vengono inseriti i dati che il monitor richiede per funzionare in modo sicuro e preciso. Ad esempio, l'impostazione della categoria di paziente determina l'algoritmo che il monitor utilizza per elaborare e calcolare alcune misurazioni, i limiti di sicurezza di alcune misurazioni e i range di limiti degli allarmi.

Per ammettere un paziente:

- 1. Selezionare il tasto Ammissione sullo schermo.
- 2. Selezionare **Menu** > **Imp. Paziente** > **Nuovo Paziente**; a questo punto, viene visualizzato un messaggio che richiede di confermare i dati inseriti.
- 3. Fare clic su **No** per annullare questa operazione; facendo invece clic su **S ì** verr à visualizzata la finestra **Info paziente**.
- 4. Immettere le informazioni del paziente:
  - **N.Seriale**: inserire il numero di referto del paziente.
  - **Cognome**: inserire il cognome del paziente.
  - Nome: inserire il nome del paziente.
  - Letto n.: selezionare il numero del letto, compreso tra 1 e 254.
  - **Dottore**: inserire il dottore che ha in cura il paziente.
  - Sesso: Masch., Femm. e N/A.
  - **Tipologia**: selezionare la tipologia di paziente, tra **Adul.**, **Bamb.** o **Neon**.
  - Grup sang: N/A, A, B, AB e O.
  - Pace: selezionare On o Off (On indica che il paziente ha un pacemaker).
  - Data di Nascita: immettere la data di nascita del paziente.
  - **Data di Ammiss.**: immettere la data di ammissione del paziente.
  - Altezza: immettere l'altezza del paziente.
  - **Peso**: immettere il peso del paziente.

#### NOTE

la creazione e l'aggiornamento di un paziente determineranno l'eliminazione dei dati storici del paziente dal monitor.

### 6.1.1 Categoria di paziente e stato con pacemaker

L'impostazione della categoria di paziente determina l'algoritmo che il monitor utilizza per elaborare e calcolare alcune misurazioni, i limiti di sicurezza di alcune misurazioni e l'intervallo relativo al limite di allarme.

L'impostazione con pacemaker stabilisce se il monitor mostra o meno i battiti del pacemaker. Quando **Pace** è impostato su **Off**, gli impulsi del pacemaker vengono filtrati e pertanto non mostrati nell'onda ECG.

#### AVVERTENZA

- 1 Modificando la categoria di paziente, potrebbero cambiare i limiti degli allarmi di aritmia e di NIBP. Verificare sempre i limiti dell'allarme per assicurarsi che siano adeguati al paziente.
- 2 Per i pazienti con pacemaker, Paced deve essere impostato su **On**. Se viene erroneamente impostato su **Off**, il monitor potrebbe scambiare un impulso del pacemaker per un QRS e non riuscire a dare un allarme durante l'asistole.

### 6.2 Ammissione rapida

In assenza di tempo o di informazioni per ammettere un paziente completamente, si puòutilizzare Ammiss. rapida per la registrazione veloce e compilare il resto delle informazioni del paziente in un secondo momento. Per ammettere rapidamente un paziente:

- 1. Selezionare il tasto di scelta rapida 🕅 direttamente sullo schermo oppure
- 2. Selezionare **Menu** > **Imp. Paziente** > **Ammiss.Rapida**; viene visualizzato un messaggio che chiede di confermare l'aggiornamento del paziente.
- 3. Fare clic su **No** per annullare questa operazione; fare clic su **S** ìper continuare e visualizzare la finestra **Ammiss.Rapida**.
- 4. Configurare **Tipo** e **Pace** correttamente, quindi fare clic su **S** ìper terminare l'operazione di ammissione rapida del paziente. Per terminare l'operazione, fare clic su **No**.

### 6.3 Ammiss. cod. barre

Lo scanner per codici a barre èin grado di riconoscere le informazioni del paziente direttamente e velocemente, offrendo una maggiore praticità e riducendo gli errori per gli utenti del sistema. È possibile effettuare la scansione del codice a barre con lo scanner o inserire il codice con la tastiera; le informazioni sul paziente verranno quindi memorizzate nel monitor.

#### NOTE

Impostare il codice iniziale e finale prima di utilizzare lo scanner per aggiornare il paziente; in caso contrario, il codice a barre non può essere riconosciuto normalmente.

## 6.4 Modifica delle informazioni sul paziente

Per modificare le informazioni sul paziente dopo averlo ammesso, selezionare **Menu** > **Imp. Paziente** > **Info Paziente** e apportare le modifiche necessarie nell'interfaccia pop-up.

### 6.5 Sistema di monitoraggio centrale

È possibile collegare il monitor ad un sistema di monitoraggio centrale. Attraverso la rete:

- 1. Il monitor invia al sistema di monitoraggio centrale le informazioni paziente e i dati di misurazione o di monitoraggio in tempo reale.
- 2. Le informazioni di monitoraggio in tempo reale vengono visualizzate sul sistema di monitoraggio centrale cos ì come sul monitor e il sistema di monitoraggio centrale può eseguire alcuni controlli bilaterali. Ad esempio: modificare le informazioni sul paziente, ricevere il paziente, dimettere il paziente e cos ìvia.

Per informazioni dettagliate, fare riferimento al *Manuale per l'utente del sistema di monitoraggio centrale MFM-CMS*.

Il monitor supporta il protocollo HL 7.

#### NOTE

- 1 Quando si collega il monitor al sistema di monitoraggio centrale in sala operatoria, utilizzare una connessione cablata anziché una wireless, poiché l'unità elettrochirurgica interferirà con la connessione wireless, compromettendo la connessione.
- 2 Se la funzione di sincronizzazione temporale del monitor è attiva, verificare il corretto funzionamento della connessione di rete tra il monitor e MFM-CMS. L'impostazione predefinita è Off. Percorso di impostazione: Menu > Mantenimento > Manutenz.Utente > Imp. Data Ora> Ora sinc. Se l'impostazione è attiva, il monitor recepisce la sincronizzazione temporale da MFM-CMS.
- 3 La funzione di sincronizzazione temporale potrebbe non essere disponibile in tutte le versioni software di MFM-CMS. Per ulteriori informazioni, consultare il nostro servizio di assistenza tecnica o il distributore di zona.
- 4 Quando il monitor è collegato a MFM-CMS (versione 2.64 e successive) e a Gateway (versione 1.1 e successive), è necessario attivare la funzione Crittografia di trasmissione mediante Manutenz.Utente > Altre Imp. > Crittografia di trasmissione. Quando il monitor è collegato a MFM-CMS (versione 2.64 o precedente) e a Gateway (versione 1.1 o precedente), la funzione Crittografia di trasmissione del monitor deve essere disattivata. Per motivi di sicurezza, è consigliabile aggiornare MFM-CMS e Gateway con la versione più recente.
- 5 Nell'implementazione della rete tra monitor e MFM-CMS si consiglia di isolare la rete e il sistema Intranet dell'ospedale tramite VLAN, in modo da garantire la sicurezza della rete.

# Capitolo 7 Interfaccia utente

## 7.1 Impostazione dello stile dell'interfaccia

L'utente puòimpostare l'interfaccia in base alle necessit à Tra le opzioni rientrano quelle relative a:

- Oscillazione della forma d'onda.
- Parametri che devono essere monitorati.

Modificare alcune impostazioni può essere rischioso ed è richiesto l'intervento di personale autorizzato. Dopo aver modificato le impostazioni, avvisare l'operatore.

## 7.2 Selezione dei parametri del display

È possibile selezionare i parametri visualizzati in base ai requisiti di monitoraggio e di misurazione. Per selezionare un parametro:

- 1. Selezionare il tasto di scelta rapida **O** direttamente sullo schermo oppure
- 2. Selezionare Menu > Imp. Sistema > Attivaz.Moduli.
- 3. Selezionare i parametri richiesti dall'interfaccia pop-up.
- 4. Uscire dal menu: lo schermo regoler ài parametri automaticamente.

## 7.3 Modifica della posizione delle forme d'onda

È possibile scambiare le posizioni delle forme d'onda del parametro A e del parametro B in questo modo:

- 1. Selezionare la forma d'onda A e aprire il menu di impostazione della forma d'onda A.
- 2. Selezionare **Cambio** dal menu pop-up e selezionare il nome di etichetta desiderato della forma d'onda B dall'elenco a discesa.

## 7.4 Modifica del layout dell'interfaccia

Selezionare Menu > Regolaz.Visione per aprire il menu Regolaz.Visione, in cui èpossibile:

- Selezionare una schermata delle funzioni in base alle necessità cliniche configurando **Vis. Selezione**.
- Selezionare il massimo numero di forme d'onda visualizzate sullo schermo configurando **Num. Onda**.
- Decidere se visualizzare o meno la barra di controllo sullo schermo impostando **BarraContr.** su **On** o **Off**.

## 7.5 Visualizzazione della schermata dei trend

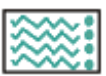

Per visualizzare la schermata dei trend, è possibile premere il tasto di scelta rapida direttamente sullo schermo o selezionare Menu > Regolaz.Visione > Vis. Selezione > TrendScreen.

## 7.6 Visualizzazione della schermata OxyCRG

Per visualizzare la schermata dell'ossigeno, è possibile premere direttamente il tasto di scelta

rapida sullo schermo o selezionare **Menu** > **Regolaz.Visione** > **Vis. Selezione** > **OxyCRG**. Questa interfaccia viene sempre usata in terapia intensiva neonatale perchéi valori SpO<sub>2</sub>, HR e Resp del neonato sono differenti da quelli degli adulti. L'OxyCRG si trova nella metà inferiore parte dell'area delle forme d'onda; composto dal trend HR, dal trend SpO<sub>2</sub> e dal trend RR o dalla forma d'onda compressa della respirazione.

Selezionare forma d'onda OxyCRG per aprire il menu **Impostaz.OxyCRG**, è possibile impostare:

- 1. Interval: consente di impostare l'intervallo su 1 min, 2 min e 4 min.
- 2. Parametro: per selezionare RESP o RR.

### 7.7 Visualizzazione della schermata a caratteri grandi

Per aprire la schermata a caratteri grandi, fare riferimento ai seguenti passaggi:

- 1. Selezionare il tasto di scelta rapida A-A direttamente sullo schermo oppure.
- 2. Selezionare **Menu** > **Regolaz.Visione** > **Vis. Selezione** > **TestoGrande** per aprire la relativa interfaccia.

È possibile visualizzare qualsiasi parametro disponibile selezionando il parametro dall'elenco a discesa in ogni sezione.

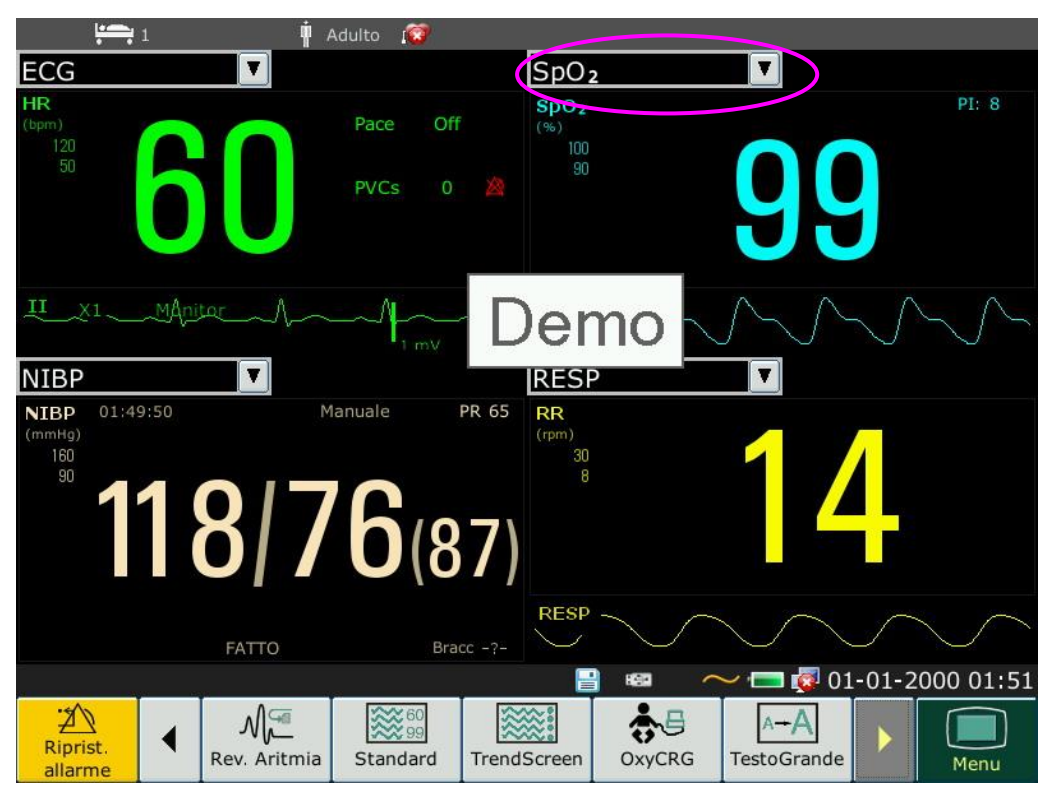
### 7.8 Visualizzazione della schermata delle funzioni vitali

Per visualizzare la schermata delle funzioni vitali, è possibile premere il tasto di scelta rapida

direttamente sullo schermo o selezionare Menu > Regolaz.Visione > Vis. Selezione > Vitali.

### 7.9 Visualizzazione della finestra Vista Letto

La finestra **Vista letto** consente di visualizzare una forma d'onda, i dati numerici di tutti i parametri e informazioni sugli allarmi di un altro letto della stessa rete. Il monitor consente la visualizzazione di un massimo di otto letti.

#### NOTE

....

- 1 Gli indirizzi IP dei monitor configurati con la funzione Vista letto devono trovarsi nello stesso segmento della rete. Gli indirizzi IP dei monitor sulla stessa rete LAN devono essere univoci; non è possibile utilizzare la funzione Vista letto in monitor che abbiano un conflitto di indirizzo IP.
- 2 Per utilizzare la funzione vista letto al meglio, è necessario riavviare il monitor dopo aver cambiato l'indirizzo IP.
- 3 Per utilizzare senza problemi la funzione vista letto, verificare che la connessione di rete sia buona.
- 4 Nella finestra **Vista letto** non è possibile visualizzare gli allarmi di superamento limite dei parametri fisiologici di altri letti. Inoltre, gli allarmi di aritmia e gli allarmi vitali saranno indicati solo da icone di allarme.

### 7.9.1 Apertura della finestra Vista Letto

Prima di aprire la finestra **Vista letto**, verificare che la funzione Vista letto sia configurata sul monitor. Per aprire la finestra **Vista Letto**, selezionare **Menu> Regolaz.Visione** e scegliere **Vista Letto** nell'elenco **Vis. Selezione**.

### 7.9.2 Impostazioni della finestra Vista Letto

Fare clic sulla finestra Vista Letto per aprire il menu Impostazione ViewBed in cui èpossibile:

- Selezionare un letto da visualizzare scegliendone il numero nell'elenco Letto n. .
- Selezionare la forma d'onda da visualizzare sulla finestra nell'elenco **Tipo onda**.
- Utilizzare i pulsanti 🕊 e 🕨 per visualizzare altri dati numerici dei parametri nella finestra.

### 7.10 Modifica dei colori di parametro e della forma d'onda

L'utente può impostare come desidera i colori di visualizzazione di parametro e forma d'onda. Per modificare il colore di visualizzazione, selezionare **Menu > Mantenimento > Manutenz.Utente,** inserire la password **ABC** richiesta. Quindi selezionare **Selez.Colore** per apportare modifiche al parametro e alla forma d'onda.

### 7.11 Configurazione utente

Selezionare **Menu > Mantenimento > Manutenz.Utente** e inserire la necessaria password **ABC**; è possibile salvare la configurazione attuale del monitor, eliminare la configurazione salvata e assegnarle un nuovo nome. Nel monitor si possono salvare tre parti della configurazione utente.

Effettuare la selezione desiderata. Quella etichettata con 🔍 è la configurazione corrente.

### 7.12 Configurazione predefinita

Per impostare la configurazione predefinita, selezionare **Menu** > **Default**. Dal menu **Default**, è possibile scegliere una configurazione di fabbrica (Adulto, Pediat o Neonat) in base alla categoria del paziente. Inoltre, è possibile scegliere una configurazione utente salvata sul monitor se disponibile. Per ulteriori informazioni sulla configurazione utente, fare riferimento a *Configurazione utente*.

Per controllare la configurazione attualmente in uso, selezionare **Menu** > **Default**. Quella etichettata con  $\bullet$  è la configurazione corrente. Se non è presente alcuna configurazione con etichetta, significa che la configurazione attualmente utilizzata non èuno di queste.

### 7.13 Configurazione neonatale\*

#### \* Applicabile solo a X10

La configurazione neonatale è destinata esclusivamente ai neonati. Quando l'opzione è impostata su **On**, il tipo di paziente è neonato per impostazione predefinita e non può essere modificato.

La configurazione neonatale non è impostata dall'utente. Rivolgersi al personale autorizzato dal produttore, se necessario.

# Capitolo 8 Monitoraggio ECG

### 8.1 Panoramica

L'elettrocardiogramma (ECG) misura l'attivit à elettrica del cuore e la visualizza sul monitor come forma d'onda e valore numerico. Questo capitolo descrive, inoltre, il monitoraggio dell'aritmia e il monitoraggio ST.

### 8.2 Informazioni sulla sicurezza - ECG

#### <u>AVVERTENZA</u>

- 1 Utilizzare esclusivamente gli elettrodi ECG forniti dal produttore con il monitor per il monitoraggio ECG.
- 2 Nel collegare i cavi e gli elettrodi, assicurarsi che non vi sia alcuna parte conduttiva a contatto con il pavimento. Verificare che tutti gli elettrodi, compresi quelli neutri, siano saldamente attaccati al paziente e non in contatto con parti conduttive o col pavimento.
- 3 Posizionare ciascun elettrodo con attenzione e assicurarsi che faccia bene contatto. Controllare ogni giorno se è presente irritazione cutanea dovuta agli elettrodi dell'ECG. In caso di irritazione cutanea, sostituire gli elettrodi ogni 24 ore oppure cambiare i loro punti di applicazione.
- 4 Conservare gli elettrodi a temperatura ambiente. Aprire la confezione degli elettrodi immediatamente prima dell'uso. Non mischiare tipi o marchi di elettrodi diversi, poiché si potrebbe verificare un problema di differenza di impedenza. Quando si applicano gli elettrodi, evitare le ossa vicino alla pelle, evidenti strati di tessuto adiposo e i principali muscoli. Il movimento del muscolo può provocare interferenze elettriche. L'applicazione degli elettrodi sui principali muscoli, ad esempio, sui muscoli del torace, può portare a un errato allarme di aritmia dovuto dell'eccessivo movimento muscolare.
- 5 Verificare che le derivazioni siano ben collegate prima di avviare il monitoraggio. Se si stacca il cavo dell'ECG dalla presa, lo schermo visualizzerà il messaggio di errore "Elettrodi ECG OFF" e si attiverà l'allarme acustico.
- 6 Quando il segnale ECG supera il range di misurazione sul monitor comparirà il messaggio "Segnale ECG eccessivo".
- 7 Per evitare il rischio di ustioni, tenere gli elettrodi a debita distanza dal bisturi a radiofrequenza durante l'uso dell'apparecchiatura elettrochirurgica.
- 8 I cavi ECG possono danneggiarsi se vengono connessi a un paziente durante la defibrillazione o quando si utilizzano altre attrezzature ad alta frequenza. Prima di riutilizzare i cavi, controllare che siano funzionanti. Si consiglia di utilizzare derivazioni ECG a prova di defibrillatore per evitare ustioni.
- 9 Quando si utilizza un dispositivo elettrochirurgico, non posizionare un elettrodo vicino alla piastra di messa a terra del dispositivo elettrochirurgico: in tal modo si evitano le interferenze con il segnale dell'ECG.
- 10 Gli elettrodi devono essere realizzati con gli stessi materiali metallici.

#### **AVVERTENZA**

- 11 I cavi ECG possono danneggiarsi se vengono connessi a un paziente durante la defibrillazione o quando si utilizzano altre attrezzature ad alta frequenza. Prima di riutilizzare i cavi, controllare che siano funzionanti. Si consiglia di utilizzare derivazioni ECG a prova di defibrillatore per evitare ustioni.
- 12 Prima di trasmettere all'uscita i segnali con sincronizzazione del defibrillatore o con l'ECG, controllare che l'output funzioni correttamente.
- 13 In base alle specifiche AAMI, il picco della scarica sincronizzata del defibrillatore deve essere somministrato entro 60 ms dal picco dell'onda R. L'emissione di un impulso di sincronizzazione sul monitor paziente è ritardata di un massimo di 35 ms dal picco dell'onda R. Il tecnico biomedico deve verificare che la combinazione ECG/defibrillatore di cui si dispone non superi il ritardo massimo consigliato di 60 ms.
- 14 II sistema ECG non è adatto per l'APPLICAZIONE CARDIACA DIRETTA (per la definizione di APPLICAZIONE CARDIACA DIRETTA fare riferimento alla norma IEC60601-1).
- 15 Le correnti transitorie del monitor con isolamento di linea potrebbero somigliare alle effettive forme d'onda cardiache e inibire pertanto gli allarmi relativi alla frequenza cardiaca. Se l'elettrodo o la derivazione sono allentati o cadono, il monitor viene facilmente influenzato dalla risposta transitoria di determinati tipi di monitor con isolamento della linea. Il segnale transitorio del monitor prodotto da uno scarso isolamento della linea può essere molto simile alla forma d'onda cardiaca effettiva e ciò impedisce al monitor di visualizzare un allarme di frequenza cardiaca. Per evitare questa situazione, verificare che i fili delle derivazioni non siano danneggiati e assicurare un buon contatto con la pelle prima e durante l'uso. Utilizzare sempre elettrodi nuovi e seguire le corrette tecniche di preparazione della cute.
- 16 Il monitor può essere utilizzato su un solo paziente alla volta. Il monitoraggio di più pazienti contemporaneamente può comportare rischi per il paziente.
- 17 Malfunzionamento del pacemaker: durante un blocco cardiaco completo o quando il pacemaker non è in grado di generare stimoli o acquisirli, è possibile che il monitor conti erroneamente un'onda P elevata (superiore di 1/5 dell'altezza media dell'onda R) determinando il mancato rilevamento di un'asistolia.
- 18 Il monitor è idoneo all'uso in contesti di elettrochirurgia. Quando si usa il monitor con dispositivi chirurgici ad alta frequenza, l'utente (medico o infermiere) deve prestare attenzione alla sicurezza del paziente.

#### NOTE

- 1 L'interferenza derivante da uno strumento privo di messa a terra vicino alla paziente e l'interferenza dell'unità elettrochirurgica possono rendere imprecisa la forma d'onda.
- 2 La direttiva IEC/EN60601-1-2 (protezione contro radiazioni pari a 3 V/m) specifica che una densità di campo elettrico superiore a 3 V/m può causare errori di misurazione su varie frequenze. Si consiglia pertanto di non usare attrezzature che generano radiazioni elettriche nelle vicinanze dei dispositivi di monitoraggio ECG/RESP.
- 3 L'uso contemporaneo di un pacemaker cardiaco e di altri dispositivi collegati al paziente può comportare rischi per la sicurezza.

- 4 Se i segnali del pacemaker non rientrano nel range stabilito, il calcolo della frequenza cardiaca potrebbe non essere corretto.
- 5 Nelle impostazioni predefinite del monitor, le forme d'onda dell'ECG sono le prime due a partire dall'alto nell'area delle forme d'onda.
- 6 Per le misurazioni sul cuore o vicino ad esso, si consiglia di collegare il monitor al sistema di equalizzazione del potenziale.
- 7 Per tutelare l'ambiente, gli elettrodi usati devono essere riciclati o smaltiti adeguatamente.

### 8.3 Display dell'ECG

La figura seguente ha solo funzione di riferimento.

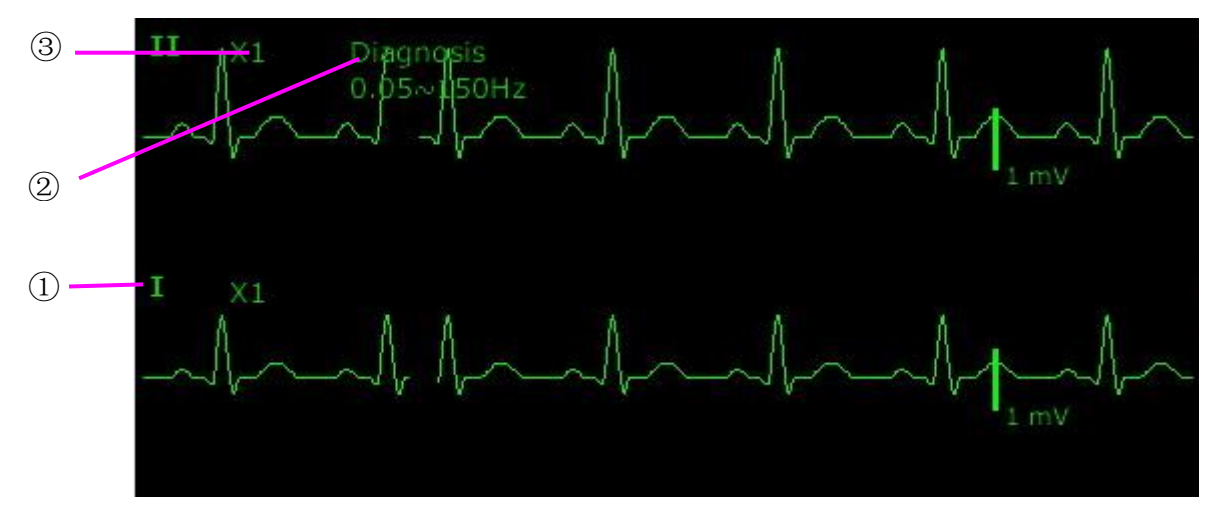

Il simbolo "①" indica il nome della derivazione corrispondente alla forma d'onda visualizzata; vi sono altre derivazioni selezionabili, quali I, II, III, aVR, aVF, aVL, V (per 5 elettrodi). Per cambiare la derivazione, fare riferimento alla sezione *Selezione della derivazione per il calcolo*.

Il simbolo "②" indica le impostazioni del filtro; sono disponibili cinque opzioni: **Monitor**, **Chirurg**, **Diagnos**, **Enhanced**, **Diagnos** 1 e **Custom**. Per modificare l'impostazione, fare riferimento alla sezione *Modifica dell'impostazione del filtro ECG*.

Il simbolo "③" indica il guadagno della forma d'onda: sono disponibili numerose opzioni, quali **X0.125**, **X0.25**, **X0.5**, **X1**, **X2**, **X4** e **AUTO**. Per modificarlo, fare riferimento alla sezione *Modifica della dimensione dell'onda ECG*.

### 8.3.1 Modifica della dimensione dell'onda ECG

Se una qualsiasi delle forme d'onda ECG visualizzate risulta troppo piccola o tagliata, èpossibile modificare la dimensione che essa ha sullo schermo. Selezionare **Impostaz. Onda ECG** > **GuadECG**, quindi selezionare un fattore adeguato dalla casella pop-up per regolare la forma d'onda ECG.

X0.125: fa s ìche la forma d'onda di un segnale ECG di 1 mV diventi 1,25 mm;

**X0.25**: fa s ìche la forma d'onda di un segnale ECG di 1 mV diventi 2,5 mm;

**X0.5**: fa s ìche la forma d'onda di un segnale ECG di 1 mV diventi 5 mm;

**X1**: fa s ìche la forma d'onda di un segnale ECG di 1 mV diventi 10 mm;

**X2**: fa s ìche la forma d'onda di un segnale ECG di 1 mV diventi 20 mm;

X4: fa s ìche la forma d'onda di un segnale ECG di 1 mV diventi 40 mm;

AUTO: lascia che sia il monitor a scegliere il fattore di ingrandimento ottimale per tutte le onde ECG.

#### NOTE

L'effetto del guadagno dell'onda ECG è soggetto alle dimensioni dell'area dell'onda. Per qualsiasi guadagno dell'onda scelto, l'onda ECG deve rimanere visualizzata all'interno dell'area dell'onda; la parte eccedente viene tagliata.

### 8.3.2 Modifica dell'impostazione del filtro ECG

L'impostazione del filtro ECG definisce il modo in cui le onde ECG vengono elaborate. Sul display del monitor, al di sotto dell'etichetta del filo, viene mostrata un'abbreviazione che indica il tipo di filtro. Le impostazioni del filtro non influiscono sulla misurazione ST.

Per modificare l'impostazione del filtro nel menu **Impostaz. ECG**, selezionare **Filtro**, quindi selezionare l'impostazione appropriata.

Monitor: usare questa modalit àin condizioni di misurazione normali.

**Chirurg**: il filtro riduce l'interferenza sul segnale. Usare questa modalit à se il segnale risulta distorto da interferenze in bassa o alta frequenza. Le interferenze in alta frequenza generalmente provocano picchi elevati che rendono irregolare l'aspetto del segnale ECG. Le interferenze in bassa frequenza generalmente generano una linea di base fluttuante o irregolare In sala operatoria, il filtro riduce gli artefatti e le interferenze derivanti dalle unit à elettrochirurgiche. Nelle normali condizioni di misurazione, selezionando **Chirurg** è possibile che si verifichi una soppressione eccessiva dei complessi QRS; ne deriva un'interferenza con la valutazione clinica dell'ECG visualizzato sul monitor.

– **Diagnos**: utile quando sia necessario un segnale non distorto del quale si debbano conservare le caratteristiche peculiari. Viene visualizzata l'onda filtrata da una larghezza di banda compresa tra 0,05 Hz e 150 Hz in modo che siano visibili i cambiamenti effettivi quali i gradini dell'onda R oppure picchi e depressioni dei segmenti ST.

- Enhanced: utilizzare questa modalit àse il segnale risulta distorto da forti interferenze in bassa o alta frequenza. Se sono presenti chiare interferenze nei segnali nonostante la selezione della modalit à filtro per la chirurgia, si consiglia di scegliere la modalit à avanzata. In questa modalit à le informazioni sul ritmo dell'onda QRS vengono enfatizzate, ma le informazioni sulla forma non possono essere considerate come criteri diagnostici. In condizioni di misurazione normali, la selezione di questa modalit à pu ò inibire il gruppo di forme d'onda QRS e interferire con l'analisi ECG.

 Diagnos 1: per soddisfare le esigenze di filtraggio dell'analisi ST, questa modalit àpuòessere utilizzata all'attivazione dell'analisi ST o quando sono interessati i risultati dell'analisi ST.

– Custom: l'utente può impostare Baseline Drift Filter e Low-pass Filter secondo necessit à La frequenza di taglio di Baseline Drift Filter può essere impostata su 0,01 Hz, 0,05 Hz, 0,15 Hz, 0,25 Hz, 0,32 Hz, 0,5 Hz e 0,67 Hz. La frequenza di taglio di Low-pass Filter può essere impostata su 25 Hz, 35 Hz, 45 Hz, 100 Hz e 150 Hz. Dopo aver impostato Baseline Drift Filter e Low-pass Filter, è possibile definire la larghezza di banda dal filtro passa-alto al filtro passa-basso.

### 8.4 Selezione del filo per il calcolo

Per impostare la derivazione per il calcolo, selezionare **Impostaz. ECG > Calc.. Derivaz.** o sull'interfaccia di visualizzazione **Normale**, fare clic sull'area della forma d'onda di derivazione per il calcolo, selezionare **Calc. Derivaz.** dall'interfaccia a comparsa per effettuare le impostazioni appropriate. Per 3 Electrodes sono selezionabili II, I, e III; per 5 Electrodes sono selezionabili II, I, III, aVR, aVL, aVF e V; per 6 Electrodes sono selezionabili II, I, III, aVR, aVL, aVF e le derivazioni che rispondono a Va e Vb; per 10 Electrodes sono selezionabili II, I, III, aVR, aVL, aVF, v1, V2, V3, V4, V5 e V6. Il complesso QRS normale deve:

- Essere completamente al di sopra o completamente al di sotto della linea di base e non bi-fasico. Per i pazienti con pacemaker, i complessi QRS devono avere un'altezza almeno doppia rispetto a quella degli impulsi di ritmo.
- Essere alto e appuntito.
- Avere onde P e onde T inferiori a 0,2 mV.

#### NOTE

Assicurarsi di aver selezionato la derivazione ottimale con la migliore ampiezza della forma d'onda e il massimo rapporto segnale-rumore. La scelta della derivazione ottimale è importante per il test del battito cardiaco, la classificazione del battito cardiaco e il rilevamento della fibrillazione ventricolare.

### 8.5 Procedura di monitoraggio

### 8.5.1 Preparazione

La cute è un debole conduttore di elettricit à la preparazione della cute della paziente è quindi molto importante per facilitare il giusto contatto dell'elettrodo con la pelle stessa.

- Selezionare punti di applicazione sulla pelle integra, senza danni o lesioni di alcun tipo.
- Rimuovere i peli dai punti di applicazione, se necessario.
- Lavare accuratamente i punti di applicazione con acqua e sapone (non usare mai etere o alcool puro, poich é aumenta l'impedenza della pelle).
- Strofinare energicamente la pelle per aumentare il flusso sanguigno dei capillari nei tessuti e rimuovere squame e grasso.

### 8.5.2 Collegamento dei cavi ECG

- 1. Attaccare un fermaglio o una fibbia agli elettrodi prima di posizionarli.
- 2. Posizionare gli elettrodi sul paziente. Se gli elettrodi non sono giàdotati di elettrolita, prima di applicarli spalmare su di essi un gel conduttivo.
- 3. Collegare la derivazione dell'elettrodo al cavo del paziente.

#### ATTENZIONE

Per proteggere il monitor da eventuali danni durante la fibrillazione, per informazioni ECG accurate e per protezioni da rumore e altre interferenze, utilizzare esclusivamente elettrodi e cavi ECG approvati da EDAN.

### 8.5.3 Selezione del tipo di elettrodo

Per cambiare il tipo di elettrodo:

- 1. Selezionare l'area del parametro ECG e aprire il menu Impostaz. ECG.
- 2. Impostare Electrode Type su 3 Electrodes, 5 Electrodes, 6 Electrodes, 10 Electrodes o AUTO in base agli elettrodi utilizzati.

### 8.5.4 Installazione elettrodi

#### NOTE

La seguente tabella indica i nomi degli elettrodi utilizzati rispettivamente in Europa e in America. I nomi degli elettrodi sono rappresentati da R, L, F, N, C, C1-C6 in Europa, mentre i nomi degli elettrodi corrispondenti in America sono RA, LA, LL, RL, V, V1-V6.

| AHA (standard americano)     |                       | IEC (standard europeo)       |                |
|------------------------------|-----------------------|------------------------------|----------------|
| Etichette degli<br>elettrodi | Colore                | Etichette degli<br>elettrodi | Colore         |
| RA                           | Bianco                | R                            | Rosso          |
| LA                           | Nero                  | L                            | Giallo         |
| LL                           | Rosso                 | F                            | Verde          |
| RL                           | Verde                 | N                            | Nero           |
| V                            | Marrone               | С                            | Bianco         |
| V1                           | Marrone/Rosso         | C1                           | Bianco/Rosso   |
| V2                           | Marrone/Giallo        | C2                           | Bianco/Giallo  |
| V3                           | Marrone/Verde         | C3                           | Bianco/Verde   |
| V4                           | Marrone/Blu           | C4                           | Bianco/Marrone |
| V5                           | Marrone/Aranci<br>one | C5                           | Bianco/Nero    |
| V6                           | Marrone/Viola         | C6                           | Bianco/Viola   |

#### 8.5.4.1 Posizionamento per 3 elettrodi

Con riferimento allo standard americano, consultare la seguente figura:

- RA subito al di sotto della clavicola e vicino alla spalla destra.
- LA subito al di sotto della clavicola e vicino alla spalla sinistra.
- LL sull'ipogastrio sinistro.

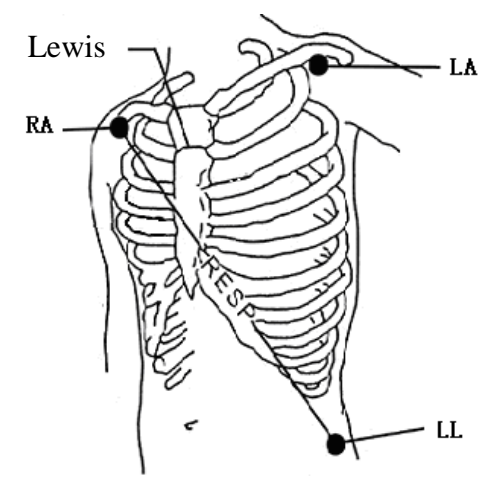

Posizionamento per 3 elettrodi

### 8.5.4.2 Posizionamento per 5 elettrodi

Con riferimento allo standard americano, consultare la seguente figura:

- RA subito al di sotto della clavicola e vicino alla spalla destra.
- LA subito al di sotto della clavicola e vicino alla spalla sinistra.
- RL sull'ipogastrio destro.
- LL sull'ipogastrio sinistro.
- V sul torace, la posizione esatta dipende dal filo scelto.

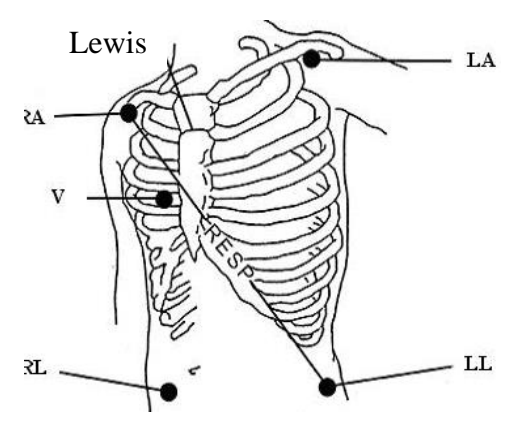

Posizionamento per 5 elettrodi

#### NOTE

Per garantire la sicurezza del paziente, è necessario fissare tutti gli elettrodi al paziente.

Per 5 elettrodi, fissare l'elettrodo V in una delle posizioni indicate di seguito:

- V1 sul 4 ° spazio intercostale, sul margine destro dello sterno.
- V2 sul 4 ° spazio intercostale, sul margine sinistro dello sterno.
- V3 a distanza intermedia fra gli elettrodi V2 e V4.
- V4: sul 5 ° spazio intercostale, a sinistra della linea clavicolare.

- V5 sulla linea ascellare anteriore sinistra, in posizione orizzontale rispetto all'elettrodo V4.
- V6 sulla linea ascellare centrale sinistra, in posizione orizzontale rispetto all'elettrodo V4.
- V3R-V6R sul lato destro del torace, in posizioni corrispondenti agli elettrodi posti sul lato sinistro.
- VE in corrispondenza dello xifoide.
- V7 sul 5 °spazio intercostale, sulla linea ascellare posteriore sinistra della schiena.
- V7R sul 5 ° spazio intercostale, sulla linea ascellare posteriore destra della schiena.

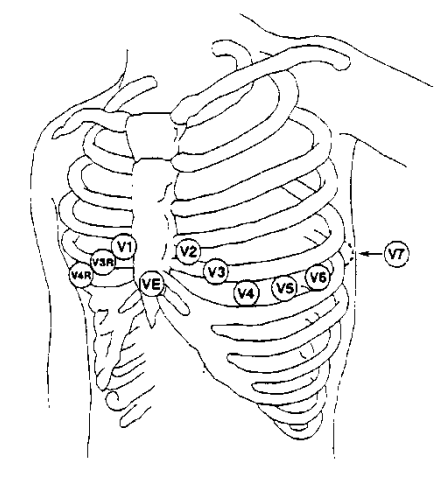

Posizionamento degli elettrodi V per 5 elettrodi

#### 8.5.4.3 Posizionamento per 6 elettrodi

Per il posizionamento di 6 elettrodi, utilizzare la posizione dei 5 elettrodi nel diagramma schematico per rimuovere le due derivazioni toraciche. Le due derivazioni toraciche Va e Vb possono essere collocate in due posizioni qualsiasi da V1 a V6, come mostrato dalle seguenti derivazioni toraciche. Per garantire che l'etichetta sia corretta, le posizioni di Va e Vb selezionate devono essere impostate contemporaneamente in **Impostaz. ECG**.

- V1 sul 4 ° spazio intercostale, sul margine destro dello sterno.
- V2 sul 4 ° spazio intercostale, sul margine sinistro dello sterno.
- V3 a distanza intermedia fra gli elettrodi V2 e V4.
- V4: sul 5 ° spazio intercostale, a sinistra della linea clavicolare.
- V5 sulla linea ascellare anteriore sinistra, in posizione orizzontale rispetto all'elettrodo V4.
- V6 sulla linea ascellare centrale sinistra, in posizione orizzontale rispetto all'elettrodo V4.
- V3R-V6R sul lato destro del torace, in posizioni corrispondenti agli elettrodi posti sul lato sinistro.
- VE in corrispondenza dello xifoide.

- V7 sul 5 °spazio intercostale, sulla linea ascellare posteriore sinistra della schiena.
- V7R sul 5 ° spazio intercostale, sulla linea ascellare posteriore destra della schiena.

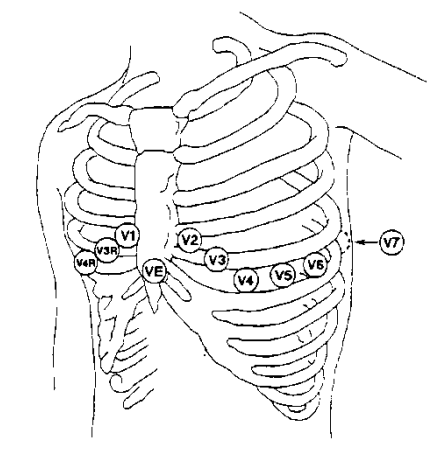

Posizionamento degli elettrodi V per 6 elettrodi

### 8.5.4.4 Posizionamento per 10 elettrodi

Prendendo come esempio lo standard americano, i 10 elettrodi devono essere posizionati come segue:

Gli elettrodi degli arti sono applicati nella stessa posizione prevista per il posizionamento a 3 elettrodi.

- RL sull'ipogastrio destro.
- V1: sul 4 ° spazio intercostale, sul margine destro dello sterno.
- V2: sul 4 °spazio intercostale, sul margine sinistro dello sterno.
- V3: a distanza intermedia fra gli elettrodi V2 e V4.
- V4: sul 5 °spazio intercostale, a sinistra della linea clavicolare.
- V5: sulla linea ascellare anteriore sinistra, in posizione orizzontale rispetto all'elettrodo V4.
- V6: sulla linea ascellare centrale sinistra, in posizione orizzontale rispetto all'elettrodo V4.

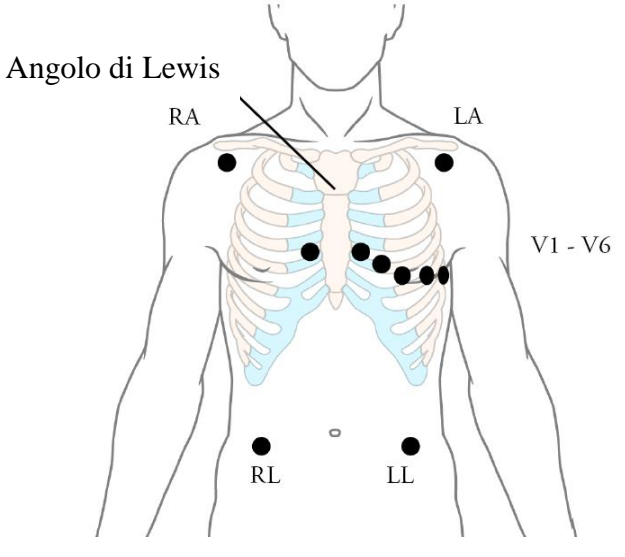

Posizionamento per 10 elettrodi

# 8.5.4.5 Posizionamento consigliato degli elettrodi ECG per i pazienti sottoposti a intervento chirurgico

#### AVVERTENZA

Quando si utilizzano attrezzature elettrochirurgiche, è necessario che i fili siano equidistanti dall'elettrotomo e dalla piastra di messa a terra elettrochirurgica, al fine di evitare la cauterizzazione. Il cavo dell'attrezzatura elettrochirurgica e il cavo ECG non devono essere aggrovigliati.

I fili ECG di monitoraggio vengono principalmente utilizzati per monitorare i segnali vitali del paziente. Quando si utilizza il monitor per paziente con altri dispositivi elettrochirurgici, si consiglia di usare il filo ECG di defibrillazione controbilanciato.

Le posizioni dei fili ECG dipenderanno dal tipo di intervento chirurgico da eseguire. Ad esempio, in caso di intervento a cielo aperto sul torace gli elettrodi devono essere posizionati lateralmente sul torace o sulla schiena. In sala operatoria, l'uso di attrezzature elettrochirurgiche potrebbe generare artefatti che influiscono sulla forma d'onda dell'ECG. Per ridurre tale problema, è possibile posizionare gli elettrodi sulla spalla destra e su quella sinistra, sul fianco destro e sinistro vicino all'addome e sul fianco sinistro a met à torace. Evitare di posizionare gli elettrodi sulla parte superiore delle braccia. In caso contrario, la forma d'onda dell'ECG sar à troppo piccola.

#### **AVVERTENZA**

I cavi ECG possono danneggiarsi se vengono connessi a un paziente durante la defibrillazione o quando si utilizzano altre attrezzature ad alta frequenza. Prima di riutilizzare i cavi, controllare che siano funzionanti. Si consiglia di utilizzare derivazioni ECG a prova di defibrillatore per evitare ustioni.

#### NOTE

- 1 se la forma d'onda di un ECG non è precisa e gli elettrodi sono saldamente attaccati, tentare di cambiare le derivazioni visualizzate sullo schermo.
- 2 L'interferenza derivante da uno strumento privo di messa a terra vicino alla paziente e l'interferenza dell'unità elettrochirurgica possono rendere imprecisa la forma d'onda.

### 8.6 Impostazione del menu ECG

### 8.6.1 Impostazione della fonte di allarme

Per cambiare la fonte dell'allarme, selezionare **Impostaz.** ECG > Fonte Alm. A questo punto verr àvisualizzata una casella pop-up:

**HR**: il monitor considera HR come fonte dell'allarme HR/PR.

**PR**: il monitor considera PR come fonte dell'allarme HR/PR.

**AUTO**: se la fonte di allarme è impostata su **AUTO**, il monitor user à la frequenza cardiaca misurata dall'ECG come fonte di allarme ogni volta che la misurazione ECG viene attivata ed è possibile misurare almeno una derivazione ECG senza che si verifichi una condizione di allarme tecnico. Il monitor passer à automaticamente a PR come fonte di allarme se:

- non èpiùpossibile misurare una derivazione ECG valida e
- èattiva e disponibile una fonte PR (frequenza del polso).

A questo punto, il monitor utilizza la frequenza cardiaca risultante dalla misurazione attualmente attiva come battito di sistema. Quando la fonte dell'allarme è PR, vengono disattivati tutti gli allarmi di aritmia e HR ECG. Se una derivazione ECG torna a essere disponibile, il monitor usa in automatico HR come fonte dell'allarme.

#### 8.6.2 Impostazione della fonte del battito cardiaco

Per cambiare la fonte del battito cardiaco, selezionare **Impostaz. ECG** > **Fonte bat** o **Impostaz. PR** > **Fonte bat**. Selezionare una delle seguenti opzioni:

HR: HR èla fonte del battito HR/PR;

**PR**: PR èla fonte del battito HR/PR;

**AUTO**: se la fonte del battito è impostata su **AUTO**, il monitor user à HR come fonte del battito cardiaco ogni volta che la misurazione ECG viene attivata ed è possibile misurare almeno una derivazione ECG. Il monitor passer à automaticamente a PR come fonte del battito cardiaco se:

- non èpiùpossibile misurare una derivazione ECG valida e
- èattiva e disponibile una fonte PR.

Se una derivazione ECG torna a essere disponibile, il monitor usa in automatico HR come fonte del battito cardiaco e il monitor emette un segnale acustico "Di" con un cuore lampeggiante viene rella casella del parametro HR quando viene rilevato un battito cardiaco. Quando viene rilevato il polso, il monitor emette un segnale "Da".

#### 8.6.3 Distacco intelligente della derivazione

Se Electrode Type èimpostato su 5 Electrodes, 6 Electrodes o 10 Electrodes e SmartDerOff è impostato su On, se la forma d'onda dell'ECG non può essere misurata per via di derivazioni scollegate o per altre ragioni, passer à automaticamente a un altro canale disponibile per la misurazione di una forma d'onda. Il nome della derivazione visualizzato sopra la forma d'onda ECG verr àquindi sostituito da quello attualmente in uso.

Per modificare l'impostazione del distacco intelligente della derivazione, selezionare, **Impostaz.** ECG > SmartDerOff, quindi selezionare l'impostazione desiderata.

### 8.6.4 Display ECG

Varia in base a **Electrode Type**. Se **Electrode Type** è impostato su **3 Electrodes**, **Display** può essere impostato su **Normale** e può visualizzare una sola forma d'onda ECG nella schermata principale.

Se Electrode Type èimpostato su 5 Electrodes o 6 Electrodes, Display puòessere impostato su Normale, Scr-Pien e Metà-Scr. Selezionare Normale per visualizzare due forme d'onda ECG nella schermata principale; selezionare Schermo intero per visualizzare sette forme d'onda ECG nella schermata principale; selezionare Metà schermo per visualizzare sette forme d'onda ECG in modo che occupino sulla schermata l'area di quattro forme d'onda.

Quando **Electrode Type** è impostato su **10 Electrodes**, **Display** può essere impostato su **Normale** e **12 Deriv**. Selezionare **Normale** per visualizzare due forme d'onda ECG sullo schermo principale; selezionare **12 Deriv** per visualizzare 13 forme d'onda ECG.

Quando **Electrode Type** è impostato su **AUTO**, il monitor può identificare automaticamente il tipo di elettrodo in base all'effettiva condizione di collegamento degli elettrodi e fornire il maggior numero possibile di dati delle derivazioni quando la condizione del segnale della derivazione risulta soddisfatta.

#### NOTE

- 1 Se è stato selezionato **3 Electrodes** nel menu **Impostaz. ECG**, nel sottomenu è possibile selezionare solo **Normale** per **Display**.
- 2 Con l'interfaccia di visualizzazione **10 Electrodes** è possibile impostare il filtro solo su **Diagnos**.
- 3 Se è selezionato **6 Electrodes** nel menu **Impostaz. ECG**, Va e Vb possono essere impostati rispettivamente sulla derivazione V1 ~ V6, ma non possono essere impostati sulla stessa derivazione; Va corrisponde per impostazione predefinita alla derivazione V2, Vb corrisponde per impostazione predefinita alla derivazione V5.
- 4 Se si seleziona AUTO nel menu Impostaz. ECG, quando gli elettrodi collegati al paziente vengono ridotti da 10 elettrodi a 3/5/6 elettrodi, l'utente può fare clic sul pulsante Update per attivare il monitor ed eseguire l'allarme Derivaz. Off in base allo stato effettivo degli elettrodi.
- 5 Se si seleziona **AUTO** nel menu **Impostaz. ECG**, Va e Vb non possono essere impostati quando il monitor riconosce automaticamente il sistema a 10 elettrodi. Va corrisponde a V1 e Vb corrisponde a V2.

### 8.6.5 Impostazione dello stato del pacemaker

È importante impostare correttamente lo stato del ritmo quando si avvia il monitoraggio dell'ECG. Per modificare lo stato del pacemaker nel menu **Impostaz. ECG**, selezionare **Pace** per alternare tra **On** e **Off**. Quando **Pace** è impostato su **On**:

- È attivo lo scarto dell'impulso del pacemaker. Questo significa che gli impulsi del pacemaker non vengono conteggiati come complessi QRS aggiuntivi.

- Il simbolo del pacemaker viene visualizzato come <sup>1</sup> nella schermata principale. A questo punto, sulla schermata viene visualizzato l'artefatto anzich é l'apice effettivo del pacemaker. Tutti gli apici del pacemaker sono uguali, pertanto non occorre fornire una spiegazione diagnostica della dimensione e della forma dell'apice del pacemaker.

#### NOTE

Quando si monitora un paziente con pacemaker, impostare **Pace** su **On**. Se si monitora un paziente senza pacemaker, impostare **Pace** su **Off**.

#### **AVVERTENZA**

- 1 Per i pazienti con pacemaker, accertarsi che Pace sia impostato su On. In caso contrario, l'impulso del pacemaker potrebbe essere conteggiato come un normale complesso QRS, con conseguente incapacità di rilevare un evento di asistolia. Quando si modificano le impostazioni e in fase di ammissione di pazienti, verificare che la modalità Pace sia sempre corretta.
- 2 Elettrodi di stimolazione esterni: quando sul paziente si utilizzano pacemaker con elettrodi di stimolazione esterni, la qualità di rilevamento dell'aritmia è gravemente compromessa a causa dell'elevato livello di energia nell'impulso del pacemaker. Di conseguenza, gli algoritmi di aritmia non possono rilevare il pacemaker senza cattura o condizione di asistolia.

Puòessere complesso individuare alcuni impulsi di pacemaker da scartare. In tal caso, gli impulsi vengono conteggiati come un complesso QRS e possono portare a una HR errata e all'incapacit à di rilevare arresti cardiaci e alcune aritmie. Controllare il simbolo del pacemaker sullo schermo del display per accertarsi che sia stato rilevato correttamente l'impulso di stimolazione. Tenere sotto stretta osservazione i pazienti con pacemaker.

### 8.6.6 Calibrazione dell'ECG

Questo comando serve a calibrare la forma d'onda ECG. Selezionando per la seconda volta questo comando dal menu Impostaz. ECG, la calibrazione della forma d'onda ECG termina.

#### NOTE

Non è possibile monitorare i pazienti durante la calibrazione ECG.

### 8.6.7 Impostazioni delle forme d'onda ECG

Per modificare la velocità, selezionare **Impostaz. Onda ECG** > **Oscill.**, quindi selezionare un'impostazione appropriata dall'elenco a comparsa. Maggiore èil valore, più ampia sar à la forma d'onda.

Selezionare **Impostaz. Onda ECG** > **Cascata**: attivare o disattivare la funzione cascata dell'ECG. Se si selezionata Cascata, le forme d'onda ECG vengono visualizzate sullo schermo occupando tutta l'area delle due forme d'onda. Questa funzione èvalida solo quando **Display** èimpostato su **Normale**.

### 8.7 Monitoraggio ECG a 12 derivazioni

Nella modalità di visualizzazione a 12 derivazioni, nell'area dell'onda sullo schermo saranno visualizzate 12 forme d'onda ECG e una forma d'onda ritmo-derivazione. Il ritmo-derivazione serve al calcolo ECG prima di entrare nella modalità di visualizzazione a 12 derivazioni. Inoltre, in questa modalità, la modalità filtro è impostata su **Diagnos** e non può essere modificata.

#### NOTE

- 1 I risultati dell'analisi a 12 derivazioni vengono forniti solo a scopo di riferimento e la relativa significatività clinica deve essere stabilita da un medico.
- 2 Un segnale ECG troppo debole potrebbe interferire con i risultati dell'analisi a 12 derivazioni.
- 3 Per istruzioni standard sulla misurazione ECG e le analisi del monitor, consultare Smart ECG Measurement and Interpretation Programs User Manual\_EDAN2.
- 4 Per l'analisi a 12 derivazioni, la selezione del guadagno contiene: 1,25 mm/mV (x0,125), 2,5 mm/mV (x0,25), 5 mm/mV (x0,5), 10 mm/mV (x1), AUTO.

#### 8.7.1 Attivazione del monitoraggio a 6/10 elettrodi

Selezionare Menu > Mantenimento > Manutenz.Utente > Altre Imp. > 6-10 Electrodes Activate per ottenere il numero SN che dovrebbe essere fornito da EDAN insieme alla password corrispondente. Inserire la password nell'interfaccia menzionata in precedenza e riavviare il monitor; la funzione di monitoraggio 6/10 Electrodes risulter à attiva.

#### NOTE

Se non si riesce ad attivare il monitoraggio ECG a 6/10 elettrodi, inserire nuovamente la password e cercare di attivare ancora questa funzione.

#### 8.7.2 Funzione di analisi

Un monitor configurato con la funzione di monitoraggio ECG a 12 derivazioni è in grado di eseguire funzioni di analisi automatiche. Per l'analisi a 12 derivazioni:

- 1. Nel menu Impostaz. ECG, impostare Electrode Type su 10 Electrodes, quindi impostare Display su 12 Deriv.
- 2. Selezionare il tasto di scelta rapida  $4^{12}$  direttamente sullo schermo.
- 3. I risultati dell'analisi verranno forniti nella finestra Rev. Diagnosi dopo circa 10 secondi.

La funzione di misurazione fornisce la misurazione automatica dei parametri comuni, quali frequenza cardiaca, intervallo PR, durata QRS, intervallo QT/QTC, asse P/QRS/T, ampiezza RV5/SV1 e ampiezza RV5+SV1. La funzione di interpretazione fornisce l'analisi automatica di centinaia di casi anormali, come aritmia, blocco AV, IVCD (blocco di conduzione intraventricolare), infarto del miocardio, ipertrofia ventricolare e allargamento atriale, anormalit à ST-T e deviazione dell'asse elettrico.

### 8.7.3 Durata delle forme d'onda e segmenti isoelettrici

Tra l'inizio e lo sfasamento globali del complesso QRS, le parti di segnale di durata superiore a 6 ms e ampiezza non superiore a 20  $\mu$ V vengono definite segmenti isoelettrici.

Poich é la durata dell'onda Q, R o S a 12 derivazioni viene rispettivamente calcolata grazie all'algoritmo dell'ECG, le parti isoelettriche (onde I) dopo l'inizio globale del QRS o prima della fine globale del QRS (onda K) sono escluse dalla durata della misurazione della corrispondente forma d'onda adiacente.

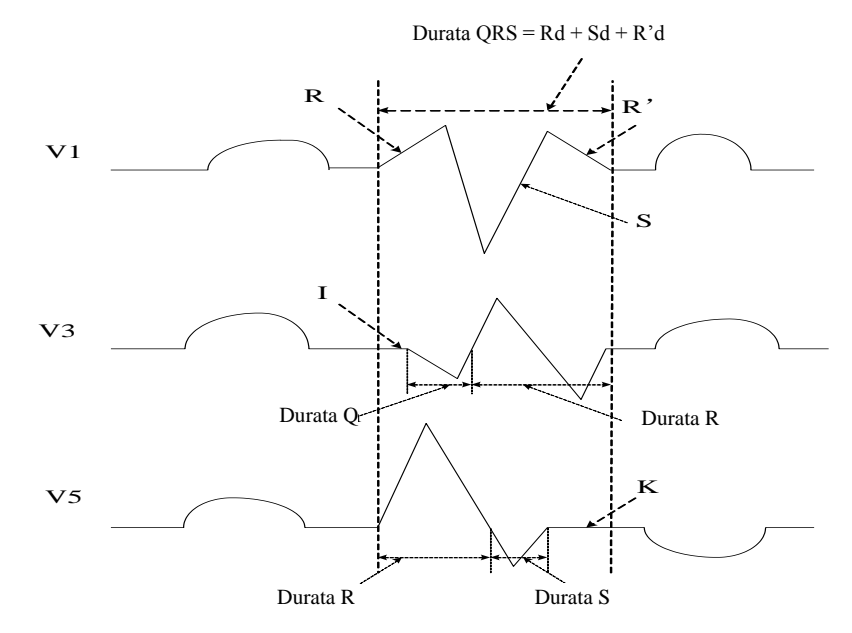

### 8.8 Monitoraggio del segmento ST

Il monitor esegue l'analisi del segmento ST su battiti normali e battiti con pacemaker atriale, poi calcola i picchi e le depressioni del segmento ST. È possibile visualizzare queste informazioni sotto forma di dati numerici ST e di modelli ST sul monitor.

La funzione di monitoraggio del segmento ST è disattivata per impostazione predefinita. È possibile attivarla (**On**) quando necessario. Quando si utilizza la funzione di analisi ST, i risultati vengono visualizzati sulla destra della schermata principale.

#### NOTE

- 1 L'analisi del segmento ST si deve utilizzare esclusivamente con i pazienti adulti e pediatrici e non è convalidata clinicamente per essere impiegata con i pazienti neonatali.
- Per l'analisi ST, il valore e il modello ST ottenuti non sono influenzati dalla modalità filtro selezionata. L'algoritmo ST stesso si serve di un filtro lineare dedicato per garantire che il segnale non venga distorto e per assicurare un valore di misurazione e un modello ST più coerenti e accurati di quelli che è possibile ottenere con modalità filtro diverse. Qualora il dottore volesse esaminare la forma d'onda per valutare il risultato del segmento ST, per l'osservazione è consigliabile utilizzare il modello ST in quanto non interessato dalla modalità filtro. Se per valutare i risultati del segmento ST viene utilizzata la forma d'onda in tempo reale visualizzata sull'interfaccia, è consigliabile selezionare la modalità di diagnosi.
- 3 L'affidabilità del monitoraggio ST può essere influenzata nelle seguenti situazioni:
  - non è possibile ottenere una derivazione con basso livello di rumorosità;

- in caso di aritmia, ad esempio fibrillazione/flutter atriale, la linea di base dell'ECG potrebbe essere irregolare;
- il paziente è continuamente soggetto a stimolazione ventricolare;
- non è possibile ottenere il modello dominante per un periodo prolungato;
- il paziente ha un blocco di branca sinistra.

Quando si verifica una delle suddette condizioni, il monitoraggio ST deve essere disattivato.

- 4 L'algoritmo ST è stato testato per rilevare la precisione dei dati del segmento ST. La motivazione dei cambiamenti del segmento ST deve essere valutata da un medico.
- 5 Se si utilizza l'analisi ST, è necessario regolare il punto di misurazione ST quando si avvia il monitor. Se la frequenza cardiaca del paziente o la forma d'onda ECG cambiano in modo significativo, l'ampiezza dell'intervallo QT ne risulta influenzata ed è necessario posizionare il punto ST. Se punti equipotenziali o ST non vengono impostati correttamente, i frammenti ST degli artefatti possono risultare abbassati o sollevati. Assicurarsi sempre che il punto di misurazione ST sia adeguato al paziente.
- 6 I valori ST possono essere influenzati da fattori come alcuni farmaci o disturbi metabolici o di conduzione.
- 7 Il valore ST viene calcolato con un ritardo fisso dalla posizione R. Variazioni della frequenza cardiaca o della larghezza del QRS possono influire sul valore ST.
- 8 Se l'algoritmo attiva l'autoapprendimento (manualmente o automaticamente), il calcolo del segmento ST sarà reinizializzato.

### 8.8.1 Impostazione dell'analisi ST

Per modificare l'analisi ST, selezionare **Impostazione ECG** > **Analisi ST**, quindi selezionare **On** o **Off** dall'elenco pop-up.

### 8.8.2 Display ST

La schermata del monitor potrebbe essere leggermente diversa da quanto mostrato nelle illustrazioni.

| ST | Ι   | 0.08 | aVR | -0.09 | V | 0.04 |
|----|-----|------|-----|-------|---|------|
|    | II  | 0.10 | aVL | 0.03  |   |      |
|    | III | 0.02 | aVF | 0.06  |   |      |

### 8.8.3 Informazioni sui punti di misurazione ST

Il valore ST di ciascun complesso di battiti èla differenza verticale tra il punto ISO e il punto ST, come mostrato dal grafico qui sotto. Il punto isoelettrico (ISO) fornisce la linea di base, mentre il punto ST è nel punto medio del segmento ST. Il punto J è dove il complesso QRS cambia inclinazione; essendo a distanza fissa dal punto ST, può essere utile per posizionare correttamente il punto ST.

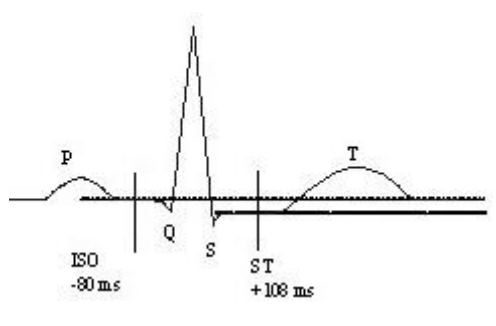

PUNTO DEF

È necessario regolare i punti di misurazione ST e ISO all'inizio del monitoraggio oppure se la frequenza cardiaca del paziente o la morfologia dell'ECG cambia significativamente. Assicurarsi sempre che i punti di misurazione ST siano adeguati al paziente. Un complesso QRS anormale non viene considerato nell'analisi del segmento ST.

#### NOTE

Nella modalità Demo, il pulsante Impost.Punto Analisi non è disponibile.

### 8.8.4 Regolazione dei punti di misurazione ST e ISO

A seconda della configurazione del monitor, èpossibile posizionare anche il punto ST.

È possibile regolare questi due punti ruotando la manopola. Quando si regola il punto di misurazione ST, il sistema mostra la relativa finestra. Il sistema visualizza in tale finestra lo schema del complesso QRS. Esso è regolabile nella finestra per quanto concerne la barra di evidenziazione. È possibile selezionare ISO o ST, ruotando la manopola verso sinistra o verso destra per muovere il cursore. Quando il cursore è nella posizione richiesta, è possibile selezionare il punto di misurazione.

### 8.9 Monitoraggio dell'aritmia

### 8.9.1 Analisi dell'aritmia

L'algoritmo di aritmia viene utilizzato per monitorare l'ECG dei pazienti adulti in clinica, per rilevare i cambiamenti della frequenza cardiaca e della frequenza ventricolare, oltre che per salvare gli eventi di aritmia e generare informazioni per gli allarmi. L'analisi dell'aritmia non è stata clinicamente convalidata su pazienti pediatrici e neonatali. L'algoritmo di aritmia può monitorare anche i pazienti con pacemaker. Personale qualificato può utilizzare l'analisi dell'aritmia per valutare le condizioni del paziente (quali la frequenza cardiaca, la frequenza di PVC, il battito ectopico) e decidere il trattamento. Oltre a rilevare i cambiamenti nell'ECG, l'algoritmo di aritmia può monitorare i pazienti e fungere da allarme per l'aritmia.

| Allarmi ARR | Condizione presente                                                                                                    |
|-------------|----------------------------------------------------------------------------------------------------|
| Asistole    | Nessun QRS rilevato per 4 secondi consecutivi.                                                                                                    |
| Vfib/Vtac   | Si èverificata un'onda di fibrillazione di 4 secondi consecutivi, oppure<br>sono stati rilevati 5 battiti ventricolari consecutivi e una frequenza |
|             | cardiaca ventricolare ≥100 bpm.                                                                                                    |

I valori PVCs e Pause/min misurati vengono visualizzati nell'interfaccia principale.

| Allarmi ARR              | Condizione presente                                                                                 |  |  |
|--------------------------|----------------------------------------------------------------------------------------------------|--|--|
| Serie PVC                | $3 \le$ numero di PVC consecutive $< 5$                                                             |  |  |
| Couplet                  | 2 PVC consecutive                                                                                   |  |  |
| PVC Bigeminy             | È stato rilevato un ritmo dominante di N, V, N, V (N = battito                                      |  |  |
|                          | sopraventricolare, V = battito ventricolare).                                                       |  |  |
| PVC Trigeminy            | Ritmo dominante di N, N, V, N, N, V                                                                 |  |  |
|                          | Un tipo di PVC singola con HR < 100, intervallo R-R inferiore a 1/3                                 |  |  |
| R On T                   | dell'intervallo medio, seguito da una pausa di compensazione pari a 1,25X                           |  |  |
|                          | l'intervallo R-R medio (l'onda R successiva avanza sulla precedente onda T).                        |  |  |
| PVC                      | Rilevata PVC singola nei normali battiti cardiaci, con un numero di PVC                             |  |  |
|                          | singole consecutive $\geq 4$ in 30 sec.                                                             |  |  |
|                          | Pazienti adulti: intervallo RR per 5 complessi QRS consecutivi $\leq 0.5$ s.                        |  |  |
| Tachy                    | Pazienti pediatrici/neonatali: intervallo RR per 5 complessi QRS                                    |  |  |
|                          | consecutivi $\leq 0,375$ sec.                                                                       |  |  |
|                          | Pazienti adulti: intervallo RR per 5 complessi QRS consecutivi $\geq$ 1,5 s.                        |  |  |
| Brady                    | Pazienti pediatrici/neonatali: intervallo RR per 5 complessi QRS                                    |  |  |
|                          | $consecutivi \ge 1$ sec.                                                                            |  |  |
|                          | Se HR < 120 bpm, nessun battito rilevato per 1,75 volte l'intervallo RR                             |  |  |
| Mancati Battiti          | medio; oppure se HR $\geq$ 120 bpm, non vengono rilevati i battiti per un                           |  |  |
|                          | secondo;                                                                                            |  |  |
| Ritmo irr                | Ritmo cardiaco costantemente irregolare                                                             |  |  |
| Pacemaker non            | Nessun complesso QRS rilevato in 300 ms dopo un impulso di                                          |  |  |
| rilevato                 | stimolazione.                                                                                       |  |  |
| Pacemaker non            | Nessun impulso di stimolazione rilevato in 1,75 volte l'intervallo RR dopo                          |  |  |
| attivo                   | un complesso QRS.                                                                                   |  |  |
| Bradi ventr              | 5 battiti ventricolari consecutivi e HR ventricolare < 20 bpm.                                      |  |  |
| Ritmo ventr              | 5 battiti ventricolari consecutivi e 20 bpm $\leq$ HR ventricolare $<$ 40 bpm.                      |  |  |
| PVCs Alto                | Il valore di misurazione di PVCs èmaggiore del limite superiore                                     |  |  |
|                          | impostato per l'allarme.                                                                            |  |  |
| TV sostenuta             | Durata del ritmo di tachicardia ventricolare $\geq$ valore impostato per la                         |  |  |
|                          | soglia.                                                                                             |  |  |
| Tachicardia              | $HR \ge$ valore impostato per la soglia di tachicardia estrema.                                     |  |  |
| Estrema<br>Dua di candia |                                                                                                    |  |  |
| Estromo                  | $HR \leq$ valore impostato per la soglia di bradicardia estrema.                                    |  |  |
| Tachi-V                  | 5 battiti ventricolari consecutivi e HR ventricolare > 100 bpm                                      |  |  |
| Tachi OPS                | $\frac{5}{2}$ battiti ventricolari consecutivi e rite ventricolare $\frac{5}{2}$ 100 bpm.           |  |  |
| largo                    | Condizioni di tachicardia e larghezza onda $QRS \ge 160$ ms.                                        |  |  |
| TV non                   | $3 \le numero di battiti ventricolari consecutivi \le 5 e HR ventricolare >$                        |  |  |
| sostenuta                | $5 \leq$ numero di battiti ventricolari consecutivi $\leq 5 \in$ The ventricolare $\leq$<br>100 hpm |  |  |
| Jostenuta                | L'allarme di fibrillazione atriale si verifica se le due condizioni seguenti                        |  |  |
| Afib                     | vengono soddisfatte per 1 minuto.                                                                   |  |  |
|                          | l'intervallo RR dei battiti normali deve essere irregolare e non esistono                           |  |  |
|                          | onde F o P evidenti.                                                                                |  |  |
|                          | J                                                                                                   |  |  |

| Allarmi ARR                | Condizione presente                                                                                                    |  |
|----------------------------|----------------------------------------------------------------------------------------------------|--|
| Ritmo ventr<br>Ritmo ventr | 5 battiti ventricolari consecutivi e 40 bpm $\leq$ HR ventricolare $<$ 100 bpm.                                                                                                    |  |
| Pausa                      | Nessun QRS rilevato all'interno del valore di soglia impostato per la pausa del battito cardiaco.                                                                                                    |  |
| Pause/min alto             | Il valore di misurazione di Pause/min èmaggiore del limite superiore impostato per l'allarme.                                                                                                    |  |
| VEB                        | I battiti ventricolari ritardati rilevati nei normali battiti cardiaci si verificano con una frequenza di 3 o più volte in 30 secondi.                                                                  |  |
| PVC                        | In 15 battiti vengono rilevate diverse forme di battiti ventricolari                                                                                                    |  |
| multiformi                 | prematuri.                                                                                                    |  |
| IPVC                       | Il singolo battito ventricolare prematuro tra 2 battiti sinusali con intervallo<br>normale si verifica con una frequenza di 3 o più volte in 30 secondi.                                                |  |
| PAC Bigeminy               | Ritmo dominante di N, A, N, A, N, A con numero del ritmo che supera il valore impostato per la soglia (N = battito sopraventricolare, A = battito atriale).                                             |  |
| PAC Trigeminy              | Il ritmo dominante di N, N, A, N, N, A, N, N, A e il numero del ritmo supera quello del valore impostato per la soglia.                                                                                 |  |
| Bassa<br>tensione(arto)    | Le ampiezze del segnale delle derivazioni I, II e III non deve superare il valore di soglia impostato per l'allarme. PS: questo allarme èdisponibile solo per 5, 6 o 10 elettrodi, non per 3 elettrodi. |  |

Selezione di una derivazione ECG per l'aritmia:

nel monitoraggio dell'aritmia, èimportante selezionare la derivazione appropriata.

Per i pazienti senza pacemaker, le linee guida sono le seguenti:

- il QRS deve essere alto e stretto (ampiezza consigliata > 0,5 mV);
- l'onda R deve essere al di sopra o al di sotto della linea di base (ma non bifasica);
- l'onda T deve essere inferiore a 1/3 dell'altezza dell'onda R;
- l'onda P deve essere inferiore a 1/5 dell'altezza dell'onda R.

Per i pazienti con pacemaker, oltre alle linee guida precedenti, è necessario che il segnale del pacemaker sia:

- non più ampio del complesso QRS normale;

- i complessi QRS devono avere un'altezza almeno doppia rispetto a quella dell'impulso di stimolazione;

- sufficientemente ampio da essere rilevato, ma senza segnale di ripolarizzazione.

In base a quanto previsto dallo standard ISO60601-2-27, il livello di rilevamento minimo del complesso QRS è impostato su 0,15 mV, in modo da evitare il rilevamento dell'onda P o del rumore della linea di base come complessi QRS. La regolazione dell'ampiezza della forma d'onda ECG visualizzata (regolazione del guadagno) non influenza i segnali ECG che vengono utilizzati per l'analisi dell'aritmia. Se il segnale ECG è troppo ridotto, si può verificare un falso allarme di asistolia.

Battiti con conduzione aberrante:

A causa del mancato riconoscimento delle onde P, il sistema di monitoraggio non riesce a distinguere tra battiti con conduzione aberrante e battito cardiaco ventricolare. Se il battito con conduzione aberrante è simile alla tachicardia ventricolare, è possibile che venga classificato come ventricolare. Accertarsi di selezionare tale derivazione; i battiti con conduzione aberrante sono caratterizzati da un'onda R più stretta possibile al fine di ridurre al minimo chiamate errate. Il ventricolare deve avere un aspetto diverso dal "normale battito cardiaco". I medici devono prestare più attenzione a questi pazienti.

Blocco di branca intermittente: il blocco di branca o altre ostruzioni sono un problema per l'algoritmo di aritmia. Se l'onda QRS durante il blocco presenta una notevole variazione della morfologia rispetto a quella del QRS normale acquisito, il battito cardiaco bloccato può essere erroneamente classificato come tachicardia ventricolare, con conseguente allarme camera errato. Accertarsi di selezionare una derivazione che blocchi il battito cardiaco dell'onda R nel modo pi ù stretto possibile in modo da ridurre al minimo l'errata classificazione. Il battito cardiaco ventricolare deve avere un aspetto diverso dal "normale battito cardiaco". I medici devono prestare pi ù attenzione a questi pazienti.

#### NOTE

- 1 La lettura della frequenza cardiaca può essere influenzata da aritmie cardiache. Non fare esclusivo affidamento sugli allarmi della frequenza cardiaca quando si effettua il monitoraggio di pazienti con aritmia. Tenere sempre sotto stretta sorveglianza questi pazienti.
- 2 Poiché la sensibilità e la specificità dell'algoritmo di rilevamento dell'aritmia sono inferiori al 100%, è possibile che vengano rilevate alcune false aritmie o che non vengano rilevati alcuni casi di aritmia reale. Ciò è soprattutto vero quando il segnale è disturbato.
- 3 La frequenza cardiaca ventricolare citata in precedenza si riferisce a: quando il numero di PVCs consecutive è ≥ 3, l'algoritmo calcola la HR ventricolare con la media di 2-8 intervalli RR. I metodi sono diversi da quello di calcolo della media di HR del monitor. Pertanto, i valori HR ventricolari calcolati secondo l'algoritmo possono differire dai valori HR ricavati secondo il metodo di calcolo della media di HR. La HR ventricolare consente di valutare le aritmie e non è esattamente uguale alla HR visualizzata sull'interfaccia.
- 4 I risultati delle analisi ARR, i valori HR ottenuti durante le analisi ARR e il calcolo di HR non sono influenzati dalla modalità di filtro selezionata. L'algoritmo stesso elabora il flusso dati in modo indipendente, per assicurare risultati più coerenti e accurati in presenza di diverse modalità di filtro.
- 5 L'allarme di fibrillazione atriale si verifica se le due condizioni seguenti vengono soddisfatte per 1 minuto:
  - l'intervallo RR dei battiti normali deve essere irregolare,
  - sia possibile osservare la mancanza di onde F o P evidenti.
- 6 L'analisi della fibrillazione atriale si applica soltanto ai pazienti adulti e non può essere effettuata per le PVC o per le fluttuazioni della stimolazione.
- 7 Il flutter atriale non è rilevabile dall'algoritmo di fibrillazione atriale perché la maggior parte degli intervalli RR risulta normale.

- 8 Nei seguenti casi può verificarsi un errore dell'allarme di rilevamento della fibrillazione atriale:
  - aritmia sinusale
  - blocco atrioventricolare,
  - battiti prematuri ventricolari frequenti,
  - interferenza mioelettrica,
  - artefatto causato dal movimento degli elettrodi.

### 8.9.2 Menu Analisi ARR

#### 8.9.2.1 Attivazione e disattivazione dell'analisi AR

Per attivare o disattivare l'analisi ARR, nel menu **Impostaz. ECG**, selezionare **Analisi ARR** per passare tra **On** e **Off** nell'interfaccia a comparsa.

#### 8.9.2.2 Impostazione dell'allarme ARR

Selezionare Impostaz. ECG > Analisi ARR > Alm ARR per modificare le impostazioni dell'allarme ARR riportate di seguito.

- attivare o disattivare singolarmente ciascun allarme di aritmia e impostarne il livello;
- selezionare **Tutti gli allarmi on/Tutti allarmi off** per attivare o disattivare tutti gli allarmi di aritmia;
- impostare il valore di soglia di alcuni allarmi di aritmia, per attivare un allarme quando un'aritmia supera la relativa soglia;
- selezionare **Default** per ripristinare le impostazioni dell'allarme ARR su quelle di fabbrica.

Confermare le modifiche per rendere effettive le impostazioni.

Vfib/Vtach, Tachicardia Estrema, Bradicardia Estrema, Tachi-V e Bradi ventr sono allarmi ARR fondamentali e sono preimpostati su on. È possibile attivare/disattivare gli allarmi ARR fondamentali solo quando l'opzione Autor. attivaz. tasto all. ARR è abilitata. Per abilitare questa opzione,

- 1. selezionare Menu > Mantenimento > Manutenz.Utente e inserire la password ABC richiesta.
- 2. Selezionare **Impostaz. Allarme** e impostare **Autor. attivaz. tasto all. ARR** su **On**. Se uno degli allarmi ARR fondamentali viene disattivato, nell'area informazioni inferiore viene visualizzato il messaggio **Tasto allarme ARR off**. Facendo clic sul messaggio è possibile visualizzarne i dettagli.

Gli allarmi Asistole e TV sostenuta sono preimpostati su On e non possono essere disattivati.

#### **AVVERTENZA**

Quando l'allarme ARR è impostato su **Off**, sul monitor non viene visualizzato alcun messaggio anche in caso di allarme. Per evitare di mettere in pericolo la vita del paziente, l'utente deve usare questa funzione con estrema cautela.

#### NOTE

Gli allarmi **Pacemaker non rilevato** e **Pacemaker non attivo** sono disponibili solo se **Pace** è impostato su **On**.

| Allarme ARR          | Range                                                                 |
|----------------------|-----------------------------------------------------------------------|
| PVCs Alto            | da 1/min a 99/min                                                     |
| Pausa                | 2 s, 2,5 s, 3 s                                                       |
| Tachicardia Estrema  | Pazienti adulti: da 120 bpm a 300 bpm; pazienti pediatrici/neonatali: |
|                      | da 120 bpm a 350 bpm                                                  |
| PAC Bigeminy         | da 3/min a 50/min                                                     |
| PAC Trigeminy        |                                                                       |
| Pause/min alto       | da 1/min a 20/min                                                     |
| TV sostenuta         | Da 15 a 45 sec.                                                       |
| Bradicardia Estrema  | Da 15 bpm a 60 bpm                                                    |
| Bassa tensione(arto) | Da 0,3 mV a 0,8 mV                                                    |

8.9.2.3 Range regolabile della soglia di allarme ARR

### 8.9.2.4 Riacquisizione dell'aritmia

Selezionare **Agg.Aritmia** per avviare una procedura di riacquisizione e visualizzare **Studio ARR ECG**.

La riacquisizione dell'aritmia inizier à automaticamente nei seguenti casi:

- modifica del tipo di paziente o del tipo di elettrodi;
- Connessione o scambio delle derivazioni di calcolo.
- modifica dello stato del pacemaker;
- uscita dalla modalit à DEMO o Standby;
- ammissione di un paziente;
- passaggio dalla modalità di calibrazione alla normale modalità di misurazione;

#### NOTE

- 1 Durante la fase di riacquisizione dell'algoritmo, il rilevamento dell'aritmia potrebbe non essere disponibile. Pertanto è necessario monitorare attentamente le condizioni del paziente durante la fase di riacquisizione e diversi minuti dopo per consentire all'algoritmo di raggiungere le prestazioni di rilevamento ottimali.
- 2 Avviare la riacquisizione dell'aritmia solo durante periodi di ritmo prevalentemente normale e quando il segnale ECG è relativamente privo di rumore. Se la riacquisizione dell'aritmia avviene durante l'aritmia, i battiti ectopici possono essere erroneamente acquisiti come normale complesso QRS. Ne può risultare il mancato rilevamento degli eventi successivi di aritmia.

3 Se la riacquisizione dell'aritmia viene eseguita durante il ritmo ventricolare, i battiti cardiaci ventricolari possono essere erroneamente identificati come complessi QRS normali. Ciò può portare a eventi di tachicardia ventricolare e di fibrillazione ventricolare mancati.

Per questo motivo, è necessario:

- 1) prestare attenzione all'avvio automatico della riacquisizione dell'aritmia;
- 2) rispondere alle informazioni di elettrodi disattivati;
- 3) verificare sempre la correttezza dell'allarme di aritmia.

# Capitolo 9 Monitoraggio RESP

### 9.1 Panoramica

Il monitor misura la respirazione in base alla quantità di impedenza toracica fra due elettrodi ECG. Il cambiamento di impedenza fra i due elettrodi (dovuta al movimento del torace) produce una forma d'onda respiratoria nella schermata.

### 9.2 Informazioni sulla sicurezza - RESP

#### **AVVERTENZA**

- 1 Se non di imposta correttamente il valore di **Tenuta Alta** e **Tenuta Bassa** per la respirazione in modalità di rilevamento manuale, il monitor potrebbe non essere in grado di rilevare l'apnea. Se si imposta un valore troppo basso di **Tenuta Alta** e **Tenuta Bassa** è probabile che il monitor rilevi e interpreti erroneamente la sovrapposizione cardiaca come attività respiratoria in caso di apnea.
- 2 Le misurazioni della respirazione non possono rilevare tutti gli eventi improvvisi di sottoesposizione né possono distinguere tra eventi di asfissia respiratoria centrale, ostruttiva e mista. Se viene rilevato l'ultimo respiro, ma non quello successivo, viene visualizzato solo un allarme entro un tempo predeterminato e la rilevazione non potrà essere utilizzata per scopi diagnostici.
- 3 Se si opera nelle condizioni definite dallo standard EMC EN 60601-1-2 (Immunità radiata 3 V/m), i campi con forze superiori a 3 V/m potrebbero causare errori di misurazione su varie frequenze. Si raccomanda pertanto di evitare l'uso di attrezzature che emettono radiazioni elettriche in prossimità dell'unità di misurazione della respirazione.
- 4 L'artefatto cardiogeno nel monitoraggio della respirazione di impedenza può rendere difficile il rilevamento dei respiri o può essere conteggiato come respiro. In alcuni casi, la frequenza respiratoria può coincidere anche con la frequenza cardiaca, rendendo difficile stabilire se il segnale deriva dalla respirazione o dal ciclo cardiaco. Non fare affidamento sul monitoraggio RESP come unico metodo di rilevamento dell'interruzione della respirazione. Attenersi alle linee guida ospedaliere e di buona pratica clinica per il rilevamento dell'apnea, incluso il monitoraggio di parametri aggiuntivi che indicano lo stato di ossigenazione del paziente quali EtCO<sub>2</sub> e SpO<sub>2</sub>.
- 5 Per la diagnosi di apnea, in particolare nei neonati prematuri e nei bambini, la sicurezza e l'efficacia delle misurazioni della respirazione non sono state convalidate.
- 6 Per il monitoraggio della respirazione, è possibile utilizzare solo accessori non a prova di unità elettrochirurgica. Ciò è dovuto al fatto che l'impedenza interna degli accessori a prova di unità elettrochirurgica richiesti per l'uso in interventi di elettrochirurgia è troppo elevata.
- 7 Alcuni pacemaker impiantabili possono regolare la propria frequenza di attivazione in base alla "frequenza di ventilazione al minuto". Le misurazioni della respirazione di impedenza possono determinare una reazione errata del pacemaker. Per evitare che ciò accada, disattivare la misurazione della respirazione.

#### **AVVERTENZA**

- 8 In modalità di rilevamento manuale, dopo aver modificato il guadagno della forma d'onda di respirazione, verificare l'impostazione di Tenuta Alta e Tenuta Bassa.
- 9 Non è possibile misurare la respirazione quando viene utilizzata un'unità elettrochirurgica.
- 10 Quando l'elettrodo ECG viene posizionato sull'arto del paziente, la respirazione di impedenza può risultare inaffidabile.

#### NOTE

Il monitoraggio RESP non è consigliato per pazienti molto attivi fisicamente, poiché si potrebbero verificare falsi allarmi.

### 9.3 Posizione degli elettrodi per il monitoraggio del RESPIRO

Adeguate tecniche di preparazione della pelle del paziente sono importanti per la misurazione RESP: il capitolo dedicato all'ECG contiene informazioni a riguardo.

Il segnale RESP viene sempre misurato fra due degli elettrodi ECG. È possibile selezionare due fili ECG standard: filo I (RA e LA) e filo II (RA e LL).

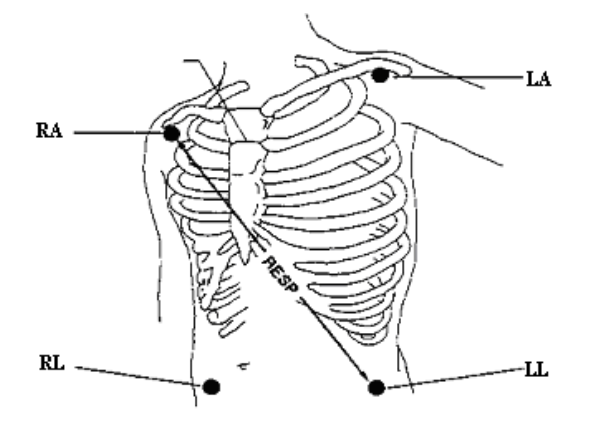

Posizionamento degli elettrodi per 5 elettrodi

### 9.4 Sovrapposizione cardiaca

L'attivit à cardiaca che influisce sulla forma d'onda RESP è chiamata sovrapposizione cardiaca. Si verifica quando gli elettrodi RESP rilevano cambiamenti di impedenza causati dal fluire ritmico del sangue. Un corretto posizionamento degli elettrodi può contribuire a ridurre la sovrapposizione cardiaca: evitare l'area del fegato e i ventricoli del cuore nella linea fra gli elettrodi della respirazione. Queste indicazioni sono particolarmente importanti nel monitoraggio dei neonati.

### 9.5 Espansione del torace

Alcuni pazienti, specialmente i neonati, espandono il torace lateralmente. In questi casi, la scelta migliore èquella di posizionare i due elettrodi della respirazione nell'area ascellare centrale destra e nell'area laterale sinistra del torace, nel punto massimo di movimento respiratorio del paziente al fine di ottimizzare l'onda della respirazione.

### 9.6 Respirazione addominale

Alcuni pazienti con mobilità ridotta del torace respirano principalmente dall'addome. In questi casi, potrebbe essere necessario posizionare l'elettrodo della gamba sinistra sull'addome sinistro, nel punto di massima espansione addominale, al fine di ottimizzare l'onda della respirazione.

#### NOTE

Posizionare l'elettrodo rosso e quello verde in diagonale per ottimizzare la forma d'onda della respirazione. Evitare l'area del fegato e i ventricoli del cuore nella linea fra gli elettrodi RESP, in modo da evitare sovrapposizione cardiaca o artefatti dovuti al pulsare del flusso di sangue. Queste indicazioni sono particolarmente importanti nel monitoraggio dei neonati.

### 9.7 Selezione della derivazione RESP

Per modificare la derivazione RESP, nel menu **Impostaz. RESP** selezionare **Der. RESP** per scegliere la derivazione corretta dall'elenco pop-up.

### 9.8 Modifica del tipo di mantenimento

Per modificare la modalità di calcolo, nel menu **Impostaz. RESP**, impostare **Tipo Sost** su **Manuale** o **AUTO**. In modalità **Auto**, **Manten. alto** e **Manten. basso** non sono disponibili e il monitor può calcolare automaticamente il ritmo della respirazione. In modalità **Manuale**, è possibile regolare le linee spezzate nell'area RESP attraverso i comandi **Manten. alto** e **Manten. basso**.

### 9.9 Modifica della dimensione dell'onda della respirazione

Selezionare l'area della forma d'onda RESP per aprire il menu Impostaz. Onda RESP:

- Selezionare **AMP**, quindi scegliere un valore appropriato. Valori maggiori corrispondono ad una maggiore ampiezza della forma d'onda.
- Selezionare **Oscill.**, quindi scegliere un'impostazione appropriata dall'elenco pop-up.

### 9.10 Modifica del tempo per l'allarme di apnea

L'allarme di apnea è un allarme di alta priorit à utilizzato per rilevare le apnee. Il tempo di ritardo dell'allarme di apnea definisce l'intervallo di tempo fra il momento in cui il monitor non rileva alcuna attivit à respiratoria e il momento in cui si attiva l'allarme. Per questa impostazione adottare la massima cautela.

- 1. Nel menu Impostaz. RESP, selezionare ALM Apnea.
- 2. Selezionare l'impostazione appropriata dall'elenco pop-up.

# Capitolo 10 Monitoraggio SpO<sub>2</sub>

### 10.1 Panoramica

Il valore  $SpO_2$  consente di misurare la saturazione di ossigeno del sangue arterioso, ossia la percentuale di ossiemoglobina nel sangue arterioso. Il parametro  $SpO_2$  può fornire anche un'indicazione della frequenza cardiaca (PR) e dell'onda di pletismogramma (Pleth).

### 10.2 Informazioni sulla sicurezza - SpO<sub>2</sub>

#### **AVVERTENZA**

- 1 Non utilizzare i sensori SpO<sub>2</sub> forniti in dotazione se la confezione è danneggiata; in tal caso, restituire la confezione al fornitore.
- 2 Se il sensore SpO<sub>2</sub> non funziona adeguatamente, ricollegarlo o sostituirlo.
- 3 Controllare la corretta e appropriata applicazione del sensore: un sensore non perfettamente aderente nel punto di applicazione potrebbe impedire il corretto allineamento ottico fino ad arrivare a staccarsi. Se il sensore è troppo stretto, ad esempio nel caso in cui il punto di applicazione sia troppo esteso o si sia gonfiato a causa di un edema, nel sito di applicazione la pressione potrebbe essere eccessiva e provocare ischemia, ipossia e mancato afflusso sanguigno ai tessuti locali. Il monitoraggio prolungato e continuo può aumentare il rischio di irritazioni o lacerazioni cutanee. Per evitare questi danni, controllare periodicamente la cute circostante il punto di applicazione in base alle condizioni del paziente e al sensore di pressione, verificare l'assenza di danni correlati allo stress nel tessuto circostante e variare regolarmente il punto di applicazione. Per i pazienti con fluidi facilmente trasferibili e/o con edema localizzato o sistemico, controllare la cute e variare il punto di applicazione con maggiore frequenza.
- 4 Utilizzare con il monitor solo sensori e cavi di estensione approvati da EDAN. Sensori e cavi di prolunga diversi potrebbero causare malfunzionamenti del monitor e/o lesioni personali lievi.
- 5 Livelli elevati di ossigeno potrebbero esporre un neonato prematuro al rischio di fibroplasia retrolentale. Se si utilizza il dispositivo su un neonato, NON impostare il limite superiore dell'allarme su 100%, che equivale a disattivare il limite superiore di allarme.
- 6 In presenza di grave aritmia, la frequenza del polso SpO<sub>2</sub> può essere diversa dalla frequenza cardiaca dell'ECG, tuttavia ciò non indica necessariamente un valore PR (SpO<sub>2</sub>) inesatto.

#### NOTE

1 Evitare di posizionare il sensore su estremità con un catetere arterioso o linea di infusione venosa intravascolare. Per la misurazione di SpO<sub>2</sub> su un arto con bracciale NIBP gonfio, attivare la funzione NIBP simult.

- 2 Quando viene indicato un trend di deossigenazione per il paziente, analizzare i campioni di sangue con un CO-ossimetro da laboratorio per comprendere a fondo le condizioni del paziente.
- 3 La forma d'onda SpO<sub>2</sub> non è direttamente proporzionale al volume del battito.
- 4 Il dispositivo è calibrato per visualizzare la saturazione dell'ossigeno funzionale.
- 5 Non è possibile utilizzare un tester funzionale o un simulatore per valutare la precisione di SpO<sub>2</sub>. Tuttavia, è possibile utilizzarlo per dimostrare che un determinato monitor riproduce una curva di calibrazione, convalidata da un ente indipendente, che soddisfa una specifica precisione.
- 6 Se la temperatura dell'ambiente aumenta, l'operatore deve prestare attenzione al sito di scarsa perfusione e aumentare la frequenza di controllo della cute e del cambiamento della sede di misurazione per evitare ustioni. Se la temperatura iniziale della cute è inferiore a 35 °C, la temperatura operativa sulla cute di tutti i sensori presenti non supererà i 41 °C.

### 10.3 Misurazione di SpO<sub>2</sub>

- 1. Selezionare la corretta impostazione di categoria di paziente (adulto/bambino e neonato), che viene usata per ottimizzare il calcolo dei valori numerici di SpO<sub>2</sub> e battito.
- 2. Durante la misurazione, assicurarsi che il sito di applicazione:

– Abbia un flusso pulsatile, idealmente con una buona perfusione circolatoria.

- Non abbia subito modifiche al proprio spessore, causando un'aderenza inadeguata del sensore.

#### Procedura di misurazione

- 1. Accendere il monitor.
- 2. Attaccare il sensore al punto appropriato sul dito del paziente.
- 3. Collegare il connettore del cavo di estensione del sensore alla presa  $SpO_2$ .

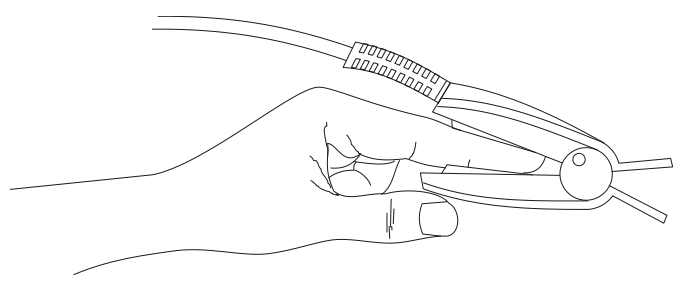

Montaggio del sensore

#### **AVVERTENZA**

Esaminare il sito di applicazione ogni due o tre ore per verificare che la pelle sia in condizioni adeguate e che l'allineamento ottico sia corretto. Se le condizioni della pelle cambiano, spostare il sensore su un altro punto. Cambiare il sito di applicazione almeno ogni quattro ore. Per i neonati, cambiare sito di misurazione ogni 20 minuti.

#### NOTE

- 1 I coloranti iniettati quali il blu di metilene o le disemoglobine intravascolari (come la metaemoglobina e la carbossiemoglobina) possono generare misurazioni imprecise.
- 2 Ispezionare il sensore per verificare che il fotoemettitore e il ricevitore siano allineati l'un l'altro e che non vi sia spazio tra il sensore e il dito. Tutta la luce emessa dal fotoemettitore deve passare attraversare il tessuto del paziente. Il cavo del sensore deve essere collocato sul dorso della mano.
- 3 Pulire e rimuovere qualsiasi sostanza, quale smalto per unghie, dal sito di applicazione. Controllare periodicamente per assicurare che il sensore rimanga opportunamente posizionato sulla paziente.

### 10.4 Limiti della misurazione

Determinate condizioni del paziente possono influenzare le misurazioni o causare la perdita del segnale del polso.

Le misurazioni imprecise possono essere determinate da:

- applicazione non corretta del sensore
- elevati livelli di fonte di luce diffusa, quali luci chirurgiche (specialmente quelle caratterizzate da luce allo xeno), lampade alla bilirubina, luci fluorescenti, lampade a infrarossi e luce solare diretta
- mancata copertura del sensore con materiale opaco in condizioni di luce ambientale elevata
- emoglobine disfunzionali
- scarsa perfusione periferica
- movimento eccessivo o violento del paziente
- pulsazioni venose
- coloranti intravascolari, come verde indocianina o blu di metilene
- coloranti applicati esternamente (smalto per unghie, colorante, crema pigmentata)
- defibrillazione
- collocazione del sensore su un'estremit à che presenti bracciale per la pressione sanguigna, catetere arterioso o linea intravascolare
- interferenza elettromagnetica

La perdita del segnale di battito puòverificarsi per i seguenti motivi:

- sensore applicato troppo stretto
- bracciale per la misurazione della pressione sanguigna sullo stesso arto a cui è collegato il sensore
- occlusione arteriosa in prossimit à del sensore
- scarsa perfusione periferica

#### NOTE

- 1 Per evitare interferenze derivanti dalla luce diffusa, occorre accertarsi che il sensore sia correttamente applicato e di coprire il sito del sensore con un materiale opaco.
- 2 Sensori SpO<sub>2</sub> adiacenti possono interferire l'un l'altro (ad es., se si effettuano più misurazioni SpO<sub>2</sub> nello stesso paziente). Assicurarsi di coprire il sensore con materiale opaco per ridurre l'interferenza incrociata.
- 3 Spostare il sensore in un punto in cui il movimento sia minore e tenere fermo il paziente, se possibile.

### 10.5 Valutazione della validità di una lettura SpO2

È possibile verificare la qualit à dell'onda pletismografica e la stabilit à dei valori di  $SpO_2$  per valutare il corretto funzionamento del sensore e la validit à delle letture  $SpO_2$ . Utilizzare sempre queste due indicazioni contemporaneamente per valutare la validit à di una lettura  $SpO_2$ .

Generalmente, la qualit à dell'onda pletismografica di SpO<sub>2</sub> riflette la qualit à dei segnali luminosi ottenuti dal sensore. Un'onda di scarsa qualit à manifesta una riduzione della validit à del segnale. Viceversa, la stabilit à dei valori di SpO<sub>2</sub> riflette anche la qualit à del segnale. A differenza delle diverse letture SpO<sub>2</sub> causate da fattori fisiologici, letture SpO<sub>2</sub> instabili derivano da segnali di ricezione del sensore con interferenze. I problemi riportati sopra potrebbero essere causati dal movimento della paziente, dall'errato posizionamento del sensore o da un suo cattivo funzionamento. Per ottenere letture SpO<sub>2</sub> valide, provare a limitare i movimenti del paziente, verificare il posizionamento del sensore, eseguire la misurazione su un altro sito o sostituire il sensore.

#### NOTE

- 1 La precisione del parametro SpO<sub>2</sub> è stata convalidata nel corso di studi controllati condotti sull'uomo mediante confronto con un campione di riferimento di sangue arterioso misurato con un CO-ossimetro. Le misurazioni di SpO<sub>2</sub> sono distribuite statisticamente, pertanto si prevede che circa due terzi delle misurazioni rientrino nella precisione specificata rispetto a quelle ottenute con il CO-ossimetro. La popolazione volontaria degli studi era composta da uomini e donne sani di età compresa tra 19 e 37 anni, con varie pigmentazioni della pelle. Notare che la popolazione dello studio era composta da adulti sani e non dalla popolazione di utilizzo previsto effettivo.
- 2 La precisione della frequenza cardiaca è ottenuta mediante confronto con la frequenza cardiaca generata con un simulatore dell'ossigeno nel sangue arterioso (anche un simulatore di impulsi elettronico).
- 3 Durante il monitoraggio, se la lettura del monitor risulta molto diversa dalle condizioni fisiologiche del paziente, è possibile che il segnale sia disturbato e che ciò provochi una lettura inaccurata. In questo caso, l'artefatto può apparire sotto forma di una lettura simile, impedendo al monitor di segnalare un allarme. Al fine di garantire l'affidabilità del monitoraggio, è necessario controllare regolarmente che il sensore venga indossato correttamente e che la qualità del segnale sia buona.

### 10.6 Ritardo di allarme SpO<sub>2</sub>

Esiste un ritardo tra un evento fisiologico al sito di misurazione e il corrispondente allarme sul monitor. Questo ritardo ha due componenti:

- 1. Il tempo che intercorre tra il verificarsi dell'evento fisiologico e il momento in cui questo evento viene rappresentato dai valori numerici visualizzati. Questo ritardo dipende dal tempo di elaborazione dell'algoritmo e dalle impostazioni di sensibilit à Minore èla sensibilit à configurata, maggiore èil tempo necessario affinch éi valori numerici riflettano l'evento fisiologico.
- 2. Il tempo che intercorre tra il momento in cui vengono visualizzati i valori numerici superiori a un limite di allarme e l'indicazione dell'allarme sul monitor. Questo ritardo è il risultato della combinazione tra tempo di ritardo dell'allarme configurato e tempo di ritardo generale del sistema.

### 10.7 Indice di perfusione (PI)\*

PI è un valore numerico che indica livello di perfusione. Riflette il livello di perfusione al sito di monitoraggio.

Se la misurazione di SpO<sub>2</sub> si basa sulla pulsazione causata dal flusso del sangue attraverso il vaso, il valore PI fa riferimento alla forza dell'impulso. È inoltre possibile utilizzare PI come indicatore della qualità del segnale per la misurazione di SpO<sub>2</sub>.

PI è indicato con valore numerico compreso tra 0 e 10. Maggiore è il valore, migliore è la perfusione e la qualità del segnale. Il livello di perfusione e la qualità del segnale sono al loro massimo quando il valore è pari a 10. Un valore PI è inferiore a 2 indica una bassa perfusione e una scarsa qualità del segnale al sito di monitoraggio; è necessario riposizionare il sensore o trovare un sito migliore.

Il valore di PI sar à visualizzato nell'area del parametro  $\mathrm{SpO}_2$  .

### 10.8 Misurazione simultanea di SpO2 e NIBP

Durante la misurazione simultanea di SpO<sub>2</sub> e NIBP sullo stesso arto, è possibile impostare **NIBP** simult su **On** nel menu **Impostaz. SpO<sub>2</sub>** per bloccare lo stato di allarme di SpO<sub>2</sub> fino al termine della misurazione NIBP. Se **NIBP simult** è impostato su **Off**, la bassa perfusione causata dalla misurazione NIBP puòportare a letture di SpO<sub>2</sub> inesatte, causando allarmi fisiologici falsi.

### 10.9 Impostazione del tono

Se la modulazione di tono è attiva, il suono PR si abbassa quando il livello di  $SpO_2$  cala. Nel menu **Impostaz.**  $SpO_2$  selezionare il tono impostandolo su **On** o **Off**.

### 10.10 Impostazione della sensibilità

La diversa sensibilità indica una diversa frequenza di aggiornamento. Alta indica la maggiore frequenza di aggiornamento del valore  $SpO_2$ . Per cambiare la sensibilità, seguire questi passaggi:

- 1 Selezionare il menu Impostaz. SpO<sub>2</sub>
- 2 Selezionare Sensibilit à nell'interfaccia e scegliere la sensibilit à necessaria dall'elenco pop-up.

# Capitolo 11 Monitoraggio PR

### 11.1 Panoramica

Il valore numerico del battito conteggia le pulsazioni arteriose che derivano dall'attività meccanica del cuore, in battiti al minuto (bpm). È possibile ottenere il battito da qualsiasi segnale  $SpO_2$  misurato o da qualsiasi pressione arteriosa.

### 11.2 Impostazione della fonte PR

Il monitor offre varie opzioni per la fonte PR. È possibile selezionare le etichette  $SpO_2$  o della pressione arteriosa come fonte PR nell'elenco **Fonte PR** del menu **Impostaz. PR**.

### 11.3 Impostazione del volume PR

Selezionare **Impostaz. PR** > **Volume PR**, quindi selezionare l'impostazione appropriata per il volume PR: il volume massimo corrisponde a cinque barre, mentre quello minimo a una barra. Se nessuna barra viene selezionata, il volume PR sarà disattivato. La frequenza del battito del polso ha una correlazione positiva con il valore di misurazione.

### 11.4 Selezione della fonte di allarme attiva

Nella maggioranza dei casi i valori numerici HR e PR sono identici. Per evitare allarmi simultanei per HR e PR, il monitor usa HR o PR come fonte di allarme attiva. Per cambiare la fonte dell'allarme, selezionare **Impostaz. PR** > **Fonte Alm**. A questo punto verr àvisualizzata una casella a comparsa:

- **HR** se si desidera che HR sia la fonte di allarme per HR/Battito.
- **PR**: se si seleziona PR come fonte di allarme attiva, il monitor chiederà di confermare la selezione. Si tenga presente che, selezionando PR come fonte di allarme, tutti gli allarmi HR ECG vengono disattivati.
- AUTO: se la fonte di allarme è impostata su Auto, il monitor user à la frequenza cardiaca misurata dall'ECG come fonte di allarme ogni volta che la misurazione ECG viene attivata ed è possibile misurare almeno una derivazione ECG senza che si verifichi una condizione di allarme tecnico. Il monitor passer à automaticamente a PR come fonte di allarme se:
  - non èpiùpossibile misurare una derivazione ECG valida e
  - èattiva e disponibile una fonte PR.

A questo punto, il monitor utilizza la frequenza cardiaca risultante dalla misurazione attualmente attiva come battito di sistema. Quando la fonte dell'allarme è PR, vengono disattivati tutti gli allarmi di aritmia e HR ECG. Se una derivazione ECG torna a essere disponibile, il monitor usa in automatico HR come fonte dell'allarme.

#### NOTE

Gli allarmi del battito vengono generati solo quando la fonte di allarme attiva è impostata su **PR**, una fonte di battito è impostata su battito di sistema e gli allarmi di battito sono attivi.

# Capitolo 12 Monitoraggio NIBP

### 12.1 Panoramica

Questo monitor usa il metodo oscillometrico per misurare la NIBP. Puòessere usato per pazienti adulti, bambini e neonati. Inoltre, èstato progettato per l'uso con le pazienti in gravidanza, incluse quelle affette da preeclampsia.

I dispositivi oscillometrici misurano l'ampiezza dei cambiamenti di pressione nel bracciale man mano che esso si sgonfia al di sotto della pressione sistolica. L'ampiezza improvvisamente aumenta quando il battito si libera dall'occlusione dell'arteria. Man mano che la pressione del bracciale cala ulteriormente, le pulsazioni aumentano in ampiezza, raggiungono un massimo (che èvicino alla pressione media) e infine calano.

Le misurazioni della pressione sanguigna determinate con questo dispositivo sono conformi allo standard nazionale americano per gli sfigmomanometri elettronici o automatici (ISO 81060-2:2013) in relazione a errore medio e deviazione standard. Nel metodo di investigazione clinica con uno sfigmomanometro di riferimento, è stato utilizzato il quinto suono di Korotkoff per determinare la pressione diastolica di un paziente adulto e il quarto per determinare quella di un paziente pediatrico.

### 12.2 Informazioni sulla sicurezza - NIBP

#### **AVVERTENZA**

- 1 Non misurare la NIBP su pazienti affetti da anemia falciforme o altre patologie che hanno causato o possono causare danni alla pelle.
- 2 Non eseguire misurazioni NIBP sul braccio sullo stesso lato di una mastectomia.
- 3 Valutare attentamente prima di decidere se eseguire frequenti misurazioni della pressione sanguigna su pazienti affetti da gravi patologie della coagulazione sanguigna, per il rischio di ematomi nell'arto cui viene applicato il bracciale.
- 4 Non applicare il bracciale a un arto in cui viene praticata un'infusione endovenosa o è impiantato un catetere. Questo potrebbe causare danni attorno al catetere quando l'infusione viene rallentata o bloccata durante il gonfiaggio del bracciale.
- 5 Non applicare il bracciale a un arto utilizzato per infusioni EV, poiché il gonfiaggio del bracciale può bloccare l'infusione, costituendo un rischio potenziale per il paziente.
- 6 Non applicare il bracciale a un arto in cui è presente accesso intravascolare o somministrazione della terapia nonché uno shunt artero-venoso (A-V), in caso contrario, si possono causare lesioni al paziente.
- 7 Assicurarsi che sia selezionato il corretto tipo di paziente prima di eseguire le misurazioni. Non applicare i limiti più elevati di gonfiaggio e sovrapressione per adulti e la durata della misurazione ai pazienti neonatali. Il mancato utilizzo della modalità per neonati su un paziente neonatale può bloccare il flusso sanguigno, costituendo un rischio potenziale per il paziente.
- 8 Assicurarsi che il condotto dell'aria che collega il bracciale e il monitor non sia bloccato o aggrovigliato.
- 9 La misurazione della pressione sanguigna può causare un malfunzionamento temporaneo di altri dispositivi medici di monitoraggio sullo stesso arto.

#### AVVERTENZA

- 10 Le letture NIBP possono essere influenzate dal sito di misurazione nonché dalla posizione, dallo sforzo o dalle condizioni fisiologiche del paziente.
- 11 La pressione continua del bracciale dovuta alla piega dei tubi di collegamento può bloccare il flusso sanguigno, e può causare lesioni al paziente.
- 12 La verifica della calibrazione è applicabile solo per gli adulti e non può essere utilizzata nell'intervallo di misurazione automatico. La misurazione continua non può essere utilizzata nell'intervallo di misurazione automatico.

#### NOTE

- 1 Si suggerisce all'utente di non iniziare la misurazione NIBP in presenza di batteria quasi scarica, poiché il monitor potrebbe automaticamente spegnersi.
- 2 Se del liquido cade sul dispositivo o sugli accessori, in particolare se c'è il rischio che finisca all'interno dei tubi o del dispositivo di misurazione, contattare il personale dell'assistenza.
- 3 L'utilizzo continuo della modalità di misurazione automatica per brevi intervalli può provocare disagio al paziente. La misurazione continua e la misurazione automatica in modalità Neonat o Pediat può provocare danni ai tessuti o ischemia al paziente.
- 4 La misurazione NIBP può essere influenzata da temperature estreme, umidità e pressione atmosferica.
- 5 Il valore della misurazione NIBP deve essere spiegato da professionisti qualificati.
- 6 La frequenza del polso basata sulla misurazione NIBP può essere diversa dalla frequenza cardiaca basata sulla forma d'onda ECG. NIBP misura il numero di pulsazioni periferiche mentre la frequenza cardiaca viene misurata dal segnale elettrico del cuore. Se i segnali elettrici del cuore occasionalmente non riescono ad attivare la pulsazione dei vasi sanguigni periferici o se la perfusione del paziente è scarsa, si verifica questa differenza.

### 12.3 Limiti della misurazione

Non èpossibile eseguire misurazioni se gli estremi del battito sono inferiori a 40 bpm o superiori a 240 bpm o qualora il paziente abbia un bypass cardiopolmonare.

La misurazione potrebbe essere imprecisa o impossibile nelle seguenti situazioni:

- Difficolt à di rilevare un impulso di pressione arteriosa regolare.
- Aritmie cardiache.
- Eccessivo e continuo movimento del paziente (ad esempio, tremore o convulsioni).
- Rapidi cambiamenti della pressione sanguigna.
- Shock o ipotermia gravi che riducono il flusso sanguigno verso le estremit à del corpo.
- Obesit à poich é lo strato spesso di grasso che circonda l'arto attutisce le oscillazioni dell'arteria.
- Presenza di edema sull'arto.
### 12.4 Metodi di misurazione

I metodi per misurare la NIBP sono tre:

- **Manuale**: misurazione a comando.
- Auto: misurazioni ripetute continuamente (intervallo regolabile tra 1 e 480 minuti). Dopo aver avviato manualmente la prima misura, il monitor passa automaticamente alla misurazione NIBP in base all'intervallo preimpostato.
- **Continuo**: la misurazione è continua per cinque minuti, poi il monitor entra in modalità manuale.

#### **AVVERTENZA**

Misurazioni NIBP prolungate in modalità Auto potrebbero causare porpora, ischemia e neuropatia nell'arto cui è applicato il bracciale. Nel monitorare una paziente, esaminare frequentemente le estremità dell'arto per controllarne il colore, il calore e la sensibilità. Nel caso si rilevino anormalità, interrompere le misurazioni della pressione sanguigna.

### 12.5 Procedure di misurazione

Per ottenere misurazioni precise, seguire la procedura operativa indicata di seguito:

- 1. Assicurarsi che la paziente sia in posizione di utilizzo normale, ovvero
- Comodamente seduto (o sdraiato sulla schiena) senza gambe incrociate;
- Con i piedi poggiati sul pavimento.
- Con un sostegno per schiena e braccia.
- Con il centro del bracciale a livello dell'atrio destro del cuore.
- Durante la misurazione, rilassarsi per quanto possibile, non parlare né applicare una pressione esterna sul bracciale.
- 2. Collegare il tubo dell'aria e accendere il monitor.

Applicare il bracciale della pressione sanguigna al braccio o alla gamba del paziente e seguire le istruzioni qui riportate.

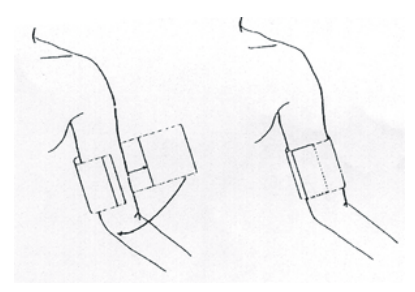

Uso del bracciale

- Verificare che il bracciale sia completamente sgonfio.

Scegliere il bracciale della dimensione idonea al paziente (per quanto riguarda la scelta della dimensione del bracciale, fare riferimento alla sezione *Accessori NIBP*) e verificare che il simbolo " $\Phi$ " sia al di sopra dell'arteria. Verificare che il bracciale non stringa troppo l'arto. Se ètroppo stretto potrebbe causare perdita di colore dell'arto o ischemia.

- Controllare che sia stato selezionato il tipo di paziente corretto. Accedere al menu Imp. Paziente da Menu. Ruotare la manopola per selezionare il Tipo di paziente nel menu Info Paziente.
- 4. Selezionare una modalità di misurazione nel menu **Impostaz. NIBP**. Fare riferimento alla sezione *Indicazioni di utilizzo* per tutti i dettagli.
- 5. Per avviare la misurazione premere il pulsante 🛹 sul pannello anteriore o il tasto di scelta

rapida 🚧 sullo schermo.

6. Attendere cinque minuti finch énon viene registrata la prima lettura.

#### NOTE

- 1 La larghezza del bracciale è pari al 40% circa della circonferenza dell'arto oppure ai 2/3 della lunghezza del braccio dalla spalla al gomito. La parte gonfiabile del bracciale deve essere sufficientemente lunga da circondare l'80-100% dell'arto. Una dimensione errata del bracciale può causare letture errate. Se le dimensioni del bracciale non sembrano esatte, utilizzarne un altro di dimensioni appropriate per evitare errori.
- 2 Se il risultato di una misurazione NIBP è sospetto, ripetere la misurazione. Se il dubbio sulla lettura persiste, utilizzare un altro metodo per misurare la pressione sanguigna.
- 3 Assicurarsi che il bracciale sia collegato correttamente. Una perdita d'aria potrebbe provocare un errore di misurazione.
- 4 Selezionare un bracciale di dimensioni appropriate. Un bracciale non appropriato potrebbe causare misurazioni scorrette.
- 5 Evitare che liquidi penetrino all'interno del bracciale. Se questo accade, asciugare completamente il bracciale.

#### 12.5.1 Indicazioni di utilizzo

#### 1. MISURAZIONE MANUALE

Accedere al menu **Impostaz. NIBP** e impostare **Mod misuraz** su **Manuale**. Quindi, per avviare la misurazione manuale, premere il pulsante *sul pannello anteriore o il tasto di scelta* 

rapida 🚧 sullo schermo.

2. Misurazione automatica

Accedere al menu **Impostaz. NIBP** e impostare **Mod misuraz** su **Auto**. Premere il pulsante sul pannello frontale o il tasto di scelta rapida sullo schermo per avviare la misurazione automatica in base all'intervallo di tempo selezionato. Premere il pulsante o il tasto di scelta rapida per uscire in anticipo. Durante il periodo di attesa del processo di misurazione, premere in qualsiasi momento il

pulsante 🚧 sul pannello frontale o il tasto di scelta rapida 🚧 sullo schermo per avviare una misurazione manuale. Premere quindi il pulsante 🚧 sul pannello frontale o il tasto di

scelta rapida *sullo* schermo per concludere la misurazione manuale; il sistema continua a eseguire il programma di misurazione automatica sulla base dell'intervallo di tempo selezionato.

3. Misurazione continua

Accedere al menu **Impostaz. NIBP** e selezionare **Continuo** per avviare la misurazione continua. La misurazione continua durer à5 minuti.

4. Interruzione di una misurazione continua

Per interrompere la misurazione continua in qualsiasi momento premere il pulsante 🛩 sul pannello anteriore o il tasto di scelta rapida 🛩 sullo schermo.

### 12.5.2 Correzione della misurazione se l'arto non è all'altezza del cuore

Rispetto al valore visualizzato:

| Aggiungere 0,75 mmHg (0,10 kPa) per   | Sottrarre 0,75 mmHg (0,10 kPa) per ciascun |
|---------------------------------------|--------------------------------------------|
| ciascun centimetro al di sopra oppure | centimetro al di sotto oppure              |
|                                       |                                            |
| Aggiungere 1,9 mmHg (0,25 kPa) per    | Sottrarre 1,9 mmHg (0,25 kPa) per ciascun  |
| ciascun pollice al di sopra oppure    | pollice al di sotto.                       |

### 12.6 Finestra di multirevisione NIBP

Per impostare la visualizzazione delle misurazioni NIBP, **Impostaz. NIBP** > **Revisione**:

- Quando è impostata su **On**, nell'area della forma d'onda sull'interfaccia principale verr à visualizzata una finestra per le misurazioni NIBP; le dimensioni di questa finestra variano in base al numero di forme d'onda visualizzate.
- Quando èimpostata su **Off**, la finestra non èdisponibile sullo schermo.

### 12.7 Resettaggio della NIBP

Quando la pressione non funziona correttamente e il sistema non fornisce un messaggio relativo al problema, selezionare **Reset** nel menu **Manutenz.Utente** > **Manutenzione NIBP** per attivare la procedura di auto-test e ripristinare il sistema.

### 12.8 Calibrazione della NIBP

L'utente non puòcalibrare la NIBP. È necessario che lo staff dell'assistenza qualificato verifichi e calibri i trasduttori della pressione del bracciale almeno ogni due anni. Consultare il Manuale per l'assistenza per tutti i dettagli.

### 12.9 Test di dispersione

Il test delle perdite viene utilizzato per rilevare la tenuta della pompa NIBP, della valvola e della trachea. In caso contrario, il sistema visualizza una perdita NIBP. Il rilevamento delle perdite NIBP deve essere effettuato almeno una volta ogni due anni oppure quando si ritiene che la misurazione sia imprecisa.

#### **AVVERTENZA**

Questo test di dispersione, diverso da quanto indicato nello standard ISO 81060-1, deve essere usato dall'utente soltanto per rilevare eventuali perdite di aria nel condotto dell'aria della NIBP. Se al termine del test il sistema indica la presenza di perdite, contattare il produttore per la riparazione.

#### Procedura per il test di dispersione

- 1. Collegare saldamente il bracciale alla presa per l'aria della NIBP.
- 2. Avvolgere il bracciale attorno al cilindro di dimensioni appropriate; NON avvolgere il bracciale attorno agli arti.
- 3. Assicurarsi che la tipologia di paziente sia impostata su Adulto.
- 4. Accedere a Manutenz.Utente > Manutenzione NIBP.
- 5. Selezionare **Test Perdita**. Comparir à quindi il messaggio **Verificare perdita** a indicare che il sistema ha avviato il test della perdita.

Il sistema gonfia automaticamente il bracciale fino a circa 180 mmHg. Dopo 20-40 secondi, se sono state rilevate delle perdite, il sistema apre automaticamente la valvola di sgonfiaggio per interrompere il test delle perdite e indica **Perdita NIBP**. Se non vengono rilevate perdite quando il sistema pneumatico viene gonfiato a 180 mmHg, il sistema si sgonfia fino a circa 40 mmHg e successivamente esegue la seconda fase del test delle perdite. Dopo 20 - 40 secondi, il sistema apre automaticamente la valvola di sgonfiaggio e fornisce l'indicazione corrispondente in base al risultato del test.

6. Se vengono visualizzate le informazioni sull'allarme di **Perdita NIBP**, il condotto dell'aria potrebbe avere una perdita. In tal caso, l'utente deve verificare che la connessione non sia allentata. Dopo aver verificato che le connessioni siano salde, è necessario eseguire nuovamente il test di dispersione. Se il messaggio di errore continua ad apparire, contattare il produttore per la riparazione.

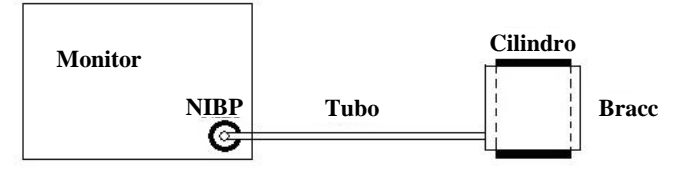

Diagramma del test delle perdite di aria sulla NIBP

### 12.10 Impostazione della modalità di gonfiaggio

Per modificare la modalit à di gonfiaggio:

- 1. Selezionare Impostaz. NIBP > Mod gonfiaggio.
- 2. Scegliere Manuale o AUTO dall'elenco a discesa.
  - Se si sceglie **Manuale**, il valore preimpostato dall'utente verrà adottato come valore di gonfiaggio durante la misurazione della pressione.
  - Se invece si sceglie **AUTO**, il valore adottato come valore di gonfiaggio durante la misurazione della pressione sar àquello predefinito.

### 12.11 Modalità di pulizia

Per avviare la modalità di pulizia, selezionare **Manutenz.Utente** > **Manutenzione NIBP** > **Clean Mode** e fare clic sul pulsante **BeginClean**; il monitor chiede di **verificare che il bracciale sia stato rimosso dal monitor**. Dopo la conferma dell'utente, viene avviata la modalità di pulizia. La modalità di pulizia dura tre minuti. In questa modalità, il monitor visualizza **Cleaning**, il tempo rimanente della modalità di pulizia e il valore del bracciale. Al termine del conto alla rovescia, il monitor esce automaticamente dalla modalità di pulizia; per uscire in anticipo dalla modalità di pulizia, fare clic sul pulsante **Stop**.

Se la pressione dell'aria è anomala, il monitor disattiva automaticamente la modalità di pulizia e mostra sul display il messaggio: **CleanAbort**.

#### NOTE

La modalità di pulizia è disponibile solo quando il tipo paziente è Adult.

# Capitolo 13 Monitoraggio TEMP

# 13.1 Panoramica

La temperatura corporea viene misurata da una sonda a termistore (un semiconduttore la cui resistenza cambia in base alla temperatura) posizionata sulla cute o nel retto.

È possibile usare contemporaneamente due sonde TEMP per misurare due valori TEMP e rilevare la differenza di temperatura. La configurazione standard prevede la sonda cutanea per gli adulti.

### 13.2 Informazioni sulla sicurezza - TEMP

#### **AVVERTENZA**

- 1 Verificare i cavi della sonda prima di iniziare la fase di monitoraggio. Staccare dalla presa il cavo della sonda del canale 1. Lo schermo visualizzerà il messaggio di errore Sensore TEMP T1 Off e si attiverà l'allarme acustico. Stessa cosa per l'altro canale.
- 2 Maneggiare la sonda e il cavo TEMP con cautela. Quando non sono in uso, la sonda e il cavo devono essere arrotolati morbidamente. Se il filo dentro al cavo viene tirato con forza, si potrebbero verificare danni meccanici alla sonda e al cavo.
- 3 Le sonde per temperatura non necessitano di copertura; ricordarsi di disinfettare la sonda dopo ogni utilizzo sul paziente.

#### NOTE

La temperatura della parte del corpo di riferimento corrisponde alla temperatura del sito di misurazione.

### 13.3 Attivazione/disattivazione T1/T2

Nella sezione **Menu** > **Imp. Sistema** > **Attivaz.Moduli** è possibile attivare o disattivare T1 o T2 separatamente, senza che le impostazioni dell'uno interferiscano con quelle dell'altro.

### 13.4 Impostazione del monitoraggio TEMP

Se si utilizza una sonda TEMP riutilizzabile, è possibile collegare la sonda direttamente al monitor. Applicare le sonde TEMP in modo saldo al paziente. Accendere il monitor.

La temperatura corporea impiega 5 minuti per stabilizzarsi.

### 13.5 Calcolo della differenza di temperatura

Il monitor può calcolare e visualizzare la differenza fra due valori di temperatura, sottraendo il secondo valore dal primo. La differenza èindicata come TD.

# Capitolo 14 Monitoraggio IBP

### 14.1 Panoramica

L'IBP viene misurata attraverso un catetere inserito direttamente nell'apparato circolatorio. Un trasduttore di pressione collegato al catetere converte la forza meccanica del sangue in un segnale elettrico, che viene visualizzato graficamente come pressione nel tempo su un monitor oppure come valore numerico su un display digitale.

Il monitor misura la pressione sanguigna diretta di un vaso selezionato attraverso due canali e visualizza forme d'onda e pressione in riferimento alla pressione sanguigna misurata (SIS, DIA e MED).

### 14.2 Informazioni sulla sicurezza - IB

#### <u>AVVERTENZA</u>

- 1 L'operatore deve evitare il contatto con le parti conduttive dell'attrezzatura quando essa è collegata o applicata.
- 2 Il trasduttore e le cupole IBP monouso non devono essere riutilizzati.
- 3 Se un qualsiasi liquido (ad eccezione della soluzione da iniettare nella linea di pressione o nel trasduttore) entra in contatto con l'attrezzatura o gli accessori oppure entra nel trasduttore o nel monitor, contattare immediatamente il centro di assistenza dell'ospedale.
- 4 La durata massima della cateterizzazione arteriosa IBP è di 7 giorni.
- 5 Tutte le procedure invasive comportano rischi per il paziente. Utilizzare una tecnica asettica e attenersi alle istruzioni del produttore del catetere.
- 6 Urti meccanici al trasduttore per la pressione sanguigna invasiva possono causare gravi scostamenti dello zero e della calibrazione provocando letture errate.

#### NOTE

- 1 Usare solo il trasduttore di pressione indicato tra gli accessori IBP.
- 2 In caso di monitoraggio della pressione intracranica (ICP) con il paziente seduto, regolare il trasduttore allo stesso livello della parte superiore dell'orecchio del paziente. Un eventuale dislivello può causare valori errati.
- 3 Verificare di aver impostato il limite di allarme corretto per le etichette; il limite di allarme impostato viene memorizzato solo per la relativa etichetta. La modifica dell'etichetta può comportare la modifica del limite di allarme.
- 4 Non eseguire la calibrazione IBP durante il monitoraggio di un paziente.
- 5 Quando si utilizza la ventilazione ad alta frequenza, accertarsi che il catetere del ventilatore non sia collegato direttamente o indirettamente al catetere arterioso a pressione zero. Ciò può portare a variazioni di pressione minori e interferire quindi con il processo di azzeramento.

### 14.3 Procedure di monitoraggio

Fasi di preparazione per la misurazione IBP:

- 1. Collegare il cavo della pressione alla corrispondente presa e accendere il monitor.
- 2. Preparare la soluzione di lavaggio.
- 3. Far scorrere la soluzione attraverso il sistema, scaricare tutta l'aria dal tubo e accertarsi che il trasduttore e i rubinetti siano privi di bolle d'aria.
- 4. Collegare il catetere del paziente alla linea della pressione, assicurandosi che nel catetere e nella linea della pressione non sia presente aria.
- 5. Posizionare il trasduttore in modo che sia alla stessa altezza del cuore del paziente, circa sulla linea ascellare centrale.
- 6. Per la selezione del nome dell'etichetta, fare riferimento a Selezione di una pressione per il monitoraggio.
- 7. Per calibrare su zero il trasduttore, fare riferimento a Calibrazione su zero del trasduttore della pressione.

#### AVVERTENZA

In caso di bolle d'aria nel sistema di tubi, è necessario irrigare nuovamente il sistema con la soluzione. Le bolle d'aria possono causare letture della pressione errate.

### 14.3.1 Selezione di una pressione per il monitoraggio

Indicare al monitor la pressione che si desidera monitorare selezionando l'etichetta della pressione. L'etichetta è un identificatore univoco che distingue ciascun tipo di pressione. Quando si seleziona un'etichetta, il monitor usa le impostazioni definite per tale etichetta (ad esempio il colore, la scala per l'onda e le impostazioni di allarme). L'etichetta determina, inoltre, l'algoritmo che verr à usato per elaborare il segnale della pressione: un'etichetta non corretta può quindi portare a valori di pressione errati. Per scegliere l'etichetta, fare riferimento alla seguente tabella:

| Etichetta | Descrizione                                           |
|-----------|-------------------------------------------------------|
| ART       | Pressione arteriosa                                   |
| PA        | Pressione dell'arteria polmonare                      |
| CVP       | Pressione venosa centrale                             |
| ICP       | Pressione intracranica                                |
| LAP       | Pressione atriale sinistra                            |
| RAP       | Pressione atriale destra                              |
| P1-P2     | Etichette alternative per una pressione non specifica |

#### NOTE

L'opzione di pressione è valida solo quando l'etichetta è P1/P2 e non ha effetto in altre etichette.

#### 14.3.2 Calibrazione su zero del trasduttore della pressione

Per evitare letture di pressione imprecise, il monitor richiede uno zero valido. Azzerare il trasduttore conformemente alla policy dell'ospedale (almeno una volta al giorno). È necessario eseguire una calibrazione su zero:

- Quando si usa un trasduttore o un tubo nuovo.
- Ogni volta che si ricollega il cavo del trasduttore al monitor.
- Se si ritiene che le letture della pressione siano errate.

Quando si usa un modulo della pressione, le informazioni relative alla calibrazione su zero vengono memorizzate nel modulo.

Per eseguire la procedura di calibrazione su zero, procedere come segue:

- 1. Chiudere il rubinetto in direzione del paziente.
- 2. Riportare il trasduttore a pressione atmosferica per compensare la pressione statica e quella atmosferica esercitata sul trasduttore stesso.
- 3. Nel menu di impostazione della pressione, selezionare Zero.
- 4. Quando appare il messaggio **Zero OK**, chiudere il rubinetto a pressione atmosferica e aprire il rubinetto in direzione del paziente.

# 14.3.3 Risoluzione dei problemi di calibrazione su zero della pressione (prendendo quella arteriosa come esempio)

| Messaggio                | Azione correttiva                                                           |
|--------------------------|-----------------------------------------------------------------------------|
| ZERO Art FALLITA         | Assicurarsi che il trasduttore non sia collegato al paziente.               |
| SENSORE Art OFF, FALLITO | Assicurarsi che il trasduttore sia attivo, quindi eseguire la calibrazione. |
| IN DEMO, FALLITA         | Assicurarsi che il monitor non sia in modalit à DEMO.                       |
|                          | Contattare un tecnico dell'assistenza, se necessario.                       |
| PRESSIONE FUORI RANGE,   | Assicurarsi che il rubinetto venga riportato a pressione                    |
| FALLITA                  | atmosferica. Se il problema persiste, contattare un tecnico                 |
|                          | dell'assistenza.                                                            |
| PRESSIONE ZERO PULS.     | Assicurarsi che il trasduttore sia ventilato, non collegato a un            |
| FALLITA                  | paziente e riprovare.                                                       |

Il messaggio di stato descrive la probabile causa della calibrazione non riuscita.

### 14.3.4 Calibrazione IBP

La IBP non puòessere calibrata dall'utente. La calibrazione deve essere eseguita da professionisti qualificati con la frequenza stabilita dalle politiche operative dell'ospedale.

### 14.4 Modifica del righello della forma d'onda IBP

Per ogni canale della forma d'onda IBP sono disponibili i righelli superiore, medio e inferiore. L'utente puòregolare manualmente i righelli superiore, medio e inferiore:

- 1. Aprire il menu Impostaz. Onda IBP facendo clic sull'area della forma d'onda IBP.
- 2. Selezionare un righello appropriato dalle opzioni Alto, Valore e Basso.

### 14.5 Sovrapposizione di onde IBP

Sul monitor è possibile visualizzare onde IBP sovrapposte. Per impostare la sovrapposizione delle onde IBP:

- 1. Selezionare Menu > Mantenimento > Manutenz.Utente > Altre Imp. e impostare Sovrapposiz. onde IBP su On o Off.
- 2. Selezionare l'area dell'onda IBP per visualizzare il menu **Impostaz. Onda**.
- 3. Selezionare **Aggiungi onde IBP**, quindi nell'elenco pop-up selezionare le onde IBP da sovrapporre. È possibile visualizzare un massimo di quattro onde sovrapposte.
- 4. Uscendo dall'interfaccia, nella schermata principale verranno visualizzate le onde IBP sovrapposte. L'etichetta lampeggiante èl'etichetta principale dell'area dell'onda.

Nella schermata principale selezionare l'area dell'onda IBP sovrapposta, quindi selezionare **Imp. righelli**. Selezionare il righello desiderato per le onde sovrapposte nelle opzioni **Alto** e **Basso**.

### 14.6 Misurazione PAWP

La pressione di cuneo polmonare, PAWP, utilizzata per valutare la funzionalità cardiaca, si ottiene tramite l'introduzione di un catetere flottante a palloncino nell'arteria polmonare. Quando il catetere è impiantato in una delle arterie polmonari più piccole, il palloncino gonfiato occlude l'arteria consentendo di registrare le variazioni in termini di pressione intratoracica che si sviluppano durante il ciclo respiratorio. L'utente può visualizzare il risultato della misurazione PAWP tramite la connessione CMS.

### 14.6.1 Procedure di misurazione

I valori della pressione di cuneo polmonare (PAWP) sono influenzati dallo stato dei fluidi, dalla contrattilità miocardica e dall'integrità della circolazione di valvole e polmoni. I valori di PAWP più precisi si ottengono al termine del ciclo respiratorio, quando la pressione intratoracica è ragionevolmente costante. Per valutare la forma d'onda PAWP, è possibile utilizzare come riferimento la forma d'onda del respiro, in modo da garantire una costante sincronizzazione della misurazione rispetto al ciclo respiratorio.

Per avviare la misurazione:

- 1. Sulla schermata di interfaccia standard, selezionare la finestra del parametro PA per accedere al corrispondente menu di impostazione. Quindi, selezionare **Impostaz.** > **Attiva PAWP** per aprire la finestra di misurazione PAWP.
- 2. Preparare e controllare gli accessori in base alla normale procedura ospedaliera.
- 3. Inserire il catetere flottante nell'arteria polmonare. Gonfiare quindi il palloncino e prestare attenzione alle variazioni della forma d'onda PA sullo schermo.
- 4. Una volta ottenuta una forma d'onda PAWP stabile, premere **Congel.** per bloccare la forma d'onda. Nello stato di blocco, è possibile regolare la scala PAWP su una posizione appropriata selezionando **Misura** e spostando il cursore verso l'alto e verso il basso in base all'esperienza clinica. Selezionare **Conferma** per memorizzare i valori PAWP, CVP, HR. Per rivedere la forma d'onda congelata, premere **Sfoglia** e ruotare la manopola in senso orario o antiorario. Se si ha la necessità di rivedere i valori PAWP, CVP e HR memorizzati, selezionare **Rev. PAWP**.
- 5. Sgonfiare il palloncino quando viene visualizzato il messaggio "Sgonfiare il palloncino!".
- 6. Se si ha la necessit à di avviare una nuova misurazione, selezionare **Rimisurare**.
- 7. Fare clic su **Esci** o selezionare **Impostaz.** > **Uscita PAWP** per uscire.

#### **AVVERTENZA**

- 1 Se si prolunga l'utilizzo del palloncino gonfio, possono verificarsi emorragie polmonari, infarto o entrambi. Tenere il palloncino gonfio per il periodo di tempo minimo necessario a ottenere una misurazione precisa.
- 2 Se il valore PAWP (medio) è maggiore del valore di PA (sistolico), sgonfiare il palloncino e segnalare l'incidente in conformità con la politica ospedaliera, poiché è possibile che l'arteria polmonare venga accidentalmente danneggiata, il valore di PAWP che si ottiene potrebbe non riflettere lo stato emodinamico del paziente ma indicherebbe solo la pressione all'interno del catetere o del palloncino.
- 3 Il ricevitore di pressione del catetere registra la variazione di pressione che si verifica solo sulla parte anteriore dell'ostruzione.
- 4 A causa del breve ritardo nella misurazione, non utilizzare CO<sub>2</sub> sidestream come riferimento diretto per determinare il punto finale del respiro nella curva di pressione.
- 5 Se il palloncino non viene gonfiato, ma il catetere flottante nell'arteria polmonare si incunea, l'onda della pressione dell'arteria polmonare assume la forma di cuneo. Seguire le procedure standard per prendere gli opportuni provvedimenti per correggere questa situazione.
- 6 La misurazione PAWP non è applicabile ai pazienti pediatrici e neonatali.

### 14.7 Calcolo di CPP

CPP viene calcolato sottraendo ICP da MED, ossia con la formula CPP = MED-ICP.

### 14.7.1 Procedure di calcolo

Per avviare il calcolo CPP:

- Fare clic nell'area del parametro ICP per accedere all'interfaccia Opzioni ICP, selezionare Impostaz. per accedere a Impostaz. ICP > Fonte CPP; la fonte CPP predefinita corrisponde all'arteria attualmente aperta e può essere selezionata come Art, P1 or P2. Se vi èpiù di una pressione arteriosa nello stesso momento, il livello di priorità deve essere: Art > P1 > P2.
- 2. Prendere P1 come esempio: se P1 è stato selezionato come fonte CPP, quando si misurano entrambi MAP e ICP, l'area ICP visualizza CPP e il relativo valore come illustrato nella figura di seguito; l'unit à èla stessa di ICP. Una CPP non valida viene visualizzata come "-?-". La CPP verr à chiusa se si esce dal parametro ICP.

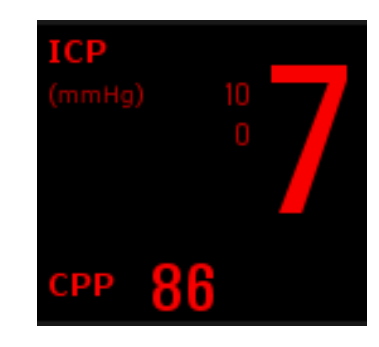

# 14.8 Calcolo di PPV

La variazione della pressione del polso (PPV) viene calcolata in base ai valori specifici della pressione arteriosa, che riflette la variazione tra la pressione del polso massima e minima in 30 secondi. LA pressione del polso è influenzata dal volume della gitt ventricolare sinistra, dalla resistenza arteriosa e dalla compliance arteriosa.

#### **AVVERTENZA**

- 1 Il valore clinico dei dati PPV derivati deve essere valutato da un medico. In base alla recente letteratura scientifica, i dati PPV sono limitati ai pazienti sedati sottoposti a ventilazione meccanica controllata e senza aritmia. I risultati del calcolo in tutti gli altri casi e la relativa importanza clinica, applicabilità e affidabilità devono essere valutati da un medico.
- 2 Nelle seguenti situazioni, i valori di PPV calcolati potrebbero essere imprecisi:
  - la frequenza respiratoria è inferiore a 8 rpm
  - il volume corrente durante la ventilazione è inferiore a 8 ml/kg
  - i pazienti hanno un disturbo funzionale ventricolare destro acuto (cardiopatia polmonare)
- 3 La misurazione PPV è stata convalidata solo per i pazienti adulti.

Il PPV ècalcolato in base alla seguente formula:

PPV= (PPmax – PPmin)/(PPmax + PPmin)/2) \* 100%

Per selezionare una pressione arteriosa come fonte PPV:

- 1. Fare clic sull'area dei parametri per accedere al menu Impostaz. PPV.
- 2. Selezionare Art, P1, P2 o AUTO come Fonte PPV.

Solo quando P1 e P2 rappresentano la pressione arteriosa possono essere selezionati come fonte PPV. Se l'impostazione  $\grave{e}AUTO$  e vi sono più pressioni arteriose nello stesso momento, il livello di priorit à deve essere: Art > P1 > P2.

# Capitolo 15 Monitoraggio CO<sub>2</sub>

## 15.1 Panoramica

Il monitor mette a disposizione due metodi di misurazione della  $CO_2$ : sidestream e mainstream. Il modulo EDAN  $EtCO_2$  èutilizzato per la misurazione sidestream.

Il principio della misurazione della  $CO_2$  si fonda primariamente sul fatto che la molecola di  $CO_2$ può assorbire un raggio infrarosso di 4,3 µm. L'intensità dell'assorbimento è proporzionale alla concentrazione di  $CO_2$  nel campione del paziente; la concentrazione di  $CO_2$  si calcola in base all'intensità di assorbimento della  $CO_2$  rilevata nel campione del paziente.

La misurazione sidestream preleva un campione di gas respiratorio con flusso costante dalle vie respiratorie del paziente e lo analizza con un sensore di  $CO_2$  remoto. È possibile misurare la  $CO_2$  sidestream usando la misurazione della  $CO_2$  integrata nel monitor. La frequenza respiratoria è calcolata misurando l'intervallo di tempo tra i respiri rilevati.

### 15.2 Informazioni sulla sicurezza - CO<sub>2</sub>

#### <u>AVVERTENZA</u>

- 1 Non usare il dispositivo in un ambiente con presenza di gas anestetico infiammabile.
- 2 Il dispositivo deve essere utilizzato da personale medico adeguatamente formato e qualificato, autorizzato da EDAN.
- 3 Protossido di azoto, livelli elevati di ossigeno, elio, xeno, idrocarburi alogenati e la pressione barometrica possono influire sulla misurazione della CO<sub>2</sub>.
- 4 Il monitor subirà danni se è presente acqua o altro materiale nel tubo dell'aria/nell'ingresso dell'aria/nell'uscita dell'aria del modulo CO<sub>2</sub>.
- 5 La precisione della misurazione della CO<sub>2</sub> risente delle seguenti condizioni: condotto dell'aria molto ostruito; perdite dal collegamento del condotto dell'aria; rapida variazione della temperatura ambientale.
- 6 Adottare misure precauzionali per le scariche elettrostatiche e le interferenze elettromagnetiche, da e verso altri dispositivi.
- 7 Quando si utilizza la ventilazione meccanica, la compensazione dei gas deve essere adeguatamente impostata. Un'errata impostazione può causare un errore nel risultato della misurazione.
- 8 Non posizionare i cavi del sensore o il tubo in modi che potrebbero causare strangolamento o aggrovigliamento.
- 9 II modulo EDAN EtCO<sub>2</sub> è dotato di compensazione automatica della pressione dell'aria e non richiede impostazione manuale.
- 10 Una perdita nel sistema respiratorio o nel sistema di campionamento può provocare la visualizzazione di un valore di EtCO<sub>2</sub> estremamente basso. Mantenere sempre tutti i componenti collegati saldamente e verificare l'eventuale presenza di perdite attenendosi alle procedure cliniche standard.
- 11 Non misurare la CO<sub>2</sub> durante la somministrazione di medicazioni nebulizzate.
- 12 Il modulo CO<sub>2</sub> interrompe momentaneamente la misurazione durante l'azzeramento.

#### **AVVERTENZA**

13 La lettura di EtCO<sub>2</sub> non è sempre strettamente correlata al valore di paCO<sub>2</sub>, in particolare nei pazienti neonatali, nei pazienti con patologie polmonari, con embolia polmonare o ventilazione inadeguata.

#### NOTE

- 1 Una volta apparso l'allarme di batteria bassa, non iniziare la misurazione della CO<sub>2</sub>, altrimenti il monitor potrebbe spegnersi per via della ridotta potenza della batteria.
- 2 Per lo smaltimento dei rifiuti ospedalieri, quali fluidi accumulati, gas di calibrazione, gas campionato, se non altrimenti specificato, attenersi alle normative locali in materia di smaltimento dei rifiuti ospedalieri.
- 3 In caso di errore di misurazione o di un sensore, interrompere la misurazione fin tanto che il personale di assistenza qualificato abbia risolto il problema.

### 15.3 Procedure di monitoraggio

#### 15.3.1 Calibrazione su zero del sensore

Il modulo  $EtCO_2 EDAN$  stesso è dotato di una funzione automatica di azzeramento; quando la misurazione è anomala o i risultati della misurazione sono incerti, l'utente può eseguire l'azzeramento manuale con le modalit àriportate di seguito.

- 1. Attendere che il messaggio di riscaldamento del monitor scompaia; tenere il monitor lontano dalla fonte di CO<sub>2</sub>.
- 2. Nel menu Impostaz. CO<sub>2</sub>, impostare Modo Lav. su Misura.
- 3. Selezionare Calibrazione Zero nel menu Impostaz. CO<sub>2</sub>.
- 4. Al termine della calibrazione su zero, il messaggio di azzeramento scompare ed è possibile eseguire il monitoraggio della CO<sub>2</sub>.

#### 15.3.2 Modulo CO<sub>2</sub> sidestream

#### 15.3.2.1 Fasi della misurazione

1. Fissare la trappola di condensa sul supporto corrispondente sul lato sinistro del monitor. Confermare che sia ben fissata.

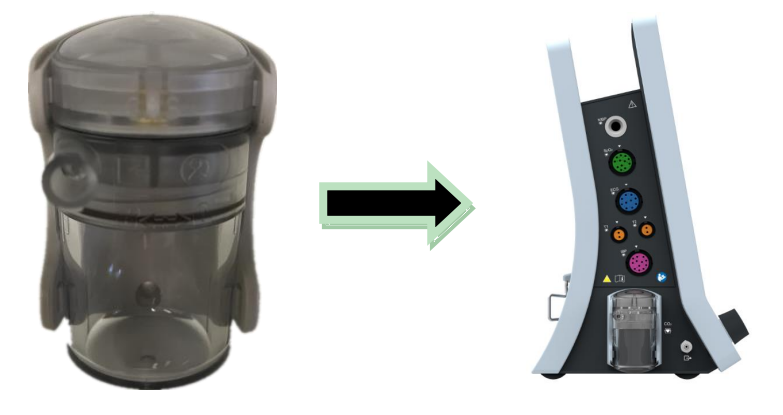

- 2. Collegare la cannula di campionamento o la linea di campionamento alla trappola di condensa.
- 3. Impostare Modo Lav. su Misura.
- 4. Per i pazienti intubati, è necessario un adattatore per vie respiratorie. Per i pazienti non intubati, posizionare la cannula nasale o la maschera di campionamento sul paziente.

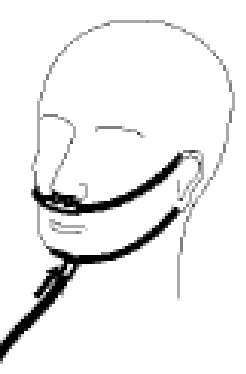

Collocare la cannula nasale

#### ATTENZIONE

- 1 La trappola di condensa raccoglie le gocce d'acqua condensata nella linea di campionamento e quindi impedisce che penetrino nel modulo. Se il separatore d'acqua è quasi pieno, si consiglia di sostituirlo per evitare il blocco delle vie aeree:
- Sulla base di un campione gas ad una temperatura di 37 °C, una temperatura ambiente di 23 °C e un campione di umidità relativa del 100%, la trappola di condensa sarà piena in 90 ore circa con un portata di 100 ml/min, in circa 130 ore con una portata di 70 ml/min e in circa 180 ore con una portata di 50 ml/min. Nella pratica clinica, la trappola di condensa può essere utilizzata per un periodo di tempo più lungo prima che sia piena. Si consiglia di sostituire la trappola di condensa una volta al mese.
- 3 Quando si sostituisce il raccoglitore di condensa o si ritiene in dubbio il valore della misurazione, verificare se gli O-ring del supporto del raccoglitore di condensa sono normali e installati correttamente. Se gli O-ring sono danneggiati o non collegati correttamente, contattare lo staff dell'assistenza EDAN.
- 4 Per evitare il funzionamento anomalo del modulo, assicurarsi che il pulsante di rilevamento del raccoglitore di condensa non venga toccato inavvertitamente.
- 5 Sostituire e smaltire il raccoglitore di condensa quando è pieno. Non riutilizzarlo; in caso contrario, la lettura non è precisa e il dispositivo potrebbe danneggiarsi.
- 6 La portata del gas campione di 50 ml/min è applicabile solo ai pazienti la cui frequenza respiratoria varia da 0 a 40 rpm.

#### NOTE

1 Scollegare la trappola di condensa dal supporto o impostare **Modo Lav.** su **Standby** quando il modulo non è in uso.

2 Per evitare il rischio di infezione crociata tra pazienti, non collegare il tubo di scarico al circuito di ventilazione. Se il gas campionato viene restituito al sistema respiratorio, usare sempre il filtro antibatterico del kit di ritorno gas campione.

#### 15.3.2.2 Rimozione dei gas di scarico dal sistema

#### AVVERTENZA

Non collegare il tubo di scarico al circuito di ventilazione, ma collegare l'uscita a un sistema di evacuazione, poiché sussiste il rischio di infezione crociata in caso di ritorno del gas di campionamento al sistema di respirazione. Quando si usa la misurazione sidestream della CO<sub>2</sub> su pazienti sottoposti (o recentemente sottoposti) ad anestesia, evitare di esporre lo staff medico ai gas anestetici.

Usare un tubo di scarico per rimuovere il gas campione dal sistema di evacuazione. Collegarlo al sensore sidestream in corrispondenza del connettore dell'uscita.

### 15.4 Impostazione delle correzioni per la CO<sub>2</sub>

Temperatura, vapore acqueo nel respiro del paziente, pressione barometrica e percentuali di  $O_2$ ,  $N_2O$  ed elio nella miscela sono tutti fattori che influiscono sull'assorbimento della  $CO_2$ . Se i valori sembrano erroneamente troppo alti o troppo bassi, verificare che il monitor stia utilizzando le correzioni adeguate.

Nel menu CO<sub>2</sub> Altre Imp. sono disponibili le voci seguenti: Compens. N<sub>2</sub>O, Compens. O<sub>2</sub>, Agente Anest., Comp vap e Tasso pompa. La concentrazione di compensazione dei gas deve essere impostata in base all'attuale concentrazione del gas fornito al paziente. Come per O<sub>2</sub> e N<sub>2</sub>O, moltiplicare la concentrazione di gas fornito per il suo volume per ottenere la compensazione. Ad esempio, se si fornisce il 100% di O<sub>2</sub> e il suo volume è 60%, la compensazione di O<sub>2</sub> sarà 100%\*60%=60%. La concentrazione di AG viene decisa dall'apparato di anestesia. Dopo l'impostazione, nell'interfaccia viene visualizzata una finestra di dialogo: Modificare le impostazioni? e sotto l'avvertenza vengono visualizzati i dettagli delle impostazioni. Per confermare le modifiche fare clic su S i per annullarle fare clic su No.

#### NOTE

Accertarsi che il valore di compensazione sia impostato correttamente; in caso contrario, la precisione della misurazione potrebbe risultare compromessa.

### 15.5 Impostazione del tempo per l'allarme di apnea

Questo allarme stabilisce il limite dopo cui il monitor genera un allarme se il paziente smette di respirare.

- 1. Selezionare Impostaz.  $CO_2 > ALM Apnea;$
- 2. Selezionare il tempo per l'allarme apnea dall'elenco pop-up.

#### **AVVERTENZA**

La sicurezza e l'efficacia di questo metodo di misurazione della respirazione nel rilevare l'apnea, in particolare nei neonati prematuri e nei bambini, non sono state provate.

### 15.6 Impostazione della forma d'onda CO<sub>2</sub>

Aprire il menu Impostaz. Onda CO<sub>2</sub> facendo clic sull'area della forma d'onda CO<sub>2</sub>:

- Scegliere Modo e impostarlo su Curva o Riemp. dall'elenco a pop-up.
- Scegliere **Oscill.** e selezionare un'impostazione appropriata dall'elenco pop-up. Maggiore è il valore, pi ù ampia sar à la forma d'onda.

# Capitolo 16 Monitoraggio CO.

# 16.1 Panoramica

La misurazione della gittata cardiaca (CO) rileva in maniera invasiva la gittata cardiaca e altri parametri emodinamici mediante il metodo della termodiluizione. Il metodo della termodiluizione consiste nell'iniettare una soluzione fredda nel sistema di circolazione sanguigna e misurare le variazioni di temperatura causate dalla soluzione fredda attraverso il termistore del catetere flottante a palloncino nell'arteria polmonare; il valore di CO viene calcolato utilizzando la curva di diluizione termica.

Poich é il valore della CO è variabile, occorre effettuare una serie di misurazioni per ottenere un valore CO medio e affidabile. Per prendere decisioni terapeutiche, utilizzare sempre la media di più misurazioni. Il monitor è in grado di memorizzare un massimo di 6 risultati di misurazione.

### 16.2 Accessori CO

#### <u>AVVERTENZA</u>

- 1 Assicurarsi che l'attrezzatura applicata sia conforme ai requisiti in vigore in fatto di sicurezza dei dispositivi medicali.
- 2 Evitare il contatto fra l'attrezzatura e corpi metallici conduttivi quando essa viene collegata o applicata.
- 3 Tutte le procedure invasive comportano rischi per il paziente. Utilizzare una tecnica asettica e attenersi alle istruzioni del produttore del catetere.
- 4 I risultati della misurazione di CO potrebbero non essere corretti in contesti di elettrochirurgia.
- 5 CO II catetere flottante deve essere rimosso o reinserito dopo 3 giorni.

#### NOTE

- 1 Impostare correttamente il comando di iniezione. Il calcolo della gittata cardiaca è basato sullo stato del comando di iniezione al termine della misurazione. Pertanto, una volta completata la selezione del comando di iniezione, non modificarla fino al termine della misurazione.
- 2 Iniziare la misurazione della CO quando la temperatura sanguigna è stabile; in caso contrario, la misurazione potrebbe risultare errata.
- 3 Per sostituire il termistore del catetere, immettere il coefficiente di calcolo del catetere nel campo **Costante** secondo quanto indicato dalle istruzioni.

### 16.3 Accessori aritmia

Preparazione della misurazione:

- 1. Inserire il cavo CO nella presa C.O. e accendere il monitor.
- 2. Collegare il connettore della sonda iniettata e il connettore del termistore del catetere ai punti appropriati del cavo di interfaccia dell'output cardiaco.

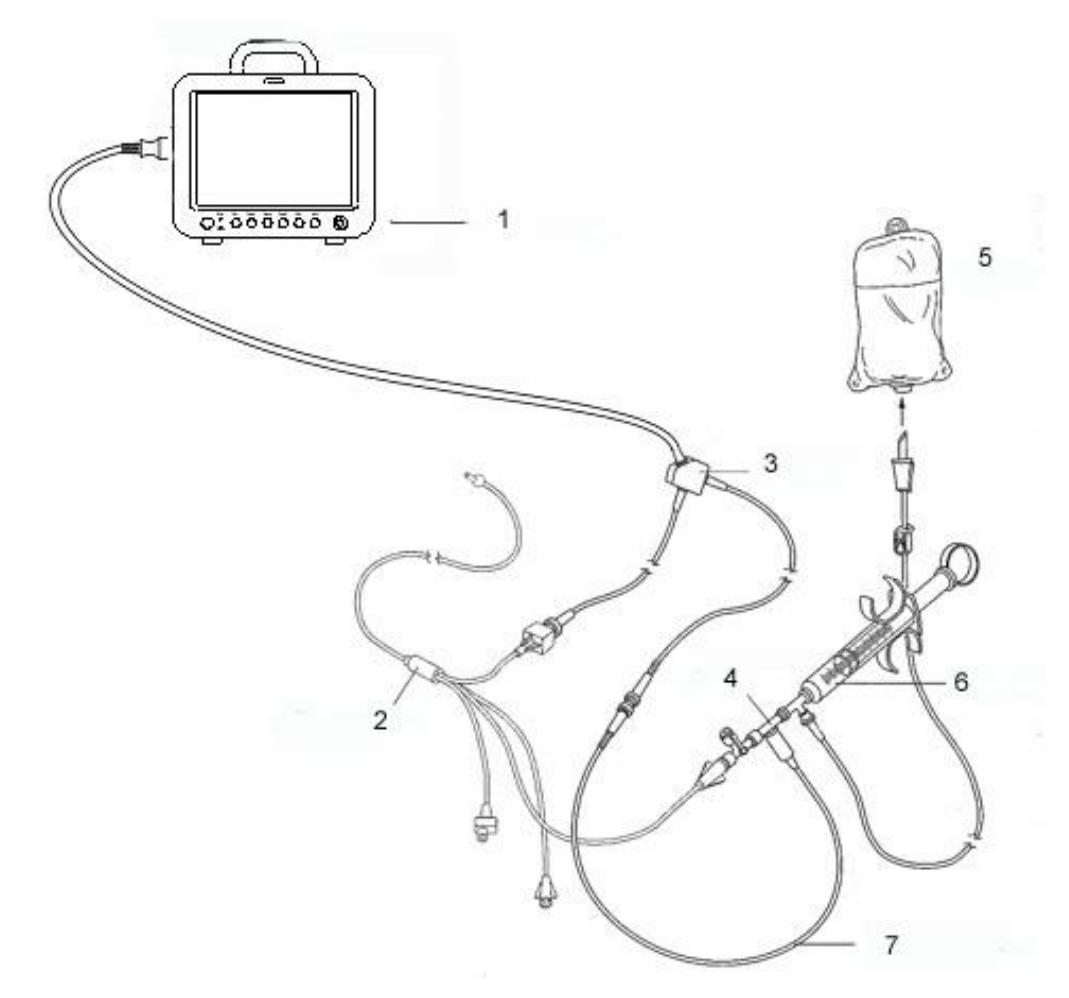

Monitor. 2: Catetere di termodiluizione. 3: Cavo dell'output cardiaco. 4: Alloggio del sensore iniettato.
Sostanza da iniettare. 6: Sistema di erogazione. 7: Sonda in linea della temperatura della sostanza iniettata.

#### CO Collegamento del sensore

3. Aprire la finestra delle informazioni sul paziente per confermare l'altezza e il peso del paziente.

Nel menu Impostaz. CO, impostare:

- **CO Costante**: la costante di calcolo è associata al catetere e al volume iniettato. Quando si cambia il catetere, regolare **Costante** nel menu **Impostaz. CO** in base alla descrizione del prodotto fornita dal produttore. Dopo la conferma dell'utente, l'impostazione diventa attiva.
- FonteTempInj: selezionare nell'elenco Auto o Manuale; se impostato su Manuale, il sistema mostra direttamente la temperatura della sostanza iniettata da FonteTempInj. Assicurarsi che FonteTemInj sia corretto, altrimenti la misurazione della CO potrebbe risentirne. Se impostato su Auto, il sistema ottiene la temperatura della sostanza iniettata mediante campionamento.

Esecuzione della misurazione CO Principio

1. Selezionare l'opzione Misure CO nel menu Opzioni.

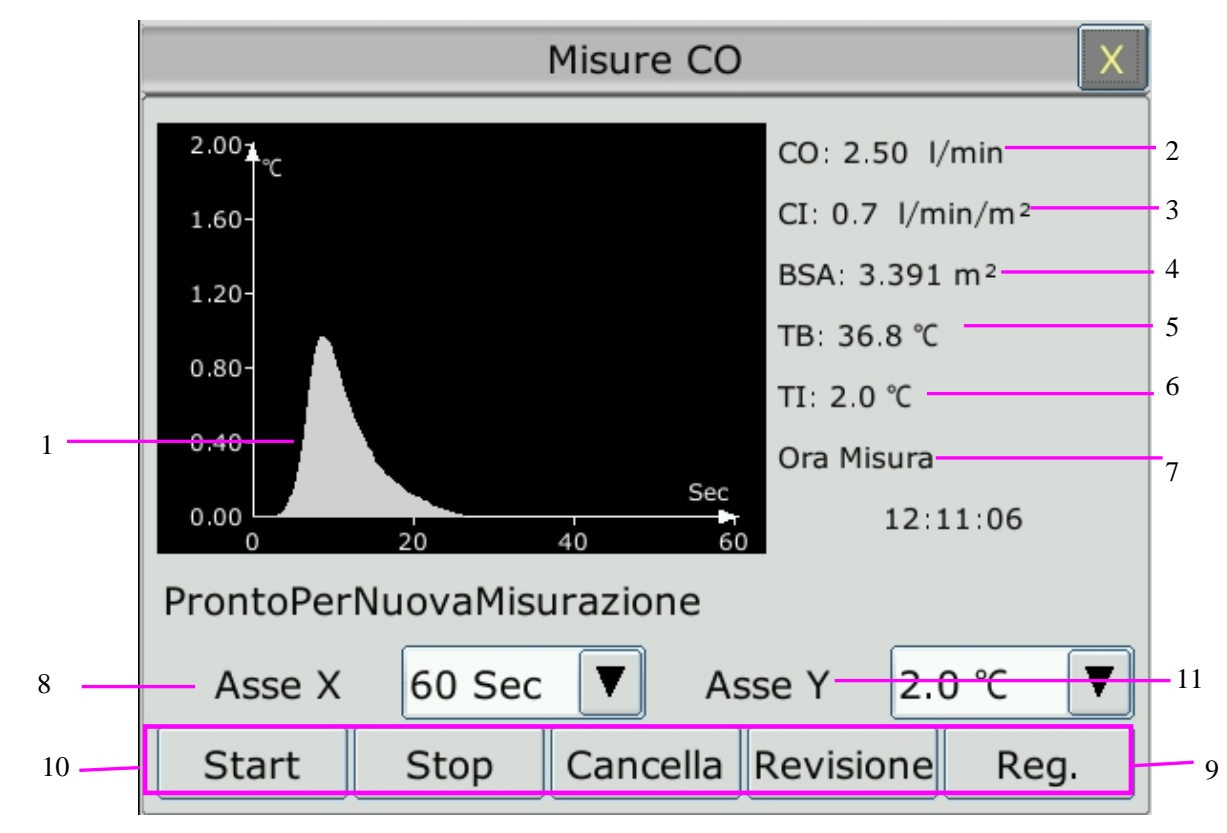

| 1 | Curva di misurazione                    | 10                                                                                                    | Asse X: cambia il valore dell'asse X delle ascisse                                                     |
|---|-----------------------------------------|----------------------------------------------------------------------------------------------------|----------------------------------------------------------------------------------------------------|
| 2 | Output cardiaco                         |                                                                                                    | (tempo). Sono disponibili due modalità da 0 a $30 \sec da 0 a 60 \sec Se si inizia la misurazione$     |
| 3 | Indice cardiaco                         |                                                                                                    | nella modalità da 0 a 30 s, il sistema passerà                                                         |
| 4 | Area della superficie corporea          | automaticamente alla modalit à da 0 a 60 s se la<br>misurazione non termina entro 30 secondi. Un<br>volta avvenuto tale passaggio automatico, non<br>sar à possibile modificare ulteriormente la scal-<br>dell'asse X. | automaticamente alla modalità da 0 a 60 s se la misurazione non tarmine antre 20 secondi Una           |
| 5 | Temperatura del sangue                  |                                                                                                    |                                                                                                    |
| 6 | Temperatura della sostanza<br>iniettata | 11                                                                                                    | Asse Y: cambia il valore dell'asse Y delle ordinate<br>(temperatura). Sono disponibili tre modalità da |
| 7 | Ora di inizio della<br>misurazione      | 0 °C a 0,5 °C, da 0 °C a 1 °C, da 0 °C a 2,0 °<br>Regolare la scala in base alle differenze<br>temperatura. Una scala più piccola genera u                                                                             |                                                                                                    |
| 8 | Area dei messaggi di avviso             |                                                                                                    | curva piùgrande.                                                                                       |
| 9 | Tasti funzione                          |                                                                                                    |                                                                                                    |

I tasti funzione della finestra Misure CO sono descritti nella seguente tabella:

Inizio: avviare una misurazione

**Stop**: se la temperatura del sangue non si riprende in un periodo considerevolmente lungo, la misurazione non riesce ad arrestarsi automaticamente. Usare questo pulsante per fermare la misurazione e visualizzare il risultato del calcolo del CO e dell'indice cardiaco.

Cancella: annulla la misurazione in corso o cancella il risultato dopo la misurazione.

**Registraz.**: stampa la curva.

**Revisione**: accede alla finestra **Revisione**.

2. La misurazione deve essere eseguita quando sullo schermo appare il messaggio "**ProntoPerNuovaMisurazione**". Premere il pulsante **Start**, quindi iniziare l'iniezione. Durante la misurazione vengono visualizzate la curva di termodiluizione, l'attuale temperatura del sangue e la temperatura della sostanza iniettata. Il disegno della curva terminer à automaticamente alla fine della misurazione, quindi CO e CI (2 e 3 nella figura precedente) verranno calcolati e visualizzati sullo schermo. Il monitor visualizzer àil CO nell'area dei parametri e nell'ora di inizio misurazione (7 nella figura precedente).

Per garantire l'accuratezza della misurazione, si suggerisce di lasciar trascorrere un ragionevole intervallo di tempo fra due misurazioni consecutive. La durata di tale intervallo può essere impostata dal menu Impostaz. CO (unità di tempo: secondo). Il cronometro del tempo di intervallo è visibile sullo schermo. Non è possibile eseguire la misurazione successiva fino all'azzeramento del tempo e fino alla comparsa del messaggio **ProntoPerNuovaMisurazione**. Il range regolabile di **Interval** è compreso tra 5 e 300 secondi.

Ripetere questa procedura fino al completamento di tutte le misurazioni necessarie.

È possibile memorizzare un massimo di sei misurazioni. Se si eseguono misurazioni supplementari, la misurazione meno recente verrà eliminata automaticamente quando viene salvata la settima curva. Nella finestra di revisione CO, selezionare le curve desiderate tra le 6 curve di misurazione affinch éil monitor calcoli automaticamente e mostri rispettivamente i valori medi di CO e CI come indicato di seguito:

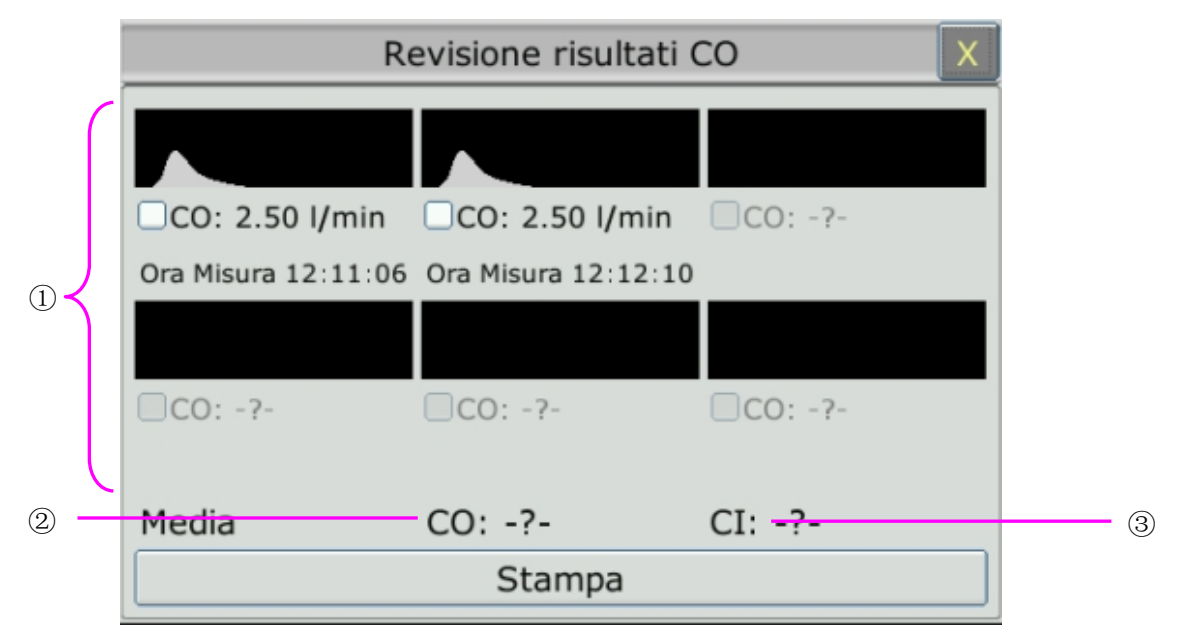

Finestra per la modifica CO

• Contenuti visualizzati nella finestra:

| 1 | Sei curve delle sei misurazioni e valore CO valore |
|---|----------------------------------------------------|
| 2 | Valore medio del CO                                |
| 3 | Valore medio del CI                                |

#### AVVERTENZA

- 1 Assicurarsi che la costante di calcolo per la misurazione sia adeguata al catetere utilizzato.
- 2 Prima che la misurazione C. O. abbia inizio, verificare la precisione di posizionamento del paziente. Il calcolo del CO è correlato all'altezza e al peso del paziente nonché al coefficiente di calcolo del catetere; pertanto un inserimento errato porterà a un calcolo non corretto.

#### NOTE

- 1 L'allarme di temperatura del sangue non sarà in funzione durante la misurazione del CO la misurazione del C.O. Rientrerà in funzione automaticamente una volta terminata la misurazione.
- 2 È fortemente consigliato premere l'iniettore entro i quattro secondi successivi alla pressione del pulsante **Start**.
- 3 È fortemente consigliato attendere almeno 1 minuto (o più a lungo, in base alla condizione clinica del paziente) prima di iniziare la misurazione successiva.

### 16.4 Monitoraggio della temperatura sanguigna

È possibile eseguire il monitoraggio della temperatura sanguigna quando non viene eseguita la misurazione del C.O. La temperatura sanguigna viene misurata dal termistore collocato nell'estremit à distale del catetere di galleggiamento nell'arteria polmonare.

L'allarme della temperatura sanguigna non è attivo durante la misurazione del C.O. Al termine della misurazione, la funzione si riattiver à automaticamente.

L'attuale temperatura sanguigna viene visualizzata nell'area dei parametri del C.O.

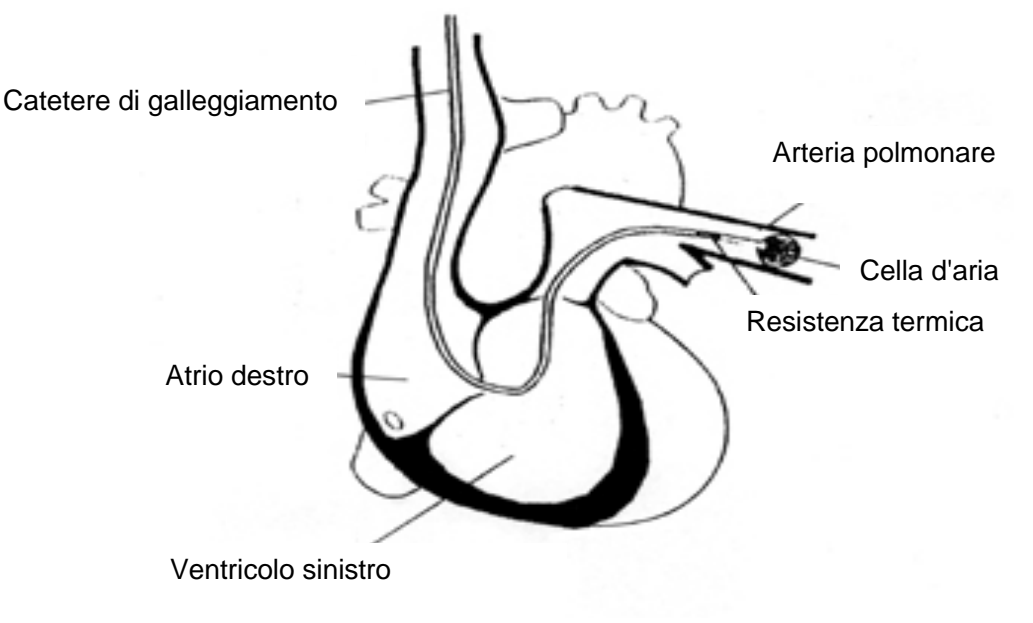

Sito del catetere di termodiluizione

# Capitolo 17 Congelamento

# 17.1 Panoramica

Durante il monitoraggio di un paziente, è possibile bloccare le forme d'onda per esaminarle. In generale, è possibile esaminare una forma d'onda bloccata per un massimo di 120 secondi. La funzione di blocco di questo monitor dispone delle seguenti opzioni:

- Lo stato di blocco puòessere attivato su qualsiasi schermata operativa.
- Una volta entrati nello stato di blocco, il sistema esce da tutti gli altri menu operativi. Inoltre, il sistema blocca tutte le forme d'onda nell'area Forma d'onda presente nella schermata di base, e blocca anche le forme d'onda dell'ECG con tutti i fili e le forme d'onda aggiuntive presenti nell'interfaccia ECG con tutti i fili (se presenti). Nonostante ci ò, l'area dei parametri si aggiorna normalmente.
- Le forme d'onda bloccate possono essere revisionate e registrate.

### 17.2 Entrata e uscita dallo stato di blocco

### 17.2.1 Entrata nello stato di blocco

Nello stato non congelato, premere il pulsante 🖾 sul pannello di controllo del monitor o selezionare il tasto di scelta rapida per uscire dal menu corrente. Premendo il pulsante 🐼 o selezionando nuovamente il tasto di scelta rapida 🎑, lo stato di congelamento viene attivato e viene visualizzato il menu pop-up **Congelamento**. Nello stato di blocco tutte le forme d'onda sono bloccate e non vengono aggiornate.

### 17.2.2 Uscita dallo stato di blocco

Nello stato di blocco, l'esecuzione di una qualunque tra le seguenti operazioni indicher à al sistema di uscire dallo stato di blocco:

- Uscire dal menu **Congelamento**;
- Premere il pulsante sul pannello di controllo o selezionare nuovamente il tasto di scelta rapida
- Eseguire una qualsiasi operazione che attivi la regolazione dello schermo o la visualizzazione di un nuovo menu.

Una volta usciti dallo stato di blocco, il sistema elimina le forme d'onda dallo schermo e riprende la visualizzazione delle forme d'onda in tempo reale. Nella modalit à Aggiorna schermo, il sistema far àoscillare le forme d'onda da sinistra a destra nell'area delle forme d'onda.

Premere il pulsante sul pannello di controllo o selezionare il tasto di scelta rapida per visualizzare il menu **Congelamento** nella parte inferiore dello schermo. Contemporaneamente, il sistema blocca le forme d'onda.

#### NOTE

La pressione del pulsante 🖾 o la selezione del tasto di scelta rapida 💌 più volte in rapida successione potrebbe dar luogo a onde discontinue sullo schermo.

### 17.3 Revisione di una forma d'onda bloccata

Muovendo la forma d'onda, è possibile rivedere una forma d'onda di 120 secondi prima di bloccarla. Per una forma d'onda di meno di 120 secondi, la parte restante viene visualizzata in forma di linea retta. Selezionare **Tempo** nel menu **Congel.** e utilizzare i tasti freccia Su e Giù per spostare le onde congelate in modo da rivedere le parti di onde non visualizzate attualmente sullo schermo.

# **Capitolo 18 Revisione**

Il monitor fornisce i dati di trend relativi a tutti i parametri per 120 ore e la memorizzazione dei risultati di 1200 misurazioni NIBP, 200 eventi di allarme, 200 eventi di aritmia e 50 set di risultati dell'analisi a 12 derivazioni. Questo capitolo fornisce istruzioni dettagliate per la revisione di tutti i dati.

### 18.1 Revisione del grafico dei trend

Per rivedere il grafico dei trend, premere il tasto **Trend Graf.** sullo schermo o selezionare **Menu** > **Revisione** > **Trend Graf.** 

Nel grafico dei trend, l'asse y indica il valore di misurazione e l'asse x indica il tempo. Con l'eccezione della NIBP, gli altri trend vengono visualizzati come curve continue.

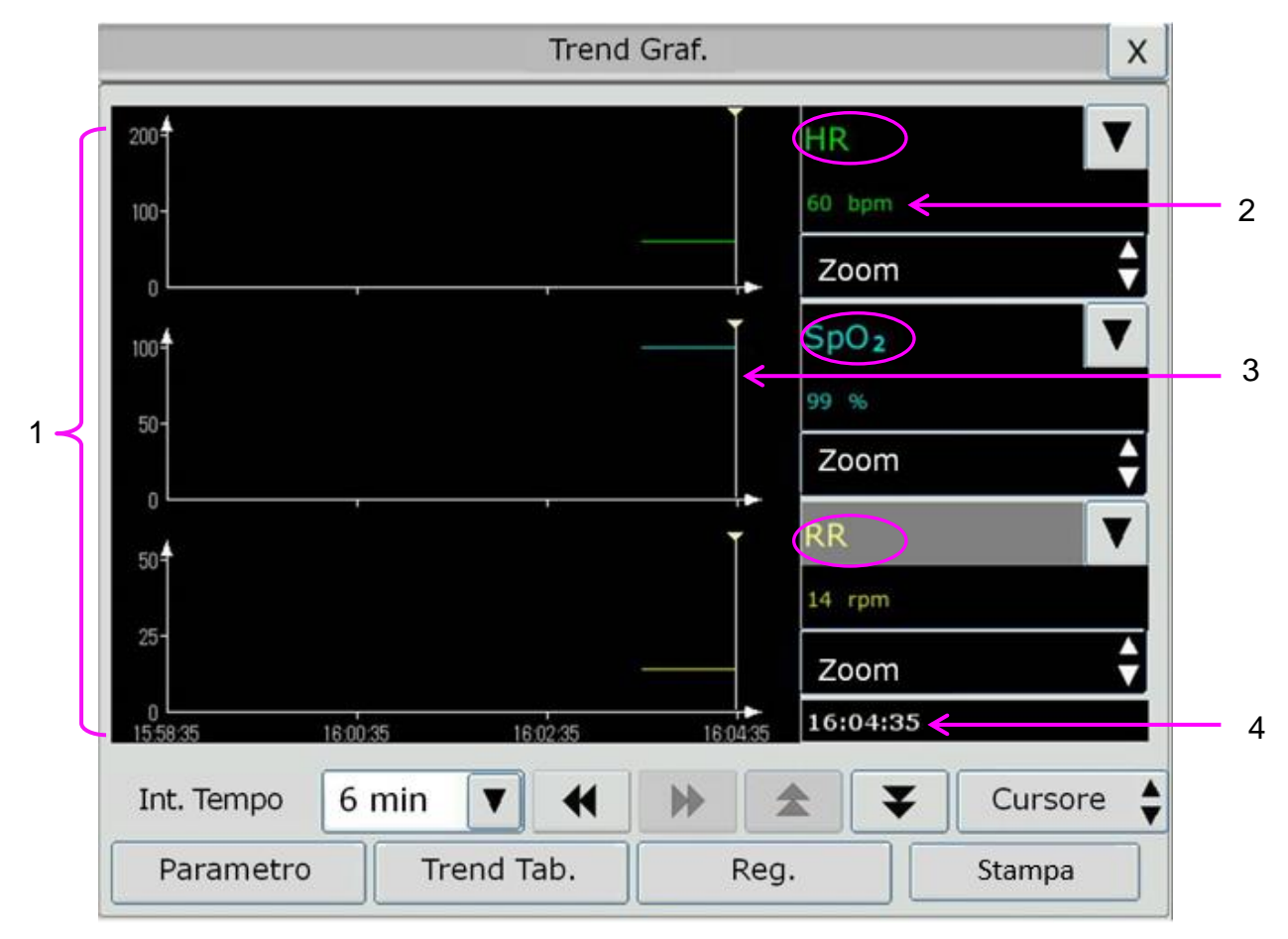

- 1 Area della curva del trend
- 2 Dati di trend: consente di visualizzare i valori della misurazione nei momenti indicati dal cursore.
- 3 Cursore
- 4 Tempo cursore

Nella finestra di revisione del grafico dei trend:

• Selezionare **Parametro** per scegliere i parametri da visualizzare nel grafico dei trend.

- Per visualizzare il trend di un parametro diverso, èpossibile:
  - selezionare accanto al nome del parametro per scegliere il parametro desiderato nell'elenco pop-up (come indicato con il cerchio rosso nella figura precedente);
  - premere i simboli ▲ e ▼ per attivare i parametri in gruppi.
- Selezionare Zoom per regolare la scala dei trend. Dopo aver regolato la scala dei trend nell'interfaccia di revisione del grafico dei trend, verrà modificata anche la scala del parametro corrispondente in TrendScreen nell'interfaccia principale.
- Per modificare la lunghezza dei dati del trend visualizzati nella schermata corrente, selezionare Int. Tempo. Le opzioni disponibili sono 6 min, 12 min, 30 min, 1 h, 2 h, 4 h, 6 h, 12 h, 24 h, 36 h e 48 h.
- Selezionare ▼ accanto a Cursore per spostare il cursore a sinistra o a destra.
- Selezionare e per scorrere manualmente la schermata a sinistra o a destra e sfogliare il grafico di trend.
- Selezionare **Trend Tab.** per passare all'interfaccia della tabella dei trend.
- Selezionare **Registraz.** per stampare i trend attualmente visualizzati con il registratore.
- Selezionare **Stampa** per stampare il report grafico dei trend con la stampante.

### 18.2 Revisione della tabella dei trend

Per rivedere la tabella dei trend, premere il tasto **Trend Tab.** sullo schermo o selezionare **Menu** > **Revisione** > **Trend Tab**.

Nella finestra di revisione della tabella dei trend:

- Selezionare **Parametro** per scegliere i parametri da visualizzare nella tabella dei trend.
- Selezionare Interval per modificare l'intervallo dei dati di trend. Le opzioni disponibili sono 1 s, 5 s, 30 s, 1 min, 3 min, 5 min, 10 min, 15 min, 30 min, 60 min e NIBP. Selezionare NIBP per visualizzare i dati di trend in base ai momenti delle misurazioni NIBP.
- Selezionare , , , , ▲ e ▼ per scorrere manualmente la schermata e sfogliare la tabella dei trend.
- Selezionare **Trend Graf.** per passare all'interfaccia grafica dei trend.
- Selezionare **Registraz.** per stampare i trend attualmente visualizzati con il registratore.
- Selezionare **Reg tutto** per stampare tutti i trend.
- Selezionare **Stampa** per stampare il report della tabella dei trend.

### 18.3 Revisione NIBP

Per rivedere i dati delle misurazioni NIBP, premere il tasto **Rev. NIBP** sulla schermata o selezionare **Menu** > **Revisione** > **Rev. NIBP**.

Nella finestra di revisione NIBP:

- Selezionare **Unit** à per modificare l'unit à di pressione.
- Selezionare ▲ e ▼ per sfogliare altri dati delle misurazioni NIBP.
- Selezionare **Registraz.** per stampare i dati delle misurazioni NIBP.
- Selezionare **Stampa** per stampare il report di revisione NIBP.

### 18.4 Revisione degli allarmi

Per rivedere l'evento di allarme premere il tasto **Rev.Allarme** sullo schermo o selezionare **Menu** > **Revisione** > **Rev.Allarme**.

Nella finestra di revisione degli allarmi:

- Selezionare **TipoEvent** per scegliere il parametro desiderato nell'elenco pop-up in modo da poter rivedere l'evento di allarme in base ai parametri specificati.
- Selezionare **IndiceOra** per impostare l'ora finale di revisione dell'allarme.
  - **Ora Corrente**: Gli eventi di allarme che si sono verificati prima dell'ora corrente vengono visualizzati nell'interfaccia di revisione degli eventi di allarme.
  - **Def. Utente**: è possibile definire l'ora di revisione impostando la casella dell'ora visualizzata nell'interfaccia. Gli eventi di allarme verificatisi prima dell'ora indicata nel campo **Def. Utente** vengono visualizzati nell'interfaccia di revisione degli eventi di allarme.
- Selezionare 🕿 e 🚩 per visualizzare altri eventi di allarme.
- Selezionare **Registraz.** per stampare gli eventi di allarme.
- Selezionare **Stampa** per stampare il report degli eventi di allarme.

#### NOTE

Il monitor è in grado di memorizzare un massimo di 200 eventi di allarme. Non appena la memoria di evento di allarme è piena, il primo evento di allarme sarà sostituito dal più recente.

### 18.5 Revisione Aritmia

Per rivedere l'evento di allarme Aritmia premere il tasto **Rev. Aritmia**  $\mathcal{N}$  sullo schermo o selezionare **Impostaz.** ECG > Analisi ARR> Rev. Aritmia o Menu > Revisione > Rev. Aritmia.

Nella finestra di revisione delle aritmie vengono visualizzati gli eventi di aritmia più recenti. Selezionare  $\stackrel{\frown}{=}$  e  $\stackrel{\frown}{=}$  per visualizzare altri eventi relativi agli allarmi di aritmia. È possibile selezionare un evento di allarme e accedere all'interfaccia di revisione dell'allarme per ottenere maggiori informazioni. Nell'interfaccia di revisione dell'allarme, è possibile:

• Spostare l'onda a destra o a sinistra per esaminare l'onda completa di 8 secondi.

- Selezionare **Registraz.** per utilizzare il registratore per l'emissione della forma d'onda dell'aritmia.
- Sulla base delle effettive esigenze cliniche, selezionare per l'evento di aritmia un altro nome nell'elenco a discesa **Rinom**. Confermare le modifiche per rendere effettive le impostazioni.
- Selezionare **Cancella** per eliminare un evento di aritmia specifico.
- Selezionare ListaAllarme o Esci per tornare all'interfaccia di revisione aritmie.

#### NOTE

- 1 Se vi sono più di 200 eventi di aritmia, il monitor manterrà solamente i più recenti.
- 2 Il nome dell'evento di aritmia verrà visualizzato nell'area di stato dell'allarme.
- 3 È possibile modificare il nome solo per l'evento di allarme di aritmia del paziente corrente, non per quelli dell'anamnesi paziente.

### 18.6 Revisione delle analisi a 12 derivazioni

Per rivedere i risultati delle analisi a 12 derivazioni, premere il tasto **Rev.Analisi** sullo schermo o selezionare **Menu** > **Revisione** > **Rev.Analisi**.

Nella finestra per la revisione delle analisi a 12 derivazioni:

- È possibile passare dalla visualizzazione dei risultati a quella delle onde e viceversa. Selezionare **Onda** per rivedere le onde e **Risultato** per rivedere i risultati delle analisi.
- Selezionare Cancella per eliminare i risultati delle analisi visualizzati sullo schermo corrente.
- Selezionare  $\blacktriangle$  e  $\checkmark$  per visualizzare altri risultati delle analisi o onde.
- Selezionare **Registraz.** per stampare i risultati delle analisi.
- Selezionare **Stampa** per stampare il report sulle analisi.

# Capitolo 19 Calcolo e tabella per la titolazione

Il monitor fornisce la funzione di calcolo e la tabella per la titolazione. I calcoli sono dati paziente che non vengono misurati direttamente, ma calcolati dal monitor.

Il monitor può eseguire il calcolo del dosaggio del farmaco, il calcolo emodinamico, il calcolo dell'ossigenazione, il calcolo della ventilazione e il calcolo della funzione renale e supporta anche la funzione di registrazione.

#### NOTE

- 1 La funzione di calcolo del farmaco funge solo da calcolatrice. I pesi del paziente nei menu Dosag. Farm. e Info Paziente sono indipendenti l'uno dall'altro. Quindi, la modifica del peso nel menu Dosag. Farm. non cambia il peso nel menu Info Paziente.
- 2 I risultati dei calcoli vengono forniti a solo scopo di riferimento e il loro significato deve essere stabilito dal medico.

#### **AVVERTENZA**

La correttezza dei parametri di input e l'idoneità dei risultati calcolati dovrebbero essere verificati con estrema attenzione. EDAN non è responsabile di eventuali conseguenze derivanti da errori di input o di funzionamento.

### 19.1 Calcolo del farmaco

#### 19.1.1 Procedure di calcolo

- La finestra di calcolo del farmaco viene visualizzata selezionando Menu > Funz. Comune > Calcolo > Dosag. Farm.
- Selezionare la casella a discesa destra dell'opzione Farmaco e selezionare il nome del farmaco tra i 15 qui sotto elencati. Il nome di Farm A, Farm B, Farm C, Farm D e Farm E puòessere definito dall'utente.
  - FarmacoA, FarmacoB, FarmacoC, FarmacoD e FarmacoE
  - Aminofillina
  - Dobutamina
  - Dopamina
  - Epinefrina
  - Eparina
  - Isuprel
  - Lidocaina
  - Nipride
  - Nitroglicerina
  - Pitocina

- 3. Il sistema genera valori che non possono essere utilizzati come risultati dei calcoli. L'utente deve immettere il valore di parametro corretto sulla base delle indicazioni del medico.
- 4. Immettere manualmente il valore del peso del paziente o ottenere il valore direttamente dal monitor selezionando **Info**.
- 5. Immettere il valore di parametro corretto.
- 6. Confermare la correttezza del risultato del calcolo.

Per calcolare il dosaggio vengono applicate le formule seguenti:

| Concentrazione          | = quantit à volume                     |
|-------------------------|----------------------------------------|
| Frequenza INF           | = dose/concentrazione                  |
| Durata                  | = Quantit à'Dose                       |
| Dose                    | = Frequenza × Concentrazione           |
| Frequenza gocciolamento | = Frequenza INF/60 × Dimensione goccia |

### 19.1.2 Unità di calcolo

Per ogni farmaco esiste un'unit à di calcolo singola oppure una serie di unit à di calcolo. All'interno di una serie di unit à l'unit à varia in base al valore di parametro immesso.

Le unit à di calcolo dei farmaci sono le seguenti:

| Farmaco                                                                                                    | Unit à         |
|----------------------------------------------------------------------------------------------------|----------------|
| FARMACOA, FARMACOB, FARMACOC, Aminofillina,<br>Dobutamina, Dopamina, Epinefrina, Isuprel, Lidocaina,<br>Nipride, Nitroglicerina | g, mg, mcg     |
| FARMACOD, Pitocin, Eparina                                                                                                    | Ku, mu, unit à |
| FARMACOE                                                                                                    | mEq            |

Quando si definisce un farmaco, selezionare FarmacoA, FarmacoB, FarmacoC, FarmacoD e FarmacoE in base alle serie di unità

#### NOTE

- 1 Prima che l'utente modifichi il nome del farmaco e il peso del paziente, il calcolo del farmaco viene visualizzato come valore non valido e l'utente non può immettere alcun valore.
- 2 I parametri Vel. fleb e Dim. gocc non sono attivi in modalità neonatale.

### 19.1.3 Tabella di titolazione

Una volta terminato il calcolo del farmaco, l'utente può aprire **Titolazione** nell'interfaccia **Dosag. Farm.** 

È possibile modificare i seguenti elementi della tabella per le titolazioni:

• Base

- Passo
- Tipo Dose

I dati nella tabella di titolazione varieranno in base a tali modifiche. L'utente può eseguire le seguenti operazioni:

- Selezionare 🕊 e 🏓 per osservare un maggior numero di dati.
- Registrare i dati visualizzati nella finestra attuale selezionando **Registraz**.

### 19.2 Calcolo emodinamico

### 19.2.1 Procedure di calcolo

- 1. Per selezionare l'interfaccia per il calcolo emodinamico, selezionare Menu > Funz. Comune > Calcolo > Emodinamica.
- 2. Inserire manualmente i valori desiderati nell'interfaccia. È inoltre possibile ottenere direttamente i valori di HR, CO, PA MAP, CVP e PAWP se sono disponibili sul monitor selezionando **Info**.
- 3. Selezionare **Calcola** per ottenere il valore del parametro.

| Elementi | Nome completo/descrizione              |
|----------|----------------------------------------|
| PAWP     | Pressione di cuneo polmonare           |
| CVP      | Pressione venosa centrale              |
| СО       | Output cardiaco                        |
| HR       | Frequenza cardiaca                     |
| EDV      | Volume telediastolico                  |
| AP MAP   | Pressione arteriosa media              |
| PA MAP   | Pressione media dell'arteria polmonare |
| Altez.   | /                                      |
| Peso     | /                                      |

### 19.2.2 Parametri di ingresso

### 19.2.3 Parametri di uscita

| Elementi | Nome completo/descrizione      |
|----------|--------------------------------|
| CI       | Indice cardiaco                |
| BSA      | Area della superficie corporea |
| SV       | Volume sistolico               |
| SVI      | Indice di volume sistolico     |

| Elementi | Nome completo/descrizione                      |
|----------|------------------------------------------------|
| SVR      | Resistenza vascolare sistemica                 |
| SVRI     | Indice di resistenza vascolare sistemica       |
| PVR      | Resistenza vascolare polmonare                 |
| PVRI     | Indice di resistenza vascolare polmonare       |
| LCW      | Lavoro ventricolo sinistro                     |
| LCWI     | Indice di lavoro ventricolo sinistro           |
| RCW      | Lavoro ventricolo destro                       |
| RCWI     | Indice di lavoro ventricolo destro             |
| LVSW     | Lavoro sistolico ventricolo sinistro           |
| LVSWI    | Indice di lavoro sistolico ventricolo sinistro |
| RVSW     | Lavoro sistolico ventricolo destro             |
| RVSWI    | Indice di lavoro sistolico ventricolo destro   |
| EF       | Frazione di eiezione                           |

### 19.3 Calcolo dell'ossigenazione

### 19.3.1 Procedura di calcolo

- 1. Selezionare Menu > Funz. Comune > Calcolo > Ossigenazione.
- 2. Inserire manualmente i valori desiderati nell'interfaccia. È inoltre possibile ottenere direttamente i valori di altezza del paziente, peso del paziente, C.O. e  $FiO_2$  se sono disponibili sul monitor, selezionando **Info**.
- 3. Selezionare **Calcola** per ottenere il valore del parametro.

### 19.3.2 Parametri in ingresso

| Elementi          | Nome completo/descrizione                              |
|-------------------|--------------------------------------------------------|
| СО                | Output cardiaco                                        |
| FiO <sub>2</sub>  | Frazione percentuale di ossigeno inspirata             |
| PaO <sub>2</sub>  | Pressione parziale dell'ossigeno nelle arterie         |
| PaCO <sub>2</sub> | Pressione parziale di anidride carbonica nelle arterie |
| SaO <sub>2</sub>  | Saturazione di ossigeno nel sangue arterioso           |
| PvO <sub>2</sub>  | Pressione parziale dell'ossigeno nel sangue venoso     |
| SvO <sub>2</sub>  | Saturazione di ossigeno nel sangue venoso              |
| Hb                | Emoglobina                                             |
| CaO <sub>2</sub>  | Contenuto dell'ossigeno arterioso                      |

| Elementi         | Nome completo/descrizione      |
|------------------|--------------------------------|
| CvO <sub>2</sub> | Contenuto dell'ossigeno venoso |
| VO <sub>2</sub>  | Consumo di ossigeno            |
| QR               | Quoziente respiratorio         |
| ATMP             | Pressione atmosferica          |
| Altez.           |                                |
| Peso             | /                              |

### 19.3.3 Parametri in uscita

| Elementi                            | Nome completo/descrizione                                    |
|-------------------------------------|--------------------------------------------------------------|
| BSA                                 | Area della superficie corporea                               |
| VO <sub>2</sub> calc                | Consumo di ossigeno calcolato                                |
| C (a-v) O <sub>2</sub>              | Differenza tra il contenuto dell'ossigeno venoso e arterioso |
| O <sub>2</sub> ER                   | Tasso di estrazione di ossigeno                              |
| DO <sub>2</sub>                     | Trasporto dell'ossigeno                                      |
| PAO <sub>2</sub>                    | Pressione parziale dell'ossigeno negli alveoli               |
| AaDO <sub>2</sub>                   | Differenza ossigeno alveolare-arterioso                      |
| CcO <sub>2</sub>                    | Contenuto dell'ossigeno capillare                            |
| Qs/Qt                               | Miscela venosa                                               |
| CO calcolato                        | Gittata cardiaca calcolata                                   |
| PaO <sub>2</sub> /FiO <sub>2</sub>  | PaO <sub>2</sub> /FiO <sub>2</sub>                           |
| PaO <sub>2</sub> /PAO <sub>2</sub>  | PaO <sub>2</sub> /PAO <sub>2</sub>                           |
| AaDO <sub>2</sub> /PaO <sub>2</sub> | AaDO <sub>2</sub> /PaO <sub>2</sub>                          |
| DO <sub>2</sub> I                   | Indice di erogazione di ossigeno                             |
| VO <sub>2</sub> I                   | Indice del consumo di ossigeno                               |
| CaO <sub>2</sub> calc               | Contenuto dell'ossigeno arterioso calcolato                  |
| CvO <sub>2</sub> calc               | Contenuto dell'ossigeno venoso calcolato                     |

### 19.4 Calcolo ventilazione

### 19.4.1 Procedura di calcolo

- 1. Selezionare Menu > Funz. Comune > Calcolo > Ventilazione.
- 2. Inserire manualmente i valori desiderati nell'interfaccia. È inoltre possibile ottenere direttamente i valori di FiO<sub>2</sub>, RR, PIP e PEEP se disponibili sul monitor selezionando **Info**.
- 3. Selezionare **Calcola** per ottenere il valore del parametro.

| Elementi          | Nome completo/descrizione                               |
|-------------------|---------------------------------------------------------|
| FiO <sub>2</sub>  | Frazione percentuale di ossigeno inspirata              |
| RR                | Ritmo di respirazione                                   |
| PeCO <sub>2</sub> | Pressione parziale di CO <sub>2</sub> espiratoria mista |
| PaCO <sub>2</sub> | Pressione parziale di anidride carbonica nelle arterie  |
| PaO <sub>2</sub>  | Pressione parziale dell'ossigeno nelle arterie          |
| VT                | Volume corrente                                         |
| QR                | Quoziente respiratorio                                  |
| ATMP              | Pressione atmosferica                                   |
| PIP               | Picco della pressione inspiratoria                      |
| PEEP              | Pressione positiva di fine espirazione                  |

### 19.4.2 Parametri in ingresso

### 19.4.3 Parametri in uscita

| Elementi                            | Nome completo/descrizione                                     |
|-------------------------------------|---------------------------------------------------------------|
| PAO <sub>2</sub>                    | Pressione parziale dell'ossigeno negli alveoli                |
| AaDO <sub>2</sub>                   | Differenza ossigeno alveolare-arterioso                       |
| PaO <sub>2</sub> /FiO <sub>2</sub>  | PaO <sub>2</sub> /FiO <sub>2</sub>                            |
| PaO <sub>2</sub> /PAO <sub>2</sub>  | PaO <sub>2</sub> /PAO <sub>2</sub>                            |
| AaDO <sub>2</sub> /PaO <sub>2</sub> | AaDO <sub>2</sub> /PaO <sub>2</sub>                           |
| MV                                  | Volume minuto                                                 |
| VD                                  | Volume dello spazio morto fisiologico                         |
| VD/VT                               | Lo spazio morto fisiologico in percentuale di volume corrente |
| AV                                  | Volume alveolare                                              |
| Cdyn                                | Conformit à dinamica                                          |

### 19.5 Calcolo della funzione renale

### 19.5.1 Procedura di calcolo

- 1. Selezionare Menu > Funz. Comune > Calcolo > Funzione renale.
- 2. Inserire manualmente i valori desiderati nell'interfaccia.
- 3. Selezionare **Calcola** per ottenere il valore del parametro.

| Elementi | Nome completo/descrizione                       |
|----------|-------------------------------------------------|
| URK      | Potassio nelle urine                            |
| URNa     | Sodio nelle urine                               |
| Urina    | Urina                                           |
| Posm     | Osmolalit à plasmatica                          |
| Uosm     | Osmolalit à urine                               |
| SerNa    | Sodio sierico                                   |
| SCr      | Creatinina sierica                              |
| UCr      | Creatinina urinaria                             |
| BUN      | Azoto ureico nel sangue                         |
| UUN      | Azoto ureico nell'urina                         |
| Altez.   | /                                               |
| Peso     | /                                               |
| Tipo     | Tipo di paziente: adulto, pediatrico, neonatale |
| Sesso    | Masch., Femm., N/A.                             |

# 19.5.2 Parametri in ingresso

# 19.5.3 Parametri in uscita

| Elementi          | Nome completo/descrizione                   |
|-------------------|---------------------------------------------|
| URNaEx            | Escrezione di sodio nelle urine             |
| URKEx             | Escrezione di potassio nelle urine          |
| Na/K              | Rapporto tra sodio e potassio               |
| CNa               | Smaltimento del sodio                       |
| CCr               | Tasso di smaltimento della creatinina       |
| CUUN              | Smaltimento dell'azoto di urina ed urea     |
| FENa              | Escrezione frazionale del sodio             |
| FEUr              | Escrezione frazionale dell'urea             |
| Cosm              | Smaltimento osmolare                        |
| CH <sub>2</sub> O | Smaltimento libero dell'acqua               |
| U/P osm           | Rapporto di osmolarit àurina/plasma         |
| BUN/SCr           | Rapporto azoto ureico nel sangue/creatinina |
| U/SCr             | Rapporto urina-creatinina sierica           |
# **Capitolo 20 Registrazione**

Il monitor utilizza un registratore termico a matrice di punti, che può supportare varie tipologie di registrazione, stampare informazioni sul paziente e dati di misurazione, rivedere forme d'onda di dati e cos ìvia.

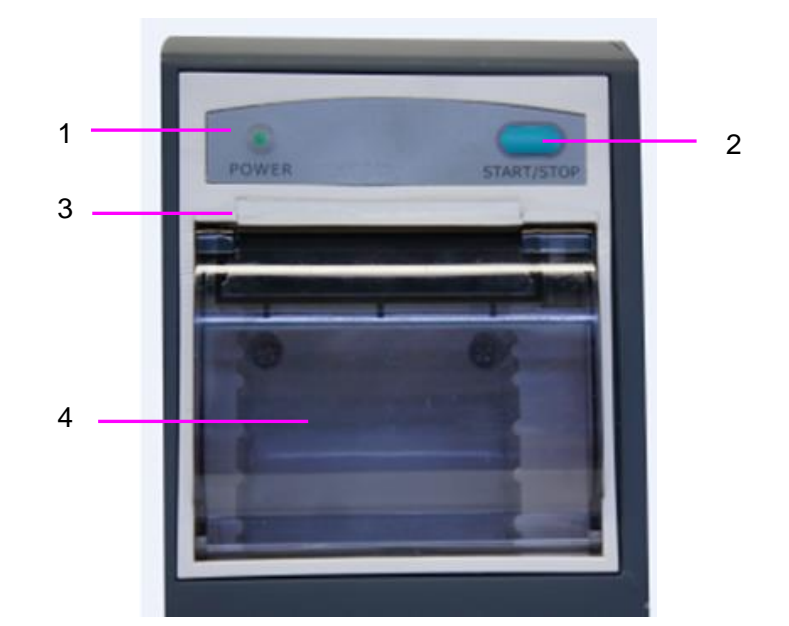

| 1 | Indicatore di stampa                                                                                                    |
|---|----------------------------------------------------------------------------------------------------|
| 2 | Tasto di alimentazione carta: premerlo per avviare o interrompere<br>l'alimentazione di carta per registrazione senza stampare nulla. |
| 3 | Uscita carta                                                                                                    |
| 4 | Sportello della stampante                                                                                                    |

# 20.1 Prestazioni del registratore

- Le forme d'onda vengono stampate ad una velocit à di 12,5 mm/s, 25 mm/s o 50 mm/s.
- Carta in uscita larga 48 mm.
- Possibilit à di registrare fino a tre forme d'onda.
- Tempo e forma d'onda di stampa in tempo reale definibili dall'utente.
- L'intervallo di registrazione automatica viene impostato dall'utente e la forma d'onda riflette la registrazione in tempo reale.

#### NOTE

Si suggerisce all'utente di non usare il registratore in presenza di batteria quasi scarica, poiché il monitor potrebbe automaticamente spegnersi.

## 20.2 Inizio e fine delle registrazioni

Il monitor fornisce vari tipi di registrazione su carta. Per iniziare la registrazione, seguire la procedura riportata di seguito:

| Tipo di registrazione                                                                      | Descrizione/procedura                                                                                                    |
|--------------------------------------------------------------------------------------------|----------------------------------------------------------------------------------------------------|
| Stampa continua in tempo reale                                                             | Selezionare almeno una forma d'onda REG in Imp.<br>Stampante (è possibile selezionare al massimo tre forme<br>d'onda), selezionare Continuo in Ora Reg. R-T. Premere<br>il tasto di scelta rapida sullo schermo per avviare la<br>registrazione. Premere di nuovo il tasto di scelta rapida per<br>terminare la registrazione.                                                                                                    |
| Registrazione in tempo reale<br>di 8 secondi/Registrazione in<br>tempo reale di 20 secondi | Selezionare almeno una forma d'onda REG in Imp.<br>Stampante (è possibile selezionare al massimo tre forme<br>d'onda), selezionare 8 s o 20 s in Ora Reg. R-T, impostare<br>Reg.Intervallo secondo necessit à quindi premere il tasto<br>di scelta rapida sullo schermo per avviare la<br>registrazione. Premere nuovamente il tasto di scelta rapida<br>per interrompere la registrazione; quando termina Ora Reg.<br>R-T, il monitor si interrompe automaticamente la<br>registrazione. Per ogni forma d'onda, il tempo di esecuzione<br>èdi 8 secondi o 20 secondi. L'intervallo di registrazione pu ò<br>essere impostato su: Off, 10 min, 20 min, 30 min, 40 min,<br>50 min, 1 h, 2 h, 3 h, 4 h. Il tempo di registrazione<br>predefinito èdi 8 secondi. |
| Stampa di grafici di trend                                                                 | Selezionare Menu > Revisione > Trend Graf., fare clic su<br>Reg. per avviare la registrazione.                                                                                                    |
| Stampa di tabelle di trend                                                                 | Selezionare Menu > Revisione > Trend Tab., fare clic su<br>Reg. per avviare la registrazione.                                                                                                    |
| Stampa di revisioni NIBP                                                                   | Selezionare <b>Menu</b> > <b>Revisione</b> > <b>Rev. NIBP</b> e fare clic su <b>Reg.</b> per avviare la registrazione.                                                                                                    |
| Stampa di revisioni di aritmie                                                             | Selezionare <b>Menu &gt; Revisione&gt; Rev. Aritmia</b> , selezionare<br>un allarme di aritmia e fare clic su <b>Reg.</b> per avviare la<br>registrazione.                                                                                                    |
| Stampa di revisioni di allarmi                                                             | Selezionare <b>Menu &gt; Revisione &gt; Rev.Allarme</b> , selezionare<br>un allarme e fare clic su <b>Reg.</b> per avviare la registrazione.                                                                                                    |
| Stampa di titolazioni di calcoli<br>di farmaci                                             | Selezionare Menu > Funz. Comune > Calcolo > Dosag.<br>Farm. > Titolazione e fare clic su Reg. per avviare la registrazione.                                                                                                    |
| Registrazione del risultato di calcoli emodinamici                                         | Selezionare Menu > Funz. Comune > Calcolo > Emodinamica e fare clic su Reg. per avviare la registrazione.                                                                                                    |

| Tipo di registrazione                                     | Descrizione/procedura                                                                                                    |
|-----------------------------------------------------------|----------------------------------------------------------------------------------------------------|
| Registrazione del risultato di calcoli di ossigenazione   | Selezionare Menu > Funz. Comune > Calcolo > Ossigenazione e fare clic su Reg. per avviare la registrazione.                                    |
| Registrazione del risultato di calcoli di ventilazione    | Selezionare Menu > Funz. Comune > Calcolo > Ventilazione e fare clic su Reg. per avviare la registrazione.                                     |
| Registrazione del risultato di calcoli di funzione renale | Selezionare <b>Menu &gt; Funz. Comune &gt; Calcolo &gt; Funzione</b><br><b>renale</b> , fare clic su <b>Reg.</b> per avviare la registrazione. |
| Registrazione di analisi a 12<br>derivazioni              | Selezionare Impostaz. ECG> Rev.12-Der. e fare clic su Reg. per avviare la registrazione.                                                       |
| CO registrazione misura                                   | Selezionare <b>Opzione C.O.</b> > <b>Misura C.O.</b> e fare clic su <b>Reg.</b> per avviare la registrazione.                                  |
| Registrazione delle forme<br>d'onda bloccate              | Nella finestra <b>Congelamento</b> , fare clic su <b>Reg.</b> per avviare la registrazione.                                                    |

Per arrestare manualmente la registrazione, fare nuovamente clic su **Reg.** nella finestra corrispondente.

La stampante concluder à la stampa nei casi seguenti:

- L'attivit à di registrazione è finita.
- La carta èesaurita.
- Un guasto impedisce al registratore di funzionare correttamente.

#### NOTE

È inoltre possibile utilizzare il tasto di scelta rapida is sullo schermo per avviare o terminare la registrazione manualmente.

### 20.3 Funzionamento e messaggi di stato del registratore

### 20.3.1 Requisiti della carta da registrazione

È possibile usare soltanto carta da registrazione termosensibile; se si utilizza carta di altro tipo, la qualit àdi stampa potrebbe essere scarsa e la testina di stampa potrebbe subire danni.

### 20.3.2 Funzionamento adeguato

- Quando il registratore è ben funzionante, la carta esce immediatamente. Non tirare la carta verso l'esterno con forza: ci ò potrebbe danneggiare il registratore.
- Non utilizzare il registratore senza carta.

### 20.3.3 Esaurimento della carta

Quando viene visualizzato l'allarme **Registratore senza carta**, il registratore non si avvia. Inserire la carta per registrazione.

### 20.3.4 Sostituzione della carta

1. Tirare verso l'esterno la parte superiore della scocca del registratore, come mostrato nella seguente figura.

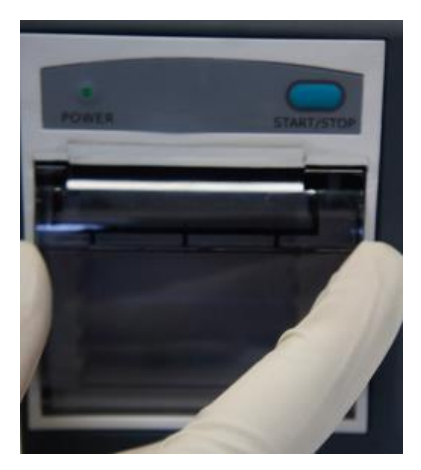

2. Inserire un nuovo rullo di carta nel cassetto della carta, con il lato di stampa rivolto verso l'alto.

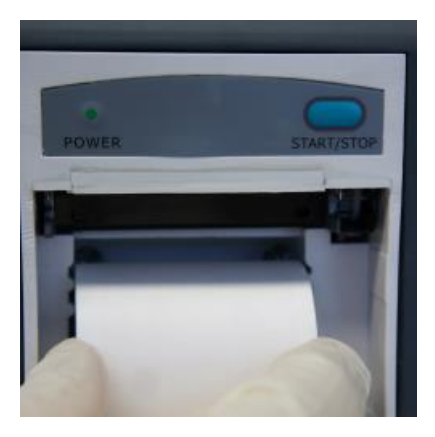

3. Verificare che il posizionamento e i margini siano corretti.

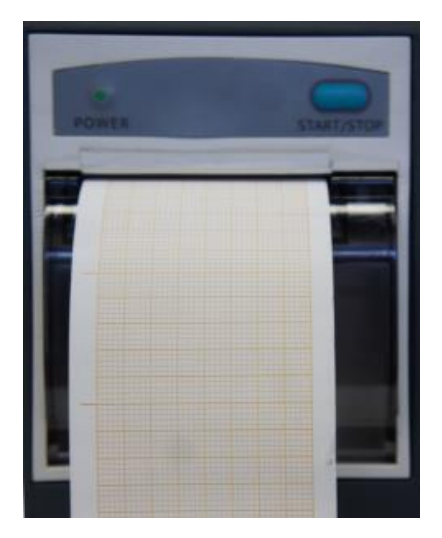

4. Estrarre la carta di circa 2 cm e chiudere la scocca del registratore.

#### NOTE

Prestare attenzione quando si inserisce la carta. Evitare di danneggiare la testina di stampa termosensibile. Non lasciare aperta la scocca del registratore, tranne quando si sta inserendo la carta o eseguendo un intervento di risoluzione problemi.

### 20.3.5 Rimozione degli inceppamenti di carta

Quando il registratore ha un funzionamento o un suono strano, è necessario aprire la scocca del registratore per controllare che non sia presente un inceppamento. Rimuovere la carta inceppata nel modo seguente:

- Tagliare la carta sul lato di alimentazione.
- Aprire la scocca del registratore.
- Inserire nuovamente la carta.

#### NOTE

- 1 Se il monitor non è configurato per la funzione di registrazione, indicherà **StampanteNonImpost.** dopo la pressione di .
- 2 Quando si effettua una stampa continua non toccare la testina di stampa termosensibile.

# Capitolo 21 Stampa dei referti paziente

I refererti paziente possono essere stampati da una stampante laser HP serie collegata al monitor.

#### NOTE

Utilizzare la stampante HP Laser Jet P2055dn che in base ai test risulta compatibile con il monitor.

# 21.1 Impostazioni della stampante

È possibile configurare le impostazioni della stampante sul monitor prima della stampa dei referti

del paziente. Fare clic sul tasto di scelta rapida === o selezionare Menu > Imp. Sistema > Imp stamp, per:

- Selezionare una stampante nella rete locale dall'elenco **Stampante**.
- Cercare tutte le stampanti collegate in rete con il monitor facendo clic su Cerca stampante.
- Attivare o disattivare la stampa fronte/retro impostando **Stam fron/retro** su **On** o **Off**.

I referti saranno stampati su carta A4 su un solo lato in base alle impostazioni predefinite.

#### NOTE

- 1 La prima volta che si utilizza una stampante di rete sarà necessario cercare tutte le stampanti disponibili sulla rete locale.
- 2 Assicurarsi che l'indirizzo IP della stampante e l'IP del monitor siano sullo stesso segmento di rete.
- 3 Non fare clic su **Cerca stampante** durante la stampa dei referti paziente poiché la stampante potrebbe terminare la stampa in corso.
- 4 Quando una stampante riceve contemporaneamente i lavori di stampa da più monitor collegati, può verificarsi un conflitto di stampe. Controllare lo stato di monitor e stampanti sulla stessa rete prima dell'uso per evitare conflitti di stampa.
- 5 Assicurarsi che la carta sia disponibile prima di stampare i referti paziente, altrimenti verrà emesso l'allarme **Stampante non disponibile**.

# 21.2 Inizio e fine della stampa referti

È possibile stampare dieci tipi di referti paziente seguendo la procedura riportata di seguito:

| Tipo refer.                  | Procedura                                                                             |
|------------------------------|---------------------------------------------------------------------------------------|
| Referto grafico trend        | Nella finestra <b>Trend Graf.</b> , fare clic su <b>Stampa</b> per avviare la stampa. |
| Referto tabella trend        | Nella finestra <b>Trend Tab.</b> , fare clic su <b>Stampa</b> per avviare la stampa.  |
| Referto allarme forma d'onda | Nella finestra <b>Rev.Allarme</b> , fare clic su <b>Stampa</b> per avviare la stampa. |

| Tipo refer.                     | Procedura                                                                                 |
|---------------------------------|-------------------------------------------------------------------------------------------|
| Referto revisione NIBP          | Nella finestra <b>Rev. NIBP</b> , fare clic su <b>Stampa</b> per avviare la stampa.       |
| Referto revisione dell'aritmia  | Nella finestra <b>Rev. Aritmia</b> , fare clic su <b>Stampa</b> per avviare la stampa.    |
| Report analisi a 12 derivazioni | Nella finestra <b>Rev. Diagnosi</b> , fare clic su <b>Stampa</b> per avviare la stampa.   |
| Report onda analisi a 12        | Nella finestra Revis. Onda Diagn. 12Deriv., fare clic su                                  |
| derivazioni                     | Stampa per avviare la stampa.                                                             |
| Referto titolazione calcolo     | Nella finestra Titolazione, fare clic su Stampa per avviare                               |
| farmaco                         | la stampa.                                                                                |
| Referto calcolo ossigenazione   | Nella finestra <b>Ossigenazione</b> , fare clic su <b>Stampa</b> per avviare la stampa.   |
| Referto calcolo ventilazione    | Nella finestra <b>Ventilazione</b> , fare clic su <b>Stampa</b> per avviare la stampa.    |
| Referto calcolo funzione renale | Nella finestra <b>Funzione renale</b> , fare clic su <b>Stampa</b> per avviare la stampa. |
| CO Report di misurazione        | Nella finestra <b>Misura C.O.</b> , fare clic su <b>Stampa</b> per avviare la stampa.     |
| Referto emodinamico             | Nella finestra <b>Emodinamica</b> , fare clic su <b>Stampa</b> per avviare la stampa.     |

Per interrompere la stampa corrente, fare clic su Interrompi stampa nella finestra sopra indicata.

#### NOTE

È possibile avviare un solo processo di stampa alla volta. Prima di iniziare un nuovo processo di stampa, è necessario interrompere il processo di stampa in corso o attendere la fine della stampa.

# Capitolo 22 Altre funzioni

### 22.1 Chiam.Inferm.

Il monitor dispone di una porta dedicata per la chiamata all'infermiera, collegata al sistema di chiamata attraverso un apposito cavo. Questa funzione si deve attivare eseguendo i passaggi seguenti:

- 1. Selezionare Menu > Mantenimento > Manutenz.Utente e immettere la password ABC.
- 2. Selezionare Altre Imp.> Uscita Aux;
- 3. Scegliere **On** nell'elenco **Chiam.Inferm**.

### 22.2 Sincronizzazione defibrillatore e uscita analogica

Il monitor dispone di segnali di uscita analogica verso gli accessori. Inoltre, se al monitor è collegato un defibrillatore, è possibile emettere un impulso per la sincronizzazione del defibrillatore. Questa funzione si deve attivare eseguendo i passaggi seguenti:

- 1. Selezionare Menu > Mantenimento > Manutenz.Utente e immettere la password ABC.
- 2. Selezionare Altre Imp.> Uscita Aux;
- 3. Scegliere Uscita Analog o Defibrillazione nell'elenco Uscita Aux.

# 22.3 Wi-Fi

La configurazione dei moduli Wi-Fi sul monitor è opzionale. Per configurare le impostazioni sul monitor seguire le istruzioni riportate di seguito prima di collegare il monitor a una rete wireless:

- 1. Selezionare Menu > Mantenimento > Manutenz.Utente e immettere la password ABC.
- 2. Nel menu Manutenz.Utente selezionare Manutenzione rete.
- 3. Nel menu **Manutenzione rete**, selezionare **Wi-Fi** dall'elenco **Tipo rete**. Fare clic su **Config** per aprire la finestra **Configurazione Wi-Fi**. Le reti disponibili verranno elencate in questa finestra.
- 4. Scegliere una rete tra quelle proposte. Qualora la rete scelta sia protetta da password, verr à richiesto di inserire tale password.

Se il monitor si collega correttamente alla rete selezionata, verrà visualizzato il messaggio **Connesso** e l'indirizzo IP locale del monitor verrà visualizzato nella finestra **Configurazione Wi-Fi**. Nella parte inferiore della schermata principale verrà visualizzato inoltre un simbolo che indica lo stato del collegamento. I significati dei simboli relativi allo stato del collegamento sono descritti di seguito:

| ((1• | Intensit à del segnale Wi-Fi: livello 4 |
|------|-----------------------------------------|
| •1)  | Intensit à del segnale Wi-Fi: livello 3 |
| (•   | Intensit à del segnale Wi-Fi: livello 2 |
| •    | Intensit à del segnale Wi-Fi: livello 1 |

#### NOTE

- 1 Tenere presente che alcune funzioni basate sulla rete potrebbero essere meno numerose nei monitor collegati a una rete wireless, rispetto a quelli collegati a una rete cablata.
- 2 Ciò potrebbe interferire con la trasmissione dei dati e anche causare perdite di dati.
- 3 Se il monitor non è in grado di connettersi a una rete wireless o nessuna rete wireless è disponibile nella finestra Configurazione Wi-Fi, modificare il Tipo rete da Wi-Fi a Cablata, quindi nuovamente a Wi-Fi. Quindi tentare di connettersi nuovamente ad una rete wireless. Se il problema di collegamento alla rete wireless persiste, riavviare il monitor e tentare nuovamente di collegarsi.
- 4 Utilizzare il dispositivo wireless consigliato da EDAN, altrimenti potrebbero verificarsi sul monitor alcune situazioni eccezionali, quali frequente disconnessione dalla rete.
- 5 Il driver wireless è compatibile solo con i canali 1-11.
- 6 Se l'intensità del segnale è di livello 2 o inferiore, il segnale può essere instabile e la trasmissione può risentirne.
- 7 Quando il monitor è collegato a MFM-CMS tramite rete wireless, è necessario impostare il router in modalità crittografia/autenticazione sicura (opzione raccomandata: WPA2-PSK, utilizzando una password di elevata complessità e non presente nel dizionario standard).

### 22.4 Memorizzazione dati in un dispositivo di memorizzazione

### 22.4.1 Dati memorizzati nel dispositivo di memorizzazione

Consultare la Sezione A.2.7 Gestione dati per ulteriori informazioni sul volume dati singolo paziente.

Quando i singoli dati paziente raggiungono il massimo, è possibile scegliere Continua memoriz o Interrompi memorizz. selezionando Menu > Funz. Comune > Memo Dati > Dopo dati un paz compl.

Se si sceglie **Continua memoriz**, quando i dati del singolo paziente sono al completo, i dati meno recenti vengono sostituiti da quelli piùrecenti.

Se si sceglie **Interrompi memorizz.**, il monitor interromper à la memorizzazione dei dati e i dati pi ù recenti non potranno essere memorizzati se i dati del singolo paziente hanno raggiunto il limite massimo. Se, ad esempio, tutti i dati del paziente a eccezione delle forme d'onda (ad esempio il grafico dei trend, la tabella dei trend, le misurazioni NIBP, l'evento di aritmia, l'evento di allarme e le analisi a 12 derivazioni) raggiungono il massimo, il monitor interrompe la memorizzazione, mentre continua la memorizzazione delle sole forme d'onda fino all'esaurimento dello spazio disponibile.

#### NOTE

 Il tempo di memorizzazione varia in base al volume di dati dei parametri del paziente. Quando il tempo di memorizzazione dei dati per singolo paziente raggiunge 240 ore, il monitor crea automaticamente una nuova cartella per la memorizzazione continua dei dati. 2 Se lo spazio di memorizzazione è insufficiente, il monitor interromperà la memorizzazione dei dati indipendentemente dalla selezione della voce **Continua memoriz** o **Interrompi memorizz.** 

#### 22.4.2 Attivazione e disattivazione della memorizzazione dati

Per attivare o disattivare la funzione di memorizzazione dati, selezionare Menu > Mantenimento > Manutenz.Utente > Altre Imp. e impostare Memo Dati su On o Off.

Il monitor interromper à la memorizzazione dei dati nel dispositivo di memorizzazione nelle seguenti circostanze:

- Non èselezionato alcun dispositivo di archiviazione.
- Lo spazio disponibile sul dispositivo rimovibile non èsufficiente per memorizzare dati.
- Il dispositivo rimovibile èdi sola lettura.
- La funzione di memorizzazione dati èdisattivata.
- Il monitor èspento.
- L'alimentazione èscollegata.

### 22.4.3 Selezione di un dispositivo di memorizzazione

Per configurare il dispositivo di memorizzazione, selezionare Menu > Funz. Comune > Memo dati > Supporto di memorizz. e scegliere il supporto di memorizzazione dall'elenco popup. È possibile selezionare Disp. memorizz. int. e Disposit rimovibile.

Se si sceglie **Disp. memor. int.** come supporto di memorizzazione, se configurato, il nome del dispositivo di memorizzazione verrà visualizzato automaticamente come **Disp. memor. int.** È possibile collegare al monitor più dispositivi rimovibili allo stesso tempo, ma solo uno sarà operativo. È possibile scegliere un dispositivo rimovibile su cui lavorare tra quelli collegati, selezionando **Menu** > **Funz. Comune** > **Memo Dati** > **Dispos. memorizz.** e scegliendo il nome del dispositivo dall'elenco. Per impostazione predefinita, il primo dispositivo rimovibile è quello operativo.

Dopo aver configurato il dispositivo di memorizzazione appropriato, fare clic su Esci. Se il dispositivo di memorizzazione inizia a memorizzare correttamente i dati, sul monitor viene

riportato il simbolo 🐸. Se nel dispositivo di memorizzazione non è disponibile spazio sufficiente o se il dispositivo di memorizzazione è di sola lettura o danneggiato, viene

visualizzato il simbolo 闄.

#### ATTENZIONE

- 1 Non tutti i dispositivi rimovibili sono compatibili con il monitor. Utilizzare quelli consigliati da EDAN.
- 2 Non impostare l'interruttore del dispositivo rimovibile in posizione di sola lettura quando questo è inserito nel monitor.

### 22.4.4 Revisione dei dati memorizzati nel dispositivo di memorizzazione

Per rivedere i dati memorizzati nel dispositivo di memorizzazione, selezionare **Menu** > **Revisione** > **Anamnesi paziente**. È possibile scegliere di visualizzare il dispositivo di memorizzazione come desiderato dall'elenco a pop-up. Scegliere un paziente nell'elenco per rivederne i dati quali le informazioni, il grafico dei trend, la tabella dei trend, le misurazioni NIBP, gli eventi di aritmia, gli eventi di allarme, le analisi a 12 derivazioni e le onde.

### 22.4.5 Eliminazione dei dati memorizzati nel dispositivo di memorizzazione

Per eliminare i dati di un paziente, scegliere il paziente dall'elenco dopo aver selezionato **Menu** > **Revisione** > **Anamnesi paziente**, quindi fare clic su **Elimina dati** nel menu **Revisione**. Verr à richiesta conferma dell'eliminazione dei dati.

Per eliminare i dati di tutti i pazienti, selezionare **Menu** > **Revisione** > **Anamnesi paziente** e fare clic su **Elimina tutti i dati** nel menu **Rev. anamnesi paziente**. Verr àrichiesta conferma.

### 22.4.6 Esportazione dei dati memorizzati nel dispositivo di memorizzazione

Per esportare i dati di un paziente dal dispositivo di memorizzazione interna al dispositivo rimovibile, scegliere il paziente dall'elenco dopo aver selezionato Menu > Revisione > Anamnesi paziente, quindi fare clic su Esporta i dati att. nel menu Revisione.

Per esportare i dati di tutti i pazienti, selezionare **Menu** > **Revisione** > **Anamnesi paziente** e fare clic su **Esporta tutti i dati** nel menu **Rev. anamnesi paziente**.

### 22.4.7 la formattazione del dispositivo di memorizzazione interna

Per formattare la memoria interna del dispositivo, selezionare Menu > Mantenimento > Manutenz.Utente > Altre Imp. > Formatta disp. memorizz. interno. Verràrichiesta conferma.

#### NOTE

- 1 Quando si formatta il dispositivo di memorizzazione interna, tutti i dati vengono cancellati.
- 2 Non è necessario riavviare il monitor dopo l'avvenuta formattazione. Il dispositivo di memorizzazione interna può essere identificato e caricato automaticamente.
- 3 Se la formattazione non va a buon fine, riprovare. Riavviare il monitor e provare a eseguire nuovamente la formattazione, oppure contattare il personale di assistenza del produttore se la formattazione non riesce ripetutamente.

### 22.4.8 Espulsione di un dispositivo rimovibile

Prima di scollegare un dispositivo rimovibile dal monitor, selezionare **Menu** > **Disposit rimovibile** e fare clic su **Espelli** per disinstallare il dispositivo. In questo menu, èpossibile anche controllare la capacit àresidua del dispositivo di memorizzazione.

#### **ATTENZIONE**

Non rimuovere il dispositivo rimovibile senza espellerlo durante la memorizzazione dati, altrimenti il dispositivo potrebbe subire danni.

### 22.5 MEWS\*

\* Non disponibile negli Stati Uniti.

È possibile utilizzare il sistema MEWS (Modified Early Warning System) per ottenere un punteggio di avviso precoce in base al valore di misurazione o al valore immesso per ciascuno dei segni vitali. In base al punteggio calcolato, il sistema presenta un elenco di azioni possibili con gli interventi consigliati.

L'impostazione predefinita della funzione MEWS è Off. Per selezionare la funzione, rivolgersi all'assistenza del produttore.

#### NOTE

I risultati del punteggio MEWS sono solo di riferimento e il loro significato deve essere stabilito dal medico.

### 22.5.1 Interfaccia di punteggio MEWS

Di seguito sono descritti i tre metodi disponibili per accedere all'interfaccia del sistema di punteggio MEWS:

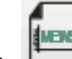

- per accedere all'interfaccia MEWS. 1. Fare clic sull'icona
- 2. In Menu > Funz. Comune, fare clic su MEWS per accedere all'interfaccia MEWS.
- 3. Per accedere all'interfaccia MEWS, fare clic sull'area dei parametri MEWS nell'interfaccia principale.

### 22.5.2 Criteri di punteggio MEWS

Nell'interfaccia MEWS, selezionare Criteri per controllare i criteri di punteggio come indicato di seguito:

|            |           |           | Valo   | ore       |         |            |           |
|------------|-----------|-----------|--------|-----------|---------|------------|-----------|
|            | 3         | 2         | 1      | 0         | 1       | 2          | 3         |
| HR (bpm)   |           | $\leq 40$ | 41~50  | 51~100    | 101~110 | 111~129    | ≥130      |
| SYS (mmHg) | $\leq 70$ | 71~80     | 81~100 | 101~199   |         | $\geq 200$ |           |
| RESP (rpm) |           | < 9       |        | 9~14      | 15~20   | 21~29      | $\geq$ 30 |
| TEMP (°C)  |           | < 35,0    |        | 35,0~38,4 |         | ≥ 38,5     |           |
| Coscienza  |           |           |        | А         | V       | Р          | U         |
| Et à       |           |           |        | < 50      | 50~70   |            | > 70      |

| Coscienza          | Risultato visualizzato |
|--------------------|------------------------|
| Sobrio             | А                      |
| Reattivo alla voce | V                      |
| Reattivo al dolore | Р                      |
| Non risponde       | U                      |

Di seguito èillustrata la relazione tra livello di coscienza e il risultato visualizzato:

### 22.5.3 Metodo di punteggio MEWS

MEWS presenta due metodi: calcolatore del punteggio MEWS e calcolatore automatico del punteggio MEWS.

1. Calc. punt. MEWS. Se si sceglie Calc. punt. MEWS, è necessario immettere manualmente i valori di HR/PR, TEMP, RR, SIS, Età, Coscienza, quindi fare clic su Inizia a calcolare; il monitor eseguir àil calcolo e visualizzer àil punteggio risultante.

#### NOTE

Se una qualsiasi delle informazioni precedenti risulta incompleta, sul monitor viene visualizzato il messaggio: **Inser param incompl, imp calc punt**.

2. Calc aut punt MEWS. Se si sceglie Calc aut punt MEWS, è necessario immettere manualmente Età e Coscienza. Dopo aver fatto clic sul pulsante Inizia a calcolare, il monitor visualizza il risultato MEWS, che verrà aggiornato con lo stesso intervallo delle misurazioni NIBP. Facendo clic sul pulsante Interrompi il calcolo si esce dal punteggio MEWS.

### 22.5.4 Risultato del punteggio MEWS

I risultati MEWS includono MEWS, tempo e livello di gravit à Di seguito è illustrata la relazione tra valore e livello di gravit à

| MEWS             | Codici di gravit à | Colore    | Simbolo |
|------------------|--------------------|-----------|---------|
| MEWS < 5         | Cod. bianco        | Verde     | 3       |
| MEWS = 5         | Codice verde       | Giallo    | 5       |
| $5 < MEWS \le 9$ | Avvertenza         | Arancione | 7       |
| MEWS > 9         | Codice rosso       | Rosso     | 10      |

### 22.5.5 Tabella dei trend MEWS

La tabella dei trend fornisce i punteggi MEWS del paziente monitorato per un periodo di tempo; include tempo del punteggio, i parametri e valore del punteggio, il punteggio MEWS. Per controllare la tabella dei trend, fare clic sul pulsante **Trend Tab.** nell'interfaccia **MEWS**.

#### NOTE

La tabella dei trend viene cancellata in seguito all'ammissione di nuovi pazienti.

# Capitolo 23 Uso della batteria

Questo monitor può funzionare a batteria, garantendo cos ìun'operativit à continua anche in caso di interruzione dell'alimentazione CA. La batteria si ricarica ogni volta che il monitor viene connesso alla fonte di alimentazione CA. Durante il monitoraggio, in caso di interruzione dell'alimentazione CA, il monitor utilizza l'alimentazione della batteria interna. Se il monitor viene alimentato a batteria, si spegner àautomaticamente prima che la batteria si scarichi completamente.

### 23.1 Informazioni sulla sicurezza della batteria

#### AVVERTENZA

- 1 Prima di usare la batteria ricaricabile agli ioni di litio (di seguito chiamata batteria), leggere con attenzione il manuale per l'utente e le precauzioni per la sicurezza.
- 2 La durata di funzionamento della batteria dipende dalla frequenza e dagli intervalli dell'assistenza. Se la batteria viene mantenuta e conservata in buono stato, la durata di funzionamento media è pari a tre anni circa. La durata di funzionamento della batteria può ridursi se questa non viene utilizzata in modo appropriato.
- 3 Sono necessari controlli periodici sulle prestazioni della batteria. Cambiare la batteria se necessario.
- 4 Non collegare i terminali positivo (+) e negativo (-) a oggetti metallici e non avvicinare oggetti metallici alla batteria per evitare il rischio di cortocircuito.
- 5 Non scollegare la batteria durante il monitoraggio.
- 6 Non scaldare la batteria e non gettarla nel fuoco.
- 7 Non usare e non lasciare la batteria nelle vicinanze di fuochi o altri luoghi in cui la temperatura sia superiore a 60 °C.
- 8 Non immergere o gettare la batteria in acqua, né bagnarla in altri modi.
- 9 Non distruggere la batteria; non perforarla con oggetti appuntiti come un ago; non colpirla con oggetti come un martello; non calpestarla, lanciarla o farla cadere provocando forti scosse elettriche; non smontarla o modificarla.
- 10 Per il monitor utilizzare esclusivamente la batterie consigliate. Non saldare il cavo e il terminale della batteria.
- 11 Se il liquido fuoriuscito dalla batteria entra in contatto con gli occhi, non strofinarli. Lavarli accuratamente con acqua pulita e consultare immediatamente un medico. Se il liquido fuoriuscito dalla batteria entra in contatto con la pelle o con i vestiti, lavare subito accuratamente con acqua fredda.
- 12 Tenere lontano da fiamme nel caso in cui si rilevino perdite oppure odori sgradevoli.
- 13 Smettere di usare la batteria se durante l'utilizzo, la carica o la conservazione si rilevano anomalie relative a calore, odore, colorazione, forma o di qualsiasi altro tipo. Tenerla lontana dal monitor.
- 14 Non usare la batteria se presenta evidenti incisioni o deformazioni.
- 15 Quando il monitor viene alimentato a batteria, non sostituire la batteria durante il monitoraggio dei pazienti; in caso contrario il monitor si spegnerà, con il rischio di provocare lesioni al paziente.
- 16 Non inserire la batteria nel monitor con i terminali (+) e (-) nella direzione errata.
- 17 Utilizzare una batteria con prestazioni simili può aumentarne la durata di funzionamento.

# 23.2 Indicatore di alimentazione della batteria

L'indicatore Batteria sul pannello frontale del monitor si illumina di verde quando il monitor è alimentato dalla batteria, mentre si illumina in giallo quando la batteria è in carica. L'indicatore non è illuminato quando il monitor non è alimentato o completamente alimentato, oppure quando è in uso l'alimentazione elettrica in CA.

# 23.3 Indicazione dello stato della batteria sullo schermo principale

L'indicatore di stato batteria mostra lo stato di ciascuna batteria rilevata e la carica combinata rimasta.

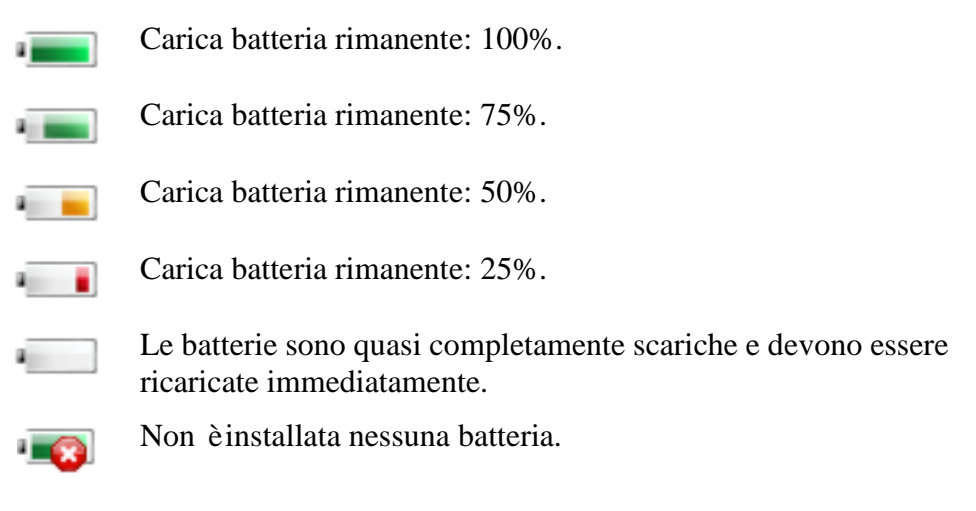

# 23.4 Controllo delle prestazioni della batteria

Le prestazioni delle batterie ricaricabili possono calare nel tempo. La manutenzione qui consigliata puòcontribuire a rallentare questo processo.

- 1. Disconnettere il paziente dal monitor e interrompere tutti i monitoraggi e le misurazioni.
- 2. Accendere il monitor e caricare la batteria per piùdi 6 ore consecutive.
- 3. Disconnettere il monitor dalle prese elettriche e lasciarlo in funzione fino al totale esaurimento della batteria e allo spegnimento del monitor stesso.
- 4. La durata della batteria ne riflette le prestazioni.

Se la durata è significativamente inferiore a quella indicata nelle specifiche della batteria, sostituire la batteria o contattare il personale dell'assistenza.

## 23.5 Smaltimento della batteria

Quando la batteria non tiene più la carica, è necessario sostituirla. Rimuovere la vecchia batteria dal monitor e smaltirla adeguatamente.

#### **AVVERTENZA**

Non smontare le batterie, non bruciarle o metterle in corto circuito. Potrebbero incendiarsi, esplodere o fare fuoriuscire il contenuto, causando lesioni personali.

# 23.6 Manutenzione della batteria

È necessario controllare con regolarit à le batterie per mantenerle efficienti.

Rimuovere le batterie dal monitor se non vengono utilizzate per un lungo periodo. Ricaricare le batterie almeno ogni 6 mesi quando vengono conservate senza utilizzarle.

Scaricare completamente la batteria una volta al mese.

# Capitolo 24 Cura e pulizia

Usare solo sostanze approvate da EDAN e metodi descritti in questo capitolo per pulire o disinfettare l'attrezzatura. La garanzia non copre i danni causati dall'utilizzo di sostanze o metodi non approvati.

Edan Instruments ha convalidato le istruzioni di pulizia e disinfezione fornite nel presente manuale per l'utente. Il personale sanitario ha la responsabilità di vigilare sul rispetto di tali istruzioni nonchédi garantire una pulizia e una disinfezione adeguate.

# 24.1 Punti generali

Mantenere puliti e privi di polvere il monitor, i cavi e gli accessori. Per prevenire danni al dispositivo, seguire questa procedura:

- Usare solo le sostanze detergenti e i disinfettanti consigliati elencati in questo manuale. Altre sostanze potrebbero provocare danni (non coperti dalla garanzia), ridurre il ciclo vitale del prodotto o causare rischi per la sicurezza.
- Diluire sempre le sostanze detergenti secondo quanto indicato nelle istruzioni del produttore.
- Salvo quando diversamente specificato, non immergere alcuna parte dell'apparecchiatura n é gli accessori in liquidi.
- Non versare liquidi sul sistema.
- Non lasciare che alcun liquido entri all'interno della scocca del monitor.
- Non usare mai materiali abrasivi (quali lana d'acciaio o lucidante per argento).
- Ispezionare il monitor e gli accessori riutilizzabili dopo che sono stati puliti e disinfettati.

#### ATTENZIONE

In caso di caduta di liquidi sul dispositivo, sulla batteria o sugli accessori, o se essi vengono accidentalmente immersi in un liquido, contattare il personale dell'assistenza ospedaliera o un tecnico dell'assistenza EDAN.

## 24.2 Pulizia

Se il dispositivo o l'accessorio è entrato in contatto con il paziente, le operazioni di pulizia e disinfezione devono essere eseguite al termine di ciascun utilizzo. Nel caso in cui non si sia verificato alcun contatto con il paziente e non vi sia una contaminazione visibile, è sufficiente eseguire una pulizia e una disinfezione giornaliere.

Gli agenti detergenti convalidati per la pulizia del monitor e degli accessori riutilizzabili sono:

- Detergente delicato quasi neutro
- Etanolo (75%)
- Isopropanolo (70%)

Gli agenti detergenti devono essere applicati e rimossi con della carta o un panno non abrasivi, morbidi e puliti.

### 24.2.1 Pulizia del monitor

#### AVVERTENZA

Prima di pulire il monitor, assicurarsi che sia spento e scollegato dall'impianto elettrico.

Per pulire la superficie del monitor, attenersi alla seguente procedura:

- 1. Spegnere il monitor e scollegarlo dall'alimentazione.
- 2. Pulire accuratamente l'intera superficie esterna, compreso lo schermo, dell'apparecchiatura utilizzando un panno morbido imbevuto di soluzione detergente fino alla totale eliminazione di agenti contaminanti visibili.
- 3. Dopo la pulizia, rimuovere la soluzione detergente con carta o un panno pulito imbevuto di acqua del rubinetto fino alla totale eliminazione di agenti detergenti visibili.
- 4. Lasciar asciugare il monitor in un luogo fresco e ventilato.

### 24.2.2 Pulizia degli accessori riutilizzabili

#### 24.2.2.1 Pulizia del gruppo di cavi ECG

- 1. Pulire il gruppo di cavi con un panno morbido imbevuto di soluzione detergente fino alla totale eliminazione di agenti contaminanti visibili.
- 2. Dopo la pulizia, rimuovere la soluzione detergente con carta o un panno pulito imbevuto di acqua del rubinetto fino alla totale eliminazione degli agenti detergenti visibili.
- 3. Rimuovere l'umidit à residua con un panno asciutto.
- 4. Lasciare asciugare i cavi all'aria.

#### 24.2.2.2 Pulizia del bracciale per la pressione sanguigna

#### Pulizia del bracciale:

- 1. Estrarre la camera d'aria prima di iniziare la pulizia.
- 2. Lavare a mano il bracciale con la soluzione detergente; pulire la camera d'aria con un panno morbido imbevuto di soluzione detergente fino alla totale eliminazione dei contaminanti visibili.
- 3. Risciacquare il bracciale e rimuovere la soluzione detergente con della carta o un panno puliti imbevuti di acqua del rubinetto fino alla totale eliminazione di agenti detergenti visibili.
- 4. Rimuovere l'umidit à residua con un panno asciutto.
- 5. Dopo averlo pulito, lasciare asciugare completamente il bracciale all'aria.

#### Riposizionamento della camera d'aria:

Dopo averla pulita, riposizionare la camera d'aria nel bracciale seguendo la procedura riportata di seguito:

- 1. Arrotolare la camera d'aria per il verso della lunghezza e inserirla nel bracciale attraverso l'apertura presente su una delle estremit àdel bracciale.
- 2. Inserire il tubo dall'interno del bracciale e farlo uscire dal piccolo foro sopra al bracciale.
- 3. Sistemare la camera d'aria per portarla in posizione.

#### 24.2.2.3 Pulizia del sensore SpO<sub>2</sub>

- 1. Pulire le superfici del sensore e il cavo con un panno morbido imbevuto di soluzione detergente fino alla totale eliminazione di agenti contaminanti visibili.
- 2. Pulire l'area del sensore a contatto con il paziente utilizzando un tampone di cotone imbevuto di soluzione detergente fino alla totale eliminazione degli agenti detergenti visibili.
- 3. Dopo la pulizia, rimuovere la soluzione detergente con carta o un panno pulito imbevuto di acqua del rubinetto fino alla totale eliminazione di agenti detergenti visibili.
- 4. Rimuovere l'umidit à residua con un panno asciutto.
- 5. Lasciar asciugare il sensore all'aria.

#### 24.2.2.4 Pulizia dei cavi Cavi

- 1. Pulire i cavi con un panno morbido imbevuto di soluzione detergente fino alla totale eliminazione di agenti contaminanti visibili.
- 2. Dopo la pulizia, rimuovere la soluzione detergente con carta o un panno pulito imbevuto di acqua del rubinetto fino alla totale eliminazione di agenti detergenti visibili.
- 3. Rimuovere l'umidit à residua con un panno asciutto.
- 4. Lasciar asciugare i cavi all'aria.

#### 24.2.2.5 Pulizia della sonda del sensore TEMP

- 1. Pulire l'area a contatto con il paziente con un panno morbido imbevuto di soluzione detergente fino alla totale eliminazione di agenti contaminanti visibili.
- 2. Dopo la pulizia, rimuovere la soluzione detergente con carta o un panno pulito imbevuto di acqua del rubinetto fino alla totale eliminazione di agenti detergenti visibili.
- 3. Rimuovere l'umidit à residua con un panno asciutto.
- 4. Lasciar asciugare il sensore o la sonda all'aria.

## 24.3 Disinfezione

Per i dispositivi o gli accessori che siano entrati in contatto con la superficie mucosa, ènecessario ricorrere ad una disinfezione di alto livello; per tutti gli altri accessori, è sufficiente una disinfezione di basso livello. Pulire il monitor e gli accessori riutilizzabili prima di procedere alla loro disinfezione. I disinfettanti convalidati per la disinfezione del monitor e degli accessori riutilizzabili sono:

- Etanolo (75%)
- Isopropanolo (70%)

• Cidex OPA (solo per la disinfezione di alto livello della sonda di temperatura endocavitaria)

Se l'etanolo o l'isopropanolo vengono utilizzati sia per la pulizia che per la disinfezione, utilizzare un panno nuovo per la disinfezione.

#### AVVERTENZA

Disinfettare il monitor e gli accessori riutilizzabili al fine di evitare infezioni crociate.

#### 24.3.1 Disinfezione del monitor

#### **AVVERTENZA**

Prima di disinfettare il monitor, assicurarsi che sia spento e scollegato dall'impianto elettrico.

Per la disinfezione del monitor, attenersi alla seguente procedura:

- 1. Spegnere il monitor e scollegarlo dall'alimentazione.
- 2. Pulire lo schermo del display con un panno morbido pulito, imbevuto di soluzione disinfettante.
- 3. Pulire la superficie esterna dell'apparecchiatura con un panno morbido inumidito con la soluzione disinfettante.
- 4. Al termine della disinfezione, rimuovere la soluzione disinfettante con panno asciutto, se necessario.
- 5. Lasciar asciugare il monitor per almeno 30 minuti in un luogo fresco e ventilato.

### 24.3.2 Disinfezione degli accessori riutilizzabili

#### 24.3.2.1 Disinfezione del gruppo di cavi ECG

- 1. Pulire i cavi con un panno morbido imbevuto di soluzione disinfettante.
- 2. Al termine della disinfezione, rimuovere la soluzione disinfettante con panno asciutto.
- 3. Lasciare asciugare i cavi all'aria per almeno 30 minuti.

#### 24.3.2.2 Disinfezione del bracciale per la misurazione della pressione sanguigna

#### Disinfezione del bracciale:

- 1. Estrarre la camera d'aria prima di iniziare la disinfezione.
- 2. Pulire il bracciale e la camera d'aria con un panno morbido imbevuto di soluzione disinfettante.
- 3. Lasciare asciugare il bracciale e la camera d'aria all'aria per almeno 30 minuti.

#### Riposizionamento della camera d'aria:

Dopo la disinfezione, riposizionare la camera d'aria all'interno del bracciale. Per maggiori informazioni, fare riferimento alla sezione 24.2.2.2.

#### NOTE

Un uso prolungato di disinfettante può determinare uno scolorimento del bracciale.

### 24.3.2.3 Disinfezione del sensore SpO<sub>2</sub>

- 1. Pulire la superficie del sensore con un panno morbido imbevuto di soluzione disinfettante.
- 2. Pulire l'area del sensore a contatto con il paziente del sensore utilizzando un tampone di cotone imbevuto di soluzione disinfettante.
- 3. Al termine della disinfezione, rimuovere la soluzione disinfettante con panno asciutto.
- 4. Lasciare asciugare il sensore all'aria per almeno 30 minuti.

### 24.3.2.4 Disinfezione dei cavi Cavi

- 1. Pulire i cavi con un panno morbido imbevuto di soluzione disinfettante.
- 2. Al termine della disinfezione, rimuovere la soluzione disinfettante con panno asciutto.
- 3. Lasciare asciugare i cavi all'aria per almeno 30 minuti.

#### 24.3.2.5 Disinfezione del sensore TEMP

Il sensore TEMP intracavitario deve essere nuovamente sottoposto a disinfezione di alto livello prima e dopo l'uso su ogni nuovo paziente. Cidex OPA èl'agente convalidato per la disinfezione di alto livello. Fare riferimento alle istruzioni del disinfettante per i metodi di disinfezione. La disinfezione di alto livello è stata convalidata con un ammollo di 12 minuti. Risciacquare e asciugare secondo le istruzioni riportate sulle etichette di Cidex OPA. Non bagnare il connettore del sensore.

Per la disinfezione dei sensori TEMP cutanei, seguire le istruzioni riportate di seguito usando esclusivamente etanolo o isopropanolo:

- 1. Pulire l'area a contatto con il paziente con un panno morbido imbevuto di soluzione disinfettante (etanolo o isopropanolo).
- 2. Al termine della disinfezione, rimuovere la soluzione disinfettante con panno asciutto.
- 3. Lasciar asciugare il sensore all'aria.

## 24.4 Pulizia e disinfezione degli altri accessori

Per la pulizia e la disinfezione degli altri accessori, fare riferimento alle istruzioni fornite con tali accessori. Se gli accessori non sono corredati di istruzioni, fare riferimento al presente manuale per i metodi di pulizia e disinfezione del monitor.

# Capitolo 25 Manutenzione

#### **AVVERTENZA**

- 1 Se l'ospedale o l'ente che usa questa apparecchiatura non implementa un programma adeguato di manutenzione, si potrebbero verificare guasti con conseguenti rischi per la sicurezza.
- 2 Nel caso in cui si riscontri un problema nell'apparecchiatura, contattare il personale dell'assistenza ospedaliera o un fornitore autorizzato.

## 25.1 Ispezione

Il controllo completo del monitor, comprensivo del controllo sulla sicurezza, deve essere eseguito solo da personale qualificato, ogni 24 mesi e dopo ogni intervento di risoluzione problemi.

È necessario controllare:

- Che le condizioni ambientali e l'alimentazione dell'apparecchiatura soddisfino i requisiti.
- Che il cavo di alimentazione elettrica non sia danneggiato e che rispetti i requisiti di isolamento.
- Che dispositivo e accessori non siano danneggiati.
- Le condizioni degli accessori.
- Il funzionamento corretto del sistema di allarme.
- Il funzionamento corretto del registratore e il rispetto dei requisiti da parte della carta.
- Le prestazioni della batteria.
- Le buone condizioni di tutte le funzioni di monitoraggio.
- Che la resistenza di messa a terra e la corrente di dispersione rispettino i requisiti.

Nel caso si rilevino danni o anormalità, non usare il monitor e contattare il Centro Assistenza Clienti locale.

### 25.2 Programma di manutenzione e test

La manutenzione deve essere eseguita almeno una volta ogni due anni o come specificato dalle normative locali. Le seguenti attivit à sono esclusivamente di competenza del personale di assistenza qualificato EDAN. Contattare un fornitore di assistenza qualificato EDAN se è necessario testare la sicurezza o le prestazioni del monitor. Pulire e disinfettare l'apparecchiatura per decontaminarla prima di eseguire test o manutenzione su essa.

| Programma di manutenzione e test                                                 | Frequenza                                                                                                    |
|----------------------------------------------------------------------------------|----------------------------------------------------------------------------------------------------|
| Controlli di sicurezza. Test selezionati<br>sulla base dello standard IEC60601-1 | Almeno una volta ogni due anni oppure secondo<br>necessità, dopo ogni riparazione che richiede la<br>rimozione o la sostituzione della presa di<br>alimentazione, o se il monitor ècaduto. |
| Controllare tutte le funzioni di<br>monitoraggio e le funzioni di misurazione    | Almeno una volta ogni due anni oppure secondo necessità                                                                                                    |

EDAN render à disponibili su richiesta diagrammi di circuito, elenchi di componenti, descrizioni, istruzioni per la calibrazione o altre informazioni utili al personale di assistenza per la riparazione delle parti dell'attrezzatura progettate da EDAN come riparabili dal personale di assistenza.

# Capitolo 26 Garanzia e assistenza

# 26.1 Garanzia

EDAN garantisce che i prodotti EDAN soddisfano le specifiche indicate e che durante il periodo di garanzia non si verificheranno guasti dovuti a difetti di materiali e produzione.

La garanzia non èvalida in caso di:

- a) Danni causati dalla errata movimentazione durante l'invio.
- b) Danni causati da utilizzo o manutenzione impropri.
- c) Danni causati da modifiche o riparazioni eseguite da personale non autorizzato da EDAN.
- d) Danni causati da incidenti.
- e) Sostituzione o rimozione dell'etichetta del numero di serie o dell'etichetta di produzione.

Se un prodotto coperto da questa garanzia risulta difettoso a causa di materiali, componenti o produzione difettosa e il reclamo viene effettuato entro il termine del periodo di garanzia, EDAN riparer à o sostituir à a propria discrezione le parti difettose senza costi aggiuntivi per il cliente. EDAN non fornir à un prodotto sostitutivo se il prodotto difettoso è stato precedentemente riparato.

## 26.2 Informazioni di contatto

Per qualsiasi domanda relativa alla manutenzione, alle specifiche tecniche o ai malfunzionamenti dei dispositivi, contattare il distributore locale.

In alternativa, è possibile inviare un'e-mail al dipartimento assistenza di EDAN, all'indirizzo support@edan.com.cn.

# Capitolo 27 Accessori

È possibile ordinare accessori a EDAN attraverso il sito web www.edan.com.cn oppure facendo riferimento al rappresentante locale di EDAN.

#### AVVERTENZA

- 1 Non riutilizzare mai trasduttori, sensori, accessori e altri materiali monouso, che sono progettati per un singolo utilizzo oppure per l'utilizzo su un solo paziente. Il riutilizzo potrebbe compromettere la funzionalità del dispositivo e le prestazioni del sistema, oltre a causare potenziali rischi.
- 2 Usare solo accessori approvati da EDAN. L'utilizzo di accessori non approvati da EDAN potrebbe compromettere la funzionalità del dispositivo e le prestazioni del sistema, oltre a causare potenziali rischi. Si sconsiglia di utilizzare accessori forniti da EDAN con monitor per paziente di altri produttori.
- 3 Gli accessori sterilizzati per IBP e CO sono già sterili, fare riferimento all'etichetta sulla confezione per dettagli sul metodo utilizzato. Non usare un accessorio sterilizzato se la sua confezione è danneggiata.

#### NOTE

I trasduttori e i sensori hanno una durata limitata. Fare riferimento all'etichetta sulla confezione.

I seguenti cavi potrebbero non essere disponibili in tutti i Paesi. Verificare la disponibilità con il fornitore locale di prodotti EDAN.

| Numero di parte | Accessori                                                                |
|-----------------|--------------------------------------------------------------------------|
| 01.57.471380    | 3 derivazioni, 12 pin, a prova di defibrillatore, AHA, a scatto          |
| 01.57.471388    | 3 derivazioni, 12 pin, a prova di unit àelettrochirurgica, AHA, a scatto |
| 01.57.471378    | 3 derivazioni, 12 pin, a prova di defibrillatore, AHA, con clip          |
| 01.57.471386    | 3 derivazioni, 12 pin, a prova di unit àelettrochirurgica, AHA, con clip |
| 01.57.471379    | 3 derivazioni, 12 pin, a prova di defibrillatore, IEC, a scatto          |
| 01.57.471387    | 3 derivazioni, 12 pin, a prova di unit àelettrochirurgica, IEC, a scatto |
| 01.57.471377    | 3 derivazioni, 12 pin, a prova di defibrillatore, IEC, con clip          |
| 01.57.471385    | 3 derivazioni, 12 pin, a prova di unit àelettrochirurgica, IEC, con clip |

## 27.1 Accessori ECG

| Numero di parte | Accessori                                                                                                   |  |  |
|-----------------|----------------------------------------------------------------------------------------------------|--|--|
| 01.57.471226    | 5 derivazioni, 12 pin, a prova di unità elettrochirurgica, per pazienti adulti/pediatrici                   |  |  |
| 01.57.471227    | Cavo trunk ECG a 5 derivazioni, 12 pin, a prova di unit à elettrochirurgica, AHA/IEC, 5,0 m, riutilizzabile |  |  |
| 01.57.471228    | 5 derivazioni, 12 pin, a prova di defibrillatore, per pazienti adulti/pediatrici                            |  |  |
| 01.57.471229    | 5 derivazioni, 12 pin, a prova di defibrillatore, per pazienti adulti/pediatrici, lungo                     |  |  |
| 01.13.036620    | 5 derivazioni, a clip, AHA, per adulti/pediatrico, con estensione                                           |  |  |
| 01.13.036621    | 5 derivazioni, a clip, AHA, per adulti/pediatrico                                                           |  |  |
| 01.13.036622    | 5 derivazioni, a scatto, AHA, per adulti/pediatrico, con estensione                                         |  |  |
| 01.13.036623    | 5 derivazioni, a scatto, AHA, per adulti/pediatrico                                                         |  |  |
| 01.13.036624    | 5 derivazioni, a clip, IEC, per adulti/pediatrico, con estensione                                           |  |  |
| 01.13.036625    | 5 derivazioni, a clip, IEC, per adulti/pediatrico                                                           |  |  |
| 01.13.036626    | 5 derivazioni, a scatto, IEC, per adulti/pediatrico, con estensione                                         |  |  |
| 01.13.036627    | 5 derivazioni, a scatto, IEC, per adulti/pediatrico                                                         |  |  |
| 01.57.471979    | 6 derivazioni, 12 pin, a prova di defibrillatore, per pazienti adulti/pediatrici                            |  |  |
| 01.57.471980    | 6 derivazioni, a clip, AHA, per adulti/pediatrico                                                           |  |  |
| 01.57.471981    | 6 derivazioni, a scatto, AHA, per adulti/pediatrico                                                         |  |  |
| 01.57.471982    | 6 derivazioni, a clip, IEC, per adulti/pediatrico                                                           |  |  |
| 01.57.471983    | 6 derivazioni, a scatto, IEC, per adulti/pediatrico                                                         |  |  |
| 01.57.040203    | 12 derivazioni, a scatto, IEC, per adulti/pediatrico                                                        |  |  |
| 01.57.471163    | 12 derivazioni, a clip, IEC, per adulti/pediatrico                                                          |  |  |
| 01.57.109101    | 12 derivazioni, a scatto, AHA, per adulti/pediatrico                                                        |  |  |
| 01.57.471169    | 12 derivazioni, a clip, AHA, per adulti/pediatrico                                                          |  |  |
| 01.57.471072    | 12 derivazioni, 12 pin, a prova di defibrillatore, AHA, per pazienti adulti/pediatrici                      |  |  |
| 01.57.471168    | 12 derivazioni, 12 pin, a prova di defibrillatore, IEC, per pazienti adulti/pediatrici                      |  |  |

| Numero di parte | Accessori                                                                                        |
|-----------------|--------------------------------------------------------------------------------------------------|
| 01.57.471461    | 3 derivazioni, a clip, IEC, 1,0 m, riutilizzabile                                                |
| 01.57.471462    | Cavi per arti ECG, 3 derivazioni, a scatto, IEC, 1,0 m, riutilizzabili                           |
| 01.57.471463    | 3 derivazioni, a clip, AHA, 1,0 m, riutilizzabile                                                |
| 01.57.471464    | Cavi per arti ECG, 3 derivazioni, a scatto, AHA, 1,0 m, riutilizzabili                           |
| 01.57.471465    | 5 derivazioni, 12 pin, a prova di defibrillatore, a clip, IEC, 3,4 m, riutilizzabile             |
| 01.57.471466    | 5 derivazioni, 12 pin, a prova di defibrillatore, a clip, AHA, 3,4 m, riutilizzabile             |
| 01.57.471467    | 5 derivazioni, 12 pin, a prova di defibrillatore, a scatto, IEC, 3,4 m, riutilizzabile           |
| 01.57.471468    | 5 derivazioni, 12 pin, a prova di defibrillatore, a scatto, AHA, 3,4 m, riutilizzabile           |
| 01.57.471469    | 5 derivazioni, 6 pin, a prova di defibrillatore, a clip, IEC, 3,4 m, riutilizzabile              |
| 01.57.471470    | 5 derivazioni, 6 pin, a prova di defibrillatore, a clip, AHA, 3,4 m, riutilizzabile              |
| 01.57.471471    | 5 derivazioni, 6 pin, a prova di defibrillatore, a scatto, IEC, 3,4 m, riutilizzabile            |
| 01.57.471472    | 5 derivazioni, 6 pin, a prova di defibrillatore, a scatto, AHA, 3,4 m, riutilizzabile            |
| 01.57.471473    | 5 derivazioni, 12 pin, a prova di unit à elettrochirurgica, a clip, IEC, 3,4 m, riutilizzabile   |
| 01.57.471474    | 5 derivazioni, 12 pin, a prova di unit à elettrochirurgica, a clip, AHA, 3,4 m, riutilizzabile   |
| 01.57.471475    | 5 derivazioni, 12 pin, a prova di unit àelettrochirurgica, a scatto, IEC, 3,4 m, riutilizzabile  |
| 01.57.471476    | 5 derivazioni, 12 pin, a prova di unit à elettrochirurgica, a scatto, AHA, 3,4 m, riutilizzabile |
| 01.57.471481    | 3 derivazioni, 12 pin, a prova di unit à elettrochirurgica, AHA/IEC, 2,7 m, riutilizzabile       |
| 01.57.471482    | 3 derivazioni, 12 pin, a prova di unit à elettrochirurgica, AHA/IEC, 5,0 m, riutilizzabile       |

| Numero di parte | Accessori                                                                        |  |  |
|-----------------|----------------------------------------------------------------------------------|--|--|
| 01.57.471483    | 3 derivazioni, 12 pin, a prova di defibrillatore, AHA/IEC, 2,7 m, riutilizzabile |  |  |
| 01.57.471484    | 3 derivazioni, 12 pin, a prova di defibrillatore, AHA/IEC, 5,0 m, riutilizzabile |  |  |
| 01.57.471196    | 3 derivazioni, a scatto, AHA, per neonati                                        |  |  |
| 01.57.471198    | 3 derivazioni, a clip, AHA, per neonati                                          |  |  |
| 01.57.471195    | 3 derivazioni, a scatto, IEC, per neonati                                        |  |  |
| 01.57.471197    | 3 derivazioni, a clip, IEC, per neonati                                          |  |  |
| 01.57.471194    | 3 derivazioni, 12 pin, a prova di defibrillatore, per pazienti neonatali         |  |  |
| 01.57.471861    | Elettrodi ECG monouso                                                            |  |  |
| 01.54.471858    | Elettrodi ECG monouso                                                            |  |  |
| 01.57.471862    | Elettrodi ECG monouso                                                            |  |  |
| 01.57.471859    | Elettrodi ECG monouso                                                            |  |  |
| 01.57.471897    | Elettrodi ECG monouso                                                            |  |  |
| 01.57.471898    | Elettrodi ECG monouso                                                            |  |  |

# 27.2 Accessori SpO<sub>2</sub>

| Numero di parte | Accessori                                                                            |  |
|-----------------|--------------------------------------------------------------------------------------|--|
| 02.57.225029    | Sensore SpO <sub>2</sub> per adulti riutilizzabile SH1 a 7 pin / Per adulti, 2,5 m   |  |
| 02.01.210120    | Sensore SpO <sub>2</sub> riutilizzabile (DB9) per adulti SH1                         |  |
| 02.01.210673    | Sensore SpO <sub>2</sub> per avvolgimento neonatale SH3                              |  |
| 02.01.210122    | Sensore SpO <sub>2</sub> a punta morbida in silicone per adulti SH4                  |  |
| 02.01.210121    | Sensore SpO <sub>2</sub> a punta morbida in silicone pediatrico SH5                  |  |
| 02.57.225000    | Sensore $SpO_2$ , a clip per orecchio, per adulti/pediatrico, 1 m, riutilizzabile    |  |
| 01.57.471068    | Cavo di estensione SpO <sub>2</sub> , 2 m                                            |  |
| 01.57.471789    | Cavo adattatore SpO <sub>2</sub> a 7 pin/Cavo di estensione SpO <sub>2</sub> , 4,0 m |  |
| 01.57.471235    | Sensore SpO <sub>2</sub> SHD-A per adulti, monouso                                   |  |

| Numero di parte | Accessori                                                    |  |
|-----------------|--------------------------------------------------------------|--|
| 01.57.471236    | Sensore SpO <sub>2</sub> SHD-P pediatrico, monouso           |  |
| 01.57.471237    | Sensore SpO <sub>2</sub> SHD-I per bambini piccoli, monouso  |  |
| 01.57.471238    | 7.471238 Sensore SpO <sub>2</sub> SHD-N per neonati, monouso |  |

# 27.3 Accessori per NIBP

| Numero di parte | Accessori                                                                        |  |
|-----------------|----------------------------------------------------------------------------------|--|
| 01.57.471326    | Bracciale NIBP, E5, per bambino molto piccolo, 10-15 cm, riutilizzabile          |  |
| 01.57.471327    | Bracciale NIBP, E6, per bambino piccolo, 13-17 cm, riutilizzabile                |  |
| 01.57.471328    | Bracciale NIBP, E7, per bambino, 16-21,5 cm, riutilizzabile                      |  |
| 01.57.471329    | Bracciale NIBP, E8, per adulto di corporatura esile, 20,5-28 cm, riutilizzabile  |  |
| 01.57.471330    | Bracciale NIBP, E9, per adulto, 27-35 cm, riutilizzabile                         |  |
| 01.57.471331    | Bracciale NIBP, E10, per adulto di corporatura robusta, 34-43 cm, riutilizzabile |  |
| 01.57.471396    | Bracciale NIBP, E11, per coscia, 42-54 cm, riutilizzabile                        |  |
| 01.57.471323    | Bracciale NIBP, per neonati, 10-15 cm, riutilizzabile                            |  |
| 01.57.471324    | Bracciale NIBP, per neonati, 6-11 cm, riutilizzabile                             |  |
| 01.57.471157    | Bracciale NIBP, per neonati n. 1, 3-6 cm, monouso                                |  |
| 01.57.471158    | Bracciale NIBP, per neonati n. 2, 4-8 cm, monouso                                |  |
| 01.57.471159    | Bracciale NIBP, per neonati n. 3, 6-11 cm, monouso                               |  |
| 01.57.471160    | Bracciale NIBP, per neonati n. 4, 7-13 cm, monouso                               |  |
| 01.57.471161    | Bracciale NIBP, per neonati n. 5, 8-15 cm, monouso                               |  |
| 01.59.473007    | Tubo NIBP/3,0 m, Φ7,2 mm * Φ3,6 mm, TPU 85A, grigio                              |  |

# 27.4 Accessori TEMP

| Numero di parte                                                             | Accessori                                                      |  |
|-----------------------------------------------------------------------------|----------------------------------------------------------------|--|
| 01.15.040225                                                                | Sonda per temperatura cutanea, per adulti, 3 m, riutilizzabile |  |
| 01.15.040226 Sonda per temperatura cutanea, per adulti, 3 m, riutilizzabile |                                                                |  |

| Numero di parte | Accessori                                                                     |  |
|-----------------|-------------------------------------------------------------------------------|--|
| 01.15.040227    | Sonda per temperatura rettale/orale, per adulti, 3 m, riutilizzabile          |  |
| 01.15.040228    | Sonda per temperatura rettale/orale, per adulti, 3 m, riutilizzabile          |  |
| 01.15.040253    | Sonda per temperatura cutanea, per neonati/bambini, 3 m, riutilizzabile       |  |
| 01.15.040254    | Sonda per temperatura rettale/orale, per neonati/bambini, 3 m, riutilizzabile |  |
| 01.15.040255    | Sonda per temperatura cutanea, per neonati/bambini, 3 m, riutilizzabile       |  |
| 01.15.040256    | Sonda per temperatura rettale/orale, per neonati/bambini, 3 m, riutilizzabile |  |

# 27.5 Accessori IBP

| Numero di parte | Accessori                                                                                      |  |
|-----------------|------------------------------------------------------------------------------------------------|--|
| 01.57.471070    | Cavo di interfaccia del trasduttore della pressione IBP/Modello di interfaccia BD              |  |
| 01.57.471172    | Cavo di interfaccia del trasduttore della pressione IBP/Tipo di interfaccia<br>EDWARD          |  |
| 01.57.471173    | Cavo di interfaccia del trasduttore della pressione IBP/Tipo di interfaccia<br>Hospira         |  |
| 01.57.471166    | Cavo di interfaccia del trasduttore della pressione IBP/Tipo di interfaccia<br>UTAH            |  |
| 01.57.471836    | Cavo di interfaccia del trasduttore della pressione IBP/Tipo di interfaccia<br>B.Braun, 12 pin |  |
| 01.57.471971    | 12 pin, doppio canale, cavo IBP (BD)                                                           |  |
| 01.57.471972    | 12 pin, doppio canale, cavo IBP (EDWARD)                                                       |  |
| 01.57.471973    | 12 pin, doppio canale, cavo IBP (HOSPIRA)                                                      |  |
| 01.57.471974    | 12 pin, doppio canale, cavo IBP (UTAH)                                                         |  |
| 01.57.471975    | 12 pin, doppio canale, cavo IBP (B.Braun)                                                      |  |
| 01.57.40121     | Trasduttore SPU Enhanced IDTX/BD DT-4812                                                       |  |
| 01.57.471664    | Trasduttore di pressione monouso                                                               |  |
| 01.57.471665    | Trasduttore di pressione monouso                                                               |  |
| 01.57.471666    | Trasduttore di pressione monouso                                                               |  |
| 01.57.471880    | Trasduttore di pressione riutilizzabile                                                        |  |
| 01.57.471881    | Cupola monouso                                                                                 |  |

# 27.6 Accessori CO<sub>2</sub>

| Numero di parte | Accessori                                                                                               |  |
|-----------------|----------------------------------------------------------------------------------------------------|--|
| 01.57.471034    | Raccordo a L                                                                                            |  |
| 02.01.210520    | Coppetta di drenaggio (monouso, per adulti/pediatrico, 10 ml)                                           |  |
| 01.57.471275    | Linea di campionamento CO <sub>2</sub> con un Luer lock maschio, 2,0 m                                  |  |
| 01.57.471282    | Cannula di campionamento multiuso senza filtro (non sterile). Misura:<br>adulto                         |  |
| 01.57.471283    | Cannula di campionamento multiuso senza filtro (non sterile). Misura:                                   |  |
| 01.57.471284    | Cannula di campionamento multiuso senza filtro (non sterile). Misura:<br>neonato                        |  |
| 01.57.471285    | Cannula di campionamento $O_2+CO_2$ a doppio flusso (non sterile). Misura: adulto                       |  |
| 01.57.471286    | Cannula di campionamento O <sub>2</sub> +CO <sub>2</sub> a doppio flusso (non sterile). Misura: bambino |  |
| 01.57.471287    | Cannula di campionamento O <sub>2</sub> +CO <sub>2</sub> Capnomask (non sterile). Misura: adulto        |  |
| 01.57.471288    | Cannula di campionamento O <sub>2</sub> +CO <sub>2</sub> Capnomask (non sterile). Misura: bambino       |  |

# 27.7 Accessori Accessori\*

\* Applicabile solo a X12.

| Numero di parte | Accessori                                                                            |  |
|-----------------|--------------------------------------------------------------------------------------|--|
| 01.57.471071    | Tabella gittata cardiaca                                                             |  |
| 01.13.40119     | Sonda in linea della temperatura di iniezione (BD 684056-SP4042)                     |  |
| 01.57.40120     | Alloggiamento della sonda in linea della temperatura di iniezione (BD 680006-SP5045) |  |
| 01.57.40121     | Trasduttore SPU Enhanced IDTX/BD DT-4812                                             |  |
| 01.57.100175    | Siringa di controllo (Medex MX387)                                                   |  |

#### NOTE

Il catetere di termodiluizione è necessario per la misurazione della CO II catetere Swan-Ganz (tipo 131HF7 e 741HF7), prodotto da Edwards Lifesciences Corporation, è stato convalidato per essere compatibile con il monitor. Fare riferimento a Edwards per ulteriori dettagli.

### 27.8 Altri accessori

| Numero di parte | Accessori                                                                                       |  |
|-----------------|-------------------------------------------------------------------------------------------------|--|
| 01.13.036638    | Cavo di alimentazione, lunghezza 1,8 m, VDE                                                     |  |
| 01.13.037122    | Cavo di alimentazione, lunghezza 1,8 m, standard americano, ad uso medico                       |  |
| 01.57.078035    | Carta per il registratore                                                                       |  |
| 01.23.068023    | Lettore di codici a barre lineari                                                               |  |
| 02.04.241690    | Kit di montaggio braccio di montaggio monitor per paziente (X8/X10, supporto a cestello grande) |  |
| 02.04.101976    | Cestello del sostegno con ruote (nella parte bassa)                                             |  |
| 02.04.241699    | Kit di montaggio braccio di montaggio monitor per paziente (M3/iM50)                            |  |
| 83.60.261069    | Carrello MT-206 (ruote in metallo, X8/X10)                                                      |  |
| 83.60.261116    | Carrello MT-206 (ruote in plastica, X8/X10)                                                     |  |
| 01.13.114214    | Cavo di terra                                                                                   |  |
| 01.18.052245    | Disco flash USB Netac (U208, 4G, USB2.0)                                                        |  |
| 02.01.210633    | Registratore Unicode, porta seriale/parallela                                                   |  |
| 01.17.052452    | Scheda di memoria SD (8 GB, classe 4)                                                           |  |
| 01.21.064380    | Batteria ricaricabile agli ioni di litio, 2550 mAh, 10,8 V                                      |  |
| 01.21.064381    | Batteria ricaricabile agli ioni di litio, , 5100 mAh, 10,8 V                                    |  |
| 02.01.211226    | Kit di montaggio braccio di montaggio monitor per paziente                                      |  |
| 02.01.211225    | Kit di montaggio braccio di montaggio monitor per paziente                                      |  |
| 02.04.241697    | Kit di montaggio braccio di montaggio monitor per paziente (iM60/iM70)                          |  |
| 02.04.241688    | Kit di montaggio braccio di montaggio monitor per paziente (X12, con supporto a cestello)       |  |
| 02.01.211227    | Kit di montaggio adattatore carrello (X12)                                                      |  |
| 02.04.101984    | Kit adattatore carrello M3                                                                      |  |
| 83.60.261083    | Carrello MT-206 (ruote in metallo, X12)                                                         |  |
| 83.60.261118    | Carrello MT-206 (ruote in plastica, X12)                                                        |  |

#### NOTE

Il nome della parte può variare a seconda del contesto, ma il numero di parte è costante.

# A Specifiche di prodotto

### NOTE

Le prestazioni delle apparecchiature con marchio  $\stackrel{\wedge}{\asymp}$  sono state determinate come essenziali.

# A.1 Classificazione

| Tipologia anti-elettroshock                | Apparecchiatura di classe I con alimentazione interna       |
|--------------------------------------------|-------------------------------------------------------------|
| Grado anti-elettroshock                    | CF                                                          |
| Protezione                                 | IPX1                                                        |
| Metodo di disinfezione/<br>sterilizzazione | Fare riferimento al capitolo Cura e pulizia per i dettagli. |
| Sistema di funzionamento                   | Apparecchiatura con funzionamento continuo                  |
| Conformit à agli standard                  | IEC 60601-1: 2005+A1 :2012; IEC 60601-1-2: 2014;            |
|                                            | EN 60601-1: 2006+A1 :2013; EN 60601-1-2: 2015;              |
|                                            | IEC 60601-2-49: 2011                                        |

# A.2 Specifiche fisiche

### A.2.1 Dimensioni e peso

| Prodotto | Dimensioni                                                                                                |          | Peso           |
|----------|----------------------------------------------------------------------------------------------------|----------|----------------|
| X8       | $236\pm2 \text{ mm} (\text{L}) \times 236\pm2 \text{ mm} (\text{A}) \times 147\pm2 \text{ mm} (\text{P})$ | < 2,4 kg | Configurazioni |
| X10      | $261\pm2 \text{ mm} (\text{L}) \times 246\pm2 \text{mm} (\text{A}) \times 146\pm2 \text{ mm} (\text{P})$  | < 2,8 kg | batteria o     |
| X12      | $306\pm2 \text{ mm (L)} \times 309\pm2 \text{ mm (A)} \times 151\pm2 \text{ mm (P)}$                      | < 3,5 kg | accessori      |

## A.2.2 Configurazione delle funzioni

| Prodotto | Configurazione standard                                                               | Configurazione<br>opzionale                                                     |
|----------|---------------------------------------------------------------------------------------|---------------------------------------------------------------------------------|
| X8       | ECG (3 elettrodi), ECG (5 elettrodi), RESP, TEMP (T1), SpO <sub>2</sub> , NIBP        | ECG (6 elettrodi), ECG<br>(10 elettrodi), CO <sub>2</sub> ,<br>Wi-Fi            |
| X10      | ECG (3 elettrodi), ECG (5 elettrodi), RESP, TEMP (T1, T2), SpO <sub>2</sub> , NIBP    | ECG (6 elettrodi), ECG<br>(10 elettrodi), IBP, CO <sub>2</sub> ,<br>Wi-Fi       |
| X12      | ECG (3 elettrodi), ECG (5 elettrodi), RESP, TEMP<br>(T1, T2), SpO <sub>2</sub> , NIBP | ECG (6 elettrodi), ECG<br>(10 elettrodi), IBP, CO <sub>2</sub> ,<br>C.O., Wi-Fi |

# A.2.3 Specifiche dell'ambiente

Il monitor potrebbe non soddisfare le specifiche di prestazione indicate di seguito, se utilizzato o conservato al di fuori degli intervalli di temperatura e umidit àspecificati.

Quando il monitor e i prodotti relativi presentano specifiche ambientali diverse, l'intervallo effettivo per i prodotti combinati èl'intervallo comune alle specifiche di tutti i prodotti.

| Temperatura               |                                |                       |
|---------------------------|--------------------------------|-----------------------|
| Utilizzo                  | +0 °C - +40 °C                 |                       |
| Trasporto e conservazione | -20 °C - +55 °C                | 2                     |
| Umidit à                  |                                |                       |
| Utilizzo                  | 15%RH ~ 95%RH (senza condensa) |                       |
| Trasporto e conservazione | 15%RH ~ 95%RH (senza condensa) |                       |
| Pressione atmosferica     |                                |                       |
| Utilizzo                  | 86 kPa ~ 106 kPa               |                       |
| Trasporto e conservazione | 70 kPa ~ 106 kPa               |                       |
| Alimentazione elettrica   | 100 V-240 V~, 50 Hz/60 Hz      |                       |
|                           | X8                             | Corrente=1,0 A-0,5 A; |
|                           | X10/X12                        | Corrente=1,4 A-0,7 A. |

### A.2.4 Schermo

| Prodotto | Display                                                                      | Messaggi                        |
|----------|------------------------------------------------------------------------------|---------------------------------|
| X8       | Schermo del display: 8 pollici TFT a                                         | Un LED di accensione            |
|          | Risoluzione: 800 x 600                                                       | Due LED di allarme              |
|          | Massimo 13 forme d'onda                                                      | Un LED di carica della batteria |
| X10      | Schermo del display: 10,1 pollici TFT a colori, compatibile con touch screen |                                 |
|          | Risoluzione: 800 x 480                                                       |                                 |
|          | Massimo 13 forme d'onda                                                      |                                 |
| X12      | Schermo del display: 12,1 pollici TFT a colori, compatibile con touch screen |                                 |
|          | Risoluzione: 800 x 600                                                       |                                 |
|          | Massimo 13 forme d'onda                                                      |                                 |

# A.2.5 Specifiche della batteria

| Durata di utilizzo | 2550 mAh (standard)                                                                                                    | $\geq$ 4 h                  |
|--------------------|----------------------------------------------------------------------------------------------------|-----------------------------|
|                    | 5100 mAh (opzionale)                                                                                                    | $\geq 8 h$                  |
| Condizione         | 20 °C ~30 °C, con una o piùbatterie nuove completamente cariche,<br>misurazione continua SpO <sub>2</sub> e misurazione NIBP automatica a intervalli<br>di 15 minuti, registrazione a intervalli di 1 minuto, luminosit àimpostata<br>a "1" |                             |
| Tempo di ricarica  | 2550 mAh (standard)                                                                                                    | $\leq$ 3,5 h, 90% di carica |
|                    | 5100 mAh (opzionale)                                                                                                    | $\leq$ 6,5 h, 90% di carica |
| Condizione         | Temperatura ambiente: 20 °C ~30 °C.                                                                                                    |                             |

# A.2.6 Registratore

| Ampiezza della stampa | 48 mm                                              |
|-----------------------|----------------------------------------------------|
| Velocit à della carta | 12,5 mm/s, 25 mm/s, 50 mm/s                        |
| Tracce                | 3                                                  |
| Tipologie di stampa   | Stampa continua in tempo reale;                    |
|                       | Registrazione in tempo reale, 8 secondi            |
|                       | Registrazione in tempo reale, 20 secondi           |
|                       | Stampa di tempi                                    |
|                       | Stampa di allarmi                                  |
|                       | Stampa di grafici di trend                         |
|                       | Stampa di tabelle di trend                         |
|                       | Stampa di revisioni NIBP                           |
|                       | Stampa di revisioni di aritmie                     |
|                       | Stampa di revisioni di allarmi                     |
|                       | Stampa di titolazioni di calcoli di farmaci        |
|                       | Registrazione del risultato di calcoli emodinamici |
|                       | Registrazione di analisi a 12 derivazioni          |
|                       | C.O. registrazione misura                          |

# A.2.7 Gestione dei dati

Revisione dei dati

| e alla risoluzione di 1 secondo per impostazione lefinita               |
|-------------------------------------------------------------------------|
| ore, alla risoluzione di 1 minuto Risoluzione per ostazione predefinita |
| a 200 serie                                                             |
|                                                                         |
| 0 set                                                                   |
|                                                                         |
| a 200 serie                                                             |
| a 50 serie                                                              |
|                                                                         |
|                                                                         |

Per ulteriori informazioni sulla revisione dei dati, consultare il Capitolo 18 Revisione.

Memorizzazione dei dati

Un singolo elemento di dati paziente contiene al massimo le seguenti informazioni:

| Grafici e tabelle di trend                  | 240 ore, risoluzione: 1 min                                         |
|---------------------------------------------|---------------------------------------------------------------------|
| Revisione delle misurazioni<br>NIBP         | 1200 set                                                            |
| Revisione degli allarmi                     | 200 set                                                             |
| Evento di aritmia                           | 200 set                                                             |
| Revisione delle analisi a 12<br>derivazioni | 50 set                                                              |
| Dati completi delle onde                    | 3 elettrodi/5 elettrodi/6 elettrodi: 48 ore<br>10 elettrodi: 35 ore |

La seguente capacit à di memorizzazione fa riferimento a uno spazio esteso a 1 G:

| Dati continui dei parametri   | 720 ore, risoluzione: 1 min |
|-------------------------------|-----------------------------|
| Dati NIBP                     | Almeno 68.000 set           |
| Evento di allarme fisiologico | Almeno 4.500 set            |
| Evento di aritmia             | Almeno 4.500 set            |
| Dati completi delle onde      | 720 ore                     |

Per ulteriori informazioni sulla memorizzazione dei dati sul supporto di memorizzazione, consultare la Sezione 22.4 *Memorizzazione dei dati nel dispositivo di memorizzazione*.

# A.3 Wi-Fi (opzione)

| IEEE                           | 802.11b/g/n                         |
|--------------------------------|-------------------------------------|
| Banda di frequenza             | Banda ISM a 2,4 GHz                 |
| Modulazione                    | OFDM con BPSK, QPSK, 16-QAM, 64-QAM |
|                                | 802.11B con CCK e DSSS              |
| Potenza di trasmissione tipica | 17 dBm per 802.11b DSSS             |
| $(\pm 2 \text{ dBm})$          | 17 dBm per 802.11b CCK              |
|                                | 15 dBm per 802.11g/n OFDM           |

# A.4 ECG

Conforme a IEC 60601-2-25: 2011, IEC 60601-2-27: 2011.

| Modalit à derivazioni      | 3 elettrodi: I, II, III                                             |
|----------------------------|---------------------------------------------------------------------|
|                            | 5 elettrodi: I, II, III, aVR, aVL, aVF, V                           |
|                            | 6 elettrodi: I, II, III, aVR, aVL, aVF e derivazioni che rispondono |
|                            | a Va Vb.                                                            |
|                            | 10 elettrodi: I, II, III, aVR, aVL, aVF, V1, V2, V3, V4, V5, V6     |
| Electrode Standard         | AHA, IEC                                                            |
| ☆ Sensibilit à del display | 1,25 mm/mV (×0,125), 2,5 mm/mV (×0,25), 5 mm/mV (×0,5),             |
| (selezione guadagno)       | 10 mm/mV (×1), 20 mm/mV (×2), 40 mm/mV (×4), guadagno               |
|                            | automatico                                                          |
| rightarrow Oscillazione    | 6,25 mm/s, 12,5 mm/s, 25 mm/s, 50 mm/s                              |
| Larghezza di banda (-3     | Diagnosi: da 0,05 Hz a 150 Hz                                       |
| dB)                        | Diagnosi 1: da 0,05 Hz a 40 Hz                                      |
|                            | Monitor: da 0,5 Hz a 40 Hz                                          |
|                            | Chirurgia: da 1 Hz a 20 Hz                                          |
|                            | Enhanced: 2 Hz ~18 Hz                                               |
|                            | Custom: Baseline Drift Filter e Low-pass Filter (vedere 8.3.2).     |
| ☆ CMRR (rapporto di        | Diagnosi: > 95 dB                                                   |
| scarto modo comune)        | Monitor: $> 105 \text{ dB}$                                         |
|                            | Chirurgia: > 105 dB                                                 |
|                            | Enhanced: $> 105 \text{ dB}$                                        |
|                            | Diagnosi 1: > 105 dB (con filtro notch attivato)                    |
|                            | Custom: $> 105 \text{ dB}$ (Low-pass Filter $< 40 \text{ Hz}$ )     |
|                            | > 95 dB (Low-pass Filter > 40 Hz)                                   |
| Filtro Rumore              | Nelle modalità Diagnos, Diagnosi 1, Monitor, Chirurg,               |
|                            | Enhanced: 50 Hz/60 Hz (e possibile attivare o disattivare           |
|                            | manualmente 11 filtro rumore)                                       |
| ☆ Impedenza<br>differenziale in ingresso                                                                                                    | $> 5 M\Omega$                                                                                                    |
|----------------------------------------------------------------------------------------------------|----------------------------------------------------------------------------------------------------|
| ☆ Range del segnale in<br>ingresso                                                                                                    | ±10 mV PP                                                                                                    |
| ☆ Precisione di<br>riproduzione del segnale                                                                                                    | Un errore di $\leq \pm 20\%$ del valore nominale dell'uscita oppure $\pm 100$ $\mu$ V, a seconda del valore maggiore.<br>L'errore totale e la risposta di frequenza sono conformi allo                                                                                                    |
|                                                                                                    | standard IEC 60601-2-27: 2011, Sez. 201.12.1.101.1.                                                                                                    |
| ☆ Tolleranza potenziale<br>offset elettrodo                                                                                                    | ±800 mV                                                                                                    |
| Corrente ausiliaria<br>(rilevamento derivazioni<br>scollegate)                                                                                                    | Elettrodo attivo: < 100 nA<br>Elettrodo di riferimento: < 900 nA                                                                                                    |
| ☆ Tempo di ripresa dopo<br>la defibrillazione                                                                                                    | < 5 s (misurato senza elettrodi in base ai requisiti<br>IEC60601-2-27:2011, Sez. 201.8.5.5.1).                                                                                                    |
| Corrente di dispersione del paziente                                                                                                    | < 10 µA                                                                                                    |
|                                                                                                    |                                                                                                    |
| Segnale di scala                                                                                                    | 1 mV PP, precisione ±5%                                                                                                    |
| Segnale di scala<br>☆ Rumorosit àdel sistema                                                                                                    | 1 mV PP, precisione ±5%<br>< 30 μVPP                                                                                                    |
| Segnale di scala         ☆ Rumorosit à del sistema         ☆ Diafonia multicanale                                                                                                    | 1 mV PP, precisione ±5%<br>< 30 μVPP<br>≤ 5% del segnale di ingresso<br>Conforme a IEC 60601-2-27: 2011, Sez. 201.12.1.101.5.                                                                                                    |
| Segnale di scala         ☆ Rumorosit à del sistema         ☆ Diafonia multicanale         ☆ Frequenza e risposta         all'impulso                                                                                                    | 1 mV PP, precisione $\pm 5\%$<br>$< 30 \mu$ VPP<br>$\leq 5\%$ del segnale di ingresso<br>Conforme a IEC 60601-2-27: 2011, Sez. 201.12.1.101.5.<br>Risposta di frequenza:<br>Ingresso a 5 Hz, segnale di onda sinusoidale 1 mV e ampiezza del<br>segnale in uscita entro il range del 71 - 110% a 0,67 Hz e 40 Hz.<br>Ingresso a 1 Hz, segnale di ingresso onda triangolare a 1,5 mV<br>200 ms e uscita deve essere entro 11,25 mm~15 mm.<br>Risposta all'impulso:<br>Valore di spostamento: $\leq 0,1$ MV<br>Pendenza: $\leq 0,3$ mV/s dopo la fine dell'impulso.<br>Conforme a IEC 60601-2-27: 2011, Sez. 201.12.1.101.8.                                                                    |
| Segnale di scala         ☆ Rumorosit à del sistema         ☆ Diafonia multicanale         ☆ Frequenza e risposta         all'impulso                                                                                                    | 1 mV PP, precisione $\pm 5\%$<br>$< 30 \mu$ VPP<br>$\leq 5\%$ del segnale di ingresso<br>Conforme a IEC 60601-2-27: 2011, Sez. 201.12.1.101.5.<br>Risposta di frequenza:<br>Ingresso a 5 Hz, segnale di onda sinusoidale 1 mV e ampiezza del<br>segnale in uscita entro il range del 71 - 110% a 0,67 Hz e 40 Hz.<br>Ingresso a 1 Hz, segnale di ingresso onda triangolare a 1,5 mV<br>200 ms e uscita deve essere entro 11,25 mm~15 mm.<br>Risposta all'impulso:<br>Valore di spostamento: $\leq 0,1$ MV<br>Pendenza: $\leq 0,3$ mV/s dopo la fine dell'impulso.<br>Conforme a IEC 60601-2-27: 2011, Sez. 201.12.1.101.8.<br>1000 Hz                                                         |
| Segnale di scala         ☆ Rumorosit à del sistema         ☆ Diafonia multicanale         ☆ Frequenza e risposta         all'impulso         Frequenza campionamento         Intervallo di attivazione         del canale di         campionamento | $1 \text{ mV PP, precisione } \pm 5\%$ $< 30 \ \mu\text{VPP}$ $\leq 5\% \text{ del segnale di ingresso}$ Conforme a IEC 60601-2-27: 2011, Sez. 201.12.1.101.5.<br>Risposta di frequenza:<br>Ingresso a 5 Hz, segnale di onda sinusoidale 1 mV e ampiezza del<br>segnale in uscita entro il range del 71 - 110% a 0,67 Hz e 40 Hz.<br>Ingresso a 1 Hz, segnale di ingresso onda triangolare a 1,5 mV<br>200 ms e uscita deve essere entro 11,25 mm~15 mm.<br>Risposta all'impulso:<br>Valore di spostamento: $\leq 0,1 \text{ MV}$<br>Pendenza: $\leq 0,3 \text{ mV/s}$ dopo la fine dell'impulso.<br>Conforme a IEC 60601-2-27: 2011, Sez. 201.12.1.101.8.<br>1000 Hz<br>$< 80 \ \mu\text{S}$ |

| ☆ Protezione dell'unit à                                        | Modalit àtaglio: 300 W                                                                                                |  |
|-----------------------------------------------------------------|----------------------------------------------------------------------------------------------------|--|
| elettrochirurgica                                               | Modalit à coagulazione: 100 W                                                                                         |  |
|                                                                 | Tempo di ripristino: $\leq 10$ sec.                                                                                   |  |
| Soppressione interferenze elettrochirurgiche                    | Test in base allo standard ANSI/AAMI EC13:2002, Sez. 5.2.9.14. Conforme a ANSI/AAMI EC13:2002 Sez. 4.2.9.14.          |  |
| Velocit à di risposta<br>minima in ingresso<br>(derivazione II) | > 2,5 V/s                                                                                                    |  |
| ☆ Tempo di ripristino<br>della linea di base                    | < 3 s                                                                                                    |  |
| Impulso del pacemaker                                           |                                                                                                    |  |
| ${\sim}$ Indicatore di impulso                                  | L'impulso viene marcato se vengono soddisfatti i requisiti dello standard IEC 60601-2-27: 2011, Sez. 201.12.1.101.12: |  |
|                                                                 | Ampiezza: da $\pm 2 \text{ mV}$ a $\pm 700 \text{ mV}$                                                                |  |
|                                                                 | Larghezza: da 0,1 ms a 2,0 ms                                                                                         |  |
|                                                                 | Tempo di salita: da 10 µs a 100 µs                                                                                    |  |
| $\stackrel{\wedge}{\sim}$ Scarto dell'impulso                   | L'impulso viene scartato se soddisfa i requisiti dello standard<br>IEC 60601-2-27: 2011, Sez. 201.12.1.101.13:        |  |
|                                                                 | Ampiezza: da $\pm 2 \text{ mV}$ a $\pm 700 \text{ mV}$                                                                |  |
|                                                                 | Larghezza: da 0,1 ms a 2,0 ms                                                                                         |  |
|                                                                 | Tempo di salita: da 10 µs a 100 µs                                                                                    |  |
| Derivazione di rilevamento<br>V1, V2, V3,V4, V5, V6             | degli impulsi del pacemaker: una fra I, II, III, AVR, AVL, AVF,                                                       |  |
| Frequenza cardiaca                                              |                                                                                                    |  |
| Calcolo della frequenza card                                    | liaca                                                                                                    |  |
| ☆ Range                                                         | ADU: da 15 bpm a 300 bpm                                                                                              |  |
|                                                                 | PED/NEO: da 15 bpm a 350 bpm                                                                                          |  |
| ☆Precisione                                                     | ±1% o 1 bpm, il maggiore fra i due                                                                                    |  |
| Risoluzione                                                     | 1 bpm                                                                                                    |  |
| Sensibilit à                                                    | $\geq$ 300 µVPP                                                                                                    |  |

| ☆ Gamma di rilevamento        | L'intervallo di rilevamento ha superato il requisito descritto nello |
|-------------------------------|----------------------------------------------------------------------|
| QRS                           | standard:                                                            |
|                               | Larghezza: 70 ms~120 ms per pazienti adulti, 40 ms~120 ms per        |
|                               | bambini/neonati.                                                     |
|                               | Nella modalità adulti, questi due segnali non rispondono:            |
|                               | 1. Ouando si applica l'ampiezza ORS di 0.15 mV o inferiore:          |
|                               | 2. Quando si applica la durata QRS di 10 ms e l'ampiezza QRS di      |
|                               | 1 mV o inferiore.                                                    |
|                               | Conforme a IEC 60601-2-27: 2011, Sez. 201.12.1.101.15.               |
| PVC                           |                                                                      |
| Range                         | ADU: da 0 a 300 PVC/min                                              |
|                               | PED/NEO: da 0 a 350 PVC/min                                          |
| Risoluzione                   | 1 PVC/min                                                            |
| Valore ST                     |                                                                      |
| Range                         | Da -2,0 mV a +2,0 mV                                                 |
| Precisione                    | Da -0,8 mV a +0,8 mV: ±0,02 mV o 10%, il maggiore fra i due.         |
|                               | Oltre a questo range: non specificato.                               |
| Risoluzione                   | 0,01 mV                                                              |
| Metodo di averaging della f   | requenza cardiaca                                                    |
| Metodo 1                      | La frequenza cardiaca viene calcolata escludendo il valore           |
|                               | massimo e il valore minimo dai 12 intervalli RR piùrecenti e         |
|                               | calcolando la media dei 10 intervalli RR restanti.                   |
| Metodo 2                      | Se ciascuno di tre intervalli RR consecutivi èmaggiore di 1200       |
|                               | ms, il calcolo dell'HR (frequenza cardiaca) si basa sull'averaging   |
|                               | dei quattro piùrecenti intervalli RR.                                |
| Intervallo del ritmo sinusale | e del ritmo SV                                                       |
| Tachy                         | Pazienti adulti: intervallo RR per 5 complessi QRS consecutivi       |
|                               | $\leq 0.5$ sec.                                                      |
|                               | Pazienti pediatrici/neonatali: intervallo RR per 5 complessi QRS     |
|                               | consecutivi $\leq 0,375$ sec.                                        |
| Normale                       | 0,5 s < intervallo RR per 5 complessi QRS consecutivi < 1,5 s.       |
|                               | Pazienti pediatrici/neonatali: 0,375 sec. < intervallo RR per 5      |
|                               | complessi QRS consecutivi < 1 sec.                                   |

| Brady                                                  | Pazienti adulti: intervallo RR per 5 complessi QRS consecutivi $\geq$ 1,5 s.               |                          |                  |  |
|--------------------------------------------------------|--------------------------------------------------------------------------------------------|--------------------------|------------------|--|
|                                                        | Pazienti pediatrici/neonatali: intervallo RR per 5 complessi QRS consecutivi $\geq 1$ sec. |                          |                  |  |
| Range della frequenza ventricolare                     |                                                                                            |                          |                  |  |
| Tachi-V                                                | 5 battiti ventricolari consecutivi e HR ventricolare $\geq$ 100 bpm.                       |                          |                  |  |
| Ritmo ventr                                            | 5 battiti ventricolari consecutivi e 20 bpm $\leq$ HR ventricolare $<$ 40 bpm.             |                          |                  |  |
| Bradi ventr                                            | 5 battiti ventricolari co                                                                  | onsecutivi e HR ventri   | colare < 20 bpm. |  |
| Tempo di avvio massimo al                              | larme per tachicardia                                                                      |                          |                  |  |
| Tachicardia ventricolare                               | Guadagno 0,5: 10 s                                                                         |                          |                  |  |
| 1 mV 206 bpm                                           | Guadagno 1,0: 10 s                                                                         |                          |                  |  |
| Tashioondia wantui salana                              | Guadagno 2,0: 10 s                                                                         |                          |                  |  |
| Tachicardia ventricolare                               | Guadagno 0,5: 10 s                                                                         |                          |                  |  |
| 2 mV 195 bpm                                           | Guadagno 1,0. 10 s<br>Guadagno 2.0: 10 s                                                   |                          |                  |  |
| Tempo di risposta del                                  | Range HR: da 80 bpm                                                                        | n a 120 bpm              |                  |  |
| misuratore della frequenza                             | Range : entro 11 sec.                                                                      |                          |                  |  |
| cardiaca per passare a HR                              | Range HR: da 80 bpm a 40 bpm                                                               |                          |                  |  |
|                                                        | Range : entro 11 sec.                                                                      |                          |                  |  |
| $\stackrel{\scriptstyle <}{\asymp}$ Scarto onde T alte | Conforme a IEC 60601-2-27: 2011, Sez. 201.12.1.101.17                                      |                          |                  |  |
|                                                        | ampiezza minima consigliata per le onde T pari a 1,2 mV                                    |                          |                  |  |
| Precisione del misuratore                              | Conforme a IEC 60601-2-27: 2011, Sez. 201.7.9.2.9.101 b) 4),                               |                          |                  |  |
| della frequenza cardiaca                               | il valore di HR dopo 20 secondi di stabilizzazione èvisualizzato                           |                          |                  |  |
| e risposta a un ritmo                                  | come segue:                                                                                |                          |                  |  |
| irregolare                                             | Bigeminismo ventrico                                                                       | olare: 80 ±1 bpm         |                  |  |
|                                                        | Bigeminismo ventrico                                                                       | olare con alternanza ler | nta: 60 ±1 bpm   |  |
|                                                        | Bigeminismo ventrico                                                                       | olare con alternanza rap | pida: 120 ±1 bpm |  |
|                                                        | Sistole bidirezionali: 91 ±1 bpm                                                           |                          |                  |  |
| Tempo all'allarme per le                               | Allarme di asistolia: $\leq 10$ s                                                          |                          |                  |  |
| frequenza cardiaca                                     | Allarme HR dassa: $\leq$                                                                   | 10 S                     |                  |  |
| nequenza cardiaca                                      |                                                                                            |                          |                  |  |
| Analisi delle aritmie                                  | Asistole                                                                                   | Vfib/Vtac                | Couplet          |  |
|                                                        | Ritmo ventr                                                                                | PVC Bigeminy             | PVC Trigeminy    |  |
|                                                        | Tachy                                                                                      | R On T                   | PVC              |  |
|                                                        | Ritmo irr                                                                                  | Brady                    | Mancati Battiti  |  |
|                                                        | Pacemaker non Bradi ventr Pacemaker non                                                    |                          |                  |  |
|                                                        | attivo                                                                                     |                          | rilevato         |  |

|                                          | VEB                                 | Serie PVC              | Ritmo ventr Ritmo<br>ventr |  |
|------------------------------------------|-------------------------------------|------------------------|----------------------------|--|
|                                          | IPVC                                | TV non sostenuta       | PVC multiformi             |  |
|                                          | Pause/min alto                      | Pausa                  | Afib                       |  |
|                                          | PAC Bigeminy                        | PVCs Alto              | Bassa<br>tensione(arto)    |  |
|                                          | Bradicardia Estrema                 | PAC Trigeminy          | Tachi QRS largo            |  |
|                                          | TV sostenuta                        | Tachicardia<br>Estrema | Tachi-V                    |  |
| Analisi di                               | Parametri medi del battito cardiaco |                        |                            |  |
| sincronizzazione ECG a<br>12 derivazioni | Frequenza cardiaca (bpm)            |                        |                            |  |
|                                          | Limite di tempo dell'onda P (ms)    |                        |                            |  |
|                                          | Intervallo PR (ms)                  |                        |                            |  |
|                                          | Intervallo QRS (ms)                 |                        |                            |  |
|                                          | QT/QTC (ms)                         |                        |                            |  |
|                                          | ASSE P-QRS-T                        |                        |                            |  |

## A.5 RESP

| Metodo                                            | Impedenza tra RA-LL e RA-LA                                                                        |  |
|---------------------------------------------------|----------------------------------------------------------------------------------------------------|--|
| Derivazione di misurazione                        | Le opzioni sono la derivazione I e la derivazione II. Il<br>valore predefinito èla derivazione II. |  |
| Tipo di calcolo                                   | Manuale, Automatico                                                                                |  |
| Range di impedenza linea di base                  | 200 Ω - 2500 Ω (con cavi ECG di resistenza pari a 1 KΩ)                                            |  |
| Sensibilit à di misurazione                       | Impedenza della linea di base nel range: 0,3 $\Omega$                                              |  |
| Larghezza di banda della forma<br>d'onda          | 0,2 - 2,5 Hz (-3 dB)                                                                               |  |
| Forma d'onda di eccitazione della respirazione    | Sinusoide, 45,6 kHz (±10%), < 350 μA                                                               |  |
| $\stackrel{\wedge}{\sim}$ Range di misurazione RR |                                                                                                    |  |
| ☆Adulto                                           | 0 - 120 rpm                                                                                        |  |
| $\stackrel{\wedge}{\asymp}$ Neonatale/per bambini | 0 - 150 rpm                                                                                        |  |

| Risoluzione                                                | 1 rpm                                                                   |
|------------------------------------------------------------|-------------------------------------------------------------------------|
| ☆Precisione                                                |                                                                         |
| ☆Adulto                                                    | 6-120 rpm: ±2 rpm<br>0 - 5 rpm: non specificato                         |
| $\stackrel{\scriptstyle \sim}{\sim}$ Neonatale/per bambini | 6-150 rpm: ±2 rpm<br>0 - 5 rpm: non specificato                         |
| ${\approx}$ Selezione guadagno                             | ×0,25, ×0,5, ×1, ×2, ×3, ×4, ×5                                         |
| $\stackrel{\wedge}{\sim}$ Oscillazione                     | 6,25 mm/s, 12,5 mm/s, 25 mm/s, 50 mm/s                                  |
| ☆ Impostazione degli intervalli<br>dell'allarme di apnea   | 10 s, 15 s, 20 s, 25 s, 30 s, 35 s, 40 s; il valore predefinito è 20 s. |

# A.6 NIBP

Conforme a IEC 80601-2-30: 2009/ A1: 2013.

| Tecnica                                                                 | Oscillometria                                                  |
|-------------------------------------------------------------------------|----------------------------------------------------------------|
| Modo                                                                    | Manuale, automatico, continuo                                  |
| Intervallo di misurazione in<br>modalit à automatica (unit à<br>minuti) | 1/2/3/4/5/10/15/30/60/90/120/180/240/360/480                   |
| Continuo                                                                | 5 min, intervallo di 5 secondi                                 |
| Tipo di misurazione                                                     | SIS, DIA, MAP, PR                                              |
| ${\sim}$ Range di misurazione                                           | ·                                                              |
| ☆ Modalit àper adulti                                                   | SYS: 25 - 290 mmHg<br>DIA: 10 - 250 mmHg<br>MAP: 15 - 260 mmHg |
| ☆ Modalit àper bambini                                                  | SYS: 25 - 240 mmHg<br>DIA: 10 - 200 mmHg<br>MAP: 15 - 215 mmHg |
| ☆ Modalit à neonatale                                                   | SYS: 25 - 140 mmHg<br>DIA: 10 - 115 mmHg<br>MAP: 15 - 125 mmHg |
| ☆ Tipo di allarme                                                       | SIS, DIA, MED, PR(NIBP)                                        |
| ☆ Range di misurazione della<br>pressione del bracciale                 | Da 0 mmHg a 300 mmHg                                           |
| Risoluzione della pressione                                             | 1 mmHg                                                         |
| ${\approx}$ Errore medio massimo                                        | ±5 mmHg                                                        |

| rightarrow Deviazione standard massima | 8 mmHg                                                  |
|----------------------------------------|---------------------------------------------------------|
| Periodo di misurazione massimo         |                                                         |
| Adulto/Bambino                         | 120 s                                                   |
| Neonato                                | 90 s                                                    |
| Periodo di misurazione tipico          | Da 20 s a 35 s (dipendente da HR/disturbo da movimento) |
| Doppia protezione da sovrapressio      | ne canale indipendente                                  |
| Adulto                                 | (297±3) mmHg                                            |
| Pediatrico                             | (245±3) mmHg                                            |
| Neonatale                              | (147±3) mmHg                                            |
| Pressione di pre-gonfiaggio            |                                                         |
| Modalit à per adulti                   | Range: 80/100/120/140/150/160/180/200/220/240 mmHg      |
| Modalit à per bambini                  | Range: 80/100/120/140/150/160/180/200 mmHg              |
| Modalit à neonatale                    | 60/60/70/80/100/120/140 mmHg                            |

# A.7 SpO<sub>2</sub>

Conforme a ISO 80601-2-61: 2011.

| Range di misurazione                                  | da 0% a 100%                          |
|-------------------------------------------------------|---------------------------------------|
| Risoluzione                                           | 1%                                    |
| $\stackrel{\wedge}{\sim}$ Intervallo di aggiornamento | 1 s                                   |
| dei dati                                              |                                       |
| ☆Precisione                                           |                                       |
| ☆ Adulto/Bambino                                      | ±2% (70% - 100% SpO <sub>2</sub> )    |
|                                                       | Indefinito (0%-69% SpO <sub>2</sub> ) |
| ☆Neonato                                              | ±3% (70% - 100% SpO <sub>2</sub> )    |
|                                                       | Indefinito (0%-69% SpO <sub>2</sub> ) |
| Sensore                                               |                                       |
| Luce rossa                                            | (660±3) nm                            |
| Luce infrarossa                                       | (905±10) nm                           |
| Energia luminosa emessa                               | < 15 mW                               |
| IP                                                    |                                       |
| Range di misurazione                                  | 0-10, il valore PI non valido è0.     |
| Risoluzione                                           | 1                                     |

#### NOTA:

Le informazioni relative al range di lunghezza d'onda possono essere particolarmente utili ai medici (ad esempio, in caso di terapia fotodinamica).

## A.8 TEMP

Conforme a ISO 80601-2-56: 2009.

| Tecnica                                           | Resistenza termica                            |
|---------------------------------------------------|-----------------------------------------------|
| Posizione                                         | Pelle, cavit àorale, retto                    |
| Parametro di misurazione                          | T1, T2, TD (il valore assoluto di T2 meno T1) |
| Canale                                            | X8:1                                          |
|                                                   | X10/X12:2                                     |
| Tipo di sensore                                   | YSI-10K e YSI-2.252K                          |
| Unit à                                            | °C, °F                                        |
| Range di misurazione                              | 0 °C - 50 °C                                  |
| Risoluzione                                       | 0,1 °C (0,1 F)                                |
| $\stackrel{\wedge}{\sim}$ Precisione <sup>1</sup> | ±0,3 °C                                       |
| Intervallo di aggiornamento                       | Ogni 1 o 2 s                                  |
| Calibrazione temperatura                          | Con intervallo tra 5 e 10 minuti              |
| Modalit à di misurazione                          | Modalit à diretta                             |
| Tempo di risposta transitoria                     | $\leq$ 30 s                                   |

Nota 1: la precisione ècostituita da due parti, come indicato di seguito:

- Precisione (senza sensore):  $\pm 0,1$  °C
- Precisione del sensore:  $\leq \pm 0,2$  °C

#### A.9 PR

|                        | Range di misurazione | Precisione                                                  | Risoluzione |
|------------------------|----------------------|-------------------------------------------------------------|-------------|
| PR (SpO <sub>2</sub> ) | Da 25 bpm a 300 bpm  | $\pm 2$ bpm                                                 | 1 bpm       |
| PR (NIBP)              | Da 40 bpm a 240 bpm  | $\pm 3$ bpm o 3,5% (il maggiore fra i due)                  | 1 bpm       |
| PR (IBP)               | Da 20 bpm a 300 bpm  | Da 30 a 300 bpm: ± 2 bpm o ± 2%<br>(il maggiore fra i due); | 1 bpm       |
|                        |                      | Da 20 bpm a 29 bpm: indefinito                              |             |

# A.10 IBP

Conforme a IEC 60601-2-34: 2011.

| Tecnica             |                       | Misurazione diretta invasiva |                                                             |
|---------------------|-----------------------|------------------------------|-------------------------------------------------------------|
| Canale              |                       |                              | 2 Canali                                                    |
| Misurazione IBP     | ☆ Range di            | Art                          | (Da 0 a +300) mmHg                                          |
|                     | misurazione           | РА                           | (Da -6 a +120) mmHg                                         |
|                     |                       | CVP/RAP/LAP/ICP              | (Da -10 a +40) mmHg                                         |
|                     |                       | P1/P2                        | (Da -50 a +300) mmHg                                        |
|                     | Risoluzione           |                              | 1 mmHg                                                      |
|                     | rightarrow Precisione | (sensore escluso)            | ± 2 % o ±1 mmHg (il maggiore<br>fra i due)                  |
|                     |                       |                              | ICP:                                                        |
|                     |                       |                              | Da 0 a 40 mmHg: ± 2 % o<br>±1 mmHg (il maggiore fra i due); |
|                     |                       |                              | Da -10 mmHg a -1 mmHg:<br>indefinito                        |
| Unit à di pressione |                       |                              | kPa, mmHg, cmH <sub>2</sub> O                               |
| Sensore della pres  | sione                 |                              |                                                             |
| Sensibilit à        |                       | 5 µV/V/mmHg                  |                                                             |
| Range di impedenza  |                       |                              | 300 Ω - 3000 Ω                                              |
| Filtro              |                       | CC~ da 12,5 Hz; CC~ 40 Hz    |                                                             |
| Zero                |                       | Range: ± 200 mmHg            |                                                             |
| Range di calibrazi  | one IBP (             | escluso ICP)                 | Da 80 mmHg a 300 mmHg                                       |
| della pressione     | ICP                   |                              | Da 10 mmHg a 40 mmHg                                        |
| Spostamento volume  |                       |                              | $7,4 \ge 10^4 \text{ mm}^3 / 100 \text{ mmHg}$              |

# A.11 CO<sub>2</sub>

Conforme a ISO 80601-2-55: 2011.

| Paziente a cui è destinato | Adulto, bambino, neonato                     |
|----------------------------|----------------------------------------------|
| Parametri di misurazione   | EtCO <sub>2</sub> , FiCO <sub>2</sub> , AwRR |
| Unit à                     | mmHg, %, kPa                                 |

| ☆ Range di                                   | CO <sub>2</sub>                                                                             | CO <sub>2</sub> Da 0 mmHg a 150 mmHg (dallo 0 % al 20%)                                                     |                                       |                                                                                                    |  |
|----------------------------------------------|---------------------------------------------------------------------------------------------|----------------------------------------------------------------------------------------------------|---------------------------------------|----------------------------------------------------------------------------------------------------|--|
| misurazione                                  | AwRR                                                                                        | Da 2 rpm a 150 rpm                                                                                          | Da 2 rpm a 150 rpm                    |                                                                                                    |  |
|                                              | EtCO <sub>2</sub>                                                                           | 1 mmHg                                                                                                    |                                       |                                                                                                    |  |
| Risoluzione                                  | FiCO <sub>2</sub>                                                                           | 1 mmHg                                                                                                    |                                       |                                                                                                    |  |
|                                              | AwRR                                                                                        | 1 rpm                                                                                                    |                                       |                                                                                                    |  |
|                                              |                                                                                             | <ul> <li>± 2 mmHg, da 0 a</li> <li>40 mmHg</li> <li>± 5% della lettura,</li> <li>da 41 a 70 mmHg</li> </ul> | Frequenza<br>respiratoria ≤<br>60 rpm | Condizioni tipiche:<br>Temperatura ambiente:<br>$(25 \pm 3)$ °C<br>Pressione barometrica:<br>$(760 \pm 10)$ mmHg<br>Gas di bilanciamento: N <sub>2</sub><br>Portata gas campione:<br>100 ml/min |  |
|                                              | EtCO <sub>2</sub>                                                                           | ± 8% della lettura,<br>da 71 a 100 mmHg                                                                     |                                       |                                                                                                    |  |
| ☆Precisione                                  |                                                                                             | $\pm$ 10% della lettura,<br>da 101 a 150<br>mmHg                                                            |                                       |                                                                                                    |  |
|                                              |                                                                                             | $\pm 12\%$ della lettura<br>o $\pm 4$ mmHg (il<br>maggiore fra i due)                                       | Frequenza<br>respiratoria ><br>60 rpm | Tutte le condizioni                                                                                                    |  |
|                                              | AwRR                                                                                        | ± 1 rpm                                                                                                    |                                       |                                                                                                    |  |
| Deriva di<br>precisione della<br>misurazione | Soddisfa i requisiti di precisione della misurazione                                        |                                                                                                    |                                       |                                                                                                    |  |
| Portata gas<br>campione                      | 50 ml/min, 70 ml/min o 100 ml/min (predefinita), precisione: ±15 ml/min                     |                                                                                                    |                                       |                                                                                                    |  |
| Tempo di<br>riscaldamento                    | Lettura sul display entro 20 s; raggiungimento della precisione stabilita entro due minuti. |                                                                                                    |                                       |                                                                                                    |  |
| Tempo di                                     | < 400 ms (tubo di campionamento gas di 2 m, portata gas campione: 100 ml/min)               |                                                                                                    |                                       |                                                                                                    |  |
| crescita                                     | < 500 ms (tubo di campionamento gas di 2 m, portata gas campione: 70 ml/min)                |                                                                                                    |                                       |                                                                                                    |  |
| Tempo di                                     | < 4 s (tubo di campionamento gas di 2 m, portata gas campione: 100 ml/min)                  |                                                                                                    |                                       |                                                                                                    |  |
| risposta                                     | < 4 s (tubo di campionamento gas di 2 m, portata gas campione: 70 ml/min)                   |                                                                                                    |                                       |                                                                                                    |  |
| Modo Lav.                                    | Standby, misurazione                                                                        |                                                                                                    |                                       |                                                                                                    |  |
| Compensazione<br>O <sub>2</sub>              | Range: da 0% a 100%<br>Risoluzione: 1%<br>Default: 16%                                      |                                                                                                    |                                       |                                                                                                    |  |
| Compensazione<br>N <sub>2</sub> O            | Range: da 0% a 100%<br>Risoluzione: 1%<br>Default: 0%                                       |                                                                                                    |                                       |                                                                                                    |  |

|                          | Range: da 0% a 20%                           |                                           |  |
|--------------------------|----------------------------------------------|-------------------------------------------|--|
| Compensazione            | Risoluzione: 0.1%                            |                                           |  |
| AG                       | Risoluzione: 0,1%                            |                                           |  |
| ~ .                      | Default: 0%                                  |                                           |  |
| Compensazione            |                                              |                                           |  |
| del vapore               | OFF (impostazione predefinita                | a), ON                                    |  |
| acqueo                   |                                              |                                           |  |
| Calibrazione             | Supporto                                     |                                           |  |
| Zero                     | Supporto                                     |                                           |  |
| Calibrazione             | Supporto                                     |                                           |  |
| $rac{1}{ m int}$ Allarme | EtCO <sub>2</sub> , FiCO <sub>2</sub> , AwRR |                                           |  |
| 🕸 Ritardo                | 10 s, 15 s, 20 s, 25 s, 30 s, 35 s           | s, 40 s; il valore predefinito è20 s.     |  |
| allarme apnea            |                                              |                                           |  |
| Frequenza di             | 100 Hz                                       |                                           |  |
| campionamento            |                                              |                                           |  |
| dati                     |                                              |                                           |  |
| Modifica                 | AwRR < 80 rpm, soddisfa la                   | tubo di campionamento gas di 2 m. portata |  |
| $EtCO_2^1$               | precisione indicata in                       | gas campione: 100 ml/min)                 |  |
|                          | precedenza:                                  | 8                                         |  |
|                          | $AwBB > 80 rpm EtCO_2$                       |                                           |  |
|                          | decrescente 8%:                              |                                           |  |
|                          | $A_{\rm W}RR > 120 \text{ rpm}$ EtCO:        |                                           |  |
|                          | Awkk $> 120$ rpm, EtCO <sub>2</sub>          |                                           |  |
|                          |                                              |                                           |  |
|                          | AWRR $\leq 60$ rpm, soddista la              | tubo di campionamento gas di 2 m, portata |  |
|                          | precisione indicata in                       | gas campione: /0 ml/min)                  |  |
|                          | precedenza;                                  |                                           |  |
|                          | AwRR > 60 rpm, EtCO <sub>2</sub>             |                                           |  |
|                          | decrescente 8%;                              |                                           |  |
|                          | AwRR > 90 rpm, EtCO <sub>2</sub>             |                                           |  |
|                          | decrescente 10%;                             |                                           |  |
|                          | AwRR > 120 rpm, EtCO <sub>2</sub>            |                                           |  |
|                          | decrescente 15%;                             |                                           |  |

Nota 1: utilizzare un dispositivo di analisi conforme con EN ISO 80601-2-55 fig 201.101 per misurazioni in rapporto 1:2 I/E. La precisione della frequenza di respirazione è determinata dalla frequenza del dispositivo e la modifica della lettura end-tidal si riferisce al valore nominale.

Effetti dell'interferenza del gas:

| Gas                 | Livello gas (%) | Effetto quantitativo/commenti                                                                                |
|---------------------|-----------------|----------------------------------------------------------------------------------------------------|
| Protossido di azoto | 60              | L'interferenza di gas non avr à effetto sul valore di                                                        |
| Alotano             | 4               | misurazione se la compensazione degli agenti<br>anestetici $\Omega_2$ , $N_2$ èstata impostata correttamente |
| Enflurano           | 5               |                                                                                                    |
| Isoflurano          | 5               |                                                                                                    |

| Sevoflurano | 5  |  |
|-------------|----|--|
| Desflurano  | 15 |  |

#### NOTE

La precisione della frequenza respiratoria è stata verificata mediante un test del solenoide impostato in modo da fornire un'onda quadra di concentrazione di  $CO_2$  nota al dispositivo. Sono state utilizzate concentrazioni di  $CO_2$  del 5% e 10%. La frequenza respiratoria è stata modificata oltre il range del dispositivo. I criteri di superamento/non superamento sono stati basati sul confronto tra la frequenza respiratoria emessa dal sensore e la frequenza dell'onda quadra.

### A.12 C.O.

Applicabile solo a X12.

| Tecnica                  | Tecnica della termodiluizione                      |
|--------------------------|----------------------------------------------------|
| Parametri di misurazione | CO, TB, TI                                         |
| Range di misurazione     | ·                                                  |
| СО                       | Da 0,1 l/min a 20 l/min                            |
| ТВ                       | Da 23 °C a 43 °C (da 73,4 F a 109,4 F)             |
| IT                       | -1 °C - 27 °C                                      |
| Risoluzione              |                                                    |
| СО                       | 0,1 l/min                                          |
| TB, TI                   | 0,1 °C (+0,1 F)                                    |
| Precisione               | ·                                                  |
| СО                       | $\pm 5\%$ o $\pm 0.2$ L/min, il maggiore fra i due |
| ТВ                       | $\pm 0,1$ °C (sensore escluso)                     |
| IT                       | $\pm 0,1$ °C (sensore escluso)                     |

#### NOTA:

Almeno il 90% dei dati CO deve trovarsi nella regione delimitata e il limite inferiore dell'intervallo di confidenza al 95% non deve superare l'85%.

# A.13 Interfacce

#### A.13.1 Uscita analogica (opzione)

| Larghezza di banda (-3 dB;<br>frequenza di riferimento: 10 Hz) | Diagnosi/Monitor: da 0,5 Hz a 40 Hz<br>Diagnosi 1: da 0,05 Hz a 40 Hz<br>Chirurgia: da 1 Hz a 20 Hz<br>Enhanced: 2 Hz ~18 Hz<br>Custom: se Low-pass Filter < 40 Hz, la larghezza di<br>banda èBaseline Drift Filter ~ Low-pass Filter; se<br>Low-pass Filter > 40 Hz, la larghezza di banda èBaseline<br>Drift Filter ~ 40 Hz. |
|----------------------------------------------------------------|----------------------------------------------------------------------------------------------------|
| Ritardo di trasmissione massimo<br>(modalit à di diagnosi)     | 500 ms                                                                                                    |
| Sensibilit à                                                   | 1 V/1 mV ±10%                                                                                                    |
| Scarto/amplificazione<br>dell'impulso del pacemaker            | Non applicabile.                                                                                                    |
| Display della forma d'onda                                     | Coerente con le derivazioni di calcolo.                                                                                                    |
| Conformit à a standard e direttive                             | Conforme agli standard in termini di protezione da corto circuito e da corrente di dispersione EN60601-1.                                                                                                    |
| Impedenza in uscita                                            | $<$ 500 $\Omega$                                                                                                    |
| Tipo di interfaccia                                            | Connettore PS2                                                                                                    |

#### NOTA:

Mentre si utilizza l'uscita analogica, impostare la derivazione per il calcolo come segue:

1) Nella modalità a 3 elettrodi, impostare su Derivaz. I, Derivaz. II o Derivaz. III;

2) Nella modalità a 5 elettrodi, impostare su Derivaz. I, Derivaz. II, Derivaz. III o Derivaz. V;

3) Nella modalità a 6 elettrodi, impostare su I, II, III e le derivazioni corrispondenti a Va, Vb.

4) Nella modalità a 10 elettrodi, impostare su Derivaz. I, Derivaz. II, Derivaz. III o Derivaz. V1~V6.

#### A.13.2 Sincronizzazione del defibrillatore (opzione)

| Impedenza in uscita | $<$ 500 $\Omega$                                                                                                    |
|---------------------|----------------------------------------------------------------------------------------------------|
| Ritardo massimo     | 35 ms (dal picco dell'onda R al bordo principale del polso)                                                                                                    |
| Forma d'onda        | Onda rettangolare                                                                                                    |
| Ampiezza            | Livello alto: da 3,5 a 5,5 V, fornendo una corrente in uscita<br>massima di 1 mA;<br>Livello basso: < 0,5 V, ricevendo una corrente in ingresso<br>massima di 5 mA. |

| Ampiezza minima richiesta<br>per l'onda R | 0,3 mV         |
|-------------------------------------------|----------------|
| Larghezza impulso                         | 100 ms±10%     |
| Corrente limitata                         | 15 mA nominale |
| Tempo di salita e di discesa              | < 1 ms         |
| Tipo di interfaccia                       | Connettore PS2 |

## A.13.3 Chiamata infermiere (opzione)

| Modalit à di azionamento | Uscita tensione                         |
|--------------------------|-----------------------------------------|
| Alimentazione elettrica  | ≤12,6 VCC, 200 mA Max.                  |
| Segnale di interfaccia   | Alimentazione a 12 V e forma d'onda PWM |
| Tipo di interfaccia      | Connettore PS2                          |

### A.13.4 Interfacce USB

| Numero di interfacce USB | Standard: 2                              |
|--------------------------|------------------------------------------|
| Modalit à di azionamento | Interfaccia HOST, protocollo USB 1.0/2.0 |
| Alimentazione elettrica  | 5 VCC±5%, 500 mA Max.                    |
| Tipo di interfaccia      | Porta USB di tipo A                      |

### A.13.5 Interfaccia VGA (opzione)

| Numero interfacce VGA                   | 1                                         |
|-----------------------------------------|-------------------------------------------|
| Intervallo di aggiornamento orizzontale | (30-94) KHZ                               |
| Segnale video                           | 0,7 Vpp a 75 Ohm, segnale HSYNC/VSYNC TTL |
| Tipo di interfaccia                     | Presa femmina DB-15                       |

#### A.13.6 Interfaccia di rete cablata

| Specifica           | 100-Base TX (IEEE802.3)            |
|---------------------|------------------------------------|
| Tipo di interfaccia | Interfaccia di rete RJ-45 standard |

# **B** Informazioni **EMC**

# - Guida e dichiarazione del produttore

### B.1 Emissioni elettromagnetiche

#### Guida e dichiarazione del produttore - emissioni elettromagnetiche

X8, X10 e X12 sono destinati all'uso nell'ambiente elettromagnetico descritto di seguito. Il cliente o l'utente di X8/X10/X12 deve garantirne l'utilizzo in un ambiente con tali caratteristiche.

| Test delle emissioni                                                    | Conformit à | Ambiente elettromagnetico - guida                                                                                                    |  |  |
|-------------------------------------------------------------------------|-------------|----------------------------------------------------------------------------------------------------|--|--|
| Emissioni RF<br>CISPR 11                                                | Gruppo 1    | X8, X10 e X12 usano energia in radiofrequenza<br>(RF) unicamente per il proprio funzionamento<br>interno. Le emissioni RF sono pertanto molto<br>ridotte ed èimprobabile che causino interferenze<br>con le apparecchiature elettroniche vicine. |  |  |
|                                                                         | Gruppo 1    |                                                                                                    |  |  |
| Emissioni RF                                                            | Classe A    | X8, X10 e X12 sono adatti all'uso in tutti gli                                                                                                    |  |  |
| CISPR 11                                                                | Classe A    | ambienti, a esclusione di quelli domestici e di<br>quelli collegati direttamente alla rete elettrica<br>pubblica a bassa tensione che rifornisce gli                                                                                             |  |  |
| Emissioni armoniche                                                     | Classe A    |                                                                                                    |  |  |
| IEC/EN 61000-3-2                                                        |             | edifici adibiti a usi domestici.                                                                                                    |  |  |
| Fluttuazioni di<br>tensione/emissioni<br>di flicker<br>IEC/EN 61000-3-3 | Conforme    |                                                                                                    |  |  |

#### NOTA:

Le caratteristiche di EMISSIONE di X8, X10 e X12 li rendono adatti per l'uso in aree industriali e negli ospedali (CISPR 11 Classe A). Se utilizzati in ambienti residenziali (per i quali è normalmente richiesta la norma CISPR 11 Classe B), X8, X10 e X12 potrebbero non offrire una protezione adeguata ai servizi di comunicazione in radiofrequenza. L'utente potrebbe essere tenuto ad adottare misure di attenuazione, ad esempio spostare o riorientare l'apparecchio.

### B.2 Immunità elettromagnetica

#### Guida e dichiarazione del produttore - Immunità elettromagnetica

X8, X10 e X12 sono destinati all'uso nell'ambiente elettromagnetico descritto di seguito. Il cliente o l'utente del monitor di X8, X10 e X12 deve assicurare che venga utilizzato in tale ambiente.

| Test<br>dell'immunit à                                                                                            | Livello del test<br>IEC/EN 60601                                                                                                | Livello di<br>conformit à                                                                                                    | Ambiente<br>elettromagnetico -<br>linee guida                                                                                                    |  |
|----------------------------------------------------------------------------------------------------|----------------------------------------------------------------------------------------------------|----------------------------------------------------------------------------------------------------|----------------------------------------------------------------------------------------------------|--|
| Scarica<br>elettrostatica<br>(ESD)<br>IEC/EN 61000-4-2                                                            | ±8 kV contatto<br>±15 kV aria                                                                                                   | ±8 kV contatto<br>±15 kV aria                                                                                                   | I pavimenti devono<br>essere in legno,<br>cemento o piastrelle<br>di ceramica. Se i<br>pavimenti sono<br>ricoperti da materiale<br>sintetico, l'umidit à<br>relativa deve essere<br>almeno del 30%. |  |
| Transienti<br>brevi/picchi<br>elettrici<br>IEC/EN 61000-4-4                                                       | ±2 kV per le linee<br>di alimentazione<br>elettrica                                                                             | ±2 kV per le linee<br>di alimentazione<br>elettrica                                                                             | Le prese di<br>alimentazione devono<br>essere di tipo ospedaliero<br>o commerciale.                                                                                                    |  |
| Picchi<br>IEC/EN 61000-4-5                                                                                        | ±1 kV da linea a linea<br>±2 kV da linea a terra                                                                                | ±1 kV da linea a linea<br>±2 kV da linea a terra                                                                                | Le prese di<br>alimentazione devono<br>essere di tipo ospedaliero<br>o commerciale.                                                                                                    |  |
| Campo<br>elettromagnetico<br>della frequenza<br>di rete<br>(50 Hz/60 Hz)<br>IEC/EN 61000-4-8                      | 30 A/m                                                                                                    | 30 A/m                                                                                                    | I campi elettromagnetici<br>della frequenza di rete<br>devono essere ai livelli<br>caratteristici di una<br>collocazione tipica<br>all'interno di un<br>ambiente ospedaliero<br>o commerciale.      |  |
| Flessioni di<br>tensione, brevi<br>interruzioni e<br>variazioni della<br>tensione sulle linee<br>di alimentazione | 0 % U <sub>T</sub> ; 0,5 ciclo<br>A 0 °, 45 °, 90 °, 135 °,<br>180 °, 225 °, 270 ° e<br>315 °                                   | 0 % U <sub>T</sub> ; 0,5 ciclo<br>A 0 °, 45 °, 90 °, 135 °,<br>180 °, 225 °, 270 ° e<br>315 °                                   | Le prese di<br>alimentazione devono<br>essere di tipo ospedaliero<br>o commerciale. Se è<br>necessario un utilizzo<br>continuativo di X8,                                                           |  |
| elettrica in<br>ingresso<br>IEC/EN<br>61000-4-11                                                                  | 0 % U <sub>T</sub> ; 1 ciclo<br>e<br>70 % U <sub>T</sub> ; 25/30 cicli<br>Monofase: a 0 °<br>0 % U <sub>T</sub> ; 250/300 cicli | 0 % U <sub>T</sub> ; 1 ciclo<br>e<br>70 % U <sub>T</sub> ; 25/30 cicli<br>Monofase: a 0 °<br>0 % U <sub>T</sub> ; 250/300 cicli | X10 e X12 durante le<br>interruzioni<br>dell'alimentazione<br>elettrica, si consiglia di<br>alimentare X8, X10 e<br>X12 con un gruppo di<br>continuit ào una batteria.                              |  |
| <b>NOTA</b> $U_T$ èla tensione in c.a. prima dell'applicazione del livello di test.                               |                                                                                                    |                                                                                                    |                                                                                                    |  |

## B.3 Immunità elettromagnetica

#### Guida e dichiarazione del produttore - Immunitàelettromagnetica

X8, X10 e X12 sono destinati all'uso nell'ambiente elettromagnetico descritto di seguito. Il cliente o l'utente del monitor di X8, X10 e X12 deve assicurare che venga utilizzato in tale ambiente.

| Test                                                                      | Livello del test                                                                                                    | Livello di                                                                                                    | Ambiente elettromagnetico - linee                                                                                                    |
|---------------------------------------------------------------------------|----------------------------------------------------------------------------------------------------|----------------------------------------------------------------------------------------------------|----------------------------------------------------------------------------------------------------|
| dell'immunit à                                                            | IEC/EN 60601                                                                                                    | conformit à                                                                                                    | guida                                                                                                    |
|                                                                           |                                                                                                    |                                                                                                    | I dispositivi di comunicazione portatili<br>e mobili RF non devono essere usati a<br>una distanza da X8, X10 e X12 o da<br>qualsiasi loro parte (compresi i cavi)<br>inferiore alla distanza di separazione<br>consigliata, calcolata in base<br>all'equazione applicabile alla frequenza<br>del trasmettitore.                                                                                                    |
|                                                                           |                                                                                                    |                                                                                                    | Distanza di separazione consigliata                                                                                                    |
| RF condotta<br>IEC/EN<br>61000-4-6<br>RF irradiata<br>IEC/EN<br>61000-4-3 | 3 V <sub>rms</sub><br>Da 150 kHz a<br>80 MHz<br>6 Vrms <sup>c</sup> nelle<br>bande ISM tra<br>0,15 MHz e<br>80 MHz<br>3 V/m<br>Da 80 MHz a<br>2,7 GHz<br>Vedere la<br>Tabella 1 | 3 V <sub>rms</sub><br>Da 150 kHz a<br>80 MHz<br>6 Vrms <sup>c</sup> nelle<br>bande ISM tra<br>0,15 MHz e<br>80 MHz<br>3 V/m<br>Da 80 MHz a<br>2,7 GHz<br>Sono conformi<br>alla Tabella 1 | $d = 1.2\sqrt{P} \text{ Da 150 KHz a 80 MHz}$<br>$d = 1.2\sqrt{P} \text{ Da 80 a 800 MHz}$<br>$d = 2.3\sqrt{P} \text{ Da 800 MHz a 2,7 GHz}$<br>$d = 6\sqrt{P}/\text{E} \text{ alle bande delle}$<br>apparecchiature di comunicazione<br>wireless in radiofrequenza, le<br>apparecchiature portatili per la<br>comunicazione in radiofrequenza<br>(ivi incluse le periferiche quali i cavi<br>dell'antenna e le antenne esterne) non<br>devono essere utilizzate a meno di<br>30 cm (12") da qualsiasi parte del<br>monitor, compresi i cavi specificati<br>dal produttore. |

| dove P èla massima potenza nominale                    |
|--------------------------------------------------------|
| in uscita del trasmettitore espressa in                |
| watt (W) e indicata dal produttore del                 |
| trasmettitore e d èla distanza di                      |
| separazione consigliata espressa in                    |
| metri (m).                                             |
| Le forze dei campi generati da                         |
| trasmettitori RF fissi, sulla base delle               |
| rilevazioni elettromagnetiche svolte sul               |
| posto, <sup>a</sup> devono essere inferiori al livello |
| di conformit à in ciascun range di                     |
| frequenza. <sup>b</sup>                                |
| Si possono verificare interferenze nelle               |
| vicinanze delle apparecchiature                        |
| contrassegnate con il seguente simbolo:                |
|                                                        |
| ((_))                                                  |
|                                                        |

**NOTA 1** A 80 MHz e a 800 MHz, si applica il range di frequenza più alto.

**NOTA 2** Queste linee-guida potrebbero non essere applicabili in tutte le situazioni. La propagazione elettromagnetica è influenzata dall'assorbimento e dalla rifrazione da parte di strutture, oggetti e persone.

- <sup>a</sup> Non è possibile prevedere con precisione le forze dei campi generati da trasmettitori RF fissi, quali le antenne per cellulari e telefoni cordless, radio terrestri, radio amatoriali, trasmissioni radio AN e FM e trasmissioni TV. Per valutare l'ambiente elettromagnetico derivante da trasmettitori RF fissi, è opportuno eseguire rilevazioni elettromagnetiche sul posto. Se la forza del campo misurata nel punto in cui vengono utilizzati X8, X10 e X12 è superiore a quanto previsto dal livello di compliance RF indicato sopra, è necessario procedere alla verifica del corretto funzionamento di X8, X10 e X12. Nel caso in cui si rilevino prestazioni anomale, potrebbe essere necessario adottare misure aggiuntive, quali un diverso orientamento o un diverso posizionamento di X8, X10 e X12.
- <sup>b</sup> Al di sopra del range di frequenza da 150 kHz a 80 MHz, le forze del campo devono essere inferiori a 3 V/m.
- c Le bande ISM (industriali, scientifiche e mediche) tra 0,15 MHz e 80 MHz sono: 6,765 MHz - 6,795 MHz; 13,553 MHz - 13,567 MHz; 26,957 MHz - 27,283 MHz; 40,66 MHz - 40,70 MHz. Le bande radio amatoriali tra 0,15 MHz e 80 MHz sono 1,8 MHz - 2,0 MHz, 3,5 MHz - 4,0 MHz, 5,3 MHz - 5,4 MHz, 7 MHz - 7,3 MHz, 10,1 MHz - 10,15 MHz, 14 MHz - 14,2 MHz, 18,07 MHz - 18,17 MHz, 21,0 MHz -21,4 MHz, 24,89 MHz - 24,99 MHz, 28,0 MHz - 29,7 MHz e 50,0 MHz - 54,0 MHz.

#### Tabella 1 Specifiche di prova per l'IMMUNITÀ DELLA PORTA DELL'ARMADIETTO per apparecchiature di comunicazione RF portatili

| Frequenza                                                                       | Banda <sup>a)</sup> | Servizio <sup>a)</sup>                | Modulazione <sup>b)</sup> | Potenza | Distanza     | Livello   |
|---------------------------------------------------------------------------------|---------------------|---------------------------------------|---------------------------|---------|--------------|-----------|
| di prova                                                                        | (MHz)               |                                       |                           | massima | ( <b>m</b> ) | test di   |
| (MHz)                                                                           |                     |                                       |                           | (W)     |              | immunit à |
|                                                                                 |                     |                                       |                           |         |              | (V/m)     |
|                                                                                 |                     |                                       | Modulazione               |         |              |           |
| 385                                                                             | 380-390             | TETRA 400                             | del polso <sup>b)</sup>   | 1,8     | 0,3          | 27        |
|                                                                                 |                     |                                       | 18 Hz                     |         |              |           |
|                                                                                 |                     |                                       | FM <sup>c</sup>           |         |              |           |
| 450                                                                             | 420 470             | GMRS 460,                             | $\frac{1}{5}$             | 2       | 0.2          | 20        |
| 450                                                                             | 430-470             | FRS 460                               | $\pm 3 \text{ MIZ}$       | 2       | 0,3          | 28        |
|                                                                                 |                     |                                       | 1 KHZ<br>sinusoidale      |         |              |           |
| 710                                                                             |                     |                                       | Modulaziona               |         |              |           |
| 745                                                                             | 704-787             | LTE Banda                             | del polso <sup>b)</sup>   | 0.2     | 0.3          | 9         |
| 715                                                                             | /01/0/              | 13, 17                                | 217 Hz                    | 0,2     | 0,5          |           |
|                                                                                 |                     | GSM                                   |                           |         |              |           |
| 810                                                                             |                     | 800/900,                              |                           |         |              |           |
|                                                                                 | 800.060             | TETRA 800,                            | Modulazione               | n       | 0.3          | 28        |
| 870                                                                             | 800-900             | iDEN 820,                             | 18 Hz                     | 2       | 0,5          | 20        |
| 930                                                                             |                     | CDMA 850,                             | 10 112                    |         |              |           |
| /50                                                                             |                     | LTE Banda 5                           |                           |         |              |           |
| 1720                                                                            |                     | GSM 1800;                             |                           |         |              |           |
|                                                                                 |                     | GSM 1900;                             | Modulazione               |         |              |           |
| 1845                                                                            | 1700-1990           | DECT: LTE                             | del polso <sup>b)</sup>   | 2       | 0,3          | 28        |
|                                                                                 |                     | Banda 1, 3, 4,                        | 217 Hz                    |         |              |           |
| 1970                                                                            |                     | 25; UMTS                              |                           |         |              |           |
|                                                                                 |                     | Bluetooth,                            |                           |         |              |           |
|                                                                                 |                     | WLAN,                                 | Modulazione               |         |              | • •       |
| 2450                                                                            | 2400-2570           | 802.11 b/g/n,                         | del polso <sup>69</sup>   | 2       | 0,3          | 28        |
|                                                                                 |                     | KFID 2450,<br>I TE Banda 7            | 217 Hz                    |         |              |           |
| 5240                                                                            |                     |                                       |                           |         |              |           |
| 5500                                                                            | 5100 5900           | WLAN                                  | Modulazione               | 0.2     | 0.2          | 0         |
| 5300                                                                            | 5100-5800           | 802.11 a/n                            | $217 H_{7}$               | 0,2     | 0,5          | 9         |
|                                                                                 | •                   | · · · · · · · · · · · · · · · · · · · |                           |         |              |           |
| I'antenna trasmittente e l'APPARECCHIATURA ME o il SISTEMA ME puòessere ridotta |                     |                                       |                           |         |              |           |
| a 1 m. La distanza di test di 1 m. èconsentita dalla norma IEC 61000-4-3        |                     |                                       |                           |         |              |           |
| a 1 m. La distanza di test di 1 m econsentita dana norma nec 01000-4-5.         |                     |                                       |                           |         |              |           |

a) per alcuni servizi, sono incluse solo le frequenze di collegamento.

b) Il carrier deve essere modulato mediante un segnale d'onda quadra al 50 % del ciclo di lavoro.

c) Come alternativa alla modulazione FM, èpossibile utilizzare la modulazione del polso al 50 % a 18 Hz, poiché pur non essendo un'effettiva modulazione, rappresenta il caso peggiore.

### B.4 Distanze di separazione consigliate

#### Distanze di separazione consigliate fra

#### dispositivi di comunicazione mobili e RF e X8, X10 e X12.

X8, X10 e X12 sono destinati all'uso in un ambiente elettromagnetico dove i disturbi da RF siano controllati. Il cliente o l'utente di X8, X10 e X12 può contribuire a prevenire le interferenze elettromagnetiche mantenendo la distanza minima fra i dispositivi di comunicazione mobili e portatili RF (trasmettitori) e X8, X10 e X12 indicata sotto, sulla base della potenza massima in uscita dell'apparecchiatura di comunicazione.

| Massima potenza   | Distanza di separazione in base alla frequenza del trasmettitore (m) |                        |                         |  |
|-------------------|----------------------------------------------------------------------|------------------------|-------------------------|--|
| del trasmettitore | Da 150 kHz a<br>80 MHz                                               | Da 80 MHz a<br>800 MHz | Da 800 MHz a<br>2,7 GHz |  |
| ( <b>W</b> )      | $d = 1.2\sqrt{P}$                                                    | $d = 1.2\sqrt{P}$      | $d = 2.3\sqrt{P}$       |  |
| 0,01              | 0,12                                                                 | 0,12                   | 0,23                    |  |
| 0,1               | 0,38                                                                 | 0,38                   | 0,73                    |  |
| 1                 | 1,2                                                                  | 1,2                    | 2,3                     |  |
| 10                | 3,8                                                                  | 3,8                    | 7,3                     |  |
| 100               | 12                                                                   | 12                     | 23                      |  |

Per i trasmettitori con massima potenza nominale in uscita non elencata qui sopra, la distanza di separazione consigliata espressa in metri (m) può essere calcolata usando l'equazione applicabile alla frequenza del trasmettitore, dove P èla massima potenza nominale in uscita del trasmettitore espressa in watt (W) indicata dal produttore del trasmettitore.

**NOTA 1** A 80 MHz e 800 MHz, si applica la distanza di separazione valida per il range di frequenza più alto.

**NOTA 2** Queste linee-guida potrebbero non essere applicabili in tutte le situazioni. La propagazione elettromagnetica è influenzata dall'assorbimento e dalla rifrazione da parte di strutture, oggetti e persone.

# C Impostazioni predefinite

Questa appendice descrive le più importanti impostazioni predefinite del monitor, definite in fabbrica.

Nota: se il monitor è stato preconfigurato in base ai propri requisiti, le impostazioni al momento della consegna saranno diverse da quelle elencate di seguito.

## C.1 Impostazioni predefinite relative alle informazioni sul paziente

| Impostazioni relative alle informazioni sul paziente |        |  |  |
|------------------------------------------------------|--------|--|--|
| Tipologia paziente                                   | Adulto |  |  |
| Pace                                                 | Off    |  |  |

### C.2 Impostazioni predefinite allarme

| Impostazioni allarme     |       |
|--------------------------|-------|
| Tempo pausa              | 120 s |
| Allarme sensore inattivo | Off   |
| Blocco all.              | Off   |

## C.3 Impostazioni predefinite ECG

| Impostazioni ECG        | ADU       | PED | NEO |  |
|-------------------------|-----------|-----|-----|--|
| Inter. allar            | On        |     |     |  |
| Reg. allarmi            | Off       |     |     |  |
| Livello allarme         | Medio     |     |     |  |
| Limite superiore        | 120       | 160 | 200 |  |
| allarme                 |           |     |     |  |
| Limite inferiore        | 50        | 75  | 100 |  |
| allarme                 |           |     |     |  |
| Valore soglia delle ana | alisi ARR |     |     |  |
| Bassa tensione(arto)    | 0,5 mV    |     |     |  |
| Pausa                   | 3 s       |     |     |  |
| TV sostenuta            | 30 s      |     |     |  |
| PAC Bigeminy            | 8/min     |     |     |  |
| Pause/min alto          | 8/min     |     |     |  |
| PVCs Alto               | 10/min    |     |     |  |

| PAC Trigeminy                      | 16/min                 |                       |              |  |
|------------------------------------|------------------------|-----------------------|--------------|--|
| Tachicardia Estrema                | 160                    | 180                   | 200          |  |
| Bradicardia Estrema                | 30                     | 50                    | 60           |  |
| Pace                               | Off                    |                       |              |  |
| Electrode Type                     | 5 Electrodes           |                       |              |  |
| Display                            | Normale                |                       |              |  |
| Filtro                             | Monitor                |                       |              |  |
| Distacco intelligente<br>filo      | Off                    |                       |              |  |
| Volume cuore                       | 3                      |                       |              |  |
| Analisi ST                         | ADU                    | PED                   | NEO          |  |
| Analisi ST                         | Off                    |                       |              |  |
| Inter. allar                       | Off                    |                       |              |  |
| Livello allarme                    | Medio                  |                       |              |  |
| Reg. allarmi                       | Off                    |                       |              |  |
| Limite superiore<br>allarme (ST-X) | 0,2                    |                       |              |  |
| Limite inferiore<br>allarme (ST-X) | -0,2                   |                       |              |  |
| X sta per I, II, III, aVR          | , aVL, aVF, V, V1, V2, | V3, V4, V5 o V6.      |              |  |
| Analisi ARR                        |                        |                       |              |  |
| Analisi ARR                        | On                     |                       |              |  |
| Livello allarme PVC                | Medio                  |                       |              |  |
| Interruzione allarme<br>PVC        | Off                    |                       |              |  |
| Registrazione allarme<br>PVC       | Off                    |                       |              |  |
| Impostazioni allarme<br>ARR        | Inter. allar           | Livello allarme       | Reg. allarmi |  |
| Asistole                           | On (non regolabile)    | Alto (non regolabile) | Off          |  |
| Vfib/Vtac                          | On                     | Alto (non regolabile) | Off          |  |
| R On T                             | On                     | Medio                 | Off          |  |
| PVC                                | Off                    | Basso                 | Off          |  |

| Couplet                    | On                  | Basso                 | Off |
|----------------------------|---------------------|-----------------------|-----|
| Serie PVC                  | On                  | Basso                 | Off |
| PVC Bigeminy               | On                  | Medio                 | Off |
| PVC Trigeminy              | On                  | Basso                 | Off |
| Tachy                      | On                  | Medio                 | Off |
| Brady                      | On                  | Medio                 | Off |
| Mancati Battiti            | Off                 | Basso                 | Off |
| Ritmo irr                  | Off                 | Basso                 | Off |
| Pacemaker non<br>rilevato  | On                  | Medio                 | Off |
| Pacemaker non attivo       | On                  | Medio                 | Off |
| Bradi ventr                | On                  | Alto (non regolabile) | Off |
| Ritmo ventr                | On                  | Medio                 | Off |
| TV sostenuta               | On (non regolabile) | Alto (non regolabile) | Off |
| Tachicardia Estrema        | On                  | Alto (non regolabile) | Off |
| Bradicardia Estrema        | On                  | Alto (non regolabile) | Off |
| Tachi-V                    | On                  | Alto (non regolabile) | Off |
| Tachi QRS largo            | On                  | Medio                 | Off |
| TV non sostenuta           | On                  | Medio                 | Off |
| Afib                       | On                  | Medio                 | Off |
| Ritmo ventr Ritmo<br>ventr | On                  | Basso                 | Off |
| Pausa                      | On                  | Medio                 | Off |
| Pause/min alto             | On                  | Medio                 | Off |
| PVCs Alto                  | On                  | Medio                 | Off |
| VEB                        | Off                 | Basso                 | Off |
| PVC multiformi             | Off                 | Basso                 | Off |
| IPVC                       | Off                 | Basso                 | Off |
| PAC Bigeminy               | Off                 | Basso                 | Off |
| PAC Trigeminy              | Off                 | Basso                 | Off |
| Bassa tensione(arto)       | Off                 | Basso                 | Off |

## C.4 Impostazioni predefinite RESP

| Impostazioni RESP               | ADU       | PED | NEO |  |
|---------------------------------|-----------|-----|-----|--|
| Inter. allar                    | On        | On  |     |  |
| Reg. allarmi                    | Off       | Off |     |  |
| Livello allarme                 | Medio     |     |     |  |
| Limite superiore<br>allarme     | 30        | 30  | 100 |  |
| Limite inferiore<br>allarme     | 8         | 8   | 30  |  |
| Tempo per l'allarme<br>di apnea | 20 s      |     |     |  |
| Tipo di calcolo                 | Auto      |     |     |  |
| Tipo respirazione               | П         |     |     |  |
| Oscillazione                    | 12,5 mm/s |     |     |  |
| Ampiezza                        | 1         |     |     |  |

## C.5 Impostazioni predefinite SpO<sub>2</sub>

| Impostazioni SpO <sub>2</sub> | ADU       | PED | NEO |  |
|-------------------------------|-----------|-----|-----|--|
| Inter. allar                  | On        |     |     |  |
| Reg. allarmi                  | Off       | Off |     |  |
| Livello allarme               | Medio     |     |     |  |
| Limite superiore allarme      | 100       | 100 | 95  |  |
| Limite inferiore<br>allarme   | 90        | 90  | 88  |  |
| Tono                          | On        |     |     |  |
| Oscillazione                  | 12,5 mm/s |     |     |  |
| SpO <sub>2</sub> Desat Limit  | 80%       |     |     |  |

## C.6 Impostazioni predefinite PR

| Impostazioni PR | ADU              | PED | NEO |
|-----------------|------------------|-----|-----|
| Fonte PR        | SpO <sub>2</sub> |     |     |

| Inter. allar                | On    |     |     |
|-----------------------------|-------|-----|-----|
| Reg. allarmi                | Off   |     |     |
| Livello allarme             | Medio |     |     |
| Limite superiore<br>allarme | 120   | 160 | 200 |
| Limite inferiore<br>allarme | 50    | 75  | 100 |
| Volume battito              | 3     |     |     |
| Fonte allarme               | Auto  |     |     |

# C.7 Impostazioni predefinite NIBP

| Impostazioni NIBP                 | ADU     | PED | NEO |
|-----------------------------------|---------|-----|-----|
| Inter. allar                      | On      |     |     |
| Reg. allarmi                      | Off     |     |     |
| Livello allarme                   | Medio   |     |     |
| Limite superiore allarme (SIS)    | 160     | 120 | 90  |
| Limite inferiore allarme<br>(SIS) | 90      | 70  | 40  |
| Limite superiore allarme<br>(Map) | 110     | 90  | 70  |
| Limite inferiore allarme<br>(Map) | 60      | 50  | 30  |
| Limite superiore allarme<br>(DIA) | 90      | 70  | 60  |
| Limite inferiore allarme<br>(DIA) | 50      | 40  | 20  |
| Val gonfiaggio                    | 160     | 140 | 100 |
| Unit à                            | mmHg    |     |     |
| Intervallo                        | Manuale |     |     |

# C.8 Impostazioni predefinite TEMP

| Impostazioni TEMP | ADU | PED | NEO |
|-------------------|-----|-----|-----|
| Inter. allar      | On  |     |     |
| Reg. allarmi      | Off |     |     |

| Livello allarme                  | Medio |      |      |
|----------------------------------|-------|------|------|
| Limite superiore allarme (T1)    | 39,0  | 39,0 | 39,0 |
| Limite inferiore allarme<br>(T1) | 36,0  | 36,0 | 36,0 |
| Limite superiore allarme (T2)    | 39,0  | 39,0 | 39,0 |
| Limite inferiore allarme (T2)    | 36,0  | 36,0 | 36,0 |
| Limite superiore allarme (TD)    | 2,0   | 2,0  | 2,0  |
| Unit à                           | °C    |      |      |

# C.9 Impostazioni predefinite IBP

| Impostazioni IBP                                 | ADU           | PED           | NEO           |  |  |
|--------------------------------------------------|---------------|---------------|---------------|--|--|
| Inter. allar                                     | On            |               | •             |  |  |
| Reg. allarmi                                     | Off           |               |               |  |  |
| Livello allarme                                  | Medio         |               |               |  |  |
| Unit à                                           | mmHg          |               |               |  |  |
| Filtro                                           | 12,5 Hz       |               |               |  |  |
|                                                  | SIS, DIA, MAP | SIS, DIA, MAP | SIS, DIA, MAP |  |  |
| Limite superiore allarme<br>(ART, P1, P2)        | 160, 90, 110  | 120, 70, 90   | 90, 60, 70    |  |  |
| Limite inferiore allarme<br>(ART, P1, P2)        | 90, 50, 70    | 70, 40, 50    | 55, 20, 35    |  |  |
| Limite superiore allarme<br>(PA)                 | 35, 16, 20    | 60, 4, 26     | 60, 4, 26     |  |  |
| Limite inferiore allarme<br>(PA)                 | 10, 0, 0      | 24, -4, 12    | 24, -4, 12    |  |  |
|                                                  | MAP           | MAP           | MAP           |  |  |
| Limite superiore allarme<br>(CVP, RAP, LAP, ICP) | 10            | 4             | 4             |  |  |
| Limite inferiore allarme<br>(CVP, RAP, LAP, ICP) | 0             | 0             | 0             |  |  |

# C.10 Impostazioni predefinite CO<sub>2</sub>

| Impostazioni CO <sub>2</sub>                     | ADU       | PED | NEO |
|--------------------------------------------------|-----------|-----|-----|
| Inter. allar                                     | On        |     |     |
| Reg. allarmi                                     | Off       |     |     |
| Livello allarme                                  | Medio     |     |     |
| Modo Lav.                                        | Standby   |     |     |
| Unit à                                           | mmHg      |     |     |
| Tempo per l'allarme di apnea                     | 20 s      |     |     |
| Compensazione O <sub>2</sub>                     | 16%       |     |     |
| Compensazione N <sub>2</sub> O                   | 0%        |     |     |
| Compensazione vapore<br>acqueo                   | Off       |     |     |
| Portata                                          | 100%      |     |     |
| Agente anestetico                                | 0,0%      |     |     |
| Limite superiore allarme<br>(EtCO <sub>2</sub> ) | 50        | 50  | 45  |
| Limite inferiore allarme<br>(EtCO <sub>2</sub> ) | 25        | 25  | 30  |
| Limite superiore allarme<br>(FiCO <sub>2</sub> ) | 4         | 4   | 4   |
| Limite superiore allarme<br>(AwRR)               | 30        | 30  | 100 |
| Limite inferiore allarme<br>(AwRR)               | 8         | 8   | 30  |
| Oscillazione                                     | 6,25 mm/s |     | -   |
| Ampiezza                                         | Basso     |     |     |

## C.11 Impostazioni predefinite C.O.

| CO Impostazioni | ADU   | PED | NEO |
|-----------------|-------|-----|-----|
| Inter. allar    | On    |     |     |
| Reg. allarmi    | Off   |     |     |
| Livello allarme | Medio |     |     |

|                                       | 1      | 1    | 1    |
|---------------------------------------|--------|------|------|
| Limite di allarme alto (TB)           | 40,0   | 40,0 | 40,0 |
| . ,                                   |        |      |      |
| Limite di allarme basso               | 30,0   | 30,0 | 30,0 |
| (TP)                                  |        |      |      |
| (1D)                                  |        |      |      |
| Fonte della temperatura               | Auto   |      |      |
| Ponte dena temperatura                | Auto   |      |      |
| della sostanza iniettata              |        |      |      |
|                                       |        |      |      |
| Unit à temperatura                    | °C     |      |      |
| I I I I I I I I I I I I I I I I I I I | Ũ      |      |      |
| Intervallo                            | 30     |      |      |
|                                       | 50     |      |      |
| Costante                              | 0.542  |      |      |
|                                       | ·,- ·- |      |      |

# D Abbreviazioni

| Abbr                    | Nome completo/descrizione                                                                                                |
|-------------------------|----------------------------------------------------------------------------------------------------|
| СА                      | Corrente alternata                                                                                                    |
| Ritmo ventr Ritmo ventr | Ritmo idioventricolare accelerato                                                                                        |
| Adu                     | Adulto                                                                                                    |
| Afib                    | Fibrillazione atriale                                                                                                    |
| AG                      | Gas anestetico                                                                                                    |
| Art                     | Arterioso                                                                                                    |
| aVF                     | Elettrodo potenziato piede sinistro                                                                                      |
| aVL                     | Elettrodo potenziato braccio sinistro                                                                                    |
| aVR                     | Elettrodo potenziato braccio destro                                                                                      |
| AwRR                    | Ritmo respirazione nelle vie respiratorie                                                                                |
| BC                      | Conteggio dei picchi elettrici                                                                                           |
| BIS                     | Indice bispettrale                                                                                                    |
| BP                      | Pressione sanguigna                                                                                                    |
| BTPS                    | Temperatura e pressione corporee, saturate                                                                               |
| Brady                   | Bradicardia                                                                                                    |
| CCU                     | Unit à di cardiologia                                                                                                    |
| CI                      | Indice cardiaco                                                                                                    |
| СО                      | Output cardiaco                                                                                                    |
| CISPR                   | International Special Committee on Radio Interference<br>(Comitato speciale internazionale per le interferenze<br>radio) |
| CMS                     | Sistema di monitoraggio centrale                                                                                         |
| CO <sub>2</sub>         | Biossido di carbonio, anidride carbonica                                                                                 |
| СОНЬ                    | Carbossiemoglobina                                                                                                    |
| Couplet                 | Couplet ventricolari                                                                                                    |
| CVP                     | Pressione venosa centrale                                                                                                |
| CC                      | Corrente continua                                                                                                    |
| Des                     | Desflurano                                                                                                    |
| Dia                     | Diastolico                                                                                                    |
| ECG                     | Elettrocardiogramma                                                                                                    |
| CEE                     | Comunit à Economica Europea                                                                                              |
| EEG                     | Elettroencefalogramma                                                                                                    |

| Abbr                | Nome completo/descrizione                                                                            |
|---------------------|----------------------------------------------------------------------------------------------------|
| EMC                 | Compatibilit à elettromagnetica                                                                      |
| EMG                 | Elettromiografia                                                                                     |
| EMI                 | Interferenza elettromagnetica                                                                        |
| Enf                 | Enflurano                                                                                            |
| ER                  | Pronto soccorso                                                                                      |
| ESU                 | Unit à elettrochirurgica                                                                             |
| Et                  | End-tidal                                                                                            |
| EtCO <sub>2</sub>   | Anidride carbonica end-tidal                                                                         |
| EtN <sub>2</sub> O  | Ossido di azoto di fine espirazione                                                                  |
| Eto                 | Ossido di etilene                                                                                    |
| EtO <sub>2</sub>    | Ossigeno end-tidal                                                                                   |
| Tachicardia Estrema | Tachicardia estrema                                                                                  |
| Bradicardia Estrema | Bradicardia estrema                                                                                  |
| FCC                 | Federal Communication Commission (Commissione federale per le comunicazioni, U.S.A.)                 |
| FDA                 | Food and Drug Administration (Agenzia per gli<br>Alimenti e i Medicinali, U.S.A.)                    |
| Fi                  | Frazione di inspirato                                                                                |
| FiCO <sub>2</sub>   | Frazione di anidride carbonica inspirata                                                             |
| FiN <sub>2</sub> O  | Frazione di protossido di azoto inspirata                                                            |
| FiO <sub>2</sub>    | Frazione di ossigeno inspirata                                                                       |
| Hal                 | Alotano                                                                                              |
| Hb                  | Emoglobina                                                                                           |
| Hb-CO               | Carbossiemoglobina                                                                                   |
| HR                  | Frequenza cardiaca                                                                                   |
| IBP                 | Misurazione invasiva della pressione sanguigna                                                       |
| ICG                 | Cardiografia ad impedenza                                                                            |
| ICP                 | Pressione intracranica                                                                               |
| ICU                 | Unit à di terapia intensiva                                                                          |
| ID                  | Identificazione                                                                                      |
| IEC                 | International Electrotechnical Commission<br>(Commissione Elettrotecnica Internazionale)             |
| IEEE                | Institute of Electrical and Electronic Engineers (Istituto degli ingegneri elettrici ed elettronici) |
| IPVC                | Contrazione ventricolare prematura inserita                                                          |

| Abbr                 | Nome completo/descrizione                              |
|----------------------|--------------------------------------------------------|
| Ritmo irr            | Ritmo irregolare                                       |
| Iso                  | Isoflurano                                             |
| LA                   | Braccio sinistro                                       |
| LAP                  | Pressione atriale sinistra                             |
| LCD                  | Display a cristalli liquidi                            |
| LED                  | Diodo fotoemettitore                                   |
| LL                   | Gamba sinistra                                         |
| Bassa tensione(arto) | Bassa tensione QRS                                     |
| MED                  | Pressione arteriosa media                              |
| MDD                  | Direttiva sui dispositivi medici                       |
| MetHb                | Metemoglobina                                          |
| MRI                  | Imaging a risonanza magnetica                          |
| PVC multiformi       | Contrazioni ventricolari premature multiformi          |
| N/D                  | Non applicabile                                        |
| N <sub>2</sub>       | Azoto                                                  |
| N <sub>2</sub> O     | Protossido di azoto                                    |
| Neo                  | Neonato                                                |
| NICU                 | Unit à di terapia intensiva neonatale                  |
| NIBP                 | Misurazione non invasiva della pressione sanguigna     |
| TV non sostenuta     | Tachicardia ventricolare non sostenuta                 |
| O <sub>2</sub>       | Ossigeno                                               |
| OR                   | Sala operatoria                                        |
| OxyCRG               | Ossi-cardio-respirogramma                              |
| РА                   | Arteria polmonare                                      |
| PAC Bigeminy         | Bigeminismo della contrazione atriale prematura (PAC)  |
| PACU                 | Unit à post-operatoria                                 |
| PAC Trigeminy        | Trigeminismo della contrazione atriale prematura (PAC) |
| PAWP                 | Pressione di cuneo polmonare                           |
| Ped                  | Pediatrico                                             |
| Pleth                | Pletismogramma                                         |
| PR                   | Ritmo impulso                                          |
| PVC                  | Contrazione ventricolare prematura                     |
| PVC Bigeminy         | Bigeminismo della contrazione ventricolare prematura   |

| Abbr             | Nome completo/descrizione                             |
|------------------|-------------------------------------------------------|
| PVC Trigeminy    | Trigeminismo della contrazione ventricolare prematura |
| R                | Destro                                                |
| RA               | Braccio destro                                        |
| RAP              | Pressione atriale destra                              |
| Resp             | Respirazione                                          |
| RHb              | Emoglobina ridotta                                    |
| RL               | Gamba destra                                          |
| MR               | Meccaniche respiratorie                               |
| RR               | Ritmo di respirazione                                 |
| Serie PVC        | Serie di contrazioni ventricolari premature           |
| SEF              | Frequenza del limite spettrale                        |
| Sev              | Sevoflurano                                           |
| SpO <sub>2</sub> | Saturazione dell'ossigeno                             |
| SQI              | Indicatore di qualit à del segnale                    |
| SR               | Rapporto di soppressione                              |
| SYS              | Pressione sistolica                                   |
| TV sostenuta     | Tachicardia ventricolare sostenuta                    |
| Tachy            | Tachicardia                                           |
| ТВ               | Temperatura del sangue                                |
| TD               | Differenza di temperatura                             |
| ТЕМР             | Temperatura                                           |
| ТР               | Potenza totale                                        |
| USB              | Bus seriale universale                                |
| VEB              | Battito di fuga ventricolare                          |
| Bradi ventr      | Bradicardia ventricolare                              |
| Ritmo ventr      | Ritmo ventricolare                                    |
| Vfib/Vtac        | Fibrillazione ventricolare/tachicardia ventricolare   |
| Tachi-V          | Tachicardia ventricolare                              |
| Tachi QRS largo  | Tachicardia a QRS larghi                              |

P/N: 01.54.458174 MPN: 01.54.458174010

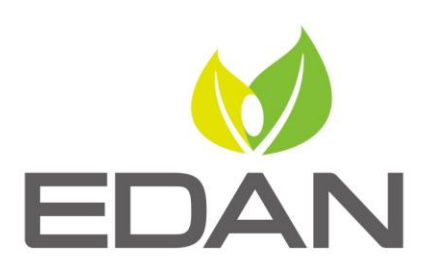

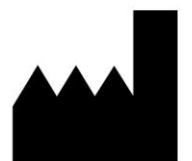

Produttore: EDAN INSTRUMENTS, INC. Indirizzo: #15 Jinhui Road, Jinsha Community, Kengzi Sub-District Pingshan District, 518122 Shenzhen, P.R.China Email: info@edan.com.cn Tel: +86-755-2689 8326 Fax: +86-755-2689 8330 Sito Web: www.edan.com.cn

Rappresentante autorizzato nella Comunità Europea: Shanghai International Holding Corp. GmbH Indirizzo: Eiffestrasse 80, 20537 Hamburg Germany Tel: +49-40-2513175 E-mail: shholding@hotmail.com

EC REP